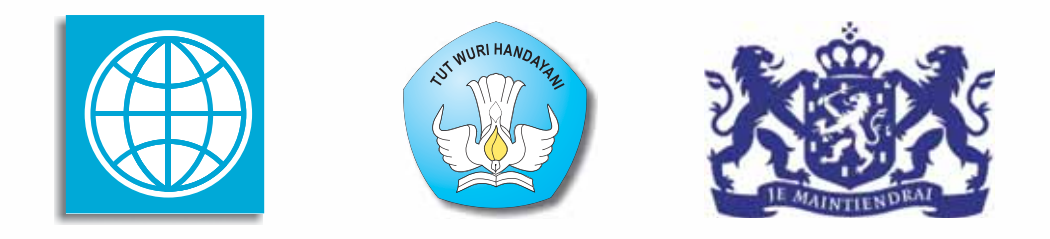

## **PROGRAM BERMUTU**

Better Education through Reformed Management and Universal Teacher Upgrading

# PEMANFAATAN PROGRAM PENGOLAH ANGKA UNTUK ANALISIS BUTIR SOAL DAN PENGOLAHAN HASIL PENILAIAN DI SD/SMP

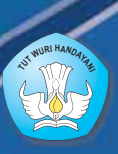

KEMENTERIAN PENDIDIKAN NASIONAL BADAN PENGEMBANGAN SUMBER DAYA MANUSIA PENDIDIKAN DAN PENJAMINAN MUTU PENDIDIKAN

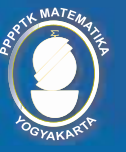

PUSAT PENGEMBANGAN DAN PEMBERDAYAAN PENDIDIK DAN TENAGA KEPENDIDIKAN MATEMATIKA

**Modul Program BERMUTU** 

### PEMANFAATAN PROGRAM PENGOLAH ANGKA UNTUK ANALISIS BUTIR SOAL DAN PENGOLAHAN HASIL PENILAIAN DI SD/SMP

Penulis Fadjar Noer Hidayat Ashari Sutrisno

Penilai Sri Andayani Adi Wijaya

*Editor* Joko Purnomo

Layouter Adi Hutama

Kementerian Pendidikan Nasional Badan Pengembangan Sumber Daya Manusia Pendidikan dan Penjaminan Mutu Pendidikan Pusat Pengembangan dan Pemberdayaan Pendidik dan Tenaga Kependidikan (PPPPTK) Matematika 2011

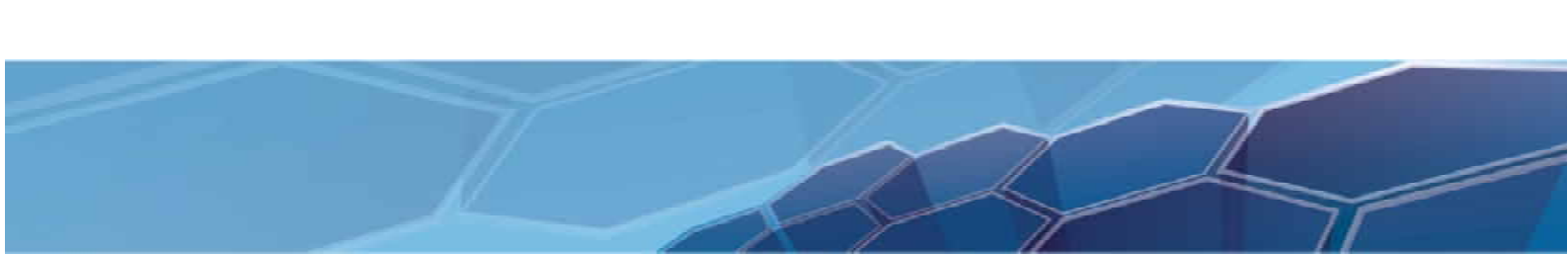

## **KATA PENGANTAR**

Segala bentuk pujian dan rasa syukur kami haturkan ke hadirat Allah SWT, atas limpahan nikmat dan rahmat-Nya PPPPTK Matematika dapat mewujudkan kembali modul pengelolaan pembelajaran matematika untuk guru SD dan SMP. Pada tahun 2011 ini telah tersusun sebanyak dua puluh judul, terdiri dari tujuh judul untuk guru SD, delapan judul untuk guru SMP, dan lima judul untuk guru SD maupun SMP.

Modul-modul ini disusun untuk memfasilitasi peningkatan kompetensi guru SD dan SMP di forum Kelompok Kerja Guru (KKG) dan Musyawarah Guru Mata Pelajaran (MGMP), khususnya KKG dan MGMP yang dikelola melalui program BERMUTU (*Better Education through Reformed Management and Universal Teacher Upgrading*). Modul yang telah disusun, selain didistribusikan dalam jumlah terbatas ke KKG dan MGMP yang dikelola melalui program BERMUTU, juga dapat diunduh melalui laman PPPPTK Matematika dengan alamat www.p4tkmatematika.org.

Penyusunan modul diawali dengan kegiatan *workshop* yang menghasilkan kesepakatan tentang daftar judul modul, sistematika penulisan modul, dan garis besar isi tiap judul modul. Selanjutnya secara berurutan dilakukan kegiatan penulisan, penilaian, *editing*, harmonisasi, dan *layouting* modul.

Penyusunan modul melibatkan berbagai unsur, meliputi widyaiswara dan staf PPPPTK Matematika, dosen LPTK, widyaiswara LPMP, guru SD, guru SMP, dan guru SMA dari berbagai propinsi. Untuk itu, kami sampaikan terima kasih dan teriring doa semoga menjadi amal sholih kepada semua pihak yang telah membantu terwujudnya modul tersebut.

Semoga dua puluh modul tersebut bermanfaat secara optimal dalam peningkatan kompetensi para guru SD dan SMP dalam mengelola pembelajaran matematika, sehingga dapat meningkat kualitas dan kuantitas hasil belajar matematika siswa SD dan SMP di seluruh Indonesia.

Kami sangat mengharapkan masukan dari para pembaca untuk penyempurnaan modul-modul ini demi peningkatan mutu layanan kita dalam upaya peningkatan mutu pendidikan matematika di Indonesia.

Akhir kata, kami ucapkan selamat membaca dan menggunakan modul ini dalam mengelola pembelajaran matematika di sekolah.

Yogyakarta, Juni 2011 Plh. Kepala PENDIDIA 2 NEAT PENGEN PENGEN TENINGA KEPENG MATERIA Ganung Anggraeni, M. Pd. 19590508 198503 2 002

## **DAFTAR JUDUL MODUL**

- I. PENGENALAN PROGRAM PENGOLAH ANGKA UNTUK PENGOLAHAN NILAI
- II. ANALISIS BUTIR SOAL
- III. PENGOLAHAN HASIL PENILAIAN

## **DAFTAR ISI**

| KATA     | PENGANTAR                                                       | iii    |
|----------|-----------------------------------------------------------------|--------|
| DAFTA    | AR JUDUL MODUL                                                  | v      |
| DAFTA    | AR ISI                                                          | vii    |
| DAFTA    | AR GAMBAR                                                       | 1X     |
| PENDA    | AHULUAN                                                         | I<br>1 |
| A.<br>D  | Latar Delakang                                                  | ו<br>כ |
| D.<br>С  | I ujuali                                                        | ∠      |
| C.       | Peta Kompetensi                                                 | 2      |
| D.<br>E  |                                                                 | 4      |
| E.       | Saran Cara Penggunaan Modul di KKG/MGMP/Sekolah                 | 4      |
| I. PENGI | ENALAN PROGRAM PENGOLAH ANGKA UNTUK PENGOLAHAN NILAI            |        |
| A.<br>D  | Kegiatan Belajar I: Pengenalan Program Excel 2007               | 8      |
| В.       | Kegiatan Belajar 2: Pemformatan dan Pencetakan                  | 16     |
| C.       | Kegiatan Belajar 3: Pembuatan Rumus atau Formula                | 27     |
| D.       | Ringkasan                                                       | 38     |
| E.       | Tugas dan Latihan                                               | 39     |
| F.       | Umpan Balik                                                     | 39     |
| G.       | Daftar Pustaka                                                  | 40     |
| II. ANA  | ALISIS BUTIR SOAL                                               | 41     |
| А.       | Kegiatan Belajar 1: Analisis Butir Soal Tes Uraian              | 42     |
| В.       | Kegiatan Belajar 2: Analisis Butir Soal Tes Pilihan Ganda       | 59     |
| C.       | Ringkasan                                                       | 70     |
| D.       | Tugas dan Latihan                                               | 70     |
| E.       | Umpan Balik                                                     | 71     |
| F.       | Daftar Pustaka                                                  | 71     |
| III. PEN | NGOLAHAN HASIL PENILAIAN                                        | 73     |
| A.       | Kegiatan Belajar 1: Pengolahan Nilai Hasil Belajar              | 74     |
| B.       | Kegiatan Belajar 2: Pengolahan Nilai pada Laporan Hasil Belajar | 82     |
| C.       | Ringkasan                                                       | 88     |
| D.       | Tugas dan Latihan                                               | 89     |
| E.       | Umpan Balik                                                     | 89     |
| F.       | Daftar Pustaka                                                  | 90     |
| PENUT    | TUP                                                             | 91     |
| A.       | Rangkuman                                                       | 91     |
| B.       | Penilaian                                                       | 92     |
| LAMPI    | [RAN                                                            | 97     |

## **DAFTAR GAMBAR**

| Gambar 1.1. Alur membuka Microsoft Office Excel 2007                            | 8  |
|---------------------------------------------------------------------------------|----|
| Gambar 1.2. Bagian-bagian worksheet Excel 2007                                  | 9  |
| Gambar 1.3 Sel aktif A1                                                         | 10 |
| Gambar 1.4 Formula Bar menampilkan teks/rumus yang sedang diketik               | 10 |
| Gambar 1.5 Sheet1 telah diubah namanya menjadi Nilai                            | 11 |
| Gambar 1.6 Ikon Insert Worksheet (Shift+F11)                                    | 12 |
| Gambar 1.7 Setelah penambahan sel, tulisan "ini K2" dari sel K2 turun ke sel K3 | 14 |
| Gambar 1.8 Tulisan "ini K2" bergeser dari kolom K ke kolom L                    | 15 |
| Gambar 1.9 Tulisan "ini K2" bergeser dari baris ke-3 menjadi baris ke-4         | 15 |
| Gambar 1.10 Dokumen Excel sebelum diformat tampilannya                          | 16 |
| Gambar 1.11 Contoh dokumen yang telah dilakukan pemformatan tampilannya         | 16 |
| Gambar 1.12 Melebarkan kolom A                                                  | 17 |
| Gambar 1.13 Tampilan setelah pengaturan kolom                                   | 18 |
| Gambar 1.14 Sel D10, E10 dan F10 digabung                                       | 19 |
| Gambar 1.15 Tampilan setelah sel-sel digabung dan font diatur                   | 20 |
| Gambar 1.16 Tools border dan fungsinya                                          | 20 |
| Gambar 1.17 Dokumen yang sudah diberi border                                    | 21 |
| Gambar 1.18 Tulisan "DATA UMUM" berubah menjadi ke arah diagonal ke atas        | 22 |
| Gambar 1.19 Sel-sel yang sudah diformat dan diberi warna                        | 23 |
| Gambar 1.20 Pilihan warna pada <b>Fill color</b>                                | 23 |
| Gambar 1.21 Menu Print Preview (kiri) dan jendela Print Preview (kanan)         | 24 |
| Gambar 1.22 Kotak dialog Page Setup                                             | 25 |
| Gambar 1.23 Garis-garis bantu untuk mengatur ukuran kolom dan margin            | 26 |
| Gambar 1.24 Menu Print (kiri) dan kotak dialog Print (kanan)                    | 27 |
| Gambar 1.25 Tampilan sebelum (kiri) dan setelah disisipkan kolom (kanan)        | 28 |
| Gambar 1.26 Tab Formulas, AutoSum, pilihan Average                              | 29 |
| Gambar 1.27 Sel G12 berisi perhitungan rata-rata dari sel D12 sampai F12        | 29 |
| Gambar 1.28 Sel G13 sampai G21 mencontoh formula dari sel G12                   | 30 |

| Gambar 1.29 Rumus untuk rata-rata di sel G12                                  | 30 |
|-------------------------------------------------------------------------------|----|
| Gambar 1.30 Rumus RATA2 PR di J12 (kiri) dan NILAI AKHIR di K12 (kanan).      | 30 |
| Gambar 1.31 Fungsi logika IF untuk menguji nilai ketuntasan belajar           | 32 |
| Gambar 1.32 Tampilan desimal sebelum diatur (kiri) dan sesudah diatur (kanan) | 35 |
| Gambar 1.33 Pengurutan nama siswa                                             | 36 |
| Gambar 1.34 Pengurutan data nilai                                             | 37 |
| Gambar 1.35 Pengurutan dengan memilih My data has headers                     | 38 |
| Gambar 1.36 Pengurutan tanpa memilih My data has headers                      | 38 |
| Gambar 2.1 Tampilan Awal File Analisis Butir Soal Uraian                      | 43 |
| Gambar 2.2 Tampilan Penyekoran                                                | 44 |
| Gambar 2.3 Memasukkan data hasil tes                                          | 45 |
| Gambar 2.4 Keluaran Pengolahan Hasil Penilaian                                | 45 |
| Gambar 2.5 Memasukkan data pada Sheet Data1                                   | 47 |
| Gambar 2.6 Tampilan <i>sheet</i> <b>Data2</b>                                 | 48 |
| Gambar 2.7 Proses Perhitungan Tingkat Kesukaran Butir Soal                    | 49 |
| Gambar 2.8 Hasil Analisis Butir Soal                                          | 50 |
| Gambar 2.9 Proses untuk mengurutkan                                           | 52 |
| Gambar 2.10 Banyaknya data yang akan dipilih                                  | 53 |
| Gambar 2.11 Proses meng- <i>copy</i> data                                     | 54 |
| Gambar 2.12 Statistik skor untuk kelompok atas dan bawah                      | 54 |
| Gambar 2.13 Tampilan sheet Proses untuk menghitung daya beda                  | 55 |
| Gambar 2.14 Hasil Analisis daya beda butir soal                               | 56 |
| Gambar 2.15 Sheet Data2 untuk digunakan menghitung reliabilitas               | 57 |
| Gambar 2.16 Sheet Proses untuk menghitung reliabilitas                        | 58 |
| Gambar 2.17 Tampilan file "Analisis Butir Soal Pilihan Ganda.xls", sheet Data | 59 |
| Gambar 2.18 Tampilan <i>sheet</i> Report dan Analisis                         | 59 |
| Gambar 2.19 Sheet Data. Isian data umum, data pilihan ganda dan uraian        | 60 |
| Gambar 2.20 Sheet Data. Isian data umum dan data pilihan ganda                | 61 |
| Gambar 2.21 Sel E20 dan F20 merujuk ke sel BC7 dan BD7 di sheet Proses        | 62 |
| Gambar 2.22 Sheet Proses                                                      | 63 |
| Gambar 2.23 Menghitung total jawaban benar dan salah                          | 63 |

| Gambar 2.24 Menghitung skor dan nilai                            | 64 |
|------------------------------------------------------------------|----|
| Gambar 2.25 Menghitung rata-rata skor siswa                      | 64 |
| Gambar 2.26 Menghitung proporsi jawaban benar                    | 65 |
| Gambar 2.27 Menghitung $\sqrt{\frac{p}{q}}$ dan <i>rpbis</i>     | 65 |
| Gambar 2.28 Menghitung ordinat kurva nomal dan rbis              | 66 |
| Gambar 2.29 Menghitung reliabilitas KR-20                        | 66 |
| Gambar 2.30 Data biser merujuk pada data rbis pada sheet Proses  | 67 |
| Gambar 2.31 Hasil analisis butir soal pada sheet Analisis        | 68 |
| Gambar 2.32 Sheet Report untuk mencetak laporan hasil belajar    | 69 |
| Gambar 2.33 Hasil cetakan <i>sheet</i> <b>Report</b>             | 69 |
| Gambar 3.1 Contoh file Excel untuk pengolahan nilai              | 76 |
| Gambar 3.2 Tampilan <i>sheet</i> Data Umum                       | 78 |
| Gambar 3.3 Tampilan sheet Matematika dengan 2 nilai UH           | 79 |
| Gambar 3.4 Contoh Pengolahan Nilai Pelajaran Matematika          | 81 |
| Gambar 3.5 Sheet Nilai Rapor yang masih kosong                   | 83 |
| Gambar 3.6 Data Hasil Penilaian untuk diproses menjadi Rapor     | 85 |
| Gambar 3.7 Contoh Model Rapor SMP untuk semester 1 dan 2         | 86 |
| Gambar 3.8 Sheet Cetak Rapor untuk membuat Laporan Hasil Belajar | 86 |
| Gambar 3.9 Contoh hasil cetakan rapor                            |    |

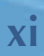

# PENDAHULUAN

## PENDAHULUAN

#### A. Latar Belakang

Kemajuan teknologi komputer saat ini telah dimanfaatkan di berbagai sektor kehidupan tidak terkecuali pada sektor pendidikan. Program-program aplikasi telah banyak digunakan oleh guru untuk mendukung proses pembelajaran. Sebagai contoh adalah program aplikasi pengolah angka (*spreadsheet*) seperti Program Excel, Lotus, dan OpenOffice Calc. Program-program tersebut, dengan kemampuannya melakukan perhitungan-perhitungan yang melibatkan angka-angka dan rumus-rumus, dapat digunakan untuk mengolah data nilai, menganalisis data sederhana, dan membuat grafik. Kemampuan menguasai program pengolah angka ini dapat digunakan oleh guru untuk membantu dalam hal mengolah hasil penilaian dan menganalisis butir soal sesuai dengan *output* yang diinginkan. Kemampuan mengolah nilai dan melakukan analisis butir soal tersebut merupakan kompetensi yang harus dikuasai oleh guru sesuai Peraturan Menteri Pendidikan Nasional (Permendiknas) Nomor 16 Tahun 2007 tentang Standar Kualifikasi Akademik dan Kompetensi Guru, yang memberikan acuan bahwa standar kompetensi guru terdiri atas kompetensi pedagogik, kepribadian, sosial dan profesional.

Salah satu indikator keberhasilan program BERMUTU di KKG/MGMP adalah kemampuan guru untuk menganalisis butir soal dan menyusun bank soal. Oleh karena itu guru sebagai sasaran program BERMUTU diharapkan dapat melakukan analisis butir soal terhadap soal-soal yang digunakannya dan hasilnya dapat dijadikan sebagai bank soal. Untuk itu Kemendiknas telah menyusun Bahan Belajar Mandiri (BBM) dengan topik Analisis Butir Soal dan Bank Soal yang bisa digunakan untuk membantu guru. Untuk mendukung BBM dengan topik tersebut maka PPPPTK Matematika yang terlibat pada penyusunan modul-modul untuk program BERMUTU pada tahun 2011 ini menyusun panduan tentang bagaimana memanfaatkan program komputer untuk analisis butir soal dan pengolahan nilai yang dapat disesuaikan dengan kebutuhan guru. Program komputer yang digunakan adalah program pengolah

angka, yaitu Program Excel. Walaupun banyak perangkat lunak yang dapat digunakan untuk analisis butir soal seperti perangkat lunak umum seperti SPSS atau perangkat lunak khusus seperti ITEMAN (analisis butir secara klasik), RASCAL, ASCAL, BILOG (analisis secara *item respon teori* atau IRT), FACETS (analisis model *Rasch* untuk data kualitatif). Namun yang membedakan Program Excel dengan program yang lain adalah perangkat lunak ini paling populer dan banyak dikuasai oleh guru untuk mengolah nilai, sehingga selain data dimasukkan untuk analisis butir soal, data tersebut langsung dapat digunakan untuk penilaian hasil belajar siswa.

#### B. Tujuan

Setelah mempelajari modul ini, para guru peserta, guru pemandu, atau pembaca modul umumnya diharapkan memiliki kompetensi sebagai berikut:

a. Mengenal dasar-dasar program pengolah angka Excel 2007.

b. Melakukan analisis butir soal, baik soal tes uraian maupun pilihan ganda.

c. Melakukan pengolahan hasil penilaian dan membuat laporan hasil belajar.

Untuk dapat mencapai tujuan tersebut, modul ini disertai dengan file-file pendukung dalam bentuk file Excel. File tersebut juga dapat diunduh di situs PPPPTK Matematika.

#### C. Peta Kompetensi

Sebelum membaca dan mempraktikkan modul ini, Anda diharapkan sudah membaca modul **BBM Analisis butir soal dan bank soal** dari Program BERMUTU dan **Pengembangan Instrumen Penilaian Pembelajaran Matematika SD/SMP** dari PPPPTK Matematika yang disusun bersamaan dengan modul ini.

Dengan membaca dan mempraktikkan modul ini diharapkan dapat meningkatkan kompetensi guru sesuai dengan Permendiknas No 16 tahun 2007. Berikut adalah beberapa kompetensi guru yang dapat ditingkatkan setelah menguasai modul ini.

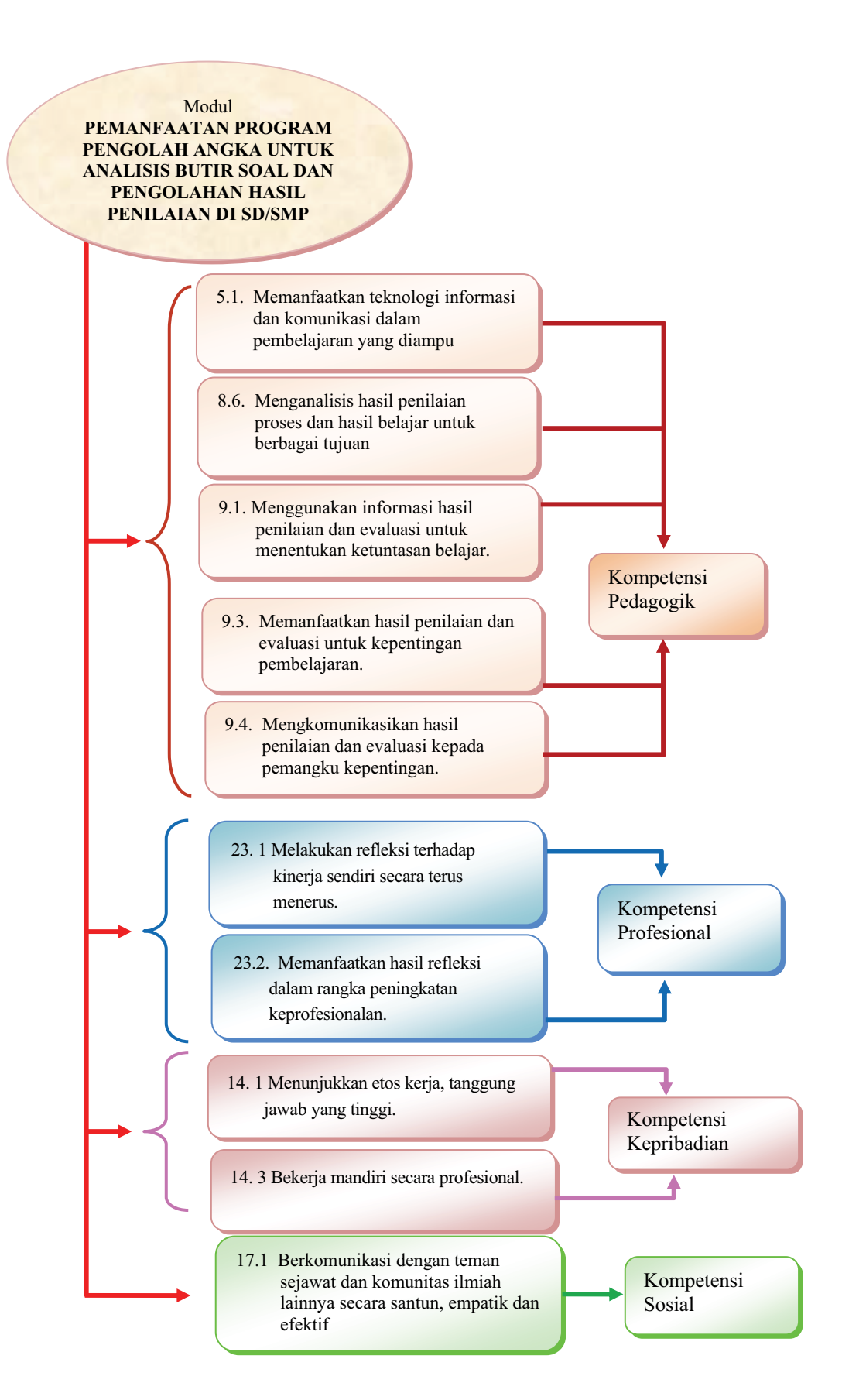

#### **D. Ruang Lingkup**

Modul ini menjelaskan bagaimana memanfaatkan program pengolah angka Microsoft Excel untuk analisis butir soal dan pengolahan hasil penilaian. Pembahasannya dikemas dalam tiga bagian yaitu: (1) Pengenalan Program Pengolah Angka untuk Pengolahan Nilai, (2) Analisis Butir Soal, dan (3) Pengolahan Hasil Penilaian.

Pada modul 1, Pengenalan Program pengolah angka terdiri atas tiga kegiatan belajar yaitu (1) Pengenalan Program Excel 2007, (2) Pemformatan dan Pencetakan dan (3) Pembuatan Rumus atau Formula, Selanjutnya, pada modul 2 dengan judul Analisis Butir Soal terdiri atas dua kegiatan belajar yaitu (1) Analisis Butir Soal Tes Uraian dan (2) Analisis Butir Soal Tes Pilihan Ganda. Modul terakhir adalah Pengolahan Hasil Penilaian, yang terdistribusi dalam dua kegiatan belajar, yaitu Pengolahan Nilai Hasil Belajar dan Pengolahan Nilai pada Laporan Hasil Belajar.

#### E. Saran Cara Penggunaan Modul di KKG/MGMP/Sekolah

Modul ini dapat digunakan di KKG/MGMP yang dikelola melalui program BERMUTU atau di luar program BERMUTU. Saran penggunaan modul sebagai berikut.

- Modul ini dapat dimanfaatkan sebagai bahan kegiatan dalam bentuk tugas terstruktur atau tugas mandiri pada 16 pertemuan KKG/MGMP yang telah dijadwalkan dan dibiayai Dana Bantuan Langsung (DBL) BERMUTU atau dana pendamping dari pemerintah daerah.
- Modul ini juga dapat menjadi bahan bahasan dalam pertemuan rutin KKG/MGMP di luar program BERMUTU.
- 3. Modul ini digunakan sebagai referensi belajar secara pribadi atau dengan teman sejawat di sekolah atau di KKG/MGMP, baik KKG/MGMP yang dikelola oleh program BERMUTU maupun yang dikelola secara rutin dengan swadana atau bantuan berbagai pihak lain yang bukan program BERMUTU.
- Waktu yang diperlukan dalam mempelajari dan mempraktikkan modul ini kurang lebih 8 × 50 menit, dengan alokasi waktu sebagai berikut.

| MODUL | JUDUL MODUL                                                 | WAKTU<br>(Jam tatap muka,<br>@ 50 menit) |
|-------|-------------------------------------------------------------|------------------------------------------|
| Ι     | Pengenalan Program Pengolah Angka<br>Untuk Pengolahan Nilai | 3                                        |
| Ш     | Analisis Butir Soal                                         | 3                                        |
| III   | Pengolahan Hasil Penilaian                                  | 2                                        |

- Sebelum membahas modul ini, diharapkan sudah membahas lebih dahulu modul BERMUTU tahun 2011 dari PPPPTK Matematika Pengembangan Instrumen Penilaian Pembelajaran Matematika SD/SMP, agar mendapat gambaran menyeluruh tentang penilaian.
- 6. Sebelum pertemuan yang direncanakan, guru diberi tugas terstruktur untuk mempraktekkan modul ini dengan data yang dimiliki guru pada komputer masing-masing sebelum pertemuan yang direncanakan. Guru yang tidak memiliki komputer diharapkan menyiapkan data-data yang dimiliki untuk dianalisis dan diolah pada pertemuan tersebut. Data yang perlu disiapkan adalah: (1) data soal dan hasil ulangan siswa, baik berupa pilihan ganda maupun bentuk uraian, (2) data hasil penilaian pada semester sebelumnya.
- 7. Pada pertemuan tersebut harus sudah disiapkan komputer dan file pendukung dari modul ini, untuk kegiatan pemasukan data, analisis butir nilai, dan pengolahan nilai. File-file pendukung modul ini adalah sebagai berikut:
  - a. File "Analisis Butir Soal Pilihan Ganda Kosong.xls" untuk analisis butir soal pilihan ganda yang belum berisi data.
  - b. File "Analisis Butir Soal Pilihan Ganda.xls" berisi contoh analisis butir soal pilihan ganda sesuai pembahasan Modul 2 Kegiatan Belajar 2.
  - c. File "Analisis Butir Soal Pilihan Uraian Kosong.xls" untuk analisis butir soal tes uraian yang belum berisi data.
  - d. File "Analisis Butir Soal Pilihan Uraian.xls" berisi contoh analisis butir soal tes uraian sesuai pembahasan Modul 2 Kegiatan Belajar 1 .

- e. File "Hasil Penilaian Kosong.xls" untuk mengolah hasil penilaian yang belum berisi data.
- f. File "Hasil Penilaian.xls" berisi contoh hasil penilaian sesuai pembahasan Modul 3.

Semua file di atas bisa diunduh di situs PPPPTK Matematika dengan alamat www.p4tkmatematika.org/bermutu.

Hasil kegiatan tersebut, kemudian didiskusikan. Sebelum digunakan, file pendukung perlu di-*copy* atau disimpan (**save as**) dengan nama lain, sehingga pada kegiatan yang dilakukan cukup menggunakan file copy tersebut.

 Bagi pembaca yang sudah mengetahui cara membuat dokumen dengan program Excel, cukup membaca Modul 1 secara cepat atau langsung mempelajari dan mempraktekkan Modul 2 atau 3.

Setelah membaca/membahas modul ini, jika masih timbul permasalahan atau ada halhal yang perlu dibicarakan lebih lanjut dengan penulis atau PPPPTK Matematika, silakan menghubungi:

- alamat email PPPPTK Matematika di p4tkmatematika@yahoo.com atau
- alamat email penulis: fnhidayat@yahoo.com atau hari\_ash@yahoo.com atau
- alamat surat: PPPPTK Matematika, Kotak Pos 31 Yk-Bs, Jalan Kaliurang Km 6, Sambisari, Condongcatur, Depok, Sleman, DIY 55281, Telp. (0274) 881717, 885725, Pesawat 243, atau Fax. (0274) 885752.

# PENGENALAN PROGRAM PENGOLAH ANGKA UNTUK PENGOLAHAN NILAI

I.

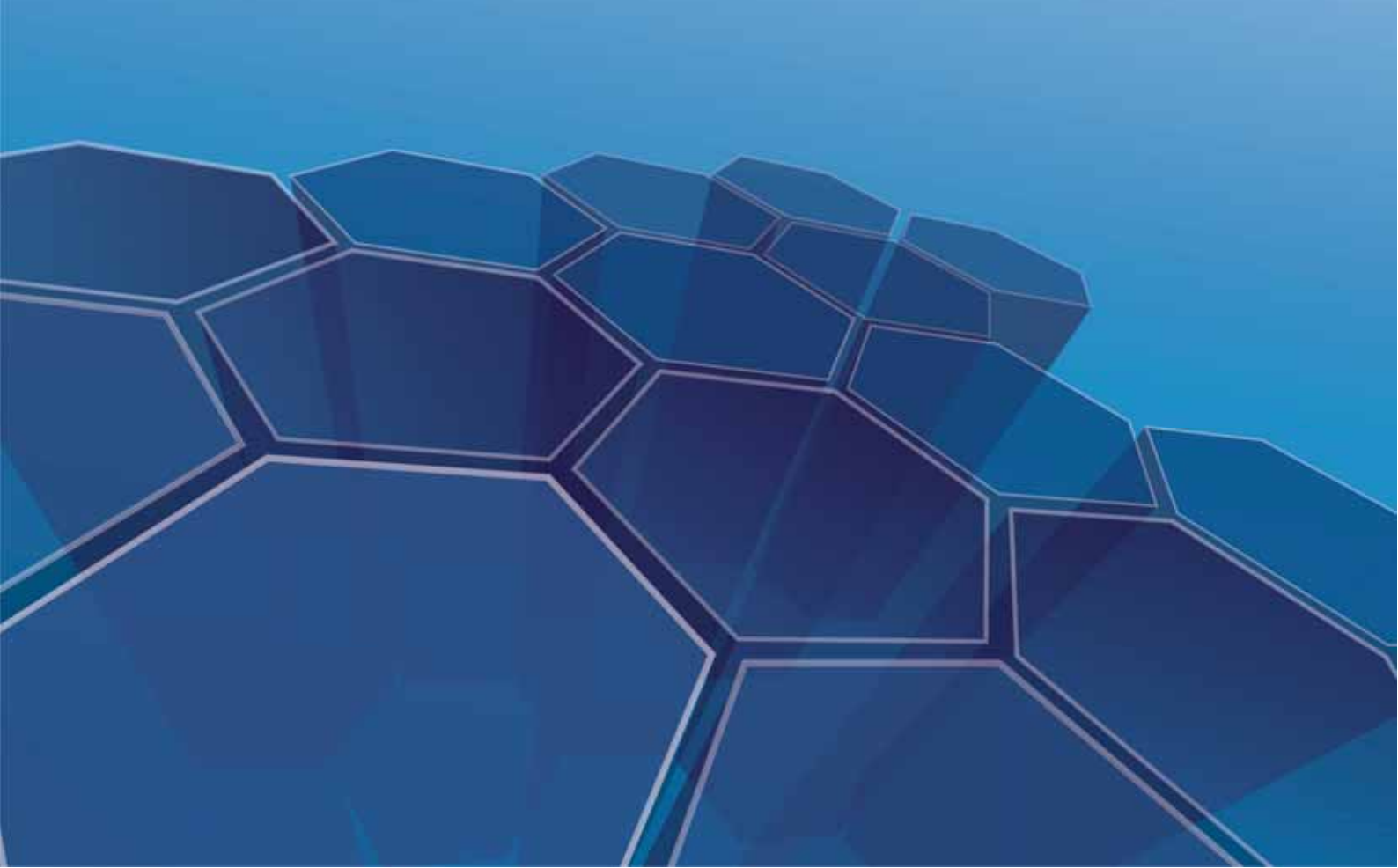

## I. PENGENALAN PROGRAM PENGOLAH ANGKA UNTUK PENGOLAHAN NILAI

Kompetensi yang ingin ditingkatkan:

- Memanfaatkan teknologi informasi dan komunikasi dalam pembelajaran yang diampu (5.1).
- 2. Bekerja mandiri secara profesional (14.3).

Perhatikan contoh kasus berikut ini:

Kasus 1: Anda baru saja melakukan ulangan harian di tiga kelas berbeda, dengan tipe soal pilihan ganda. Tiba-tiba, kepala sekolah meminta Anda untuk memberikan laporan tertulis hasil ulangan tersebut, dalam waktu secepat mungkin. Laporan tertulis dalam bentuk ketikan komputer, di mana seluruh nilai siswa sudah direkap, dirata-rata dan diurutkan berdasar rangking nilai dari yang tertinggi sampai terendah, serta ada keterangan ketuntasan belajar untuk setiap siswanya. Berapa lama waktu yang Anda butuhkan untuk menyiapkan laporan tersebut? Jika anda sudah mengenal program Excel, maka Anda akan sangat terbantu dalam menyiapkan laporan tersebut.

Bila Anda menggunakan cara manual, dengan menggunakan kalkulator, tentu saja tidak mungkin dapat melakukannya dalam waktu yang singkat. Namun, pekerjaan ini menjadi sangat mudah dilakukan, bila kita menggunakan program komputer pengolah angka (*spreadsheet*).

Salah satu program pengolah angka yang banyak digunakan adalah Microsoft Office Excel, yang biasa disingkat Excel saja. Sejak pertama kali dikenalkan hingga kini, sudah banyak versi Excel yang dikembangkan. Pada modul ini akan dijelaskan pemanfaatan program komputer untuk pengolahan nilai, dengan menggunakan Excel 2007.

Modul 1 ini membahas dasar-dasar penggunaan Excel 2007, khususnya untuk pengolahan nilai. Setelah membaca dan mempraktikkan modul ini, Anda diharapkan mampu:

- 1. mengenal dan menggunakan Excel 2007.
- 2. membuat rumus atau formula untuk pengolahan nilai.
- 3. mencetak laporan nilai dengan format yang baik.

Untuk membantu Anda agar menguasai kemampuan tersebut, pembahasan modul ini disajikan dalam tiga Kegiatan Belajar (KB), yaitu :

KB 1: Pengenalan Program Excel 2007.

KB 2: Pemformatan dan Pencetakan.

KB 3: Pembuatan Rumus atau Formula.

Cermati dan pahami uraian pada masing-masing kegiatan belajar dan kerjakan juga tugas dan latihan pada akhir modul. Apabila masih mengalami kesulitan, berdiskusilah dengan teman sejawat atau dengan fasilitator Anda. Di akhir proses belajar modul, lakukanlah refleksi diri terkait penguasaan Anda terhadap bahasan dalam modul ini.

#### A. Kegiatan Belajar 1: Pengenalan Program Excel 2007

Program Excel 2007, merupakan bagian dari bundel program Microsoft Office 2007. Ketika kita akan mengaktifkan program Excel 2007, dapat diawali dengan mengklik (menekan tombol *mouse* kiri satu kali) tombol **Start** pada menu Windows, kemudian pilih **All Programs** dan **Microsoft Office**, kemudian memilih **Microsoft Office Excel 2007**. Pada sistem operasi Windows XP, akan memiliki tampilan seperti Gambar 1.1.

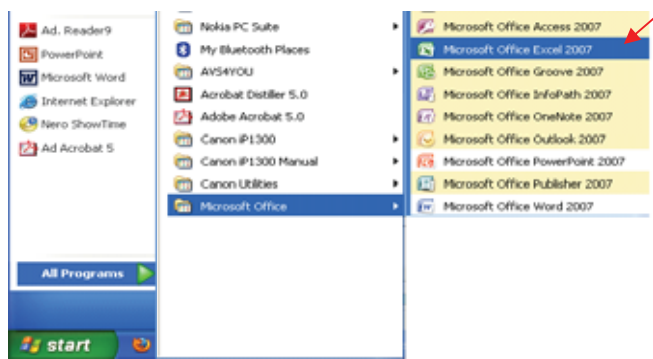

Gambar 1.1. Alur membuka Microsoft Office Excel 2007

Jendela Excel 2007 ketika dibuka akan menampilkan lembar kerja dalam bentuk tabel, yang disebut dengan **worksheet** disingkat **sheet**, secara *default* ada tiga buah buah *sheet* yang disediakan. Beberapa kumpulan *sheet* akan membentuk **workbook** disingkat **book**, dan *workbook* inilah yang akan disimpan sebagai file Excel 2007 dengan ekstension **.xlsx** (untuk Excel versi di bawah 2007 dengan ekstension .xls).

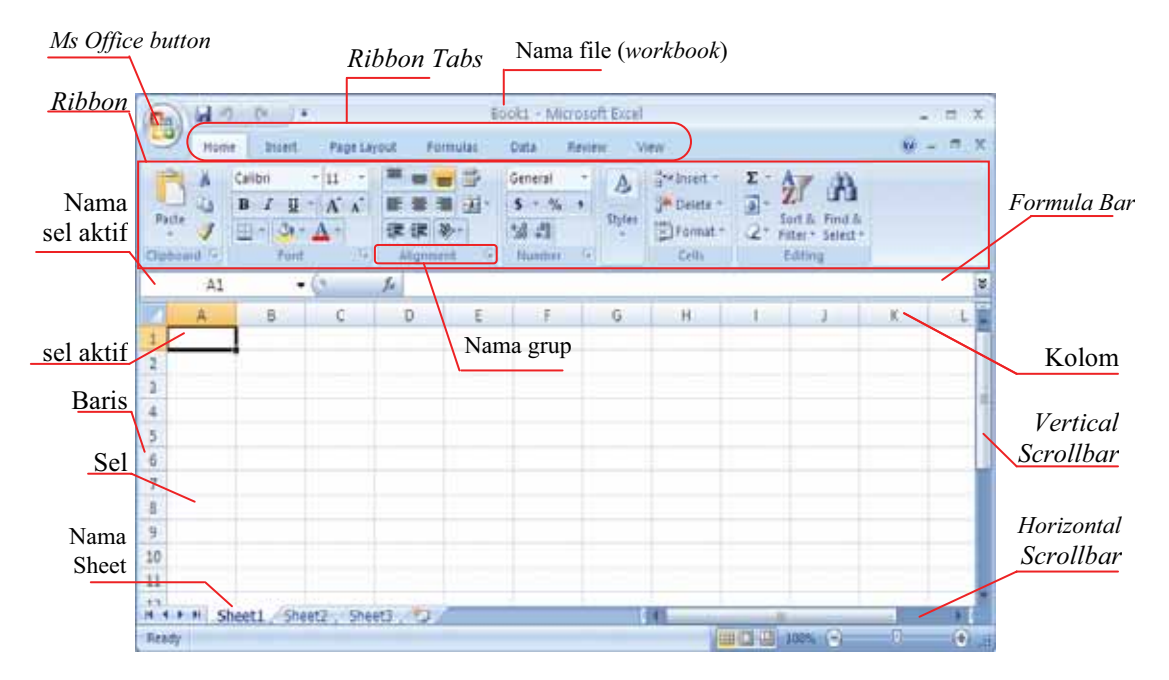

Gambar 1.2. Bagian-bagian worksheet Excel 2007

#### 1. Bagian-bagian Pokok Excel 2007

Bagian-bagian dari Excel 2007 sebenarnya banyak sekali, di antaranya yang perlu diketahui adalah:

- a. Ribbon Tabs (Tab Ribbon): Masing-masing tab Ribbon menampilkan beberapa grup, dimana masing masing grup terdiri atas seperangkat tool dengan fungsi tertentu. Ada tujuh tab dalam Excel 2007, yaitu: Home, Insert, Page Layouts, Formulas, Data, Review, View. Tab Ribbon dan seperangkat tool-nya mirip dengan Menu dan Toolbar pada Ms Excel 2003.
- b. *Ribbon*: Apabila di klik pada salah satu tab, maka akan muncul *Ribbon* di bawah tab tersebut. Pada *Ribbon* terdapat beberapa grup, di mana masing-masing grup mempunyai nama tersendiri. Contoh: pada *Ribbon Home* terdapat tujuh grup, yaitu: *Clipboard, Font, Alignment, Number, Style, Cells* dan *Editing*.

c. Sel (*cell*): tempat di mana data Excel ditempatkan. Posisi sel yang aktif ditunjukkan dengan kombinasi kolom (*column*) dan baris (*row*). Misal sel A1, menunjukkan posisi sel aktif pada kolom A baris ke-1.

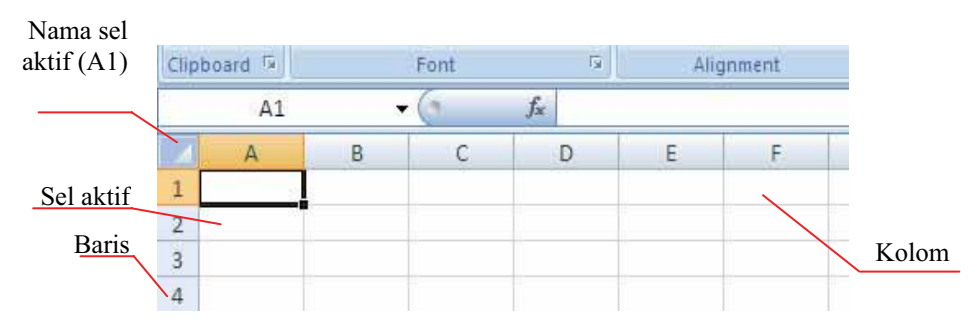

Gambar 1.3 Sel aktif A1

Nama kolom menggunakan abjad (misal: A, B, C, AA, AB, CC, BCD), sedang nama baris menggunakan angka (misal: 1, 2, 35, 100, 1002).

**d. Formula Bar**: tempat menampilkan data yang dapat berupa bilangan, teks atau rumus.

|   |           |      |      |                 |            | / |    |   |          |                              | /   |
|---|-----------|------|------|-----------------|------------|---|----|---|----------|------------------------------|-----|
|   | A2        | •    | • (• | <i>f</i> ∗ Slam | et Pribadi |   | SU | м | • (• X v | / <i>f</i> <sub>x</sub> =A2+ | -B2 |
|   | А         | В    | С    | D               | E          |   | Α  | В | С        | D                            | E   |
| 1 |           |      |      |                 |            | 1 | Х  | Y | X+Y      |                              |     |
| 2 | Slamet Pr | badi |      |                 |            | 2 |    | 5 | 7 =A2+B2 |                              |     |
| 3 |           |      |      |                 |            | 3 |    | - |          | 1                            |     |

Gambar 1.4 Formula Bar menampilkan teks/rumus yang sedang diketik

- f. Sheet: singkatan dari *worksheet*, merupakan halaman dokumen Excel yang berbentuk tabel. Di sinilah data-data Excel ditempatkan dan diolah. Secara *default* akan disediakan tiga buah *worksheet* dengan nama: Sheet1, Sheet2, dan Sheet3.
- g. Ms Office Button: merupakan pengganti menu File pada versi Excel sebelumnya, juga berisi menu standar versi sebelumnya (seperti *open*, *save*, dan *print*).

#### 2. Membuat Dokumen Baru

Membuat dokumen baru, berarti membuat workbook baru, dengan cara:

- a. Klik **Ms Office Button** ()) di pojok kiri atas dokumen
- b. Klik New, pada kotak dialog yang muncul pilih Blank Workbook
- c. Klik Create

Cara lain membuat dokumen baru, adalah dengan menekan tombol Ctrl bersamaan dengan tombol N (Ctrl+N) pada *keyboard*.

#### 3. Mengganti Nama Sheet, Menambah, dan Menghapus Sheet

#### a. Mengganti Nama Sheet

Secara *default* Excel 2007 hanya menyediakan tiga buah *worksheet* (*sheet*) dengan nama: **Sheet1**, **Sheet2**, dan **Sheet3**. *Sheet* dapat diubah namanya agar memberi informasi yang lebih baik, dengan cara:

- 1) Klik pada suatu sheet, misal pada Sheet1
- 2) Klik kanan mouse, pilih Rename
- 3) Ketikkan nama baru (misal Nilai)

| 22       |      | Select All Sheets          | Ready                       |
|----------|------|----------------------------|-----------------------------|
| 20<br>21 |      | Hide<br>Unhate             | I I I Nilai Sheet2 Sheet3 ₹ |
| 19       |      | Tab Color +                | 22                          |
| 17       | 21   | View Code<br>Protect Sheet | 21                          |
| 15       | 11.1 | Move or Copy               | 20                          |
| 14       |      | Rename                     | 19                          |
| 13       |      | Insert_                    |                             |
|          |      |                            |                             |

Gambar 1.5 Sheet1 telah diubah namanya menjadi Nilai

Cara lain mengganti nama adalah dengan mendobel klik (menekan tombol kanan *mouse* dengan cepat) pada suatu *sheet* (misal pada **Sheet1)**, lalu ketikkan nama baru (misal **Nilai**).

#### b. Menambah Sheet

Kita dapat menambah sheet baru, dengan cara:

1) Klik pada suatu sheet,

Klik kanan mouse, pilih Insert, pilih Worksheet pada kotak dialog Insert

2) Klik OK

Cara lain menambahkan *sheet* baru, adalah dengan mengklik ikon **Insert Worksheet** (Shift+F11) yang terletak di kanan *sheet* terakhir atau menekan Shift+F11) pada *keyboard* 

| 4/               |               |                              |
|------------------|---------------|------------------------------|
| 14 4 <b>b</b> bl | Sheet1 Sheet2 | Sheet3 / 🗊 🎽                 |
| Ready            |               | Insert Worksheet (Shift+F11) |
|                  |               |                              |

Gambar 1.6 Ikon **Insert Worksheet** (Shift+F11)

#### c. Menghapus Sheet

Sheet yang tidak digunakan dapat dihapus, dengan cara:

- 1) Klik pada suatu sheet
- 2) Klik kanan *mouse*, pilih **Delete**
- 3) Klik OK

#### 4. Menuliskan Data

Menuliskan data di dalam Excel, dapat dilakukan dengan cara klik suatu sel, lalu ketikkan datanya. Beberapa jenis data dapat diketikkan di dalam sel, yaitu:

- a. Teks, misal nama, alamat dan keterangan lain.
- b. Angka, misal 20, -123, 375.5

Untuk angka desimal, secara *default* menggunakan sistem bilangan US, di mana angka desimal ditandai dengan tanda titik (.), sedangkan angka ribuan ditandai tanda koma (,).

Misal : 2.34 berarti 34 adalah angka desimal,

5,122.78 berarti 5 adalah angka ribuan, dan 78 adalah angka desimal.

c. Tanggal

Dapat berupa format panjang, seperti 27/10/2008 atau 27-10-2008

Dapat berupa format pendek, seperti 27/10/08 atau 27-10-08

- d. Waktu, misal 13:30:00
- e. Formula atau rumus

Merupakan ekspresi rumus yang digunakan untuk menghitung dan mengolah data. Formula atau rumus, diawali dengan mengetikkan tanda sama dengan (=) pada suatu sel, lalu diikuti rumus yang diinginkan.

Misal: akan melakukan perhitungan penambahan dari sel A4 dan E8, maka dilakukan dengan cara mengetikkan = A4+E8, pada sel yang telah dipilih sebelumnya.

#### 5. Mengubah dan Menghapus Data

#### a. Mengubah Data

Bila data yang kita isikan di suatu sel salah, dapat diubah dengan cara:

- 1) Klik sel yang berisi data yang akan diubah, lalu klik Formula Bar
- 2) Blok tulisan
- 3) Ubah tulisan dengan mengetikkan tulisan yang baru
- 4) Tekan Enter pada keyboard atau klik sel lain

Cara lain adalah dengan dobel klik sel yang berisi data yang akan diubah, blok tulisan, lalu ubah tulisan dengan mengetikkan tulisan yang baru, tekan **Enter** pada *keyboard* atau klik sel lain.

#### b. Menghapus Data

Bila ada data yang tidak diperlukan, dapat dilakukan penghapusan data, dengan cara:

- 1) Dobel klik sel yang akan dihapus
- 2) Tekan tombol **Del (Delete)**
- 3) Tekan tombol Enter pada keyboard atau klik sel lain

#### 6. Menyimpan Dokumen

Setelah dokumen (workbook) selesai dibuat, dapat disimpan dengan cara:

- a. Klik Ms Office Button (🖲).
- b. Pilih Save.
- c. Pada kotak dialog yang muncul, tentukan tempat penyimpanan workbook.
- d. Ketik nama file, lalu klik Save

Cara lain untuk menyimpan data, adalah dengan menekan tombol Ctrl+S pada *keyboard* lalu ketikkan nama nama file dan tentukan tempat penyimpanan *workbook*, diakhiri dengan klik **Save**.

#### 7. Membuka Dokumen

Dokumen (workbook) yang telah disimpan dapat dibuka dengan cara:

- a. Klik Ms Office Button (<sup>(D)</sup>), pilih Open.
- b. Pada kotak dialog yang muncul, pilih tempat penyimpanan dan nama file.

#### c. Klik **Open**

Cara lain untuk membuka dokumen adalah dengan menekan tombol Ctrl+O pada *keyboard*, lalu pilih tempat penyimpanan dan nama file pada kotak dialog yang muncul, diakhiri dengan klik **Open** 

#### 8. Mengubah Sel

Sel (*cell*) terdiri atas baris (*row*) dan kolom (*column*). Mengubah sel berarti mengubah baris, kolom, atau keduanya, dapat berupa penambahan atau pengurangan baris/kolom.

#### a. Menambah Sel

Untuk menambah sel dapat dilakukan dengan:

- 1) Klik salah satu sel
- 2) Klik tab Home
- 3) Pilih grup Cells, klik anak panah di sebelah kanan Insert, pilih Insert Cells...
- 4) Pilih salah satu opsi pilihan misal: **Shift cells down** (berarti sel terpilih akan turun satu sel, sedang sel lain tetap di posisinya)
- 5) Klik OK

Terlihat pada Gambar 1.7, sel yang memuat tulisan "**ini K2**" sudah turun satu sel menempati sel K3, sedang tulisan yang lain tetap posisinya

| Hone                                         | nunt : |            |        |                                           |                                              |          | nsert                        | Σ - Α                                                         |   |        |        |   |   |
|----------------------------------------------|--------|------------|--------|-------------------------------------------|----------------------------------------------|----------|------------------------------|---------------------------------------------------------------|---|--------|--------|---|---|
| A Calbri<br>J J B Z U -<br>rel C V<br>K2 • ( |        | r G Styles |        | itional Forr<br>itting + as Tal<br>Styles | Format Cell<br>as Table + Styles +<br>Styles |          | <u>I</u> nse<br>Inse<br>Inse | rt Cells<br>rt Sheet <u>R</u> ows<br>rt Sheet <u>C</u> olumns | I | J      | К      | L | Μ |
|                                              |        |            |        |                                           | Inse                                         | rt Sheet |                              | ini J2                                                        |   | ini L2 |        |   |   |
| 8 0                                          | C      | 1          | J      | К                                         | L                                            | _        | M                            | N                                                             |   |        | ini K2 | ] |   |
|                                              |        |            | ini J2 | ini K2                                    | ini L2                                       |          |                              |                                                               |   |        |        |   |   |

Gambar 1.7 Setelah penambahan sel, tulisan "ini K2" dari sel K2 turun ke sel K3

#### b. Menambah Kolom

Selain menambah sel, kita juga dapat menambah kolom saja, dengan cara:

- 1) Klik pada nama kolom yang akan disisipi (misal kolom **K**)
- 2) Pilih grup Cells, klik anak panah di sebelah kanan Insert
- 3) Pilih Insert Cells...
- 4) Pilih Insert sheet Column

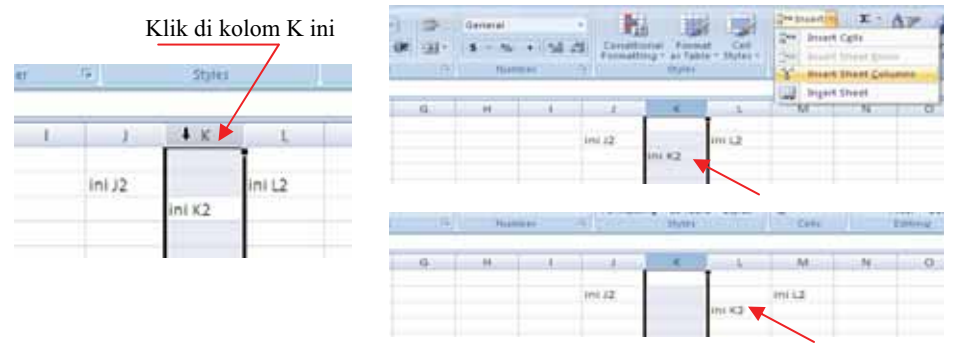

Gambar 1.8 Tulisan "ini K2" bergeser dari kolom K ke kolom L

Terlihat pada Gambar 1.8, kolom K akan disisipi satu kolom lagi, sehingga tulisan "ini K2" akan bergeser ke kanan menempati kolom L.

#### c. Menambah Baris

Untuk menambah baris, ikuti langkah berikut:

- Blok pada pada baris yang akan disisipi (misal baris ke-3), dengan cara meng-klik pada baris ke-3.
- 2) Pilih grup Cells, klik anak panah di sebelah kanan Insert
- 3) Pilih Insert Cells...
- 4) Pilih Insert sheet Rows

| 1 | Ĩ | L      | К | L      | М      | Patte J      | al Cont | tional Form | t Cell<br>e Sples- | je inset | nt Cglin<br>ert Sheet Ro |
|---|---|--------|---|--------|--------|--------------|---------|-------------|--------------------|----------|--------------------------|
| 2 |   | ini J2 |   |        | ini L2 | Clipboard 12 | 9]      | Styles      |                    | 1 10     | in Shert Co              |
| 3 |   |        |   | ini K2 |        | A            | 1.11    | 1           | K.                 | (11) (n) | IT Sheet                 |
| 4 |   |        |   |        |        | 1            |         | ini J2      |                    |          | ini 12                   |
| 5 |   |        |   |        |        | 1            |         |             |                    | ini K2   |                          |
| 6 |   |        |   |        |        | 4            |         |             |                    |          | $\backslash$             |
|   |   |        |   |        |        | A            |         | J           | K                  | L        | М                        |
|   |   |        |   |        |        | 1 2          |         | ini J2      |                    |          | ini L2                   |
|   |   |        |   |        |        | 3            |         |             |                    |          |                          |
|   |   |        |   |        |        | 4            |         |             |                    | ini K2 🐂 |                          |

Gambar 1.9 Tulisan "ini K2" bergeser dari baris ke-3 menjadi baris ke-4

Terlihat pada Gambar 1.9, bahwa baris ke-3 akan disisipi satu baris lagi, sehingga tulisan "ini K2" akan bergeser ke bawah menempati baris ke-4.

#### B. Kegiatan Belajar 2: Pemformatan dan Pencetakan

#### 1. Memformat Tampilan

Ketika pertama kali membuat dokumen Excel, terlihat dokumen belum diatur tampilannya, kemungkinan contoh tampilan akan seperti pada Gambar 1.10 berikut.

|    | Α       | В        | с           | D      | 0       | F        | G     | н   |
|----|---------|----------|-------------|--------|---------|----------|-------|-----|
| 1  | DAFTAF  | NILAI    | SISWA       |        |         |          |       |     |
| 2  |         |          |             |        |         |          |       |     |
| 3  | DATA U  | MUM      |             |        |         |          |       |     |
| 4  |         | NAMA     |             | SDN ME | NOMART  | ANI 99 1 | SLEMA | N   |
| 5  |         | MATA     |             | MATEM  | ATIKA   |          |       |     |
| 6  |         | KELAS    | 1.1         | 5/2    |         |          |       |     |
| 7  |         | NAMA     | : · · · · · | ASHARI | NOER H  | IDAYAT   |       |     |
| 8  |         |          |             |        |         |          |       |     |
| 9  |         |          |             |        |         |          |       |     |
| 10 |         |          |             | ULANGA | AN HARL | AN       | PR    |     |
| 11 | NO. URI | NAM      | L/P         | UH1    | UH2     | UH3      | PR1   | PR2 |
| 12 | 1       | Abdillah | L           | 8.9    | 9.5     | 8.7      | 9.6   | 8.7 |
| 13 | 2       | Chusnul  | Р           | 7.6    | 8.5     | 9.1      | 6.7   | 7.7 |
| 14 | 3       | Eko Ha   | L           | 6.7    | 6.8     | 6.9      | 8.9   | 8.5 |
| 15 | 4       | Hammar   | L           | 9.1    | 8.8     | 9.4      | 9.5   | 9.8 |
| 16 | 5       | Iqbal Pe | L           | 7.5    | 7.7     | 7.8      | 8.4   | 6.7 |
| 17 | 6       | Millenia | Р           | 9.6    | 9.7     | 9.2      | 9.4   | 9.8 |
| 18 | 7       | Nurul A  | Р           | 8.8    | 8.5     | 7.8      | 8.8   | 8.7 |
| 19 | 8       | Slamet V | L           | 6.8    | 7.4     | 7.8      | 9.3   | 8.8 |
| 20 | 9       | Yunan A  | P           | 9.2    | 9.4     | 9.3      | 9.5   | 9.6 |
| 21 | 10      | Zeni Ari | L           | 7.7    | 8.4     | 7.8      | 8.9   | 9.4 |
|    |         |          |             |        |         |          |       |     |

Gambar 1.10 Dokumen Excel sebelum diformat tampilannya

Dokumen tersebut dapat diformat tampilannya, sehingga terlihat bagus, misalnya seperti yang terlihat pada Gambar 1.11 di bawah ini.

| DATATORIN | NAMA SEKOLAH<br>MATA PELAJARAN<br>KELAS/SEMESTER<br>NAMA PENGAJAR | : : : | SDN M<br>MATEI<br>5/2<br>ASHAF | INOMA<br>MATIKA<br>RI NOER | RTANI 99<br>A<br>2 HIDAY A | 9 SLEM | AN  |   |
|-----------|-------------------------------------------------------------------|-------|--------------------------------|----------------------------|----------------------------|--------|-----|---|
|           |                                                                   | ULA   | NGAN H                         | ARIAN                      | P                          | R      | ſ   |   |
| NO. URUT  | NAMA SISWA                                                        | L/P   | UH1                            | UH2                        | UH3                        | PR1    | PR2 | Ī |
| 1         | Abdillah Ammar                                                    | L     | 8.9                            | 9.5                        | 8.7                        | 9.6    | 8.7 | Ī |
| 2         | Chusnul Latifah                                                   | Р     | 7.6                            | 8.5                        | 9.1                        | 6.7    | 7.7 | Ι |
| 3         | Eko Hamzah                                                        | L     | 6.7                            | 6.8                        | 6.9                        | 8.9    | 8.5 | Ī |
| 4         | Hammam Fadlurrahman                                               | L     | 9.1                            | 8.8                        | 9.4                        | 9.5    | 9.8 | Ī |
| 5         | Iqbal Perkasa                                                     | L     | 7.5                            | 7.7                        | 7.8                        | 8.4    | 6.7 | Ī |
| 6         | Millenia Dzakia Hana                                              | P     | 9.6                            | 9.7                        | 9.2                        | 9.4    | 9.8 | Ī |
| 7         | Nurul Aini                                                        | Р     | 8.8                            | 8.5                        | 7.8                        | 8.8    | 8.7 | Ī |
| 8         | Slam et Widodo                                                    | L     | 6.8                            | 7.4                        | 7.8                        | 9.3    | 8.8 | I |
| 9         | Yunan Alama                                                       | Р     | 9.2                            | 9.4                        | 9.3                        | 9.5    | 9.6 | Ī |
| 10        | Zeni Arifin                                                       | L     | 7.7                            | 8.4                        | 7.8                        | 8.9    | 9.4 | I |

Gambar 1.11 Contoh dokumen yang telah dilakukan pemformatan tampilannya

Berikut ini adalah langkah-langkah yang dilakukan untuk membuat dokumen seperti pada Gambar 1.11.

#### a. Memasukkan data awal

Data awal dapat dimasukkan dengan cara sebagai berikut:

- 1) Klik sel A1, ketikkan langsung tulisan "DAFTAR NILAI SISWA"
- 2) Klik sel A3, ketikkan "DATA UMUM"
- 3) Klik sel B4, ketikkan "NAMA SEKOLAH" dan klik sel C4, ketikkan ":"
- 4) Klik sel D4, ketikkan "SDN MINOMARTANI 99 SLEMAN
- 5) Teruskan untuk sel-sel yang lain, dengan data-data yang harus diketikkan dapat dilihat pada Gambar 1.9.
- Untuk data nilai, angka desimal dibuat dengan mengetikkan tanda titik (.) sebagai tanda koma, karena *default* Excel-nya menggunakan format US.

Setelah semua data diketikkan, terlihat bahwa tampilan dari dokumen belum bagus, sehingga perlu diperbaiki dengan cara memformat tampilannya.

#### b. Mengatur lebar kolom dan baris

Tulisan "NO. URUT" pada sel A11 terlihat kurang lebar, perlu dilebarkan, dengan cara:

- 1) Letakkan *mouse* di perbatasan antara nama kolom A dan B, bentuk *mouse* berubah menjadi bergambar tanda mata panah.
- 2) Klik tahan (*drag*) *mouse*, lalu geser ke kanan sehingga ukuran kolom A lebih lebar.

|   | N6        | Width: 11 | .29 (84 | pixels)                   |   |   |   |   |  |
|---|-----------|-----------|---------|---------------------------|---|---|---|---|--|
| 4 | A +       | + B       | С       | D                         | E | F | G | Н |  |
| 1 | DAFTAR NI | LAI SISV  | WA      |                           |   |   |   |   |  |
| 2 |           |           |         |                           |   |   |   |   |  |
| 3 | DATA UMU  | M         |         |                           |   |   |   |   |  |
| 4 |           | NAMA      |         | SDN MINOMARTANI 99 SLEMAN |   |   |   |   |  |
| 5 |           | MATA      | ÷.      | MATEMATIKA                |   |   |   |   |  |

Penunjuk anak panah diarahkan pada perbatasan A dan B. Klik dan tahan mouse, geser ke kanan

Gambar 1.12 Melebarkan kolom A

Lakukan hal yang sama untuk melebarkan kolom B agar tulisan "NAMA SISWA" dan tulisan untuk daftar siswa dapat terlihat jelas.

Untuk mengurangi lebar kolom (misal pada kolom C), dilakukan dengan cara:

- Letakkan *mouse* di perbatasan antara nama kolom C dan D, sehingga muncul *mouse* menjadi bergambar tanda panah.
- 2) Klik tahan (*drag*) *mouse*, lalu geser ke kiri sehingga ukuran lebar kolom C lebih kecil.

Tampilan setelah pengaturan lebar kolom akan menjadi seperti berikut:

|   | A                  | В              | С | D                         | E  | F | G |  |  |
|---|--------------------|----------------|---|---------------------------|----|---|---|--|--|
| 1 | DAFTAR NILAI SISWA |                |   |                           |    |   |   |  |  |
| 2 |                    |                |   |                           |    |   |   |  |  |
| 3 | DATA UMUM          |                |   |                           | l. |   |   |  |  |
| 4 |                    | NAMA SEKOLAH   | : | SDN MINOMARTANI 99 SLEMAN |    |   |   |  |  |
| 5 |                    | MATA PELAJARAN | 1 | MATEMATIKA                |    |   |   |  |  |
| 6 |                    | KELAS/SEMESTER | đ | 5/2                       |    |   |   |  |  |
| 7 |                    | NAMA PENGAJAR  | 1 | ASHARI NOER HIDAYAT       |    |   |   |  |  |
| 8 |                    |                |   |                           |    |   |   |  |  |

Gambar 1.13 Tampilan setelah pengaturan kolom

Selain dapat mengatur lebar kolom, lebar baris juga dapat diatur, dengan cara:

- 1) Letakkan *mouse* di perbatasan antara dua baris (misal baris ke-2 dan ke-3), sehingga *mouse* berubah menjadi gambar tanda panah.
- 2) Klik tahan (drag) *mouse*, lalu geser ke ke atas atau ke bawah sehingga ukuran lebar baris menjadi lebih panjang atau lebih pendek.

#### c. Mengatur Perataan (Alignment)

Kita dapat mengatur perataan (alignment) tulisan di dalam sel. Misal tulisan "NAMA SISWA" akan diletakkan di tengah sel, dengan cara:

- 1) Klik sel B11
- 2) Klik tab **Home**, klik **Align Center** 📕 pada grup **Alignment**.

Lakukan perataan tengah untuk data-data yang lain.
## d. Menggabung Sel (Merge Cells)

Dalam *worksheet*, beberapa sel dapat digabung menjadi satu. Misal sel D10, E10, dan F10 akan digabung, sehingga tulisan "ULANGAN HARIAN" akan menempati ketiga sel tersebut. Untuk melakukan penggabungan ketiga sel tersebut, caranya adalah:

- 1) Klik sel D10, tahan mouse (drag) geser ke kanan sampai sel F10
- Klik tab Home, klik anak panah di sebelah kanan Merge Cells in pada grup Alignment.
- 3) Pilih Merge & Center, sehingga tulisan sekaligus ada di tengah gabungan sel.

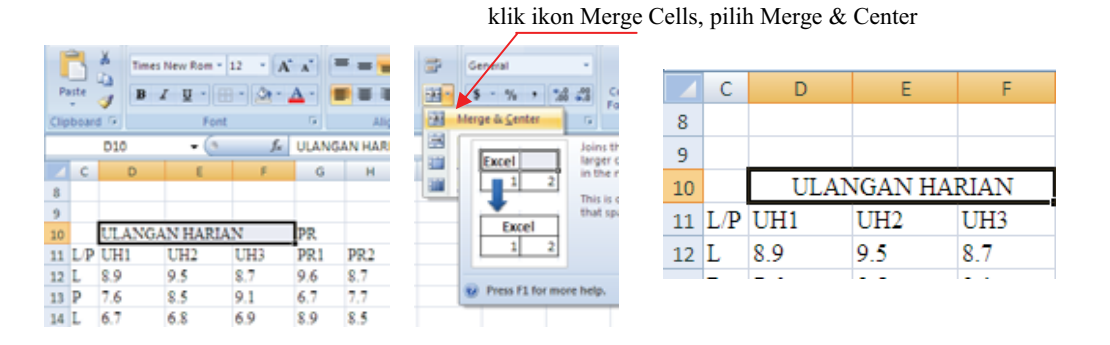

Gambar 1.14 Sel D10, E10 dan F10 digabung

Lakukan juga menggabungkan sel-sel yang lain: sel G10 dan H10 yang memuat tulisan "PR", sel A1 sampai sel I1 yang memuat tulisan "DAFTAR NILAI SISWA". Selanjutnya lakukan juga penggabungan sel A3, A4, A5, A6, A7, A8 yang memuat tulisan "DATA UMUM", dengan cara yang sama.

## e. Mengatur Font

Tulisan yang ada dalam *worksheet* dapat diubah-ubah sesuai kebutuhan, misal tulisan "DAFTAR NILAI SISWA" akan ditebalkan dan ukuran *font*-nya dibuat lebih besar. Langkah yang dilakukan:

- 1) Klik sel yang memuat tulisan "DAFTAR NILAI SISWA"
- 2) Klik **Bold** atau tekan **Ctrl+B**, klik **Font Size**, klik pada anak panah, pilih ukuran *font*-nya, misal 18 Aturlah *font* untuk data-data yang lain.

| 4  | A         | В                   | С   | D     | E      | F       | G      | н   |
|----|-----------|---------------------|-----|-------|--------|---------|--------|-----|
| 1  |           | DAFTA               | RI  | NILA  | I SIS  | WA      |        |     |
| 2  |           |                     |     |       |        |         |        |     |
| 3  |           |                     |     |       |        |         |        |     |
| 4  |           | NAMA SEKOLAH        | :   | SDN N | IINOM  | ARTANI  | 99 SLE | MAN |
| 5  | DATA DADA | MATA PELAJARAN      | :   | MATE  | MATIK  | A       |        |     |
| 6  | DATA UMUM | KELAS/SEMESTER      |     | 5/2   |        |         |        |     |
| 7  |           | NAMA PENGAJAR       |     | ASHA  | RI NOE | R HIDAY | AT     |     |
| 8  |           |                     |     |       |        |         |        |     |
| 9  |           |                     |     |       |        |         |        |     |
| 10 |           |                     |     | ULAI  | NGAN I | IARIAN  | Р      | R   |
| 11 | NO. URUT  | NAMA SISWA          | L/P | UH1   | UH2    | UH3     | PR1    | PR2 |
| 12 | 1         | Abdillah Ammar      | L   | 8.9   | 9.5    | 8.7     | 9.6    | 8.7 |
| 13 | 2         | Chusnul Latifah     | Р   | 7.6   | 8.5    | 9.1     | 6.7    | 7.7 |
| 14 | 3         | Eko Hamzah          | L   | 6.7   | 6.8    | 6.9     | 8.9    | 8.5 |
| 15 | 4         | Hammam Fadlurrahman | L   | 9.1   | 8.8    | 9.4     | 9.5    | 9.8 |
| 16 | 5         | Iqbal Perkasa       | L   | 7.5   | 7.7    | 7.8     | 8.4    | 6.7 |
|    |           | -                   |     |       |        |         |        |     |

Gambar 1.15 Tampilan setelah sel-sel digabung dan font diatur

## f. Memformat Border

*Border* adalah garis pembatas antar sel, digunakan untuk membuat data-data di dalam dokumen Excel lebih mudah dibaca. Excel 2007 menyediakan *tools* untuk mengatur *border* yang terdapat pada tab **Home**, grup **Font**. *Tools* tersebut seperti ditunjukkan pada Gambar 1.16.

|   | B <u>o</u> ttom Border                | Meletakkan border di bawah sel                |
|---|---------------------------------------|-----------------------------------------------|
|   | To <u>p</u> Border                    | Meletakkan <i>border</i> di atas sel          |
|   | Left Border                           | Meletakkan border di kiri sel                 |
|   | <u>R</u> ight Border                  | Meletakkan border di kanan sel                |
|   | <u>N</u> o Border                     | Menghapus/menghilangkan border                |
| ⊞ | <u>A</u> ll Borders                   | Membuat border di beberapa sel                |
|   | Out <u>s</u> ide Borders              | Border di bagian luar beberapa sel            |
|   | Thick Box Border                      | Border tebal di bagian luar beberapa sel      |
|   | <u>B</u> ottom Double Border          | Meletakkan border ganda di bawah sel          |
|   | T <u>h</u> ick Bottom Border          | Meletakkan border tebal di bawah sel          |
|   | Top an <u>d</u> Bottom Border         | Meletakkan border di atas dan di bawah sel    |
|   | Top and Thick Bottom Border           | Border atas sel tipis, border bawah sel tebal |
|   | Top and Do <u>u</u> ble Bottom Border | Border atas sel tipis, border bawah sel ganda |

Gambar 1.16 Tools border dan fungsinya

Dokumen seperti pada Gambar 1.15, jika sudah diberi garis pembatas (*border*), akan tampak seperti pada Gambar 1.17 di bawah ini.

|                                                          | А                                                     | 8                                                                                                    | ¢                                                | D.                                                          | Ē                                                           | E.                                                          | 6                                                           | H                                                           |
|----------------------------------------------------------|-------------------------------------------------------|----------------------------------------------------------------------------------------------------|--------------------------------------------------|-------------------------------------------------------------|-------------------------------------------------------------|-------------------------------------------------------------|-------------------------------------------------------------|-------------------------------------------------------------|
| 1                                                        |                                                       | DAFTAR                                                                                                    | NIL                                              | AIS                                                         | ISWA                                                        | N                                                           |                                                             |                                                             |
| 2                                                        |                                                       |                                                                                                    |                                                  |                                                             |                                                             |                                                             |                                                             |                                                             |
| 3                                                        |                                                       |                                                                                                    |                                                  |                                                             |                                                             |                                                             |                                                             |                                                             |
| 4                                                        |                                                       | NAMA SEKOLAH                                                                                                    | τ.                                               | SDN M                                                       | IINOM                                                       | ARTANI                                                      | 99 SLE                                                      | MAN                                                         |
| 3                                                        | DATA DADA                                             | MATA PELAJARAN                                                                                                    |                                                  | MATE                                                        | MATIN                                                       | CA .                                                        |                                                             |                                                             |
| 6                                                        | DATA CAICA                                            | KELAS/SEMESTER                                                                                                    | 1                                                | 5/2                                                         |                                                             |                                                             |                                                             |                                                             |
| 7                                                        |                                                       | NAMA PENGAJAR                                                                                                    | +                                                | ASHA                                                        | RI NOE                                                      | R HIDAY                                                     | AT                                                          |                                                             |
| 8                                                        |                                                       |                                                                                                    |                                                  |                                                             |                                                             |                                                             |                                                             |                                                             |
| 9                                                        |                                                       |                                                                                                    |                                                  |                                                             |                                                             |                                                             | _                                                           |                                                             |
| 10                                                       |                                                       |                                                                                                    | _                                                | ULA                                                         | NGAN I                                                      | IARIAN                                                      | P                                                           | R                                                           |
| 11                                                       | NO URUT                                               | NAMA SISWA                                                                                                    | T/P                                              | TITI                                                        | 11H2                                                        | I H3                                                        | PRI                                                         | PR2                                                         |
| 11                                                       | NO. UKUI                                              | NAMA 515 WA                                                                                                    | L/1                                              | UHI                                                         | UIIZ                                                        | UIIS                                                        | IRI                                                         | 1142                                                        |
| 12                                                       | 1                                                     | Abdillah Ammar                                                                                                    | L                                                | 8.9                                                         | 9.5                                                         | 8.7                                                         | 9.6                                                         | 8.7                                                         |
| 11<br>12<br>13                                           | 1<br>2                                                | Abdillah Ammar<br>Chusnul Latifah                                                                                                    | L/I<br>P                                         | 8.9<br>7.6                                                  | 9.5<br>8.5                                                  | 8.7<br>9.1                                                  | 9.6<br>6.7                                                  | 8.7<br>7.7                                                  |
| 11<br>12<br>13<br>14                                     | 1<br>2<br>3                                           | Abdillah Ammar<br>Chusnul Latifah<br>Eko Hamzah                                                                                                    | L/I<br>P<br>L                                    | 8.9<br>7.6<br>6.7                                           | 9.5<br>8.5<br>6.8                                           | 8.7<br>9.1<br>6.9                                           | 9.6<br>6.7<br>8.9                                           | 8.7<br>7.7<br>8.5                                           |
| 11<br>12<br>13<br>14<br>15                               | 1<br>2<br>3<br>4                                      | Abdillah Ammar<br>Chusnul Latifah<br>Eko Hamzah<br>Hammam Fadhurrahman                                                                                        | L/I<br>P<br>L<br>L                               | 8.9<br>7.6<br>6.7<br>9.1                                    | 9.5<br>8.5<br>6.8<br>8.8                                    | 8.7<br>9.1<br>6.9<br>9.4                                    | 9.6<br>6.7<br>8.9<br>9.5                                    | 8.7<br>7.7<br>8.5<br>9.8                                    |
| 11<br>12<br>13<br>14<br>15<br>16                         | 1<br>2<br>3<br>4<br>5                                 | Abdillah Ammar<br>Chusnul Latifah<br>Eko Hamzah<br>Hammam Fadhurrahman<br>Iqbal Perkasa                                                                       | L/I<br>P<br>L<br>L<br>L                          | 8.9<br>7.6<br>6.7<br>9.1<br>7.5                             | 9.5<br>8.5<br>6.8<br>8.8<br>7.7                             | 8.7<br>9.1<br>6.9<br>9.4<br>7.8                             | 9.6<br>6.7<br>8.9<br>9.5<br>8.4                             | 8.7<br>7.7<br>8.5<br>9.8<br>6.7                             |
| 11<br>12<br>13<br>14<br>15<br>16<br>17                   | 1<br>2<br>3<br>4<br>5<br>6                            | Abdillah Ammar<br>Chusnul Latifah<br>Eko Hamzah<br>Hammam Fadlurrahman<br>Iqbal Perkasa<br>Millenia Dzakia Hana                                               | L/I<br>P<br>L<br>L<br>L<br>L<br>P                | 8.9<br>7.6<br>6.7<br>9.1<br>7.5<br>9.6                      | 9.5<br>8.5<br>6.8<br>8.8<br>7.7<br>9.7                      | 8.7<br>9.1<br>6.9<br>9.4<br>7.8<br>9.2                      | 9.6<br>6.7<br>8.9<br>9.5<br>8.4<br>9.4                      | 8.7<br>7.7<br>8.5<br>9.8<br>6.7<br>9.8                      |
| 11<br>12<br>13<br>14<br>15<br>16<br>17<br>18             | 10. eker<br>1<br>2<br>3<br>4<br>5<br>6<br>7           | Abdillah Ammar<br>Chusnul Latifah<br>Eko Hamzah<br>Hammam Fadlurrahman<br>Iqbal Perkasa<br>Millenia Dzakia Hana<br>Nurul Aini                                 | L/I<br>P<br>L<br>L<br>L<br>P<br>P<br>P           | 8.9<br>7.6<br>6.7<br>9.1<br>7.5<br>9.6<br>8.8               | 9.5<br>8.5<br>6.8<br>8.8<br>7.7<br>9.7<br>8.5               | 8.7<br>9.1<br>6.9<br>9.4<br>7.8<br>9.2<br>7.8               | 9.6<br>6.7<br>8.9<br>9.5<br>8.4<br>9.4<br>8.8               | 8.7<br>7.7<br>8.5<br>9.8<br>6.7<br>9.8<br>8.7               |
| 11<br>12<br>13<br>14<br>15<br>16<br>17<br>18<br>19       | 10. CKC1<br>1<br>2<br>3<br>4<br>5<br>6<br>7<br>8      | Abdillah Ammar<br>Chusnul Latifah<br>Eko Hamzah<br>Hammam Fadlurrahman<br>Iqbal Perkasa<br>Millenia Dzakia Hana<br>Nurul Aini<br>Slamet Widodo                | L/I<br>P<br>L<br>L<br>L<br>P<br>P<br>L           | 8.9<br>7.6<br>6.7<br>9.1<br>7.5<br>9.6<br>8.8<br>6.8        | 9.5<br>8.5<br>6.8<br>8.8<br>7.7<br>9.7<br>8.5<br>7.4        | 8.7<br>9.1<br>6.9<br>9.4<br>7.8<br>9.2<br>7.8<br>7.8<br>7.8 | 9.6<br>6.7<br>8.9<br>9.5<br>8.4<br>9.4<br>8.8<br>9.3        | 8.7<br>7.7<br>8.5<br>9.8<br>6.7<br>9.8<br>8.7<br>8.8        |
| 11<br>12<br>13<br>14<br>15<br>16<br>17<br>18<br>19<br>20 | 10.0 Ker<br>1<br>2<br>3<br>4<br>5<br>6<br>7<br>8<br>9 | Abdillah Ammar<br>Chusnul Latifah<br>Eko Hamzah<br>Hammam Fadhurrahman<br>Iqbal Perkasa<br>Millenia Dzakia Hana<br>Nurul Aini<br>Slamet Widodo<br>Yunan Alama | L/I<br>P<br>L<br>L<br>L<br>P<br>P<br>P<br>L<br>P | 8.9<br>7.6<br>6.7<br>9.1<br>7.5<br>9.6<br>8.8<br>6.8<br>9.2 | 9.5<br>8.5<br>6.8<br>8.8<br>7.7<br>9.7<br>8.5<br>7.4<br>9.4 | 8.7<br>9.1<br>6.9<br>9.4<br>7.8<br>9.2<br>7.8<br>7.8<br>9.3 | 9.6<br>6.7<br>8.9<br>9.5<br>8.4<br>9.4<br>8.8<br>9.3<br>9.5 | 8.7<br>7.7<br>8.5<br>9.8<br>6.7<br>9.8<br>8.7<br>8.8<br>9.6 |

Gambar 1.17 Dokumen yang sudah diberi border

Langkah-langkah yang dilakukan untuk membuat *border* dalam contoh di atas adalah sebagai berikut:

1) Untuk membuat *border* di sel A11, caranya adalah:

- Klik sel A11, yang memuat tulisan "NO. URUT"
- Klik **Border** 💷 , klik pada anak panah
- Pilih 📕 **Top and Bottom Double Border**
- Sehingga terjadi *border* tipis di atas dan *border* ganda di bawah sel A11.

2) Untuk membuat *border* di beberapa sel sekaligus, caranya adalah:

- Klik *mouse* di sel A12, tahan *mouse* (*drag*), geser *mouse* ke kanan sampai sel I12, tahan *mouse*, lalu geser *mouse* ke bawah sampai baris ke-21. Lepas *mouse*
- Klik Border 💷 , klik pada anak panah, pilih 🏛 All Borders

3) Untuk membuat *border* di bagian luar beberapa sel, caranya adalah:

- Klik *mouse* di sel A11, tahan *mouse* (*drag*), geser *mouse* ke kanan sampai sel I11, tahan *mouse*, lalu geser *mouse* ke bawah sampai baris ke-21. Lepas *mouse*
- Klik **Border** , klik pada tanda panah, pilih **Thick Box Border**

Cobalah untuk memberi *border* pada sel-sel yang lain, sehingga seperti tampilan pada Gambar 1.17 di atas.

## g. Mengatur Orientasi Tulisan

Untuk memberi perhatian pada suatu tulisan, atau menghemat lebar sel, orientasi tulisan dapat diatur mengarah ke atas, ke bawah, ke arah diagonal, atau dengan arah sesuai sudut tertentu. Misal tulisan "DATA UMUM" akan dibuat mengarah diagonal ke kanan atas, caranya adalah:

- 1) Klik sel A3 yang memuat tulisan "DATA UMUM",
- 2) Klik **Orientation** Klik anak panahnya,
- 3) Pilih Angle Counterclockwise

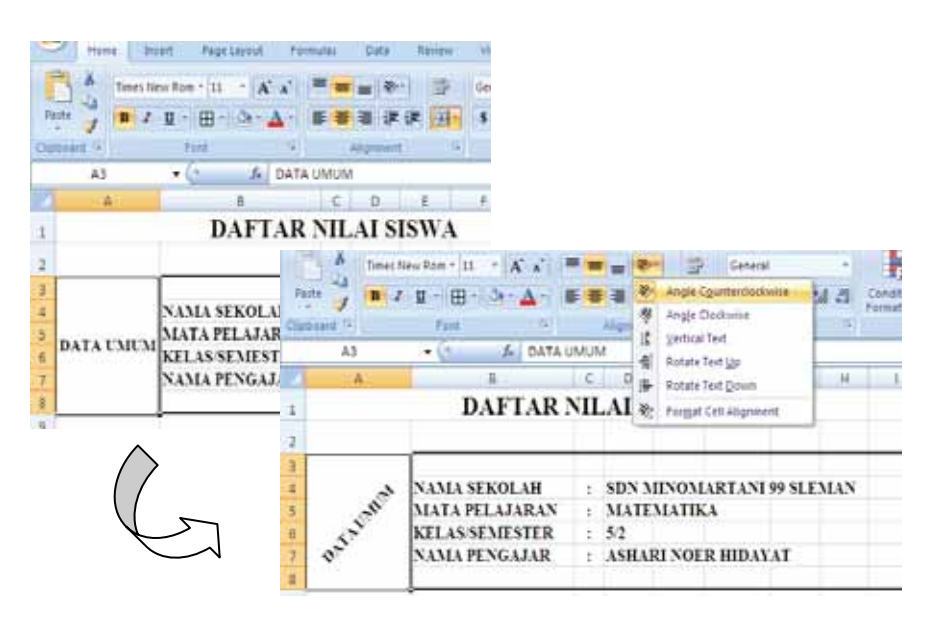

Gambar 1.18 Tulisan "DATA UMUM" berubah menjadi ke arah diagonal ke atas

## h. Mewarnai Sel

Dalam *worksheet*, sel-sel dapat diberi warna sesuai dengan kebutuhan. Tampilan pada Gambar 1.19 merupakan contoh dokumen Excel dengan beberapa sel diberi warna.

| 21 | A.       | 8                    | C   | D     | E       | 1       | G      | H   | ĺ |
|----|----------|----------------------|-----|-------|---------|---------|--------|-----|---|
| 2  |          |                      |     |       |         |         |        |     |   |
| 3  |          |                      |     |       |         |         |        |     | Ī |
| 4  | 2        | NAMA SEKOLAH         | 12  | SDN M | IINOM   | ARTANI  | 99 SLE | MAN |   |
| 5  | -se      | MATA PELAJARAN       | 1   | MATE  | MATIK   | A       |        |     |   |
| ő  | 3        | KELAS/SEMESTER       | . : | 5/2   |         |         |        |     |   |
| 7  | 0        | NAMA PENGAJAR        |     | ASHAI | RI NOEI | R HIDAY | AT     |     |   |
| 9  |          |                      | -   |       |         |         |        | _   |   |
| 10 |          | 3                    |     | ULAN  | NGAN H  | LARIAN  | P      | R   |   |
| 11 | NO, URUT | NAMA SISWA           | L/P | UHI   | UH2     | UH3     | PR1    | PR2 |   |
| 12 | 1        | Abdillah Ammar       | L   | 8.9   | 9.5     | 8.7     | 9.6    | 8.7 | ľ |
| 13 | 2        | Chuseal Latifah      | P   | 7.6   | 8.5     | 9.1     | 6.7    | 7.7 | ĺ |
| 14 | 3        | Eko Hamzah           | L   | 6.7   | 6.8     | 6.9     | 8.9    | 8.5 | ĺ |
| 15 | 4        | Hamman Fadhrrahman   | L   | 9.1   | 8.8     | 9.4     | 9.5    | 9.8 |   |
| 16 | 5        | Iqbal Perkasa        | L   | 7.5   | 3.7     | 7.8     | \$.4   | 6.7 | ĺ |
| 17 | 6        | Millenia Dzakia Hana | P   | 9.6   | 97      | 9.2     | 9.4    | 9.8 |   |
| 18 | 7        | Nurul Aini           | ₽   | 8.8   | 8.5     | 7.8     | 8.8    | 8.7 | ĺ |
|    |          |                      | -   |       |         |         |        |     |   |

Gambar 1.19 Sel-sel yang sudah diformat dan diberi warna

Misal memberi warna pada sel A11, caranya adalah:

- 1) Klik sel A11
- 2) Klik **Fill Color** klik pada anak panah dan pilih warnanya

|    | A   |        |  |  |
|----|-----|--------|--|--|
| Th | eme | Colors |  |  |
|    |     |        |  |  |
|    |     |        |  |  |
|    |     |        |  |  |
|    |     |        |  |  |
|    |     |        |  |  |

Gambar 1.20 Pilihan warna pada Fill color

Setelah semua sel diformat dan diberi warna, maka tampilan akhir dari dokumen tersebut akan terlihat seperti Gambar 1.19.

## 2. Mencetak Dokumen

Kegiatan pencetakan dokumen Excel, termasuk Excel 2007, ternyata tidak sekedar melakukan perintah mencetak saja. Beberapa hal yang perlu diperhatikan sebelum melakukan pencetakan di antaranya adalah: mengecek hasil pra cetak (*print preview*) dan mengatur bagian-bagian yang akan dicetak supaya hasil cetakan sesuai dengan yang diinginkan.

## a. Proses Pra Cetak

Untuk melihat dokumen pra cetak dapat dilakukan dengan cara:

- 1) Klik Ms Office Button
- 2) Klik Print, pilih Print Preview
- 3) Akan masuk ke jendela Print Preview

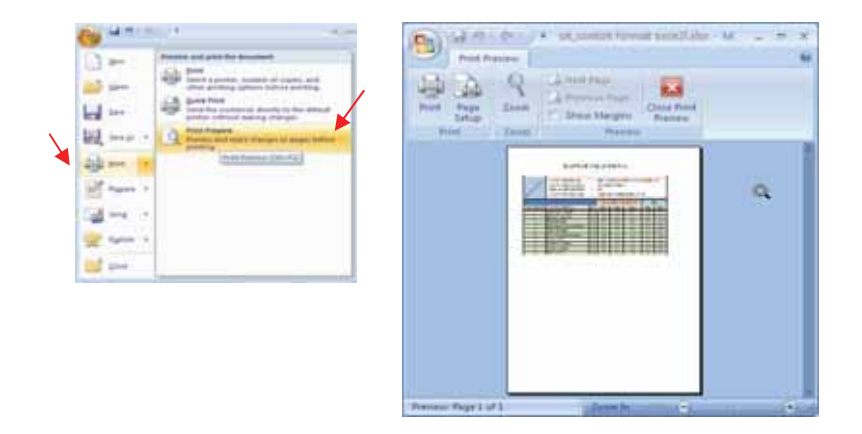

Gambar 1.21 Menu Print Preview (kiri) dan jendela Print Preview (kanan)

Untuk melihat perbesaran tampilan (*zoom*) pada jendela **Print Preview**, dapat dilakukan dengan cara klik ikon **Zoom.** Bila pada jendela **Print Preview** muncul tanda kaca pembesar ( $\bigcirc$ ), maka tampilan *preview* akan lebih besar saat *mouse* diklik. Bila pada jendela **Print Preview** muncul tanda panah ( $\clubsuit$ ), maka tampilan *preview* akan lebih kecil saat *mouse* diklik.

Di jendela **Print Preview**, terdapat kotak dialog **Page Setup**, yang dapat digunakan untuk mengatur halaman. Untuk masuk ke kotak dialog **Page Setup**, kliklah ikon **Page Setup** (). Di kotak dialog **Page Setup** dapat dilakukan beberapa pengaturan, di antaranya:

- Pengaturan ukuran kertas, dengan cara:
   Klik tab Page, klik tanda panah pada Paper size Pilih ukuran kertasnya, misal A4.
- 2) Pengaturan orientasi kertas, dengan cara:

Klik tab **Page**, pilih orientasi kertasnya pada bagian **Orientation.**Untuk mengatur orientasi kertas memanjang secara vertikal, pilih **Portrait.** Untuk mengatur orientasi kertas memanjang ke samping, pilih **Lanscape**.

3) Pengaturan skala pencetakan, dengan cara:

Klik tab **Page.** Pada bagian **Scaling**, pilih **Adjust to % normal size** untuk mengatur berapa % hasil pencetakan dibanding ukuran normal. Pada bagian **Scaling**, pilih **Fit to** untuk mengatur agar dokumen dapat tercetak seluruhnya di dalam satu halaman.

4) Pengaturan margin, dengan cara:

Klik tab **Margin.** Tentukan besar margin atas (*top*), kiri (*left*), kanan (*right*), atau bawah (*bottom*). Untuk meletakkan agar dokumen tepat di tengah halaman secara horisontal, dengan cara klik pada kotak **Horizontally**, sehingga muncul tanda cek ( $\sqrt{}$ ). Untuk meletakkan agar dokumen tepat di tengah halaman secara vertikal, dengan cara klik pada kotak **Vertically**, sehingga muncul tanda cek ( $\sqrt{}$ ).

| Page Setup                                                                                                    | Page Setup                                                   | ? 🔀   |
|----------------------------------------------------------------------------------------------------|--------------------------------------------------------------|-------|
| Page Margins Header/Footer Sheet                                                                                                    | Page Margins Header/Footer Sheet                             |       |
| Orientation           Orientation           Image: Constraint of the second second | Top: Hegder:<br>0.75 2 0.3 2                                 |       |
| Scaling<br>Adjust to: 100 © % normal size<br>Et to: 1 © page(s) wide by 1 © tail                                                                                                    | Lofti<br>0.7 C                                               |       |
| Paper sige: At  Print gualty: 600 dpi Pist page number: Auto                                                                                                    | Bottom: Eoober:<br>0.75 C 0.3 C<br>Horigontally<br>yenically |       |
|                                                                                                    |                                                              | tions |

Gambar 1.22 Kotak dialog Page Setup

Di jendela **Print Preview**, dapat ditampilkan garis-garis bantu untuk mengatur ukuran kolom dan margin. Misal, akan dilakukan pelebaran kolom di antara sel UH1 dan UH2, dapat dilakukan dengan cara:

1) Klik kotak di sebelah Show Margins, sehingga muncul tanda cek (  $\sqrt{}$ )

- 2) Dekatkan *mouse* ke garis bantu yang berada di antara sel UH1 dan UH2 pada bagian kotak hitam, sehingga *mouse* berubah menjadi tanda panah.
- 3) Klik, dan tahan *mouse* (drag), lalu geser ke kanan *mouse*, maka lebar kolom di antara sel UH1 dan UH2 menjadi lebih besar.

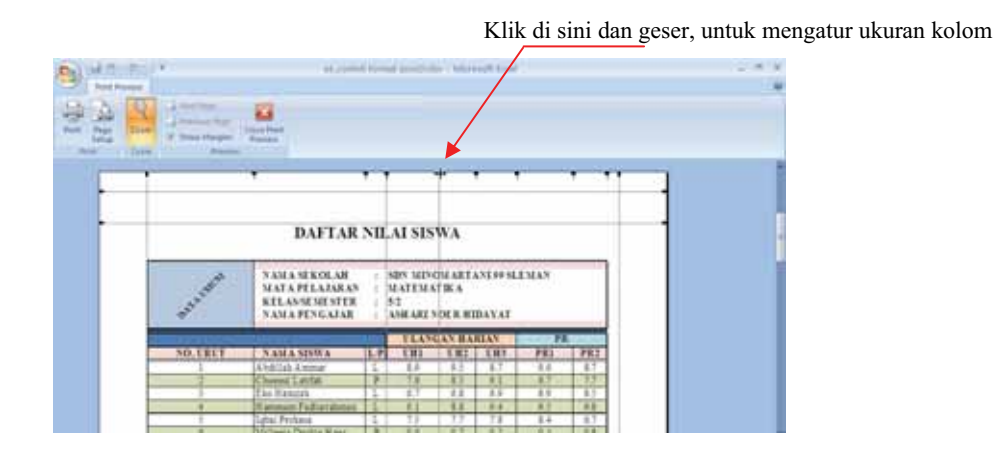

Gambar 1.23 Garis-garis bantu untuk mengatur ukuran kolom dan margin

## **b.** Proses Cetak

Ketika masih berada di jendela Print Preview, pencetakan dilakukan dengan cara:

1) Klik **Print** (🔛)

2) Akan muncul kotak dialog Print.

- Untuk mencetak seluruh halaman, pilih All pada bagian Print range
- Untuk mencetak halaman tertentu, masukkan halaman awal (From) dan halaman akhir (To)
- Untuk mencetak **satu** halaman, isikan angka yang **sama** pada bagian From dan To (misal From 2, To 2 berarti akan mencetak halaman 2 saja)
- Untuk mencetak pada *sheet* yang aktif, pilihlah Active sheet(s) pada bagian
   Print what
- Untuk mencetak seluruh sheet, pilihlah Entire worksbook
- Untuk mencetak beberapa *sheet* yang dipilih sekaligus, pilihlah **Selection** pada **Print what**

Pencetakan juga dapat dilakukan setelah keluar dari jendela **Print Preview**, dengan cara:

- 1) Keluar dari jendela Print Preview, klik Close Print Preview (
- 2) Klik Ms Office Button
- 3) Klik Print, lalu pilih Print
- 4) Akan ditampilkan kotak dialog **Print**

|                                              | Produce and part the Bacamet<br>International Action of Action of Action<br>International Action of Action of Action<br>International Action of Action of Action<br>International Action of Action of Action<br>Action of Action of Action of Action of Action<br>Action of Action of Action of Action of Action of Action<br>Action of Action of Action of Action of Action of Action<br>Action of Action of Action of Action of Action of Action<br>Action of Action of Action of Action of Action of Action<br>Action of Action of Action of Action of Action of Action<br>Action of Action of Action of Action of Action of Action of Action<br>Action of Action of Ac | Name: WHP Laser2et P1005<br>Status: Idle<br>Type: HP Laser2et P1005<br>Where: USB002<br>Comment: | Properties Fing Printer Print to file |
|----------------------------------------------|----------------------------------------------------------------------------------------------------|--------------------------------------------------------------------------------------------------|---------------------------------------|
| 월 m (1<br>3] m (1                            |                                                                                                    | Print range<br>③ Al<br>○ Page(s) Erom: ② Io: ③                                                   | Copies<br>Number of gopies:           |
| 2000 - 1<br>2000 - 1<br>2000 - 1<br>2000 - 1 |                                                                                                    | Prink what     Selection D Entire workbook     Active sheet(s) Table     I anore prink areas     | [] [] [] □∞∞                          |

Gambar 1.24 Menu Print (kiri) dan kotak dialog Print (kanan)

## C. Kegiatan Belajar 3: Pembuatan Rumus atau Formula

|    | A        | 8                    | C   | D    | E     | E     | 0     | н   |     | 1     | K     | 1.          |
|----|----------|----------------------|-----|------|-------|-------|-------|-----|-----|-------|-------|-------------|
| 10 | -        |                      |     | ULAN | GAN H | ARIAN | RATA2 | P   | R   | RATA2 | NILAI | KETUNTASAN  |
| 11 | NO. URUT | NAMA SISWA           | L/P | UHI  | UH2   | UH3   | UH    | PR1 | PR2 | PR    | AKHIR | BELUM/SUDAB |
| 12 | 1        | Abdilah Ammar        | L   | 8.9  | 9.5   | 8.7   |       | 9.6 | 8.7 |       |       |             |
| 13 | 2        | Chasnul Latifah      | P   | 7.6  | 8.5   | 9.1   |       | 6.7 | 7.7 | 6 12  |       | 1 (         |
| 14 | 3        | Eko Hamzah           | L   | 6.7  | 6.8   | 6.9   |       | 8.9 | 8.5 |       |       |             |
| 15 | +        | Hammam Fadiurrahman  | L   | 9.1  | 8.8   | 9,4   |       | 9.5 | 9.5 | 1     |       | 2           |
| 16 | 5        | Iqbal Perkasa        | L   | 7.5  | 7.7   | 7.8   |       | 8.4 | 6.7 |       |       |             |
| 17 | 6        | Millenia Dzakia Hana | P   | 9.6  | 9.7   | 9.2   | -     | 9.4 | 9.8 | 1     |       |             |
| 18 | 7.       | Nurul Aini           | P   | 8.8  | 8.5   | 7.8   |       | 8.8 | 8.7 |       |       |             |
| 19 |          | 2.00                 |     |      |       |       | -     |     |     | 3     |       |             |
| 20 | 29       | Yunan Alama          | Р   | 9.2  | 9.4   | 9.3   |       | 9.5 | 9.6 |       |       |             |
| 21 | -30      | Zeni Arifin          | L   | 111  | 8.4   | 7.8   |       | 8.9 | 9,4 | 8     |       |             |
| 22 |          | RATA-RATA KELAS      |     |      |       |       |       |     |     |       |       |             |

Bagaimana Anda mengisi kolom RATA2 UH, RATA2 PR, NILAI AKHIR, dan KETUNTASAN? Apakah Anda masih menghitung satu per satu secara manual? Apakah Anda sudah dapat menggunakan fasilitas dalam Excel untuk menghitung secara otomatis? Salah satu kekuatan Excel, adalah kemampuannya untuk melakukan pengolahan data dengan menggunakan rumus atau fungsi yang telah disediakan.

Kegiatan Belajar 2 ini dititikberatkan untuk memperkenalkan beberapa fungsi dan rumus yang sering digunakan dalam analisis butir soal dan pengolahan hasil penilaian.

Pada contoh Kasus 2 di atas, kita akan coba melakukan perhitungan secara otomatis untuk menghitung rata-rata, nilai akhir, dan ketuntasan belajar siswa.

## 1. Membuat Rata-rata

Kasus 2, merupakan pengembangan dari dokumen pada Gambar 1.19 di atas, dengan menyisipkan satu kolom untuk diisi nilai rata-rata siswa. Nilai ini akan dihitung secara otomatis oleh Excel.

Misal, pada kolom G dilakukan penyisipan satu kolom caranya adalah:

a. Klik nama kolom **G** 

b. Klik anak panah di sebelah kanan Insert, pilih Insert Cells

c. Terlihat sel berisi tulisan PR1 bergeser ke kanan satu kolom menempati kolom Hd. Ketikkan tulisan RATA2 di sel G10 dan tulisan UH di sel G11.

| 12 | A.       | 8                    | C   | 0   | E.     | F.     | 6    | H   |    | D    | E      | F      | G     | н   | 1   |
|----|----------|----------------------|-----|-----|--------|--------|------|-----|----|------|--------|--------|-------|-----|-----|
| 10 |          |                      | 1   | ULA | NGAN H | LARIAN | P    | R   | 10 | ULAN | NGAN I | IARIAN | RATA2 | Р   | R   |
| 11 | NO. URUT | NAMA SISWA           | L/P | UHI | UH2    | UH3    | PRI  | PR2 | 11 | UH1  | UH2    | UH3    | UH    | PR1 | PR2 |
| 12 | 1        | Abdilah Ammar        | 1   | 8.9 | 95     | 8.7    | 9.6  | 8.7 | 12 | 8.9  | 9.5    | 8.7    |       | 9.6 | 8.7 |
| 13 | 2        | Chuseul Latifah      | P   | 7.6 | 8.5    | 9.1    | 6.7. | 7.7 | 13 | 7.6  | 8.5    | 9.1    |       | 6.7 | 7.7 |
| 14 | . 3.     | Eko Hamzah           | L   | 6.7 | 6.8    | 6.9    | 8.9  | 8.5 | 14 | 6.7  | 6.8    | 6.9    |       | 8.9 | 8.5 |
| 15 | 4        | Hammann Fadiurrahman | L   | 9.1 | 8.8    | 9.4    | 9.5  | 9.8 | 15 | 9.1  | 8.8    | 9.4    |       | 9.5 | 9.8 |

Gambar 1.25 Tampilan sebelum (kiri) dan setelah disisipkan kolom (kanan)

Selanjutnya, akan dilakukan perhitungan rata-rata dari UH1, UH2, dan UH3 yang

disimpan di sel G12. Cara untuk menghitung rata-rata tersebut adalah sebagai berikut:

- a. Klik sel di mana nilai rata-rata akan dihitung, klik sel G12.
- b. Klik tab Formulas, pada grup Function Library klik anak panah di sebelah kanan AutoSum, selanjutnya pilih Average
- c. Blok sel-sel yang akan dirata-rata, dengan memblok sel D12 sampai F12 (klik sel D12, tahan *mouse (drag)* geser ke kanan sampai F12, lepas *mouse*).
- d. Tekan tombol **Enter** *keyboard*, didapat nilai rata-ratanya adalah **9.03333.**

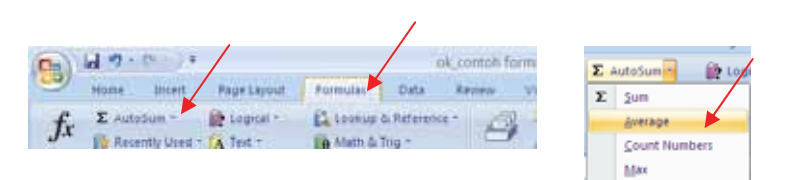

Gambar 1.26 Tab Formulas, AutoSum, pilihan Average

|    |     | SUM  | •      | (* X 🗸 | <i>f</i> ∗ =AVER | AGE(D1   | 2:F12) |     | 61  | 3      | -(-    | fe .    |
|----|-----|------|--------|--------|------------------|----------|--------|-----|-----|--------|--------|---------|
| 4  | С   | D    | E      | F      | G                | н        | 1      | 10  | D   | E      | ÷.     | G       |
| 10 |     | ULAN | NGAN E | IARIAN | RATA2            | Р        | R      | 10  | ULA | IGAN B | IARIAN | RATA2   |
| 11 | L/P | UH1  | UH2    | UH3    | UH               | PR1      | PR2    | 11  | UH1 | UH2    | UH3    | UH      |
| 12 | L   | 8.9  | 9.5    | =AVE   | RAGE(D)          | 2:F12    | 8.7    | 12  | 8.9 | 9.5    | 8.7    | 9.03333 |
| 13 | Р   | 7.6  | 8.5    | 9. AVE | RAGE[number      | 1, [numb | r2],)  | 15  | 7.6 | 8.5    | 9.1    |         |
| 14 | L   | 6.7  | 6.8    | 6.9    |                  | 8.9      | 8.5    | 1.4 | 6.7 | 6.8    | 6.9    |         |
| 15 | L   | 9.1  | 8.8    | 9.4    |                  | 9.5      | 9.8    | 15  | 9.1 | 8.8    | 9.4    |         |

Gambar 1.27 Sel G12 berisi perhitungan rata-rata dari sel D12 sampai F12

## 2. Menyalin Rumus

Sel G12 telah digunakan untuk menampung rata-rata dari *range* sel D12 sampai sel F12 (di Excel, *range* D12 sampai F12 dapat ditulis dengan D12:F12).

Selanjutnya sel G13 akan digunakan untuk menampung rata-rata dari *range* sel D13:F13. Sedangkan sel G14 akan menampung rata-rata dari *range* sel D14:F14.

Jika rata-rata pada sel G13, G14, sampai G21 dibuat rumus satu per satu, tentu akan memakan waktu lama, apalagi bila jumlah datanya banyak.

Excel telah menyediakan fasilitas *Copy Formula* untuk menyalin rumus dengan cepat, sehingga tidak perlu lagi pembuatan rumus satu per satu.

Cara menyalin rumus dari sel G12 ke sel G13 sampai sel G21, adalah:

- a. Klik tab Home, klik sel G12
- b. Klik **Copy** (atau tekan **Ctrl**+**C**)
- c. Blok sel G13 sampai sel G21. Klik G13, tahan *mouse (drag)* geser ke bawah sampai sel G21
- d. Klik anak panah di sebelah bawah **Paste** 🖳, pilih **Formulas**

|      |                      |    | G13 🗸 🔷              |     | f <sub>∞</sub> =A | /ERAGE( | D13:F13) |         |
|------|----------------------|----|----------------------|-----|-------------------|---------|----------|---------|
| 9    | Home Insert          |    | В                    | С   | D                 | E       | F        | G       |
|      | Cut                  | 10 |                      |     | ULAN              | IGAN H  | IARIAN   | RATA2   |
| Past | e Sormat Painter     | 11 | NAMA SISWA           | L/P | UH1               | UH2     | UH3      | UH      |
|      | Paste                | 12 | Abdillah Ammar       | L   | 8.9               | 9.5     | 8.7      | 9.03333 |
| -    | <u>F</u> ormulas     | 13 | Chusnul Latifah      | Р   | 7.6               | 8.5     | 9.1      | 8.4     |
|      | Past Paste Formulas  | 14 | Eko Hamzah           | L   | 6.7               | 6.8     | 6.9      | 6.8     |
|      | No Borders           | 15 | Hammam Fadlurrahman  | L   | 9.1               | 8.8     | 9.4      | 9.1     |
| 2    | Transpose            | 16 | Iqbal Perkasa        | L   | 7.5               | 7.7     | 7.8      | 7.66667 |
| rea. | Paste Li <u>n</u> k  | 17 | Millenia Dzakia Hana | Р   | 9.6               | 9.7     | 9.2      | 9.5     |
|      | Paste <u>Special</u> | 18 | Nurul Aini           | Р   | 8.8               | 8.5     | 7.8      | 8.36667 |
|      | As Picture           | 19 | Slamet Widodo        | L   | 6.8               | 7.4     | 7.8      | 7.33333 |
|      |                      | 20 | Yunan Alama          | Р   | 9.2               | 9.4     | 9.3      | 9.3     |
|      |                      | 21 | Zeni Arifin          | L   | 7.7               | 8.4     | 7.8      | 7.96667 |

Gambar 1.28 Sel G13 sampai G21 mencontoh formula dari sel G12

## 3. Membuat Rumus Sendiri

Coba klik salah satu sel yang mengandung rumus, misal sel G12. Perhatikan pada Formula Bar akan terlihat suatu rumus yang penulisannya didahului dengan tanda sama dengan (=), yaitu =AVERAGE(D12:F12).

| -  |                 |     |      |         |          | /       |
|----|-----------------|-----|------|---------|----------|---------|
|    | G12 • 🕘         |     | fr A | VERAGE( | D12:F12) | -       |
|    | 8               | С   | D    |         | F        | G       |
| 10 |                 |     | ULAN | NGAN I  | IARIAN   | RATA2   |
| 11 | NAMA SISWA      | L/P | UH1  | UH2     | UH3      | UH      |
| 12 | Abdillah Ammar  | L   | 8.9  | 9.5     | 8.7      | 9.03333 |
| 13 | Chusnul Latifah | P   | 7.6  | 8.5     | 9.1      | 8.4     |

Gambar 1.29 Rumus untuk rata-rata di sel G12

Rumus =AVERAGE(D12:F12) memiliki arti:

- Tanda sama dengan (=) menyatakan data yang dituliskan merupakan rumus
- AVERAGE merupakan fungsi bawaan Excel untuk menghitung rata-rata
- D12:H12 menunjukkan *range* sel yang dihitung dari sel D12 sampai sel F12

Membuat rumus sendiri, dapat dilakukan dengan cara mengetikkan langsung rumus pada suatu sel, dengan didahului mengetik tanda sama dengan (=).

Sebagai contoh, akan dibuat rumus untuk menentukan RATA2 PR (di sel J12) dan NILAI AKHIR (di sel K12).

|    | J1   | 2      | • (9   | f.c =   | AVERAG | E(H12:11 | 2)    |   |    | К1   | 2      | • (=   | fe =    | 2*612+) | 12)/3 |       |         |
|----|------|--------|--------|---------|--------|----------|-------|---|----|------|--------|--------|---------|---------|-------|-------|---------|
|    | D    | 1      | F.     | G       | н      | 1        | 1     |   | 4  | D    | E      | F      | G       | н       | 1.1   | J     | K       |
| 10 | ULAY | NGAN H | IARIAN | RATA2   | P      | R        | RATA2 | 3 | 10 | ULAN | NGAN E | IARIAN | RATA2   | P       | R     | RATA2 | NILAI   |
| 11 | UH1  | UH2    | UH3    | UH      | PR1    | PR2      | PR    | 1 | 11 | UH1  | UH2    | UH3    | UH      | PR1     | PR2   | PR    | AKHIR   |
| 12 | 8.9  | 9.5    | 8.7    | 9.03333 | 9.6    | 8.7      | 9.15  | 1 | 12 | 8.9  | 9.5    | 8.7    | 9.03333 | 9.6     | 8.7   | 9.15  | 9.07222 |
| 13 | 7.6  | 8.5    | 9.1    | 8.4     | 6.7    | 7.7      |       | 1 | 13 | 7.6  | 8.5    | 9.1    | 8.4     | 6.7     | 7.7   |       |         |
| 14 | 6.7  | 6.8    | 6.9    | 6.8     | 8.9    | 8.5      |       | 1 | 14 | 6.7  | 6.8    | 6.9    | 6.8     | 8.9     | 8.5   |       |         |

Gambar 1.30 Rumus RATA2 PR di J12 (kiri) dan NILAI AKHIR di K12 (kanan)

Untuk membuat RATA2 PR di sel J12, ketikkan langsung di sel J12 rumus:

## =AVERAGE(H12:I12).

Artinya, J12 menampung rata-rata dari *range* sel H12 sampai I12.

Bila NILAI AKHIR ditentukan dengan rumus:

NILAI AKHIR=(2\*RATA2 UH+RATA2 PR)/3

maka, untuk menghitung NILAI AKHIR di sel K12, ketikkan langsung rumus:

## =(2\*G12+J12)/3.

Artinya, K12 menampung perhitungan: 2 kali data sel G12+data sel J12 dibagi 3.

## 4. Operator Matematika

Dalam melakukan perhitungan, sering digunakan operator matematika. Berikut adalah operator matematika yang sering digunakan:

| Operasi      | Operator | Contoh | Hasil |
|--------------|----------|--------|-------|
| Perkalian    | *        | 5*2    | 10    |
| Pembagian    | /        | 21/7   | 3     |
| Penjumlahan  | +        | 12+34  | 46    |
| Pengurangan  | —        | 16-5   | 11    |
| Perpangkatan | ^        | 2^3    | 8     |

## 5. Fungsi Logika

Fungsi logika digunakan untuk melakukan pengujian. Di antara fungsi logika yang sering digunakan adalah fungsi logika **IF**.

Fungsi logika IF adalah fungsi logika untuk memilih satu dari dua nilai berdasar pengujian logika.

Bentuk penulisannya =IF(UjiLogika; nilaiJikaBenar; NilaiJikaSalah)

Contoh: =IF(E4>80;"Lulus";"Gagal")

Akan menghasilkan "Lulus" jika E4>80, jika kurang dari 80 hasilnya "Gagal".

Pada Kasus 2 di atas, kita dapat menentukan KETUNTASAN belajar siswa dengan menggunakan logika IF. Misal, apabila siswa akan tuntas jika nilainya di atas 8, berarti yang nilainya di bawah 8 akan diberi keterangan BELUM, sedang yang lebih dari 8 akan diberi keterangan SUDAH.

|     |          |                     | and the second second |     |        | -         |         |     |                |       |         |             |
|-----|----------|---------------------|-----------------------|-----|--------|-----------|---------|-----|----------------|-------|---------|-------------|
|     | A        | 0.0                 | C                     | D   | E      | · · · · · | 6       |     | and the second | 1 J   |         |             |
| 10  |          |                     |                       | ULA | NGAN I | IARIAN    | RATA2   | P   | R              | RATA2 | NILAI   | KETUNTASAN  |
| 11  | NO. URUT | NAMA SISWA          | LP                    | UHI | UH2    | UH3       | UH      | PRI | PR2            | PR    | AKHIR   | BELUM SUDAE |
| 12  | 1        | Abdilah Ammar       | L                     | 8.9 | 9.5    | 8.7       | 9.03333 | 9.6 | 8.7            | 9.15  | 9.07222 | SUDAH       |
| 13  | 2.2      | Chusard Latifah     | P                     | 7.6 | 8.5    | 9.1       | 8.4     | 67  | 2.7            | 7.2   | 8       | SUDAH       |
| 14  | 3        | Eko Hamzah          | L                     | 6.7 | 6.8    | 6.9       | 6.8     | 8.9 | 8.5            | 8.7   | 7.43333 | BELUM       |
| 15  | 4        | Hamman Fadlarrahman | L                     | 9.1 | 8.8    | 9.4       | 9.1     | 95  | 9.8            | 9.65  | 9.28333 | SUDAH       |
| 1fi | 4        | Iqbal Perkasa       | L                     | 7.5 | 7,7    | 7.8       | 7.66667 | 8.4 | 6.7            | 7.55  | 7.62778 | BELUM       |
| 17  | 6        | Milenia Dzakia Hana | p.                    | 9.6 | 9.7    | 9.2       | 9.5     | 9.4 | 9.8            | 9.6   | 9.53333 | SUDAH       |
| 18  | 7        | Nurul Aitsi         | P                     | 8.8 | 8.5    | 7.8       | 8.36667 | 8.8 | 8.7            | 8.75  | 8.49444 | SUDAH       |

Gambar 1.31 Fungsi logika IF untuk menguji nilai ketuntasan belajar

Fungsi logika lain adalah:

## a. Fungsi Logika AND

Dipakai untuk menggabungkan nilai logika dari beberapa nilai logika menjadi satu nilai logika baru. Hasilnya akan bernilai TRUE bila seluruh logika yang digabungkan bernilai TRUE.

Bentuk penulisannya =AND(logika1;logika2;...)

Contoh =AND(5>1;3<7) akan bernilai TRUE

## b. Fungsi Logika NOT

Jika nilai argumen logikanya TRUE (benar) maka hasilnya akan bernilai NOT. Demikian juga sebaliknya.

```
Bentuk penulisannya =NOT(nilai logika)
```

Contoh =NOT(4>5) hasilnya adalah TRUE

## c. Fungsi Logika OR

Sama dengan logika AND namun, untuk logika OR hasilnya akan bernilai TRUE jika salah satu nilai logika yang digunakan bernilai TRUE. Akan bernilai FALSE bila tidak ada nilai logika yang bernilai TRUE.

Bentuk penulisannya =OR(logika1;logika2;...)

Contoh =OR(5>1;9<7) bernilai TRUE

=OR(5<1;9<7) bernilai FALSE

## 6. Fungsi Pencarian dan Rujukan

Proses pencarian terhadap nilai di suatu tabel juga merupakan aktifitas yang sering dilakukan. Ada dua fungsi yang disediakan Excel untuk ini, yaitu VLOOKUP dan HLOOKUP.

## a. VLOOKUP

Fungsi Vlookup digunakan untuk mencari nilai berdasarkan pembacaan pada tabel referensi yang ditentukan berdasarkan nama kolom (data tersusun secara vertikal). Bentuk Penulisan:

=VLOOKUP(Kriteria; Tabel Rujukan; Kolom Tabel Rujukan; Rangelookup) Contoh: =VLOOKUP(C3;\$F\$3:\$G\$7;2;TRUE) =VLOOKUP(C3;TABEL1;2;1)

## **b. HLOOKUP**

Fungsi Hlookup digunakan untuk mencari nilai berdasarkan pembacaan pada tabel referensi yang ditentukan berdasarkan no baris (data tersusun secara horizontal). Bentuk Penulisan:

## =HLOOKUP(Kriteria;Tabel\_Rujukan;No\_Baris\_Tabel\_Rujukan;Rangelookup) =HLOOKUP(C3;\$F\$3:\$I\$4;1;FALSE).

Contoh :

=HLOOKUP(C3;TABEL2;1;0).

## 7. Fungsi Penjumlahan, Maksimum, Minimum dan Menghitung Data

Selain fungsi-fungsi di atas, fungsi-fungsi berikut dapat digunakan untuk pengolahan nilai, yaitu:

| Fungsi | Kegunaan                                                         | Penulisan Rumus            | Contoh                          |
|--------|------------------------------------------------------------------|----------------------------|---------------------------------|
| SUM    | melakukan<br>penjumlahan                                         | =Sum(angka1;angka2;)       | =Sum (3;10;1)<br>=SUM(A1;B6;C8) |
| MAX    | mencari nilai<br>maksimal dari<br>sekelompok data                | =MAX(nilai1;nilai2;)       | =MAX(2;4;10;6;8)<br>=MAX(A1:A5) |
| MIN    | mencari nilai<br>minimal dari<br>sekelompok data                 | =Min(nilai1;nilai2;)       | =MIN(2;4;10;6;8)<br>=MIN(A1:A5) |
| COUNT  | menghitung berapa<br>buah argumen<br>yang berisi data<br>numerik | =COUNT(argumen1;argumen2;) | =COUNT(2;"A";"B";5;7)           |

Contoh pemakaian fungsi SUM adalah untuk mencari nilai total atau menjumlahkan nilai siswa secara keseluruhan. Kemudian fungsi MAX dapat digunakan untuk mencari nilai siswa tertinggi, fungsi MIN untuk mencari nilai siswa terendah, dan fungsi COUNT untuk mencari berapa siswa yang memiliki besar nilai tertentu.

## 8. Alamat Relatif dan Alamat Absolut

## a. Alamat Relatif

Jika kita memiliki rumus yang merupakan operasi dari beberapa sel, maka Excel akan menerjemahkan alamat relatif sebagai lokasi relatif alamat sel dari lokasi alamat lainnya.

Contoh : Bila sel E5 berisi rumus "=E3\*E4 " dan rumus tersebut di-*copy* ke sel F5, maka akan otomatis berubah menjadi "=F3\*F4 "

## **b.** Alamat Absolut

Alamat absolut adalah alamat yang selalu bernilai sama meskipun rumusnya di-*copy* ke sel manapun. Cara membuat alamat absolut adalah dengan mengunci sel, dengan menambahkan tanda dollar (\$) pada nama kolom atau nomor baris, atau pada nama kolom dan barisnya.

Ada dua jenis alamat absolut:

## 1) Semi Absolut

Penguncian hanya dilakukan pada salah satu di antara kolom dan baris.

Contoh:

\$D10 : Penguncian hanya pada kolom D, sedangkan baris tidak dikunci.

Ketika sel di-*copy* ke kanan, alamat sel akan tetap dibaca sebagai \$D10, bukan sebagai E10. Ketika di-*copy* ke bawah alamat sel akan berubah menjadi \$D11.

D\$10: Penguncian pada baris 10, sedangkan kolom tidak dikunci.

Ketika sel di-*copy* ke bawah, alamat sel akan tetap dibaca sebagai D\$10, bukan D11. Ketika di-*copy* ke kanan alamat sel akan berubah menjadi E\$10.

## 2) Absolut mutlak

Penguncian dilakukan pada kolom dan baris sekaligus.

Contoh:

Pada sel F3 kita isikan rumus "=F2\*\$F\$2 ".

Jika rumus itu kita *copy*-kan ke sel G4, maka rumusnya akan menjadi "=G2\*\$F\$2". Terlihat bahwa alamat F2 akan tetap. F2 ini disebut dengan alamat absolut mutlak.

## 9. Mengatur Desimal

Pada Gambar 1.31 sebelah kiri terlihat bahwa nilai RATA2 PR (kolom J) dan NILAI AKHIR (kolom K) tidak memiliki keseragaman dalam angka desimal. Kita dapat mengatur besar angka desimal, dengan cara sebagai berikut:

- a. Blok sel yang akan diatur angka desimalnya, misal range sel J12:J18
- b. Klik tab Home, lihat grup Number
- c. Untuk menambah angka desimal, klik Increase Decimal 38. Sedangkan untuk mengurangi angka desimal, klik Decrease Decimal (38), klik Increase Decimal atau Decrease Decimal beberapa kali sampai didapatkan besar angka desimal yang diinginkan, yaitu dua angka desimal.
- d. Lakukan juga untuk *range* sel K12:K18, aturlah sehingga menjadi satu angka desimal.

| _  |       |         |             | -  |       | к     | 1           |
|----|-------|---------|-------------|----|-------|-------|-------------|
|    | J     | ĸ       | L           |    |       |       |             |
| 0  | RATA2 | NILAI   | KETUNTASAN  | 10 | RATA2 | NILAI | KETUNTASAN  |
| 11 | PR    | AKHIR   | BELUM/SUDAH | 11 | PR    | AKHIR | BELUM/SUDAH |
| 2  | 9.15  | 9.07222 | SUDAH       | 12 | 9.15  | 9.1   | SUDAH       |
| 13 | 7.2   | 8       | SUDAH       | 13 | 7.20  | 8.0   | SUDAH       |
| 4  | 8.7   | 7.43333 | BELUM       | 14 | 8.70  | 7.4   | BELUM       |
| 5  | 9.65  | 9.28333 | SUDAH       | 15 | 9.65  | 9.3   | SUDAH       |
| 16 | 7.55  | 7.62778 | BELUM       | 16 | 7.55  | 7.6   | BELUM       |
| 7  | 9.6   | 9.53333 | SUDAH       | 17 | 9.60  | 9.5   | SUDAH       |
| 18 | 8.75  | 8,49444 | SUDAH       | 18 | 8.75  | 8.5   | SUDAH       |
|    |       |         |             |    | -     | -     | -           |

Gambar 1.32 Tampilan desimal sebelum diatur (kiri) dan sesudah diatur (kanan)

## 10. Mengurutkan data

Perhatikan Gambar 1.33 di bawah ini. Gambar (a) merupakan pengurutan data berdasar nama siswa dengan urutan abjad dari A ke Z (disebut sort A to Z). Gambar (b) merupakan pengurutan berdasarkan abjad dari Z ke A (disebut sort Z to A).

- a. Untuk mengurutkan nama siswa di kolom B, berdasar urutan abjad dari A ke Z, caranya adalah:
  - 1) Klik tab Home
  - 2) Blok range sel B11 sampai L18 (B11:L18)
  - Pada grup Editing, klik anak panah di sebelah kanan Sort & Filter, pilih
     Sort A to Z (<sup>A</sup>/<sub>Z</sub>)
- b. Untuk mengurutkan nama siswa di kolom B, berdasar urutan abjad dari Z ke A, caranya adalah:
  - 1) Klik tab Home
  - 2) Blok range sel B11 sampai L18 (B11:L18)

 Pada grup Editing, klik anak panah di sebelah kanan Sort & Filter, pilih Sort A to Z ( <sup>Z</sup>)

|    | 8                    | C  | D.  | 1.2 | E.  | 6       | н   | 1   | 10   | ĸ     | 1.5         |
|----|----------------------|----|-----|-----|-----|---------|-----|-----|------|-------|-------------|
| 11 | NAMA SISWA           | LP | UHI | UH2 | UH3 | UH      | PRI | PR2 | PR   | AKHIR | BELUM/SUDAH |
| 12 | Abdillah Ammar       | L  | 8.9 | 9.5 | 8.7 | 9.03333 | 9.6 | 8.7 | 9.15 | 9.07  | SUDAH       |
| 13 | Chusand Latifah      | P  | 7.6 | 8.5 | 9.1 | 8.4     | 6.7 | 7.7 | 7.20 | 8.00  | SUDAH       |
| 14 | Eko Hamzah           | L  | 6.7 | 6.8 | 6.9 | 6.8     | 8.9 | 8.5 | 8.70 | 7.43  | BELUM       |
| 15 | Hammani Fadlurrahman | L  | 9.1 | 8.8 | 9.4 | 9.1     | 9.5 | 9.8 | 9.65 | 9.28  | SUDAH       |
| 16 | Iqbal Perkasa        | Ĺ  | 7.5 | 7,7 | 7.8 | 7.66667 | 8.4 | 6.7 | 7.55 | 7.63  | BELUM       |
| 17 | Millenia Dzakia Hana | P  | 9.6 | 9.7 | 9.2 | 9.5     | 9.4 | 9.8 | 9.60 | 9.53  | SUDAH       |
| 18 | Nurul Aini           | P  | 8.8 | 8.5 | 7.8 | 8.36667 | 8.8 | 8.7 | 8.75 | 8.49  | SUDAH       |

|    | 1                    | L C | D   | T   | F   | G       | 194 | 1.   | 1    | x     | the second second |
|----|----------------------|-----|-----|-----|-----|---------|-----|------|------|-------|-------------------|
| 11 | NAMA SISWA           | L/P | UHI | UH2 | UH3 | UH      | PRI | PR2  | PR   | AKHIR | BELUM/SUDAB       |
| 12 | Nurul Aini           | р   | 8.8 | 8.5 | 7.8 | 8.36667 | 8.8 | \$.7 | 8.75 | 8,49  | SUDAH             |
| 13 | Millenia Dzakia Hana | P   | 9.6 | 9.7 | 9.2 | 9.5     | 9.4 | 9.8  | 9.60 | 9.53  | SUDAH             |
| 14 | Iqbal Perkasa        | L   | 7.5 | 7,7 | 7.8 | 7.66667 | 8.4 | 6.7  | 7.55 | 7.63  | BELUM             |
| 15 | Hammam Fadhurahman   | L   | 9.1 | 8.8 | 9.4 | 9.1     | 9.5 | 9.8  | 9.65 | 9.28  | SUDAH             |
| 16 | Eko Hamzah           | L   | 6.7 | 6.8 | 6.9 | 6.8     | 8.9 | 8.5  | 8.70 | 7,43  | BELUM             |
| 17 | Chustul Latifah      | P   | 7.6 | 8.5 | 9.1 | 8.4     | 6.7 | 7.7  | 7.20 | 8.00  | SUDAH             |
| 15 | Abdillah Ammar       | L   | 8.9 | 9.5 | 8.7 | 9.03333 | 9.6 | 8.7  | 9.15 | 9.07  | SUDAH             |

(a) Sort A to Z

(b) Sort Z to A Gambar 1.33 Pengurutan nama siswa

Perhatikan Gambar 1.34 di bawah ini. Gambar (a) merupakan pengurutan data berdasar nilai rata-rata UH dari nilai terbesar ke nilai terkecil. (b) merupakan pengurutan data berdasar nilai rata-rata PR dari nilai terkecil ke nilai terbesar.

- a. Untuk pengurutan data berdasar nilai rata-rata UH dari nilai terbesar ke nilai terkecil, caranya adalah:
  - 1) Klik tab Data
  - 2) Blok range sel B11 sampai L18 (B11:L18)
  - 3) Pada grup Sort & Filter, klik Sort( 22), akan muncul kotak dialog Sort
  - Di bagian Column, pada kotak Sort by pilih AKHIR (berarti pilih kolom AKHIR), pada kotak Sort On pilih Values, pada kotak Order pilih Largest to Smallest
- b. Untuk pengurutan data berdasar nilai rata-rata PR dari nilai terkecil ke nilai terbesar, caranya adalah:
  - 1) Klik tab **Data**
  - 2) Blok range sel B11 sampai L18 (B11:L18)
  - 3) Pada grup Sort & Filter, klik Sort (2), akan muncul kotak dialog Sort

 4) Di bagian Column, pada kotak Sort by pilih PR (berarti pilih kolom PR), pada kotak Sort On pilih Values, pada kotak Order pilih Smallest to Largest (dari terkecil ke terbesar)

| Million (Xpened Copyer) + 1 (pen.) Efficiences | B<br>NAMA SISWA      | C<br>L/P | D<br>UH1 | UH2 | F<br>UH3 | G<br>UH | H<br>PRI | PR2 | PR   | AKHIR |
|------------------------------------------------|----------------------|----------|----------|-----|----------|---------|----------|-----|------|-------|
| lain ann bar                                   | Millenia Dzakia Hana | P        | 9.6      | 9.7 | 9.2      | 9.5     | 9.4      | 9.8 | 9.60 | 9.53  |
| New just # inder # japetholer #                | Hamman Fadhirtahman  | 1        | 91       | 8.8 | 9.4      | 9.1     | 95       | 9.8 | 9.65 | 9.28  |
|                                                | Abdillah Ammar       | L        | 8.9      | 9.5 | 8.7      | 9.03333 | 9.6      | 8.7 | 9.15 | 9.07  |
|                                                | Nurul Aini           | P        | 8.8      | 8.5 | 7.8      | 8.36667 | 8.8      | 8.7 | 8.75 | 8.49  |
|                                                | Chusuul Latifah      | P        | 7.6      | 8.5 | 9.1      | 8.4     | 6.7      | 7.7 | 7.20 | 8.00  |
|                                                | Iqbal Perkasa        | L        | 7.5      | 7.7 | 7.8      | 7.66667 | 8,4      | 6.7 | 7.55 | 7.63  |
|                                                | Eko Hamzah           | L        | 6.7      | 6.8 | 6.9      | 6.8     | \$.9     | 8.5 | 8.70 | 7.43  |

(a) Mengurutkan Nilai AKHIR dari Largest to Smallest

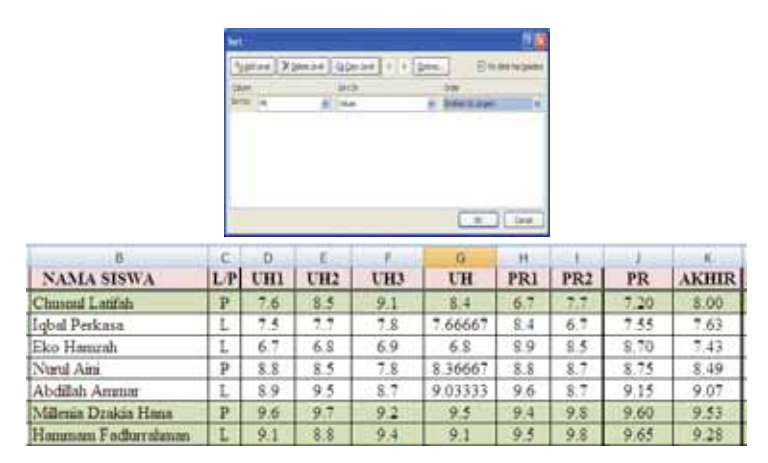

(a) Mengurutkan Nilai PR dari **Smallest to Largest** Gambar 1.34 Pengurutan data nilai

Pada kotak dialog **Sort**, terdapat kotak kecil **My data has headers**. Header artinya judul dari kolom, dalam tabel pada Gambar 1.31, yang disebut judul kolom (header) adalah baris ke-11 yang mengandung tulisan: NO. URUT, NAMA SISWA, L/P, UH1, UH2, UH3, UH, PR1, PR2, PR, dan AKHIR.

Bila blok sel memasukkan **header**, maka Excel akan menampilkan nama-nama kolom seperti yang kita ketikkan pada pilihan **Sort by** di bagian **Column**, yaitu NAMA SISWA, L/P, UH1, UH2, UH3, UH, PR1, PR2, PR, dan seterusnya. Maka klik kotak **My data has headers** sehingga muncul tanda cek ( $\sqrt{}$ ).

| 11 | A<br>NO. URUT | B<br>NAMA SISWA      | C<br>LP | D<br>UH1  | E<br>UH2 | UH3     | 0<br>UH | H<br>PRI   | PR2       | PR   | AKHIR |
|----|---------------|----------------------|---------|-----------|----------|---------|---------|------------|-----------|------|-------|
| 12 | 1             | Millenin Dzakin Hann | р       | 9.6       | 9.7      | 9.2     | 9.5     | 9.4        | 9.8       | 9.60 | 9.53  |
| 15 | - 2           | Hammann Fadharahman  | L       | 9.1       | 8.8      | 9.4     | 9.1     | 95         | 9.8       | 9.65 | 9.28  |
|    |               | Set                  |         | A Service |          | a geore | 1       | My details | i bester: |      |       |
|    |               | Citum                |         | SartOn    |          |         | 0.0er   |            |           |      |       |
|    |               | Serter Autorscent    |         | Tables    |          |         | 210.4   |            |           |      |       |

Gambar 1.35 Pengurutan dengan memilih My data has headers

Bila blok sel tidak memasukkan **header**, maka Excel akan menampilkan namanama kolom berdasar abjad, Column A, Column B, Column C, dan seterusnya. Maka hilangkan tanda cek ( $\sqrt{}$ ) pada kotak **My data has headers**.

|    |   | -             | and and a second second second second second second second second second second second second second second se                                           |       |         |         |        |        |           |             |      |      |
|----|---|---------------|----------------------------------------------------------------------------------------------------|-------|---------|---------|--------|--------|-----------|-------------|------|------|
| 1  | A | 1             | В                                                                                                    | C     | D       | E       | E.     | G      | н         | . 1         | 1    | Ж    |
| 12 | 1 | Millenia Dzał | cia Hana                                                                                                    | Р     | 9.6     | 9.7     | 9.2    | 9.5    | 9.4       | 9.8         | 9.60 | 9.53 |
| 13 | 2 | Hammam Fa     | dlurrahman                                                                                                    | L     | 9.1     | 8.8     | 9.4    | 9.1    | 9.5       | 9.8         | 9.65 | 9.28 |
|    |   | Sort          |                                                                                                    |       |         |         |        |        |           | 28          | 1    |      |
|    |   | Pil Add       | Levei X Deiet                                                                                                    | Level | Sa Copy | ievel 🔹 | Qoters |        | My data ( | las beaders |      |      |
|    |   | Column        |                                                                                                    |       | Sert On |         |        | Order  |           |             |      |      |
|    |   | Sortby        | Column B                                                                                                    | 4     | values  |         | 86     | 1 to A |           | 146         |      |      |
|    |   |               | Column B<br>Column C<br>Column D<br>Column B<br>Column F<br>Column G<br>Column H<br>Column I<br>Column J<br>Column J<br>Column J<br>Column K<br>Column K |       |         |         |        |        | ×         | Cancel      |      |      |

Gambar 1.36 Pengurutan tanpa memilih My data has headers

## D. Ringkasan

Sebagai salah satu program pengolah angka yang banyak digunakan Microsoft Office Excel, telah mengeluarkan banyak versi, pada modul ini dibahas tentang Excel 2007. Dengan Excel 2007 kita dapat mengerjakan banyak pekerjaan pengolahan lembar kerja, termasuk pengolahan nilai, karena Excel telah menyediakan banyak fasilitas dan fungsi untuk itu. Program Excel 2007 menyediakan fasilitas pemformatan dokumen sehingga dokumen yang dicetak memiliki tampilan yang bagus.

## E. Tugas dan Latihan

- 1. Cobalah mempraktikkan membuat dokumen, sehingga memiliki tampilan seperti pada Gambar 1.11.
- Simpanlah dokumen Anda, kemudian simpan dengan nama lain (Save As dengan nama lain). Cobalah ubah beberapa bagian dokumen tersebut dalam hal: pewarnaan, jenis dan ukuran font, *border*, dan lebar sel.
- Ketikkan tulisan "TOTAL" pada sel J11 dan atur *border* dan warnanya. Buat rumus sendiri yang merupakan penjumlahan dari nilai siswa dari sel D12 sampai H12 (D12:H12).
- 4. Ketikkan tulisan "RUH" pada sel L11 dan atur *border* serta warnanya. Buat rumus sendiri yang merupakan rata-rata dari nilai ulangan harian siswa.
- 5. Ketikkan tulisan "RPR" pada sel M11 dan atur *border* dan warnanya. Buat rumus sendiri yang merupakan rata-rata dari PR siswa.
- Ketikkan tulisan "NILAI AKHIR" pada sel N11 dan atur *border* dan warnanya. Buat nilai akhir dengan rumus NILAI AKHIR=2\*RUH+RPR/3.
- 7. Lakukan *copy* formula, untuk mengisi perhitungan secara otomatis baris-baris di bawahnya.

Untuk mengecek keberhasilan latihan Anda, dapat dengan cara mencocokkan hasil pekerjaan Anda, sehingga tampilan formatnya menyamai dengan dokumen Excel yang sudah diformat tampilannya, seperti pada Gambar 1.11. Apabila Anda telah dapat mengerjakan lebih kurang 75%, Anda dianggap telah menguasai modul 1 ini. Bila pemformatan belum sama, jangan segan-segan untuk membaca lagi uraian materi dan mempraktikkan materi seperti dalam Modul 1 ini, atau bertanyalah kepada fasilitator atau sejawat Anda yang lebih memahami.

## F. Umpan Balik

Berikut petunjuk mengerjakan latihan/tugas di atas:

- Soal no. 3: pergunakan fungsi SUM
- Soal no. 4 dan 5 : pergunakan fungsi AVERAGE
- Soal no 6: ketikkan langsung rumusnya di sel, dahului dengan tanda sama dengan (=).

Pemformatan dokumen penting untuk dikuasai, agar dokumen yang dibuat dan datadata yang disajikan mudah dibaca. Dalam pembuatan rumus atau formula setidaknya Anda harus menguasai pembuatan rumus rata-rata (*average*), rumus penjumlahan (*sum*), max, min, pembuatan rumus sendiri, penggunaan operator matematika, fungsi logika IF, dan meng-*copy* formula. Bila materi-materi ini belum dikuasai, cobalah untuk mengulangi lagi.

## G. Daftar Pustaka

- Adi Kusrianto. 2000. *Mengupas Tuntas Formula dan Fungsi Microsoft Excel.* Jakarta: Elex Media Komputindo.
- Adi Wijaya. 2008. Pengolahan Nilai Hasil Belajar Matematika SMP/MTs dengan Program MsExcel. Paket Fasilitasi Pemberdayaan KKG/MGMP Matematika. Yogyakarta: PPPPTK Matematika.
- Danu Wira Pangestu. 2009. Program Excel 2007, Dari Dasar Spreadsheet Hingga Database Sederhana. http://bangdanu.wordpress.com. diakses 08 April 2011.

II.

# ANALISIS BUTIR SOAL

## **II. ANALISIS BUTIR SOAL**

Kompetensi yang ingin ditingkatkan:

- memanfaatkan teknologi informasi dan komunikasi dalam pembelajaran yang diampu (5.1).
- menganalisis hasil penilaian proses dan hasil belajar untuk berbagai tujuan (8.6).
- 3. Melakukan refleksi terhadap kinerja sendiri secara terus menerus (23.1).
- 4. Berkomunikasi dengan teman sejawat dan komunitas ilmiah lainnya secara santun, empatik dan efektif (17.1).

Apakah Anda sering memberikan ulangan harian baik dalam bentuk uraian maupun objektif? Apakah Anda sudah mengetahui cara menganalisis butir soal tes uraian atau pilihan ganda? Pernahkah Anda menganalisisnya, untuk mengetahui apakah soal yang Anda buat sudah tepat, reliabel? Apakah Anda sudah yakin kalau tes yang Anda buat sudah merupakan soal yang baik, jika ditinjau dari tingkat kesukaran, daya beda atau reliabilitasnya? Tahukah Anda bagaimana memanfaatkan program pengolah angka untuk menganalisis butir soal?

Mungkin pertanyaan-pertanyaan di atas banyak Anda temui. Oleh karena itu dalam bagian ini akan diberikan contoh bagaimana mengelola hasil ulangan dan menganalisis butir soal baik bentuk uraian maupun pilihan ganda dengan menggunakan program Excel 2007. File Excel 2007 yang dicontohkan dalam modul ini dapat Anda modifikasi sendiri sesuai dengan kebutuhan Anda. Hal ini karena seluruh prosesnya dapat Anda lihat dan tidak diproteksi untuk menyembunyikan prosesnya. Anda dapat memperbaiki atau memberikan masukan kepada penulis jika menjumpai ada kesalahan dalam proses perhitungannya.

Setelah mempelajari modul 2 ini Anda diharapkan mampu:

1. melakukan analisis butir soal tes uraian;

2. melakukan analisis butir soal tes pilihan ganda;

Untuk membantu Anda menguasai kemampuan tersebut, pembahasan dalam modul ini dibagi dalam dua kegiatan belajar (KB) berikut ini.

KB 1: Analisis Butir Soal Tes Uraian.

KB 2: Analisis Butir Soal Tes Pilihan Ganda.

## A. Kegiatan Belajar 1: Analisis Butir Soal Tes Uraian

## 1. Pengolahan Hasil Penilaian Tes Uraian

Membuat soal ulangan dalam bentuk tes uraian lebih mudah dan cepat dibandingkan dengan tes pilihan ganda karena Anda tidak perlu menyediakan pilihan jawabannya. Tetapi yang menjadi kendala adalah saat mengoreksinya dan menentukan nilai yang diperoleh oleh siswa. Untuk mengoreksinya, tidak ada pilihan lain Anda harus mengerjakannya sendiri dan tidak dapat diserahkan kepada orang lain (Anas Sudijono, 2005). Namun untuk menilainya, komputer atau orang lain dapat membantu Anda menyelesaikannya.

Program pengolah angka seperti Excel dapat membantu Anda mengolah hasil penilaian tes uraian. Anda cukup menentukan skor maksimum untuk setiap butir soal sesuai dengan pedoman penilaian yang Anda buat. Jika hasil koreksi tes berupa skor untuk setiap butir soal dari siswa dimasukkan ke komputer maka akan didapatkan nilai hasil tes dari siswa tersebut.

Dalam modul ini, kita akan mencoba mengolah hasil penilaian dan menganalisis butir soal tes uraian dengan menggunakan program pengolah angka Excel. Anda dapat menggunakan file Excel yang disertakan dalam modul ini atau Anda dapat mengunduhnya di website PPPPTK Matematika dengan alamat www.p4tkmatematika.org/bermutu. Nama file tersebut adalah "Analisis Butir Soal Uraian Kosong.xls" yang belum berisi data dan contoh file yang sudah terisi data yang sesuai dengan modul ini adalah "Analisis Butir Soal Uraian.xls". File tersebut disimpan dalam format Excel 2003 agar dapat dibuka pada semua perangkat lunak pengolah angka, namun pembahasannya menggunakan Excel 2007. Tampilan file yang disertakan dalam modul ini sebagai berikut.

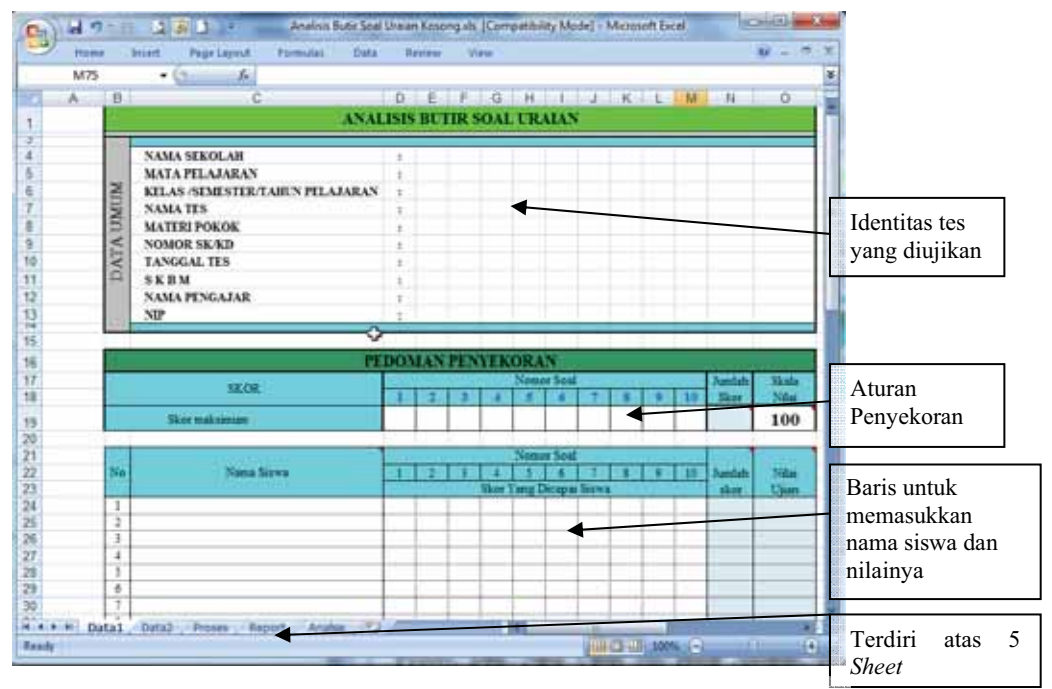

Gambar 2.1 Tampilan Awal File Analisis Butir Soal Uraian

Pada tampilan di atas, file mempunyai 5 sheet yaitu Data1, Data2, Proses, Report dan Analisis, dan yang sedang dibuka pada tampilan di atas adalah sheet Data1. Sheet Data1 adalah sheet masukan, tempat untuk memasukkan data-data dan skor butir soal. Sheet Data2 digunakan untuk mengelompokkan siswa yang termasuk kelompok atas dan kelompok bawah dan akan digunakan oleh sheet Proses. Sheet Proses digunakan untuk perhitungan analisis butir soal. Sheet ini sebaiknya tidak diubah karena dikhawatirkan akan mengubah keluaran formula yang digunakan untuk analisis. Sheet Report merupakan output untuk pengolahan nilai, dan yang terakhir adalah sheet Analisis yang merupakan output analisis butir soal dari tes tersebut. File ini dirancang untuk menangani tes uraian dengan maksimal banyaknya soal adalah 10 soal dan untuk lingkup satu kelas dengan jumlah maksimal adalah 40 siswa.

Berikut ini langkah-langkah pengolahan hasil penilaian tes uraian .

- a. Buka file Excel dengan nama "Analisis Butir Soal Uraian Kosong.xls" yang merupakan file pendamping untuk modul ini.
- b. Isilah identitas soal yang diuji. Yang penting dari data umum identitas tes adalah Kriteria Ketuntasan Minimal (KKM). Data ini harus Anda masukkan karena

dipakai sebagai indikator untuk menentukan ketuntasan belajar dari siswa. KKM ini digunakan dalam perhitungan di *sheet* **Report**. Data lain seperti **Nama Tes**, **Nama Pengajar**, **NIP** dan sebagainya hanya digunakan untuk ditampilkan sebagai laporan pada *sheet* lain dan tidak digunakan untuk perhitungan.

c. Masukkan skor maksimum untuk setiap soal. Dalam contoh pada gambar 2.2, ada 5 butir soal yang masing-masing mempunyai nilai maksimum adalah 5. Skor tersebut Anda masukkan pada *sheet* Data1 pada sel D19 sampai H19. Secara otomatis pada sel N19 akan menampilkan jumlah skornya. Pada kolom sel Skala Nilai (O19) dapat Anda isi dengan nilai maksimal yang dapat diperoleh oleh siswa (misalnya nilainya dalam rentang 0 – 100, maka Anda masukkan 100)

|    |       | E19 • 🕞 🍂 5                     |     |        |         |        |        |          |          |         |   |    |        |       |
|----|-------|---------------------------------|-----|--------|---------|--------|--------|----------|----------|---------|---|----|--------|-------|
|    | В     | C                               | D   | E      | F       | G      | H      | 1        | J        | K       | L | M  | N      | 0     |
| 4  |       | ANAL                            | ISI | BU     | TIR S   | OAL    | UR     | ALAN     |          |         |   |    |        |       |
| 3  | _     |                                 | -   |        |         |        |        |          | <u> </u> |         |   |    |        |       |
| 4  | 1     | NAMA SEKOLAH                    |     | SME    | N 504   | e i    | -      |          | 1        | 1       |   |    | 1      |       |
| 5  | 8     | MATA DELATADAN                  |     | Mate   | matile  |        |        | -        |          | -       |   |    |        |       |
| 5  | 5     | VELAC SEASESTED TABLE DELATABLE |     | IVD    | A TR    | -      | 0010   |          |          |         |   |    |        |       |
| 7  | 5     | KELAS /SEMESTER/TAHUN PELAJARAN | -   | LAD    | / 2, IF | 2009   | 2010   |          |          |         |   |    |        |       |
| 1  | Z     | NAMA IES                        | :   | ULan   | gan H   | rian   |        |          |          |         |   |    |        |       |
| 8  | P     | MATERI POKOK                    |     | Bill   | angka   | t/ Ope | rasi H | itung    |          |         |   | -  |        |       |
| 9  | N.    | NOMOR SK/KD                     | 1   | 5      |         |        | Lynnes |          |          |         |   |    |        |       |
| 10 | 4     | TANGGAL TES                     | :   | Kam    | is, 4 F | ebrua  | 1 2010 | <u> </u> |          |         |   |    |        |       |
| 11 | 9     | SKBM                            | :   | 60     |         |        |        |          |          |         |   |    |        |       |
| 12 |       | NAMA PENGAJAR                   | :   | KUC    | ISTI I  | KE RS  | P,S.Pd |          |          |         |   |    |        |       |
| 13 |       | NIP                             |     | 1981   | 1001    | 20050  | 1 2 01 | 1        |          |         |   |    |        |       |
| 14 |       |                                 | _   | _      |         |        | _      | _        |          | _       | _ | _  | _      |       |
| 15 |       |                                 | _   |        |         | 1      |        |          |          |         |   |    |        |       |
| 16 |       | PE                              | DO) | MAN    | PEN     | TEK    | ORA    | N        |          |         |   |    |        |       |
| 17 | 1     |                                 |     |        |         |        | Nome   | r Soal   |          |         |   |    | Jumlah | Skala |
| 18 |       | SKOR                            | 1   | 2      | 3       | 4      | 5      | 6        | 7        | 8       | 9 | 10 | Skor   | Nilai |
| 19 |       | Skor maksimum                   | 5   | 5      | 5       | 5      | 5      |          |          |         |   |    | 25     | 100   |
| 20 |       |                                 | -   | -      | -       | 1      | 1 1    | -        | 8        | 12 - 17 | - | 0  | 10 11  |       |
| 21 |       |                                 |     |        |         |        | Nome   | r Soal   |          |         |   |    |        | -     |
| 22 | No    | Nama Siswa                      | 1   | 2      | 3       | 4      | 5      | 6        | 7        | 8       | 9 | 10 | Jumlah | Nilai |
| 23 |       |                                 | -   |        | 100     | Skor   | Yang I | icapai   | Siswa    |         |   |    | skor   | Unan  |
| -  | Links |                                 |     | diam'r | 1       | 1      | 1      | -        |          | 1       |   |    | 1      |       |

Gambar 2.2 Tampilan Penyekoran

- d. Masukkan nama-nama siswa dan skor yang diperoleh untuk setiap butir soal, seperti contoh dalam gambar 2.3.
- e. Untuk mengetahui nilai yang diraih siswa yang mengikuti ulangan dapat melihat nilainya pada kolom **Nilai Ujian** seperti terlihat pada gambar 2.3. Nilai ujian yang didapat oleh siswa dapat Anda salin ke kertas jawaban ulangannya untuk diberikan kembali ke siswa. Hal ini akan mempercepat proses pengolahan hasil tes siswa karena Anda tidak perlu menjumlahkan skor butir soal dan mengonversinya menjadi nilai yang didapat.

|     |    | E19 • 🕑 🏂 5                                                                                                    |      |       |     |        |       |        |       |     |     |    |        |        |       |       |
|-----|----|----------------------------------------------------------------------------------------------------|------|-------|-----|--------|-------|--------|-------|-----|-----|----|--------|--------|-------|-------|
| - 4 | В  | С                                                                                                    | D    | Е     | F   | G      | Н     | 1      | J     | K   | L   | M  | N      | 0      |       |       |
| 16  |    | PEI                                                                                                    | DOM  | IAN ( | PEN | YEK    | ORA   | N      |       |     |     |    |        |        |       |       |
| 17  |    | CY OD                                                                                                    |      |       |     |        | Nome  | r Soal |       |     |     |    | Jumlah | Skala  |       |       |
| 18  |    | SKUK                                                                                                    | 1    | 2     | - 3 | - 4    | 5     | 6      | 7     | - 8 | - 9 | 10 | Skor   | Nilai  |       |       |
| 19  |    | Sker maksimum                                                                                                    | 5    | 5     | 5   | 5      | 5     |        |       |     |     |    | 25     | 100    | Nilai | hasil |
| 20  |    |                                                                                                    |      |       | -   |        |       |        |       |     |     |    |        |        | tes   |       |
| 21  |    |                                                                                                    |      |       |     |        | Nome  | w Soal |       |     |     |    |        | 7      |       |       |
| 22  | No | Nama Siswa                                                                                                    | 1    | 2     | - 3 | 4      | 5     | 6      | -7    | - 8 | - 9 | 10 | Jumlah | Nilai  |       |       |
| 23  |    |                                                                                                    |      |       |     | Skor Y | ang D | hicapa | Sisw: | ā   |     |    | skor   | Uim    |       |       |
| 24  | 1  | EKO                                                                                                    | 2    | - 4   | 3   | -4     | 3     |        |       |     |     |    | 16     | 64.00  |       |       |
| 25  | 2  | ARIF                                                                                                    | 3    | 3     | 4   | 3      | 4     |        |       | ļ   |     |    | 17     | 68.00  |       |       |
| 26  | 3  | ENDI                                                                                                    | 3    | 3     | 3   | -4     | 2     |        |       |     |     |    | 15     | 60.00  |       |       |
| 27  | 4  | YULIANTI                                                                                                    | 3    | 4     | 3   | 3      | 5     |        |       | ļ   |     |    | 18     | 72.00  |       |       |
| 28  | 5  | IYAH                                                                                                    |      | - 4   | 3   | - 4    | 5     |        |       |     |     |    | 20     | \$0.00 |       |       |
| 29  | 6  | LISDW                                                                                                    | 1    | 4     | 3   | - 4    | 5     |        |       |     |     |    | 20     | \$0.00 |       |       |
| 30  | 7  | MUJI                                                                                                    | 3    | 4     | 4   | -4     | 3     |        |       |     |     |    | 18     | 72.00  |       |       |
| 31  | \$ | NUR                                                                                                    | 3    | 4     | 4   | 3      | 3     |        |       |     |     |    | 17     | 68.00  |       |       |
| 32  | 9  | HAMID                                                                                                    | 4    | 3     | 4   | 3      | 2     |        |       |     |     |    | 16     | 64.00  |       |       |
| 33  | 10 | YONO                                                                                                    | 3    | - 3   | 3   | -4     | 3     |        |       |     |     |    | 16     | 64.00  |       |       |
| 34  | 11 | IMAH                                                                                                    | - 3  | - 4   | 3   | - 3    | 3     |        |       |     |     |    | 16     | 64.00  |       |       |
| 35  | 12 | TIAH                                                                                                    | 4    | - 3   | 4   | - 5    | 3     |        |       |     |     |    | 19     | 76.00  |       |       |
| 36  | 13 | SALIM                                                                                                    | 4    | 4     | 3   | 3      | 3     |        |       |     |     |    | 17     | 68.00  |       |       |
|     |    | The state of the second of the second second s | 1000 |       |     |        |       |        |       |     |     |    |        |        |       |       |

tes

f. Keluaran dari pengolahan hasil penilaian tes uraian ditampilkan pada sheet Report. Jika Anda mengklik sheet tersebut, maka akan mendapatkan tampilan seperti Gambar 2.4. Dalam sheet ini selain menampilkan nilai dan ketuntasan belajar, juga menampilkan statistik hasil tesnya seperti rata-rata, nilai tertinggi dan terendah, simpangan baku (standart deviasi), berapa orang siswa yang tuntas dan yang belum tuntas, dan berapa orang siswa yang nilainya di atas nilai rata-rata dan yang di bawah nilai rata-rata.

|                |                           | F56 🔹 🏂                     | =""&Dat        | at U66     |      |                           |          |       |          |                                                           |  |  |  |  |  |  |  |
|----------------|---------------------------|-----------------------------|----------------|------------|------|---------------------------|----------|-------|----------|-----------------------------------------------------------|--|--|--|--|--|--|--|
| 4              | 8                         | C                           | D              | E          | F    | G                         | HI       | J     | К        |                                                           |  |  |  |  |  |  |  |
| 15<br>16<br>17 | No                        | Nama Siswa                  | Jumlah<br>skor | Nilai      |      | Keterangan Ketun          | tasan Be | lejar |          |                                                           |  |  |  |  |  |  |  |
| 18             |                           | EKO                         | 16             | 64         |      | Tunta                     |          |       | _        |                                                           |  |  |  |  |  |  |  |
| 19             | 2                         | ARF                         | 17             | 68         |      | Tent4                     |          |       |          |                                                           |  |  |  |  |  |  |  |
| 20             | 1                         | ENDI                        | 15             | 60         |      | Tunta                     | 9        | _     |          |                                                           |  |  |  |  |  |  |  |
| 41             | 2                         | YULIANII                    | 18             | 72         |      | Testa                     | 3        |       |          | intera una l'alumnitata una t                             |  |  |  |  |  |  |  |
| <u>44</u>      | 2                         | ITAH                        | 20             | 80         |      | Tunta                     |          |       | 110      | HEISSLAMATALISESLI, "Belum                                |  |  |  |  |  |  |  |
| 24             | ÷                         |                             |                | 80         |      | Tunca                     | -        |       |          |                                                           |  |  |  |  |  |  |  |
|                | -                         | AND A                       | 18             | 72         |      | Junta<br>Tunta            |          |       |          |                                                           |  |  |  |  |  |  |  |
| 25             | 8                         | LIZALITS                    | 17             | 68         |      | Tunca                     | -        |       |          |                                                           |  |  |  |  |  |  |  |
| 21             | Ť.                        | VINO                        | 16             | 64         | -    | Torota                    |          |       |          |                                                           |  |  |  |  |  |  |  |
| 28             | ñ                         | INSH                        | 16             | 64         |      | Toote                     | -        |       |          |                                                           |  |  |  |  |  |  |  |
| 29             | 12                        | TidH                        | 10             | 92         |      | Tues                      | -        |       |          |                                                           |  |  |  |  |  |  |  |
| 30             | ñ                         | SA M                        | 17             | 68         |      | Tunta                     | -        |       |          |                                                           |  |  |  |  |  |  |  |
| 31             | Ň.                        | ATUN                        | 15             | 60         |      | Tunta                     |          |       |          |                                                           |  |  |  |  |  |  |  |
| 32             | 15                        | NTA                         | 19             | 76         |      | Tunts                     |          |       |          |                                                           |  |  |  |  |  |  |  |
| 33             | 16                        | SLBI                        | 17             | 68         |      | Turta                     | 5        |       |          |                                                           |  |  |  |  |  |  |  |
| 34             | 17                        | SUU                         | 11             | 44         |      | Belum Tu                  | 0544     |       |          |                                                           |  |  |  |  |  |  |  |
| 35             | 18                        | SLPRI                       | 19             | 76         |      | Tenta                     |          |       |          |                                                           |  |  |  |  |  |  |  |
| 36             | 19                        | ANTO                        | 17             | 68         |      | Tenta                     | 5        |       |          |                                                           |  |  |  |  |  |  |  |
| 37             | 20                        | RCHMAN                      | 18             | 72         |      | Tunte                     |          |       |          |                                                           |  |  |  |  |  |  |  |
| 38             | 21                        | SM                          | 19             | 76         |      | Tunta                     | 5        |       |          |                                                           |  |  |  |  |  |  |  |
| 39             | 72                        | USAH                        | 20             | 80         |      | Tenta                     | 3        |       |          |                                                           |  |  |  |  |  |  |  |
| 40             | 22                        | AHMAN                       | 21             | 84         |      | Tunta                     | 5        |       |          |                                                           |  |  |  |  |  |  |  |
| 41             | 2                         | ISLFI                       | 20             | 80         |      | Tunta                     |          |       |          |                                                           |  |  |  |  |  |  |  |
|                | -                         | Sea.44                      |                | 1.004      |      | and the Research of Films |          | 24    | 0        |                                                           |  |  |  |  |  |  |  |
| 60             | 2                         | Jumian                      | :              | 1,064      | 10   | man reserta Upan          |          | - 24  | Joang    |                                                           |  |  |  |  |  |  |  |
| 61             | 5                         | Kata-mta                    |                | 70         | 10   | miah Tang Tuntas          |          | 23    | Orang    |                                                           |  |  |  |  |  |  |  |
| 62             | 5                         | Niai Tertinggi              |                | 84         | l lo | mlah Yang Belum Tonta     | s :      | 1     | Orang    | -                                                         |  |  |  |  |  |  |  |
| 63             | ŝ.                        | Nilai Terendah              | 1              | 44         | Di   | i Atas Rata-rata          | =        | 12    | Orang    |                                                           |  |  |  |  |  |  |  |
| 64             | 8                         | Sinpangan Babu              | 1.1            | 9          | Di   | i Bawah Rata-rata         | 1        | -11   | Orang    |                                                           |  |  |  |  |  |  |  |
| 65             | _                         |                             |                |            |      |                           |          |       |          | -                                                         |  |  |  |  |  |  |  |
| 66             | Kasongan, v4 rebruar 2010 |                             |                |            |      |                           |          |       |          |                                                           |  |  |  |  |  |  |  |
| 14 1           | <b>b</b> 1                | H Data1 / Data2 / Proces Re | port 🥖         | Analisis 🦯 | 2/1  |                           |          |       | <b>b</b> | 4 + + H Data1 / Data2 / Proces Report / Analsis / PD / 14 |  |  |  |  |  |  |  |

- g. Semua data yang muncul di *sheet* Report, didasarkan atas data yang dimasukkan dalam *sheet* Data1. Kolom Nilai tidak dihitung di *sheet* ini tapi diambilkan dari perhitungan yang dilakukan di *sheet* Data1. Sebagai contoh pada gambar 2.4 terlihat sel F66 yang menampilkan tempat dan tanggal pengolahan nilai berasal dari *sheet* Data1 sel J66 (lihat pada *formula bar*-nya tertulis =""&'Data1"!J66). Oleh karena itu, sebaiknya *sheet* Data1 diisi lengkap. Ada beberapa informasi yang didapat dari perhitungan didasarkan pada data di *sheet* ini seperti kolom Keterangan Ketuntasan Belajar yang menampilkan informasi mengenai ketuntasan belajar siswa terhadap ulangan yang telah dilakukan. Pada gambar 2.4, sel F18 berisi formula =IF(E18="","", IF(E18<'Data1'!\$E\$11,"Belum Tuntas","Tuntas")) yang artinya jika sel E18 mengandung data (IF(E18="")) akan menampilkan informasi Belum Tuntas atau Tuntas tergantung pada nilai yang diperoleh (E18) apakah kurang dari KKM yang ditetapkan (Data1!\$E\$11). Informasi ini dapat digunakan untuk menentukan apakah siswa terebut memerlukan remidi atau tidak.</li>
- h. Sheet Report dapat Anda cetak sebagai laporan hasil penilaian untuk ulangan tersebut. (Mengenai bagaimana mencetaknya, lihat Modul 1 KB 2. Pencetakan). Informasi dalam sheet ini dapat digunakan untuk acuan memberikan komentar pada hasil pekerjaan siswa. Jadi pada saat Anda menyalin nilai hasil pengolahan ini ke kertas hasil pekerjaan siswa sekalian Anda berikan komentar berdasarkan informasi ini.

Dalam lampiran Permendiknas Nomor 20 tahun 2007 tentang Standard Penilaian Pendidikan disebutkan bahwa hasil ulangan harian diinformasikan kepada peserta didik sebelum diadakan ulangan harian berikutnya. Oleh karena itu pengolahan hasil penilaian yang cepat menjadi kunci kelancaran proses pembelajaran. Apalagi untuk tes uraian yang mempunyai kendala dalam kecepatan pengolahan tesnya.

Perlu Anda ketahui, dengan memasukkan data seperti dalam uraian di atas maka melalui file ini Anda mendapatkan hasil analisis butir soal uraian Anda. Hasil analisis butir tersebut meliputi tingkat kesukaran, daya beda, dan reliabilitas. Berikut adalah penjelasan proses perhitungan analisis butir soal yang digunakan dalam file ini.

## 2. Menghitung Tingkat Kesukaran

Rumus yang digunakan untuk menghitung tingkat kesukaran suatu butir soal tes uraian dihitung dengan rumus (BSNP, 2010):

$$P = \frac{\bar{x}}{s_{maks}} \quad \text{dengan} \quad P \quad : \text{Tingkat kesukaran butir soal}$$
$$\bar{x} \quad : \text{Skor rata-rata siswa}$$

 $S_{maks}$  : Skor tertinggi yang dapat diperoleh siswa

Dalam menghitung tingkat kesukaran menggunakan file Excel "Analisis Butir Soal Uraian.xls" maka Anda harus memasukkan data-data yang akan dianalisis pada *sheet* **Data1**. Data-data yang dibutuhkan adalah:

a. skor maksimum yang dapat diperoleh siswa dari setiap butir soal, dan

b. skor setiap butir soal yang diperoleh oleh siswa.

Gambar 2.5 menunjukkan contoh data ulangan harian untuk materi bilangan pangkat kelas IX. Ada 5 butir soal dan masing-masing mempunyai skor maksimum 5. Pada contoh ini banyaknya siswa kelas IXB adalah 24 orang.

|                           |                            | N19 - 🕒 🔏 «If(SUM(019:M                                                                                                    | 19)=                                                                                                    | 0,**,:          | SUM(0 | 19:M1 | 9))          |            |         |             | _ |                                |                   |                |              |
|---------------------------|----------------------------|----------------------------------------------------------------------------------------------------|----------------------------------------------------------------------------------------------------|-----------------|-------|-------|--------------|------------|---------|-------------|---|--------------------------------|-------------------|----------------|--------------|
| 12                        | в                          | C                                                                                                    | D                                                                                                    | E               | F     | G     | Н            | 1.1.1      | J       | K           | L | M                              | N                 | 0              |              |
| 1                         | ANALISIS BUTIR SOAL URAIAN |                                                                                                    |                                                                                                    |                 |       |       |              |            |         |             |   |                                |                   |                | ſ            |
| 3 4 5 6 7 8 9 10 11 12 12 | DATA UMUM                  | NAMA SEKOLAH<br>MATA PILAJARAN<br>KELAS REMESTER/TAHUN PELAJAI<br>NAMA TES<br>MATERI POKOK<br>NOMOR SK/KD<br>TANGGAL TES<br>KKM<br>NAMA PENGAJAR | SMP N 505     Matematika     IXB/ 2, TP 2009/2010     Ulangan Harian     Bil Pangkat/ Operasi Hitung     S     Ksmis, 4 Februari 2010     60     KUCISTI IKE RSP,S Pd |                 |       |       |              |            |         |             |   | Skor<br>maksimum<br>butir soal |                   |                |              |
| 15                        | _                          | AII .                                                                                                    | 4                                                                                                    | 190             | 51100 | 2005  | 0120         | <i>n</i> 1 |         | -           | - | /                              |                   | _              |              |
| 16                        | PEDOMAN PENYEKORAN         |                                                                                                    |                                                                                                    |                 |       |       |              |            |         | Total altar |   |                                |                   |                |              |
| 17                        | SKOR                       |                                                                                                    | 1                                                                                                    | 2 3 4 5 6 7 8 9 |       |       |              |            |         |             | 4 | 10                             | Jumlah<br>10 Skor | Skala<br>Nilai | maksimum tes |
| +9                        |                            | Sker maksimm                                                                                                    | 5                                                                                                    | 5               | 5     | 5     | 5            |            | 1-11    |             |   |                                | 25                | 100            | pada sel N19 |
| 20                        |                            |                                                                                                    |                                                                                                    |                 |       |       | pada serrers |            |         |             |   |                                |                   |                |              |
| 22 3                      | So.                        | Nana Siswa                                                                                                    | 1                                                                                                    | 11              | 3     | 4     | 3            | ð          | 1       | 8           | 5 | 10                             | Jumiah            | Nilas          |              |
| 24                        | 1                          | FKO                                                                                                    | 2                                                                                                    | 1 1             | 1     | JACK  | 1            | a apa      | 1 DELWS |             |   | -                              | 16                | 64.00          | Chan untuk   |
| 25                        | 2                          | ARIF                                                                                                    | 1                                                                                                    | 1               | 1     | 3     | 4            | 1          |         |             |   |                                | 17                | 68.00          | Skor untuk   |
| 26                        | 3                          | ENDI                                                                                                    | 3                                                                                                    | 1               | 3     | 4     | 2            | ۰Y         | •       |             | - | -                              | 15                | 60.00          | setiap butir |
| 27                        | 4                          | YULIANTI                                                                                                    | 3                                                                                                    | 4               | 3     | 3     | 5            |            |         |             |   |                                | 18                | 12.00          | soal dari    |
| 28                        | 5                          | IYAH                                                                                                    | 4                                                                                                    | 1               | 3     | 4     | 3            | )          | 1       |             |   |                                | 20                | 30.00          | Suar uall    |

Gambar 2.5 Memasukkan data pada Sheet Data1

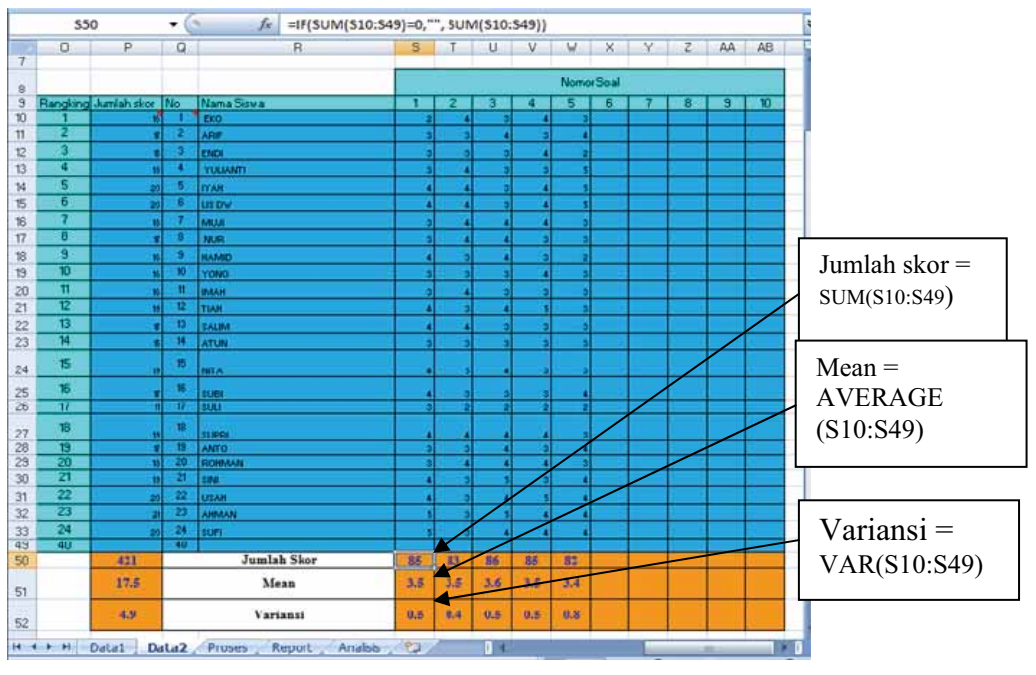

Gambar 2.6 Tampilan sheet Data2

Data yang Anda masukkan di *sheet* **Data1** secara otomatis akan mengisi data pada *sheet* **Data2.** Gambar 2.6 menunjukkan tampilan *sheet* **Data2.** Pada gambar tersebut sel yang berwarna biru muda berisi data yang berasal dari *sheet* **Data1**, sedangkan sel yang berwarna oranye berisi statistik dari setiap butir soal yaitu jumlah skor, rata-rata (*mean*) skor, dan variansi. Pada tampilan di atas, baris yang tidak berisi data tidak ditampilkan. Jumlah skor dihitung menggunakan fungsi **SUM** tetapi jika Anda klik sel **S50** maka di *Formula Bar* akan tampak formulanya seperti ini. =**IF(SUM(S10:S49)=0,''', SUM(S10:S49))** Hal ini dibuat untuk mengatasi agar tidak menampilkan pesan kesalahan tetapi menampilkan karakter kosong karena *range* S10:S49 tidak mengandung data. Sedangkan rata-rata dihitung menggunakan fungsi **VAR**. Variansi adalah pangkat dua dari simpangan baku (standar deviasi).

Hasil perhitungan tingkat kesukaran ditampilkan pada *sheet* **Proses** seperti yang ditunjukkan pada gambar 2.7. Sel E31 akan diisi dengan Tingkat Kesukaran untuk butir soal nomor 1 yang dihitung menggunakan rumus =E19/E23. E19 adalah rata-rata skor seluruh siswa yang diambil dari *sheet* **Data2** ('Data2'!S51) dan E23 adalah skor maksimum butir soal yang isinya diambil dari *sheet* **Data2** ('Data2'!C5).

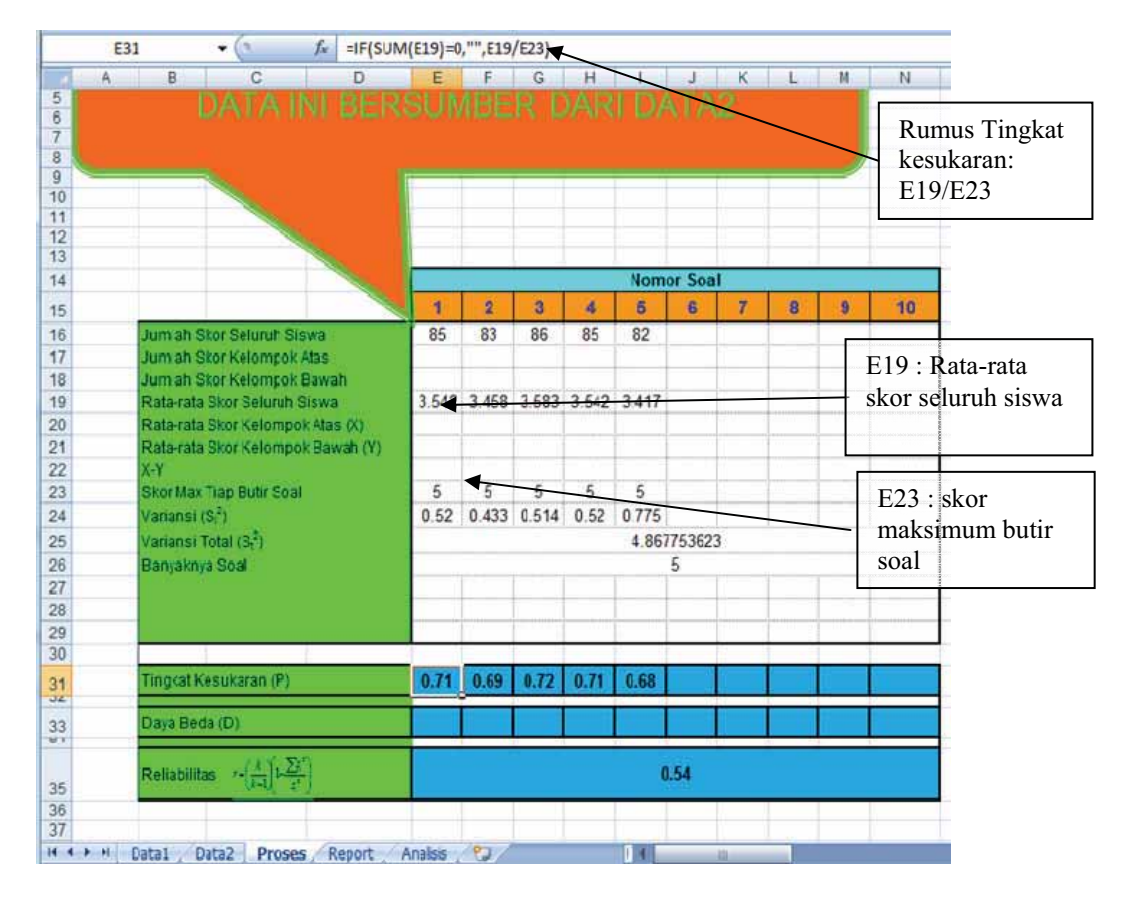

Gambar 2.7 Proses Perhitungan Tingkat Kesukaran Butir Soal

Dalam tampilan di atas, Daya Beda, Jumlah skor kelompok bawah dan atas masih kosong karena kita belum melakukan proses pengelompokkan antara kelompok atas dan kelompok bawah pada *sheet* **Data2**.

Tingkat kesukaran butir soal nilainya berkisar antara 0 sampai 1. Semakin rendah nilainya semakin sukar kategori soalnya. Kalau nilainya 0 maka tidak ada satupun siswa yang berhasil menjawab dengan betul. Interpretasi yang banyak digunakan sebagai pegangan adalah dari Robert L. Thorndike dan Elizabeth Hagen (Anas Sudijono, 2005) dengan kriteria sebagai berikut.

Tabel 2.1 Interpretasi tingkat kesukaran

| Besarnya P       | Interpretasi |
|------------------|--------------|
| Kurang dari 0,30 | Soal Sulit   |
| 0,30 - 0,70      | Soal Sedang  |
| Lebih dari 0,70  | Soal Mudah   |

Laporan hasil analisis butir soal yang dilengkapi dengan tafsirannya ditunjukkan pada *sheet* **Analisis**. Gambar 2.8 menunjukkan tampilan hasil analisis butir soal. Dari tampilan tersebut formula yang digunakan untuk menafsirkannya menggunakan fungsi **vlookup** berdasarkan kriteria tingkat kesukaran pada sel A40 sampai E42.

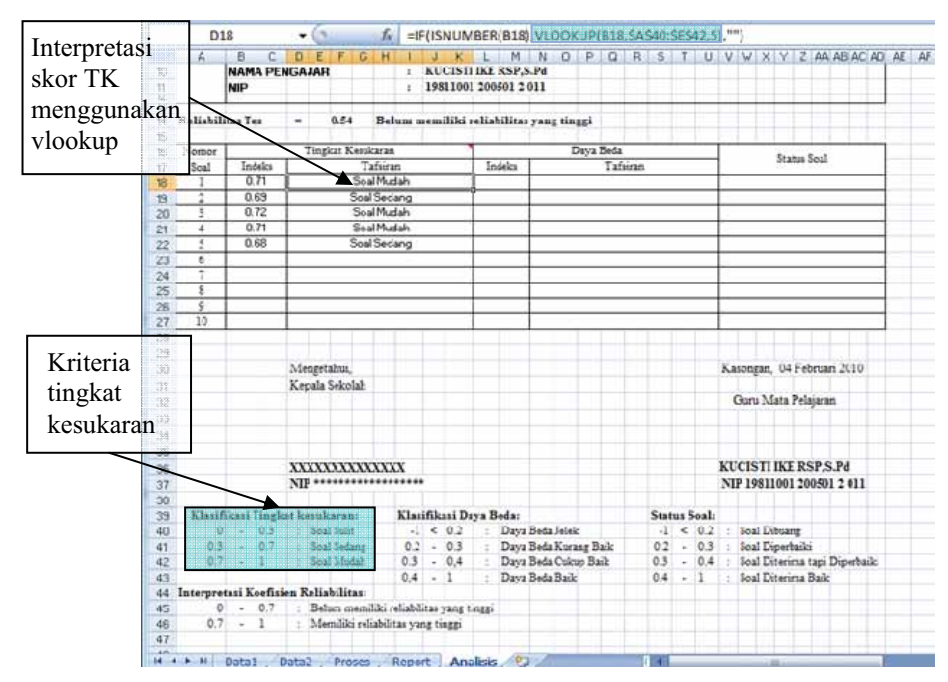

Gambar 2.8 Hasil Analisis Butir Soal

Adapun formula **=IF(ISNUMBER(B18),VLOOKUP(B18,\$A\$40:\$E\$42,5),"")** pada sel D18 maksudnya adalah jika sel B18 berisi bilangan maka akan menampilkan hasil dari **vlookup** yang mengambil data pada kolom ke 5 dari *range* A40:E42 berdasarkan perbandingan sel B18 dengan kolom pertama dari *range* A40:E42. Penggunaan **vlookup** akan memudahkan Anda jika ingin mengganti kriterianya dengan interpretasi yang lain.

## 3. Menghitung Daya Beda

Perbedaan yang mendasar analisis butir soal untuk tes uraian dan tes pilihan ganda adalah dalam tes uraian bersifat terbuka dan tidak disediakan pilihan jawaban sehingga tidak perlu menentukan keberfungsian pilihan jawaban. Begitu juga dengan penyekorannya, biasanya skornya dalam bentuk interval, sehingga perhitungan daya beda tidak dapat menggunakan korelasi biserial atau korelasi point biserial. Jadi perhitungan untuk daya beda menggunakan perbedaan hasil kelompok siswa atas dan kelompok siswa bawah.

Daya beda soal adalah kemampuan suatu butir soal dapat membedakan antara siswa yang telah menguasai materi yang ditanyakan dan siswa yang tidak/kurang/belum menguasai materi yang ditanyakan. Nilainya berkisar dari –1,00 sampai 1,00. Jika daya beda berharga negatif artinya butir soal tersebut lebih banyak dijawab betul oleh siswa pada kelompok bawah (BSNP, 2010).

Untuk menghitung daya beda soal menggunakan file Excel dalam contoh ini, ada beberapa tahap yang harus dilakukan. Seperti diketahui bahwa untuk menghitung daya beda, kita harus mengelompokkan siswa dalam kelompok atas dan kelompok bawah. Langkah-langkah yang harus dilakukan adalah sebagai berikut:

- a. Masukkan data seluruh siswa dan skor masing-masing butir.
- b. Seluruh data siswa harus diurutkan dengan urutan turun (*descending*) dari yang memiliki jumlah skor tinggi ke rendah.
- c. Setelah itu kita ambil sampel 27% untuk kelompok atas dan 27% untuk kelompok bawah. Pengambilan subjek 27% berdasarkan bukti empiris telah dapat menunjukkan kesensitifannya (Anas Sudijono, 2005).
- d. Menghitung rata-rata skor untuk kelompok atas dan kelompok bawah.
- e. Menghitung daya beda dengan rumus (BSNP, 2010):

 $D = \frac{\bar{x}_{atas} - \bar{x}_{bawah}}{S_{maks}} \text{ dengan } D = \text{ Daya beda butir soal}$  $\bar{x}_{atas} = \text{ rata-rata skor kelompok atas}$  $\bar{x}_{bawah} = \text{ rata-rata skor kelompok bawah}$  $S_{maks} = \text{ skor maksimum butir soal}$ 

Langkah-langkah tersebut kita implementasikan ke file Excel "Analisis Butir Soal Uraian.xls".

a. Setelah data-data skor setiap butir soal dimasukkan dalam *sheet* Data1 maka *sheet* Data2 akan terisi data seperti ditunjukkan pada gambar 2.9. Sel yang berwarna biru muda (sebelah kanan) akan terisi data yang berasal dari *sheet* Data1 secara otomatis.

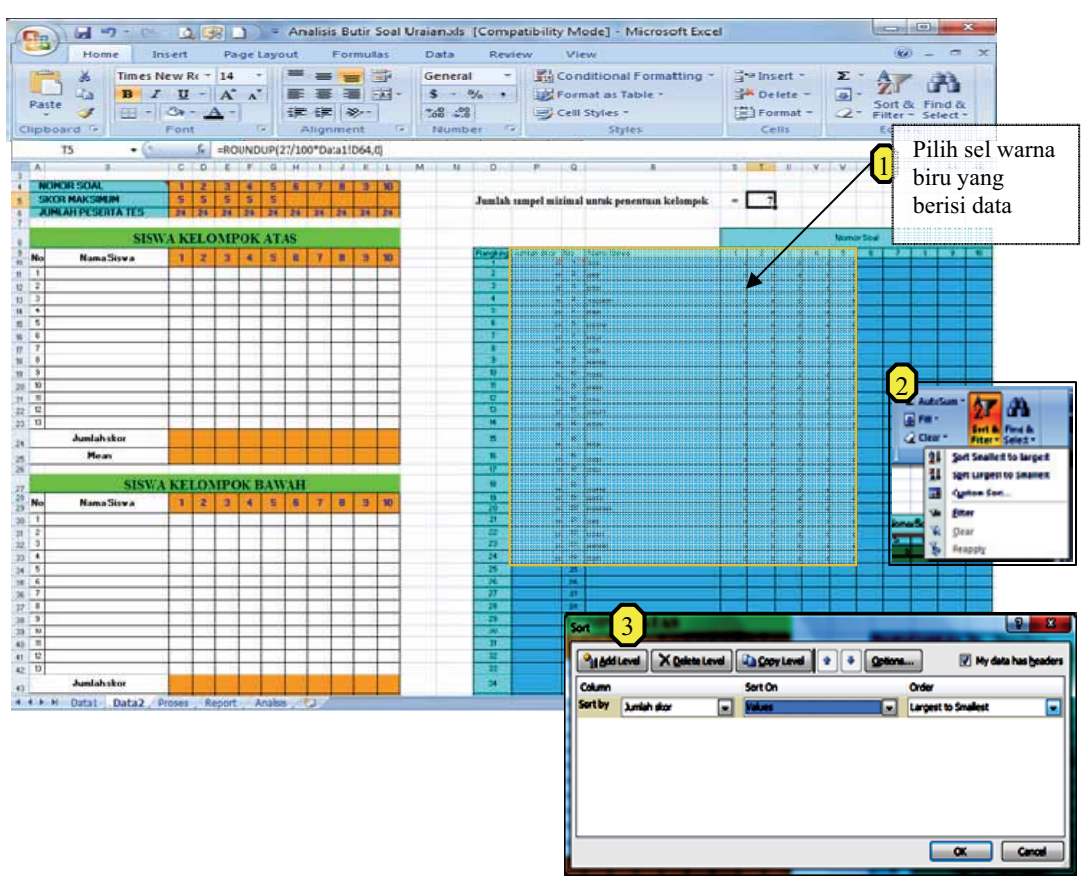

Gambar 2.9 Proses untuk mengurutkan

- b. Berikutnya adalah kita harus mengurutkan data. Gambar 2.9 menunjukkan proses untuk mengurutkan data :
  - Anda blok sel-sel berwarna biru yang mengandung data beserta judul kolomnya.
  - Urutkan berdasarkan kolom Jumlah Skor dengan urutan turun. Caranya: klik Tab Home pilih grup Editing klik Sort & Filter dan pilih Sort Largest to Smallest atau Custom Sort... Pilihan Sort Largest to Smallest akan mengurutkan dengan urutan besar ke kecil berdasarkan kolom yang paling kiri dalam kasus ini adalah kolom Jumlah Skor
  - Jika Anda memilih **Custom Sort**, aturlah kotak dialog **Sort** seperti pada tampilan di atas, sehingga akan mengurutkan sel yang dipilih berdasarkan **jumlah skor** dengan urutan besar ke kecil. Setelah Anda lakukan maka data sudah terurut dengan urutan, jumlah skor tertinggi di atas dan jumlah skor terendah di bawah.
c. Dari data yang terurut, Anda harus mengambil 27% subjek masing-masing untuk kelompok atas dan kelompok bawah. Sel T5 pada data *sheet* Data2 memberikan hasil perhitungan 27% dari jumlah siswa seperti yang terlihat pada gambar 2.9 yang dibulatkan ke atas. Lihat gambar 2.10

|   |      | TS | + (9 | fe =   | ROUNDUP(27/ | 100°D | ata1!D64,0)                |   |   |   |   |
|---|------|----|------|--------|-------------|-------|----------------------------|---|---|---|---|
| 4 | L    | M  | N    | 0      | P           | Q     | R                          | S | Т | U | V |
| 4 | 10   | 1  |      |        |             |       |                            |   |   |   |   |
| 5 |      | _  |      | Jumlah | sampel mi   | nima  | l untuk penentuan kelompok | - | 7 |   |   |
| 6 | - 24 |    |      |        |             |       |                            |   |   |   |   |
| 7 |      |    |      |        |             |       |                            |   |   |   |   |

Gambar 2.10 Banyaknya data yang akan dipilih

Informasi pada sel itu digunakan sebagai dasar untuk menentukan berapa jumlah data untuk kelompok atas dan bawah (dalam contoh di atas jumlah sampelnya adalah 7). Ikuti langkah-langkah berikut untuk meng-*copy* data ke kelompok atas dan bawah.

- Copy nama dan skor untuk 7 data teratas pada sel berwarna biru ke bagian siswa kelompok atas. Jadi blok 7 nama siswa dan skor yang terisi teratas, kemudian tekan Ctrl + C untuk meng-copy atau pilih Copy pada Tab Home dan grup Clipboard.
- 2) Paste-kan ke sel siswa kelompok atas (sel B11), tetapi gunakan Paste Values seperti yang terlihat pada gambar 2.11 atau jika menggunakan klik kanan pada mouse, pilih Paste Special dan klik Values. Kalau di-paste-kan biasa akan memberikan kesalahan referensi berupa #REF! karena sel berwarna biru isinya adalah formula berbentuk referensi.
- 3) Pilih 7 data dengan skor terbawah pada data yang telah terurut dengan mengeblok nama dan skornya dan tekan  $\boxed{\text{Ctrl}} + \boxed{\text{C}}$ .
- Klik sel siswa kelompok bawah (sel B30) dan gunakan Paste Values untuk menyalinnya

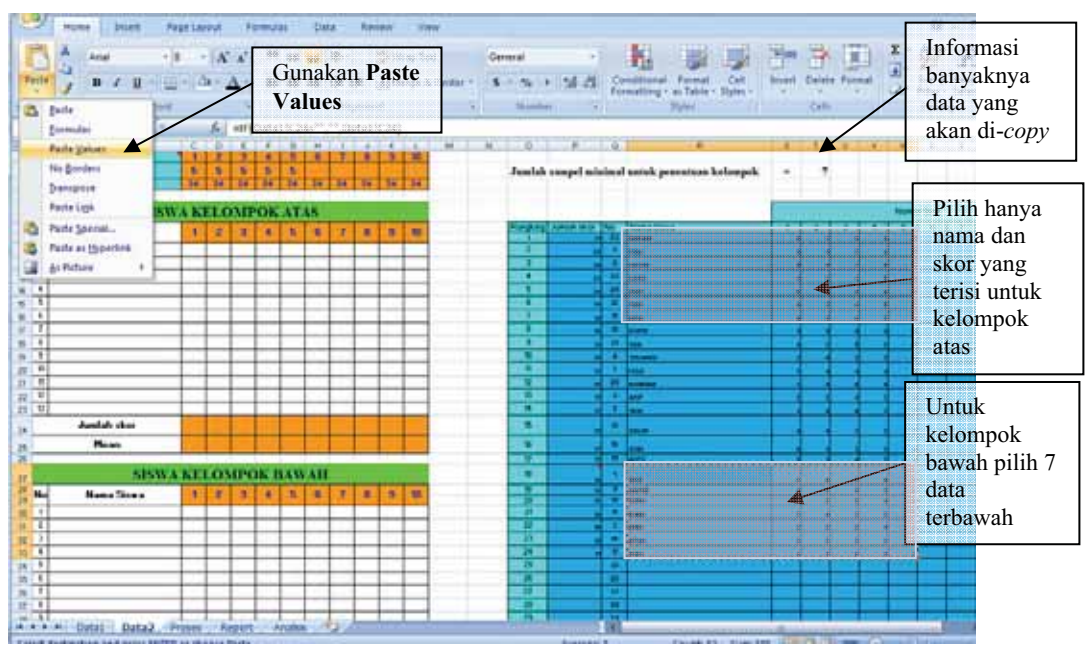

Gambar 2.11 Proses meng-copy data

d. Setelah data di-*paste* ke kelompok atas dan kelompok bawah maka jumlah skor rata-rata skor untuk setiap kelompok akan muncul seperti yang terlihat pada gambar 2.12. Rata-rata skor inilah yang digunakan untuk menghitung daya beda.

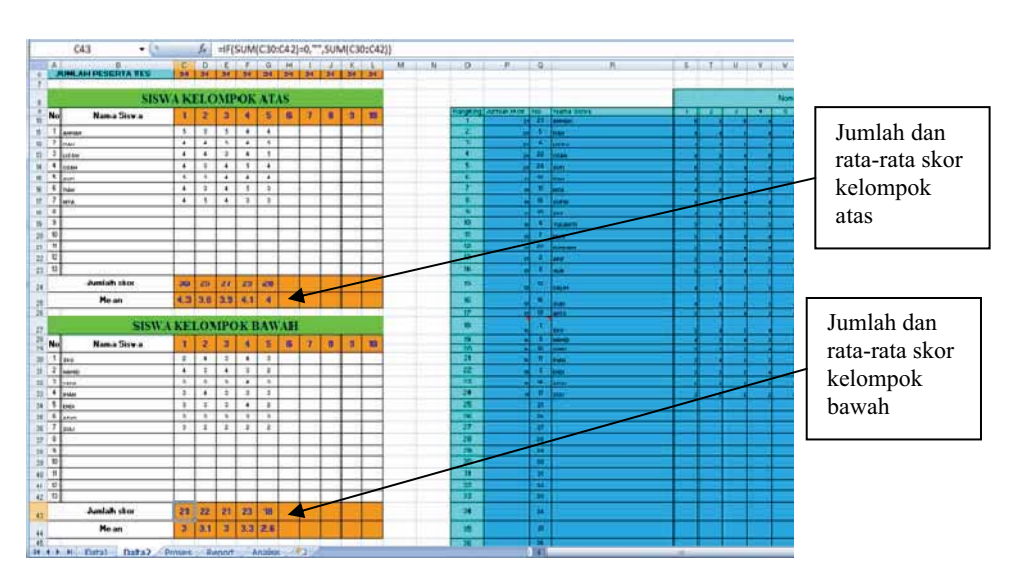

Gambar 2.12 Statistik skor untuk kelompok atas dan bawah

e. Proses perhitungan daya beda dilakukan pada *sheet* **Proses** seperti yang ditampilkan pada gambar 2.13. Sebagai contoh akan ditunjukkan perhitungan daya beda untuk butir soal pertama. Jika melihat di *formula bar* pada sel E33 isinya adalah sebagai berikut.

=IF(SUM(E20)=0,"",E22/E23). Fungsi logika IF digunakan untuk membatasi menghitung rumus E22/E23 hanya jika mengandung nilai. E22 adalah selisih antara rata-rata skor kelompok atas dengan rata-rata skor kelompok bawah dan E23 adalah jumlah skor maksimum untuk butir soal tersebut.

|    | E33         | - (3                                                                     | <b>f</b> =IF( | (SUM(E2 | :0)=0,**, | E22/E23 | )     |        |        |   |     |                    |                                          |                          |
|----|-------------|--------------------------------------------------------------------------|---------------|---------|-----------|---------|-------|--------|--------|---|-----|--------------------|------------------------------------------|--------------------------|
| 4  | B           | С                                                                        | D             | E       | F         | G       | н     | 1      | J      | К | L   | M                  | N                                        | 6                        |
| 13 |             |                                                                          |               |         |           |         |       |        |        |   |     |                    |                                          |                          |
| 14 |             |                                                                          |               |         |           |         |       | Nom    | or Soa |   |     |                    |                                          |                          |
| 15 |             |                                                                          |               | 1       | 2         | 3       | - 4   | - 5    | 6      | 7 | - 8 | 9                  | 10                                       |                          |
| 16 | Jumlah Sk   | kor Seluruh Sisv                                                         | wa            | 85      | 83        | 86      | 85    | 82     |        |   |     |                    |                                          |                          |
| 17 | Jumlah Si   | kor Kelompok A                                                           | tas           | 30      | 25        | 27      | 29    | 28     |        |   |     | 1                  | $\bar{x}_{1atas}$ –                      | $-\overline{x}_{1bawah}$ |
| 18 | Jumlah Si   | kor Kelompok B                                                           | lawah         | 21      | 22        | 21      | 23    | 18     |        |   |     |                    |                                          |                          |
| 19 | Rata-rata   | Skor Seluruh Si                                                          | iswa          | 3.542   | 3.458     | 3.583   | 3.542 | 3.417  |        | _ |     |                    |                                          | <b>_</b>                 |
| 20 | Rata-rata   | Skor Kelompok                                                            | Atas (X)      | 4.29    | 3.57      | 3.86    | 4.14  | 4.00   |        |   |     | S                  |                                          |                          |
| 21 | Rata-rata   | Skor Kelompok                                                            | Bawah (Y)     | 3       | 3.143     | - 3     | 3.286 | 2.671  |        |   |     | - 0                | maks                                     |                          |
| 22 | X-Y         |                                                                          |               | 1.29    | 0.43      | 0.86    | 0.86  | 1.43   |        |   |     |                    |                                          |                          |
| 23 | Skor Max    | Tiap Butir Soal                                                          |               | 5       | 5         | 5       | 5     | 5      |        |   |     |                    |                                          |                          |
| 24 | Variansi (S | S(1)                                                                     |               | 0.52    | 0.433     | 0.514   | 0.52  | 0.775  |        |   |     | Da                 | .ya bed                                  | a untuk                  |
| 25 | Variansi T  | otal (S <sub>1</sub> <sup>2</sup> )                                      |               |         |           |         |       | 4.867  | 753623 | 3 |     | bu                 | tir soal                                 | no 1                     |
| 26 | Banyakny    | a Soal                                                                   |               |         |           |         |       |        | 5      |   |     | de                 | ngan m                                   | mue                      |
| 27 |             |                                                                          |               |         |           |         |       |        |        |   |     |                    | iigaii it                                | $-\bar{x}$               |
| 28 |             |                                                                          |               | L       |           |         |       |        |        | / | ļ   | $D_1$              | $=\frac{\lambda_{1ato}}{\lambda_{1ato}}$ | is <sup>— x</sup> 1bawah |
| 29 |             |                                                                          |               |         |           |         |       |        | $\sim$ |   |     |                    |                                          | Smaks                    |
| 30 |             |                                                                          |               |         |           |         |       | $\sim$ |        |   |     | PS NIN 125 125 125 |                                          | IR INCLUSION             |
| 31 | Tingkat Kr  | esukaran (P)                                                             |               | 0.71    | 0.69      | 0.72    | 0.71  | 0.68   |        |   |     |                    |                                          |                          |
|    | Dava Red    | - (10)                                                                   |               | 0.00    | 40.00     | 0.47    | 0.47  | 0.00   |        |   |     |                    |                                          |                          |
| 33 | Daya Bed    | a (D)                                                                    |               | 0.26    | -0.09     | V.17    | 0.17  | 0.29   |        |   |     |                    |                                          |                          |
| 35 | Reliabilita | $s = r - \left(\frac{k}{k-1}\right) \left(1 - \frac{\sum k}{k^2}\right)$ | 9             |         |           |         |       | 0      | .54    |   |     |                    |                                          |                          |
| 16 |             | ta1 /0ata2                                                               | Proses Report | (Anal   | rk /9     | -       |       |        |        | - |     |                    |                                          |                          |

Gambar 2.13 Tampilan sheet Proses untuk menghitung daya beda

Setelah daya beda diketahui maka perlu diinterpretasikan nilainya. Dari daya beda ini dapat diinterpretasikan dalam 2 klasifikasi. Yang pertama terkait dengan daya beda butir soal itu sendiri. Menurut Ebel dalam Setiawan (2007), nilai daya beda butir soal ditafsirkan sebagai berikut.

| Tabel 2.2 Interpretas | i daya | beda | butir | soal |
|-----------------------|--------|------|-------|------|
|-----------------------|--------|------|-------|------|

| Daya beda   | Penafsiran   |
|-------------|--------------|
| $\geq$ 0,40 | Baik         |
| 0,30 - 0,40 | Cukup Baik   |
| 0,20 - 0,30 | Kurang baik, |
| ≤ 0,20      | Jelek        |

Yang kedua dikaitkan dengan status soalnya, menurut Crocker dan Algina dalam BSNP (2010), nilai daya beda butir soal diklasifikasikan sebagai berikut:

| Daya beda       | Penafsiran Status Soal                |
|-----------------|---------------------------------------|
| $\geq$ 0,40     | soal diterima baik                    |
| 0,30 - 0,40     | soal diterima tetapi perlu diperbaiki |
| $0,\!20-0,\!30$ | soal diperbaiki                       |
| ≤ 0,20          | soal tidak dipakai/dibuang            |

Tabel 2.3 Interpretasi daya beda menurut status soalnya

Laporan hasil analisis daya beda untuk setiap butir soal ditampilkan pada *sheet* **Analisis** seperti yang ditunjukkan pada gambar 2.14.

|         |                 | N              | 18       |         |                | • 1             | =IF(        | ISNUN     | IBER(I   | .18),V | LOOKU    | P(L18  | \$1\$40: | şmşa  | 3,5,""   |          |                        |         |               |                                       |          |
|---------|-----------------|----------------|----------|---------|----------------|-----------------|-------------|-----------|----------|--------|----------|--------|----------|-------|----------|----------|------------------------|---------|---------------|---------------------------------------|----------|
|         |                 | Α              | В        | С       | 0              | EFG             | HI          | JI        | K L      | M      | N O      | P      | Q R      | S     | TU       | VW       | X                      | ΥZ      | AA AB AC A    | D AE                                  | AF       |
|         | 15              |                |          |         |                |                 |             |           |          |        |          |        |          |       |          |          |                        |         |               |                                       |          |
|         | 16              | Nomor          |          |         | T              | ingkat Kesuka   | ran.        |           |          |        |          | Daya I | Beda     |       |          | 1        |                        | Status  | Soal          |                                       |          |
|         | 17              | Soal           | In       | deks    | <u> </u>       | Tat             | suran       |           |          | ideks  |          | _      | Tatsura  | 1     |          | Ļ        |                        | 17.     | 4.91          | -                                     |          |
|         | 18              | 1              | <u> </u> | .71     | -              | Seal            | Misdah      |           |          | . 26   |          | A Re-  | A Kur    | ang I | aik      | Ļ        | 80                     | al Dipi | erbaiki       | -                                     |          |
|         | 19              | - 2            | <u>.</u> | 72      |                | Soal            | Mudah       |           | +        | 1.09   | <u> </u> | Dava   | Beda     | Jelei |          |          | 5                      | al Di   | mane          | -                                     |          |
|         | 20              | 4              | 0        | 71      | -              | Soal            | Mudah       |           |          | 17     | <u> </u> | Dava   | Beda     | Jelei | -        | <u> </u> | Š                      | al Dil  | mang          | 1                                     |          |
|         | 22              | 5              | 0.       | .68     | -              | Soal            | Sedang      |           |          | .29    | Day      | ra Be  | da Kur   | ang I | aik      |          | So                     | 1 Dio   | erbaiki       |                                       |          |
|         | Z3              | 6              |          |         |                |                 |             |           |          | $\sim$ | 1        |        |          | -     |          |          |                        | -       |               |                                       |          |
|         | 74              | ?              |          |         |                | 1               |             | -         | 1        |        |          |        |          |       |          |          |                        |         |               |                                       |          |
| Penghi  | itu             | ingan          | tat      | fsira   | 'n             |                 | /           | _         | _        |        |          |        |          |       |          |          |                        |         | $\rightarrow$ | -                                     |          |
| lava h  | ed              | la me          | ng       | giin    | <u>.</u><br>a_ |                 |             |           | +        |        |          |        |          |       |          | -        |                        |         | $\rightarrow$ |                                       | -        |
| uju o   |                 | 1              | 1.00     | Sum     |                |                 |             |           |          |        |          |        |          |       |          |          |                        |         |               |                                       |          |
| an vlo  | 00              | kup p          | bad      | la      |                |                 |             |           |          |        |          |        |          |       |          |          |                        |         |               |                                       |          |
| lasifil | ka              | si da          | va 1     | hed:    | a Mer          | getahui,        |             |           |          |        |          |        |          |       |          | Kason    | n <mark>g</mark> Ritt, | 04 1 1  | beccari 2010  |                                       |          |
| liasiii |                 | or au          | , a .    | oea     | Kop            | ala Sekolah     |             |           |          |        |          |        |          |       |          |          | P                      | eng     | hitung        | n t                                   | afsiran  |
| E       | 32              |                |          |         |                |                 |             |           |          |        |          |        |          |       |          | Gur      | a Min                  | 1104    | in the second |                                       | 41011411 |
|         | 33              |                |          |         |                |                 | _           |           | _        |        |          |        | _        |       |          |          | S                      | atu     | s soai n      | nen                                   | ggu-     |
| 7       | 34              |                |          |         |                |                 |             |           | -        |        |          |        | _        |       | _        |          | n                      | aka     | n vlook       | un                                    | pada     |
| Kriter  | 1a              | daya           | l        | _       | -              | XXX             | XXXXXX      | 11111     | -        |        |          |        |          |       |          | L'INCH   | <b>n</b> 1             | 1       | C1            | P                                     | 1        |
| beda    | 38.             |                |          | _       | 200            | NIP NIP         |             |           | •        |        |          |        |          |       | _        | KUCI     | s K                    | lasi    | fikasi s      | tatu                                  | s soal   |
|         | 31 <sup>°</sup> |                |          | ~       | MIP            |                 | -           |           | 1        | -      |          |        |          | -     |          | NIP I    | <b>P</b> pd. A         | 001.12  | OUDUL 2 03.5  |                                       |          |
| i.      | 39              | Klasif         | lkasi    | Tinsk   | at kes         | ukaran:         | Klas        | ifikari   | Dava     | ala:   |          |        | -        | Stat  | us Soal: |          |                        | +       |               | -                                     | -        |
|         | 40              | 0              | -        | 0.3     | : :            | Soal Sulit      | -1          | < 0.      | 2 :      | Dava   | Beda Jei | ek     |          | -1    | < 0.2    | : So     | al Dib                 | uang    |               | -                                     |          |
|         | 41              | 0.3            | -        | 0.7     | : 1            | Soal Sedang     | 0.2         | - 0.      | 3 :      | Daya   | Beda Ku  | rang B | aik      | 0.2   | - 0.3    | : 50     | al Dip                 | erbaik  | i In          | terr                                  | retaci   |
|         | 42              | 0.7            | -        | 1       | : 1            | Soal Mudah      | 0.3         | - 0,      | 4 :      | Daya   | Beda Cu  | kup Be | dk:      | 0.3   | - 0.4    | : So     | al Dit                 | erima t | api Dig       | ur                                    | notasi   |
|         | 43              |                |          |         |                |                 | 0,4         | - 1       | :        | Daya   | Beda Ba  | ik     |          | 0.4   | - 1      | : So     | al Dit                 | etima l | Baik da       | ya                                    | beda     |
| -       | 44              | Interpret      | asi K    | oefisie | n Rel          | iabilitat:      |             |           |          |        |          |        |          |       |          |          |                        |         | $\sim$ m      | -                                     | mit eto  |
| 4       | 45              | 0              | •        | 0.7     | : 1            | Belum memili    | ci reliabil | itas yan  | g tinggi | -      |          |        | _        |       |          |          |                        | _       |               | JIIU                                  | rui sta  |
| E E     | 46              | 0.7            | •        | 1       | : 1            | Memiliki relial | ouitas ya   | ng tunggi | -        | -      |          |        |          |       | -        |          | +                      | -       | so            | al                                    |          |
| i i i   | 14              | ( <b>)</b> H ( | Data     | 1 / D   | ata2           | / Proses /      | Report      | An:       | alisis   | 27     |          |        |          |       | -        |          |                        |         |               | C C C C C C C C C C C C C C C C C C C | 10105    |

Gambar 2.14 Hasil Analisis daya beda butir soal

Sebagai tindak lanjut dari interpretasi tingkat kesukaran butir soal dan daya beda Anda dapat membaca Modul BERMUTU tahun 2011 dari PPPPTK Matematika tentang **Pengembangan Instrumen Penilaian dalam Pembelajaran Matematika SD/SMP**.

# 4. Menghitung Reliabilitas Tes

Tujuan utama menghitung reliabilitas tes adalah untuk mengetahui tingkat ketepatan (*precision*) dan keajegan (*consistency*) tes. Koefisien reliabilitas berkisar antara 0 - 1. Semakin tinggi koefisien reliabilitas suatu tes (mendekati 1), makin tinggi pula keajegan/ketepatannya. Untuk menghitung reliabilitas tes uraian menggunakan rumus *Cronbach Alpha* sebagai berikut (Anas Sudijono, 2005).

$$r = \left(\frac{k}{k-1}\right) \left(1 - \frac{\sum s_i^2}{s_i^2}\right)$$
 Dengan  $r$ : koefisien reliabilitas tes  
 $k$ : banyaknya butir soal  
 $s_i^2$ : variansi butir soal  
 $s_i^2$ : variansi total

Dari data yang dimasukkan pada *sheet* **Data1**, maka di *sheet* **Data2** akan didapatkan variansi untuk setiap butir soal. Fungsi di Excel yang digunakan untuk mencari variansi adalah **VAR (no1, no2, ...)**. Dengan no1, no2 atau dapat diganti dengan *range* sel adalah data-data yang yang akan dihitung variansinya. Variansi adalah kuadrat dari simpangan baku (standar deviasi). Gambar 2.15 menunjukkan perhitungan variansi pada *sheet* **Data2**.

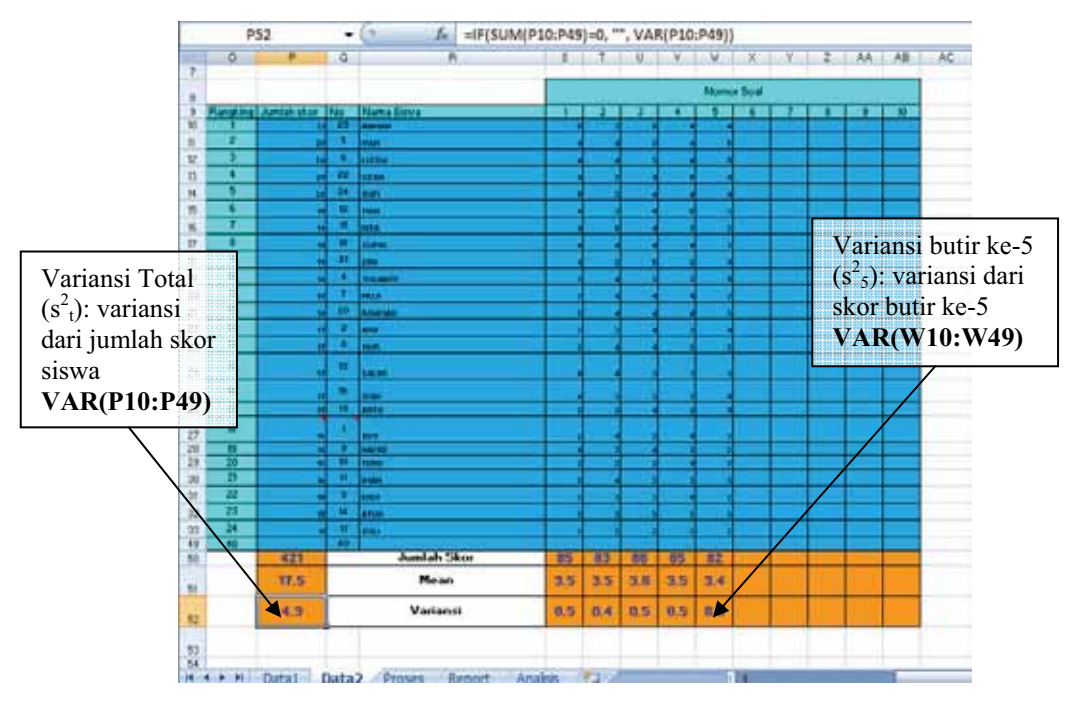

Gambar 2.15 Sheet Data2 untuk digunakan menghitung reliabilitas

Pada *sheet* **Proses** dilakukan perhitungan koefisien reliabilitas tes. Sel E35 berisi perhitungan reliabilitas didasarkan pada rumus di atas. Seperti yang ditunjukkan pada gambar 2.16 bahwa E35 mengandung fungsi =IF(SUM(E24:N24)=0,"", (E26/(E26-1))\*(1-(SUM(E24:N24)/E25))) yang intinya adalah rumus yang berhuruf tebal dan bergaris bawah. E26 berisi banyaknya butir soal. SUM (E24:N24) akan

menjumlahkan variansi untuk setiap butir soal. Sedangkan **E25** berisi variansi total. Dalam contoh dengan data di atas dihasilkan koefisien reliabilitas tesnya adalah 0.54.

|    | E35         | - (9                                                                               | i)))      |          |       |       |       |       |         |       |                                                                           |
|----|-------------|------------------------------------------------------------------------------------|-----------|----------|-------|-------|-------|-------|---------|-------|---------------------------------------------------------------------------|
|    | B           | С                                                                                  | D         | E        | F     | G     | н     | 1     | J       | к     |                                                                           |
| 14 |             |                                                                                    |           |          |       |       |       | Nom   | or Soal |       | Total variansi                                                            |
| 15 |             |                                                                                    |           | 1        | 2     | 3     | 4     | 5     | 6       | 7     | setion but $\Sigma c^2$ .                                                 |
| 16 | Jumlah S    | kor Seluruh Sisv                                                                   | va        | 85       | 83    | 86    | 85    | 82    |         |       |                                                                           |
| 17 | Jumlah Si   | kor Kelompok Al                                                                    | as        | 30       | 25    | 27    | 29    | 28    |         |       |                                                                           |
| 18 | Jumlah S    | kor Kelompok B                                                                     | awah      | 21       | 22    | 21    | 23    | 18    |         |       |                                                                           |
| 19 | Rata-rata   | Skor Seluruh Si                                                                    | iswa      | 3.542    | 3.458 | 3.583 | 3.542 | 3.417 |         | 3.000 | 2                                                                         |
| 20 | Rata-rata   | Skor Kelompok                                                                      | Atas (X)  | 4.29     | 3.57  | 3.86  | 4.14  | 4.00  |         |       | Variansi total $(s_t)$                                                    |
| 21 | Rata-rata   | Skor Kelompok                                                                      | Bawah (Y) | 3        | 3.143 | 3     | 3.286 | 2.571 |         |       |                                                                           |
| 22 | X-Y         |                                                                                    |           | 1.29     | 0.43  | 0.86  | 0.86  | 1.43  |         |       |                                                                           |
| 23 | Skor Max    | Tiap Butir Soal                                                                    |           | 5        | 5     | 5     | 2     | 5     |         |       | Banyak butir soal $(k)$                                                   |
| 24 | Vanansı (   | 5(-)                                                                               |           | 0.52     | 0.433 | 0.514 | 0.52  | 0.775 | Thed    |       |                                                                           |
| 25 | Vanansi I   | $otal(S_1^-)$                                                                      |           | <u> </u> |       |       |       | 4.807 | 153023  | •     | Koofision                                                                 |
| 26 | Banyakny    | a Soal                                                                             |           | -        |       |       |       |       | 5       |       | Koensien                                                                  |
| 21 |             |                                                                                    |           | -        |       |       |       |       |         |       | reliabilitas tes                                                          |
| 29 |             |                                                                                    |           |          |       |       |       |       |         |       | dengan rumus                                                              |
| 30 |             |                                                                                    |           |          |       |       |       |       |         | /     | $(h)(\Sigma s^2)$                                                         |
| 31 | Tingkat K   | esukaran (P)                                                                       |           | 0.71     | 0.69  | 0.72  | 0.71  | 0.68  |         |       | $r = \left(\frac{\kappa}{k-1}\right) \left(1 - \frac{2s_i}{s_i^2}\right)$ |
| 33 | Daya Bed    | a (D)                                                                              |           | 0.26     | 0.09  | 0.17  | 0.17  | 0.29  |         |       |                                                                           |
| 35 | Reliabilita | $s = r - \left(\frac{k}{k-1}\right) \left[1 - \frac{\sum_{i} k}{k_{i}^{2}}\right]$ | )         |          |       |       |       | *     | .54     |       |                                                                           |
| 36 |             |                                                                                    |           |          |       |       |       |       |         |       |                                                                           |

Gambar 2.16 Sheet Proses untuk menghitung reliabilitas

Untuk menjelaskan arti dari nilai reliabilitas maka di laporan hasil analisis data pada *sheet* **Analisis** diberikan interpretasi nilai reliabilitas. Interpretasi koefisien reliabilitas pada umumnya menggunakan patokan sebagai berikut (Anas Sudijono, 2005)

- a. Jika r  $\geq$  0,70 dinyatakan memiliki reliabilitas yang tinggi
- b. Jika r < 0.70 dinyatakan belum memiliki reliabilitas yang tinggi.

Pada contoh data di atas hasil interpretasi dari koefisien reliabilitasnya masih belum memiliki reliabilitas yang tinggi.

Hasil analisis butir soal ini dapat dicetak dan digunakan sebagai laporan pengolahan hasil penilaian. File yang telah dibuat tersebut sebaiknya didokumentasikan dengan baik karena file ini masih digunakan untuk diolah kembali menjadi penilaian hasil belajar mata pelajaran tersebut pada akhir semester.

# B. Kegiatan Belajar 2: Analisis Butir Soal Tes Pilihan Ganda

Selain memberikan tes uraian. Ternyata guru juga sering memberikan tes pilihan ganda. Dalam ulangan akhir semester misalnya, biasanya lebih banyak soal-soal pilihan gandanya. Sebagai guru, sudahkah Anda melakukan analisis butir soal pilihan ganda? Jika jawabannya belum, tidak perlu khawatir, dengan program Excel pekerjaan ini akan mudah untuk dilakukan.

Seperti disebutkan dalam saran cara penggunaan modul di KKG/MGMP pada Pendahulan, untuk mempelajari modul ini diperlukan file pendamping yang berisi Analisis Butir Soal Pilihan Ganda. Bila Anda belum memiliki file tersebut, silakan mengunduh file Excel dengan nama "Analisis Butir Soal Pilihan Ganda.xls" di situs PPPPTK Matematika, <u>www.p4tkmatematika.org/bermutu</u>.

Setelah file dibuka dengan Excel 2007, maka tampilannya akan seperti Gambar 2.17, di mana *sheet* yang aktif adalah *sheet* paling kiri (*sheet* **Data**).

|                        |                                                                                                    | 16 | - D -                                                                                                    |                                                                           |                                              | - 14                                      | 1                                               |                            | 4.1 | 6. L.L.                                          | M.,          | M.                               | 0                         | .v                                            | -W                                                       | X                                       |
|------------------------|----------------------------------------------------------------------------------------------------|----|----------------------------------------------------------------------------------------------------|---------------------------------------------------------------------------|----------------------------------------------|-------------------------------------------|-------------------------------------------------|----------------------------|-----|--------------------------------------------------|--------------|----------------------------------|---------------------------|-----------------------------------------------|----------------------------------------------------------|-----------------------------------------|
|                        |                                                                                                    |    | ANALISIS HASIL ULANGAN                                                                                                    | 4                                                                         |                                              |                                           |                                                 |                            |     |                                                  |              |                                  |                           |                                               |                                                          |                                         |
|                        |                                                                                                    |    | TIPE SCAL PILINAN GANDA                                                                                                    |                                                                           |                                              |                                           |                                                 |                            |     |                                                  |              |                                  |                           |                                               |                                                          |                                         |
| DATA UMUM              | NAMA SEKOLAH<br>MATA PELAJABAN<br>HELAS SEMESTER<br>NOMPETENSI DASAR<br>NAMA PENGAJAR                                                                            |    | EMPYLOS SLEMAN<br>MATEMATIKA<br>KUT<br>MENENTUKAN RUANG SAMPEL S<br>ASHARI NOER HELAYA T                                                                                                    | TAHUN<br>TAHUN                                                            | PELAM<br>AL TES<br>ERCOB                     | R.411                                     | 20110 - 20<br>17/12/20                          | 151                        |     |                                                  |              |                                  |                           |                                               | BOAL 1                                                   | -                                       |
|                        | DATA                                                                                                    |    | RINCIAN KUNCI JAWABAN                                                                                                    | AMUN                                                                      | 8.00.Art                                     | -                                         | -                                               | SALA.A                     |     |                                                  |              |                                  |                           |                                               | A.M. A.                                                  | -                                       |
|                        | the second second and share a second second                                                                                                    | -  |                                                                                                    | 1.000                                                                     | 10100                                        | -                                         |                                                 | 1.000.001                  |     |                                                  |              |                                  |                           |                                               |                                                          |                                         |
| 5                      | OAL PILIHAN GANDA                                                                                                    | A  | ARCONCERTAINERDCINCED                                                                                                    | 28                                                                        | 1                                            | 1                                         | -                                               | 100                        |     |                                                  |              |                                  |                           |                                               | 5                                                        | 1                                       |
| S                      | OAL PILIHAN GAND                                                                                                    | A  | ARCONCERCEMENTATION                                                                                                    | 28                                                                        | 8                                            | 1                                         | 4                                               | 100                        |     |                                                  |              |                                  |                           | -                                             | 5                                                        | 2                                       |
| S                      | OAL PILIHAN GAND                                                                                                    | A  | ANCONCERTIVACEDCINOD                                                                                                    | 28<br>ah han                                                              | a pada                                       | 1<br>kolom                                | a yang tar                                      | 100                        | [   | DAT                                              | ASO          | AL L                             | IRA                       | AN                                            | 5<br>HA                                                  | -                                       |
| 5                      | OAL PILIHAN GAND/<br>npat Pengesan i<br>Isikan data pada kolom j<br>Jangan mengutah term                                                                         | A  | Anconchectwaterboards (Sector)<br>disectionan. Data yang dapat diut<br>mg ada 1                                                                                                    | 20<br>anh harry                                                           | 8<br>a pada                                  | 1<br>kolom                                | a yang ter                                      | 100                        |     | DAT                                              | A SO         | AL L                             | JRA                       | AN                                            | 5<br>HA<br>GABU                                          | SIL NO                                  |
| 5                      | OAL PILIHAN GANDA<br>npat Penginas i<br>Isikan data pada kolon j<br>Jangan menguliah farm<br>Nama                                                                |    | Anconcentration and anconcent<br>disordistan. Data yang dapat dius<br>mg ada 1<br>Rescue Jamaban Scient<br>Conde tent legits centra ArQL 1                                                                                                    | 28<br>ah hany<br>Allo                                                     | a poda                                       | 1<br>kolom                                | ii<br>yang tar<br>ME,N                          | 100<br>roetek              |     | DAT<br>SKOP                                      | A SO         | AL L<br>50/                      | JRAJ                      | AN<br>ANLAN<br>SKOR                           | S<br>HA<br>GABU<br>TOTAL<br>SKOR                         | NG NG                                   |
| 5 meta                 | OAL PILIHAN GAND                                                                                                    |    | ANCONCENTRATERISTICS<br>of Social Annual Annual Annual Annual<br>Restant Annual Annual Annual<br>Constant Annual Annual Annual<br>Anconcentration and Annual Annual<br>Anconcentration and Annual Annual<br>Anconcentration and Annual Annual Annual<br>Anconcentration and Annual Annual | 20<br>ah hany<br>Alt<br>BENAR<br>19                                       | B<br>a poda<br>LAH<br>BALAH                  | 1<br>kolom<br>SKOR                        | ii<br>yang ter<br>NS, N<br>95                   | 100<br>KET.                |     | DAT<br>5K09<br>21 22<br>3 6<br>3 3               | A SO         | AL L<br>50/<br>34                | JRAI<br>18<br>3           | AN<br>AMLAN<br>SKOR<br>25<br>13               | S<br>HA<br>GABU<br>TOTAL<br>SKOR                         | NG NG                                   |
| 5 meter<br>4 2<br>Mar. | OAL PILIHAN GAND<br>apat Penginan i<br>takan data pada kolom<br>Jangan mengulah term<br>Name<br>Ali Untuksi<br>IKU Untuksi<br>IKU Untuksi                        |    | Anconcentrate Booksteil<br>of Sectors and Annual Science<br>my and a 1<br>Rencipal Jankabak Science<br>Constant and Lands and Ancols 1<br>Anconcentrate Sciences<br>Anconcentrate Sciences                                                                                                    | 20<br>ah han<br>001040<br>18<br>10                                        | B<br>a poda<br>LAH<br>SALAH<br>10            | 1<br>boltom<br>SKOR<br>18<br>10           | 8<br>yang ter<br>100,01<br>95<br>50             | 100<br>KET.                |     | DAT<br>5KOF<br>3 5<br>3 5<br>3 5                 | A SO<br>TRAP | AL L<br>50/<br>34<br>3           | IRAL<br>II<br>J           | AN<br>1/80,419<br>56:08<br>15<br>15<br>20     | 5<br>HA<br>GABU<br>TOTAL<br>SIGN<br>35                   | NG NG                                   |
| 5 mile 4 2 1           | OAL PILIHAN GAND<br>npat Program (<br>takan data pada bolom ;<br>Jangan neurgubah term<br>Name<br>ARI Untuks<br>BLD MAX TA<br>ENDINA TA                          | A  | Andowstanci Antensonius<br>obsettation. Data yang stapat shut<br>mg ada 1<br>Reficient Antenders Schen<br>Constant and stans. Smith. Andol. 1<br>Alistoschartsaksensoners<br>Antonoccesalistickerst<br>Antonoccesalistickerst                                                                                                    | 28<br>Alth<br>DETWAR<br>18<br>10<br>9                                     | B<br>a pada<br>billion<br>10<br>12           | 1<br>bolom<br>SKOR<br>10<br>10            | 2<br>yang ter<br>105, N<br>95<br>50<br>45       | 100<br>roetaak 1<br>scatt. |     | DAT<br>5K09<br>21 22<br>2 6<br>3 5<br>5 5<br>4 5 | A SO<br>TAP  | AL L<br>50/<br>34<br>3<br>3      | JRAI<br>18<br>3<br>4<br>3 | AN<br>5408,49<br>5608<br>25<br>13<br>30<br>15 | S<br>HA<br>GABU<br>TOTAL<br>SKOR<br>36<br>30<br>30<br>30 | SIL NO.                                 |
| 5 4 2 No. 1 2 3 4      | CAL PILIHAN GAND<br>ngat Pengaruan I<br>taikan data pada boloon y<br>Namo<br>Namo<br>Ali Untuksi<br>BJD uks YA<br>ChOtesi<br>DJD uks YA<br>ChOtesi<br>DJD uks YA | A  | Anconcentrative sectors<br>disordinkan. Data yang stapat dua<br>mg ada 1<br>Resclari Jatikabak Sistek<br>Ebasias hari tapat santa. PARI 1<br>Anconcentrovalismeners<br>Anconcentrovalismeners<br>Anconcentrovalismeners<br>Ebeconcentrationencometa                                                                                                    | 20<br>20<br>300 hang<br>300 hang<br>0000000<br>10<br>10<br>10<br>10<br>10 | a pada<br>LAH<br>BALAH<br>1<br>10<br>12<br>8 | 1<br>kolom<br>5KOR<br>18<br>10<br>8<br>12 | 0<br>yang ter<br>100,44<br>95<br>50<br>45<br>50 | 100<br>rcetak I            |     | DAT<br>SKOP<br>21 22<br>3 5<br>5 5<br>4 5<br>3 5 | A SO<br>TIAP | AL L<br>50/<br>34<br>3<br>3<br>3 | JRAI<br>18<br>3<br>4<br>3 | AN<br>AMLAN<br>5008<br>25<br>13<br>15<br>15   | S<br>HA<br>GABU<br>TOTAL<br>SIGN<br>SI<br>SI<br>SI<br>SI | 3<br>NGJ<br>10<br>8<br>8<br>8<br>8<br>8 |

Gambar 2.17 Tampilan file "Analisis Butir Soal Pilihan Ganda.xls", sheet Data

Gambar 2.18 menampilkan beberapa *sheet* lain dari file "Analisis Butir Soal Pilihan Ganda.xls".

|     | H • 0                                       | 1.7 | date (11                        |        |       |        |       |      |      |                 | L A  |    | 1.6        | 4       | 1.8           | F H.             |                           | 1.8.  |                  |          | 10.1       | . A       |
|-----|---------------------------------------------|-----|---------------------------------|--------|-------|--------|-------|------|------|-----------------|------|----|------------|---------|---------------|------------------|---------------------------|-------|------------------|----------|------------|-----------|
| 14  |                                             | 14  |                                 | L. A., |       |        |       |      | . 8. |                 | 6    |    |            |         | - A           | NALP             | SIS RUT                   | IR :  | SOAL             |          |            |           |
|     |                                             |     | DAFTAR N                        | 11.4   | 1     |        |       |      |      |                 | 1    |    |            |         | -             |                  | CALL MELL                 |       |                  |          |            |           |
|     | NAME SERVICE                                |     | SHIPS IN BLUMM                  | 1      |       |        |       |      |      |                 | 2    |    |            |         |               | Mata P<br>Katasi | Nigaran :<br>Semasiar :   | BAA T | TEBA TIKA        |          |            |           |
|     | MUTA PELAUAN<br>ADLAS PRODAS<br>TUNINA, TES |     | 84755647964<br>18/1<br>10122818 |        |       | 1.00.6 |       |      |      | -               |      |    |            |         |               | Tarapp<br>Meteri | el Ujien - )<br>Ponsk - ( | 171   | 20918<br>VENTURA | RUNNS 1  | ABPEL S    | UATU PERC |
|     | BATER FORM                                  |     | BENENTLANK RUNNE BA             | -      | UALC: | PERCON |       |      |      | 8.5             | 10   | -  |            | eence h |               | 10.00            | Automatic Carbon          |       | -                | - tare   | nen.       | 1         |
|     | Address of Females,                         | 1E  | Street, Street, Street, etc.    |        |       | -      |       | 110  | -    | TATATUR         |      | -  | Prop.      | -       | Prese<br>Rese | - 646            | Prop.                     | ***   | Sage .           | Tangkat  | Date: Name | Taxa a    |
| -   |                                             | 1.  | certain a local and the local   | -      |       | -      | -     | -    | -    | lune .          | 10 + | +  | 1.400      | 1.481   | 0.864         |                  | 1.400                     |       | 1 Tape           | Deserg . | Bath       | Thee      |
| -   | 8-17-8-1 m                                  | 14  | anim #30                        | 1.4    | -     | -      |       | 1.6  | 1.00 | 1,000           | 18.  |    |            |         |               |                  | 0.100                     |       | Do-talk          |          |            | -         |
| 2   | DHIMLS HAT                                  | 10  | 4385                            |        | 12    |        | 19    | 10   | 18   | Statuty Sutting | 84   | _  |            | _       |               | 1.1              | 4.254                     |       | 1.000            |          |            |           |
| 4   | 0.000                                       | 14  | 0383-546                        | 78     |       | . 18   | - 10  | 11   | - 68 | 104m            | 10   |    |            |         |               | - 0.             | 6.200                     |       |                  |          |            |           |
|     | A D date of the second                      | 14  | #282-Ind-89-4                   | 1.04   |       |        |       | 11   | 10   | luin.           | H    |    |            |         |               |                  | 8.000                     |       |                  |          |            |           |
|     | dist, Prices                                | 11  | 48(19)7-1948-8(9)-7             | 1.11   | 1.1   | - 17   |       | 11   | . 10 | Turket          | 10   |    |            |         |               | 1                | 8 (818)                   |       | 1                |          |            | 1 I       |
| +   | and all                                     | 1+  | and the second second           | 14     |       | -164   | - 66  | - 14 | 80   | *united         | 18.  |    |            |         |               |                  |                           |       |                  |          |            |           |
|     | with the last                               | 14  | 4085-048-01                     | 14     |       | 1.16   | 14    | 10   | 11   | Turker .        | 1017 | 10 | 1.000      | 1.000   | 4-14-1        | 4                | 4 909                     |       | 140 444          | -        | - Date     | Thomas .  |
|     | aliantifue.                                 | 11  |                                 | 1.98   | Ŧ     | -16    |       |      | . 91 | Settle .        | 28.  | 1  | -          | -       |               |                  | 4.000                     | 1.0   | methala          |          |            | Jangari   |
| 10  | 20100-041200 ····                           | 14  | #3#3-54#.45K.4                  | 18     | - 4   | - 10   | - 10  | 14   | 1.11 | 1446            | 24   |    |            |         |               | 0                | 8.000                     | 11    | 1.44             |          |            | Dana      |
| 194 | ave.mild.ave.milgee-                        | 14  | (#C#1-3H#-RSC-E                 | 100    | 1.1   | 197    | 10    | 10   | 1.18 | Tenas           | 24   | -  | _          | -       |               | 1.0              | 2.000                     | -     | 1                |          |            | 1.000     |
| 5   | NAME AND ADDRESS OF TAXABLE PARTY.          | 10  | where the start                 | 12     | . A., | . 2.   | 1. A. | 1.4  | 11   | 1000            |      | 1  | Analysis . | No.     | mark 1        | 1                |                           | -     | 1                |          | _          | -         |

Gambar 2.18 Tampilan sheet Report dan Analisis

Sebelum melanjutkan ke materi berikutnya, alangkah baiknya Anda juga sudah membaca materi pada Modul BERMUTU tahun 2011 dari PPPPTK Matematika tentang **Pengembangan Instrumen Penilaian Pembelajaran Matematika SD/SMP** dan **Analisis Hasil Ulangan Matematika dan Tindak Lanjutnya di SMP**.

Dalam dokumen ini akan ditemui beberapa worksheet (sheet), yaitu:

- Sheet Data, berisi data-data jawaban siswa, kunci jawaban
- Sheet Proses, berisi proses perhitungan analisis hasil ulangan
- Sheet Analisis, berisi hasil analisis butir soal
- Sheet **Report** berisi laporan nilai ulangan terformat yang siap dicetak.

Penjelasan masing-masing sheet adalah sebagai berikut.

# 1. Sheet Data

Dalam sheet **Data** ini kita harus mengisikan data-data hasil ulangan siswa, dengan mengetikkan lewat *keyboard*. Untuk menghindari kesalahan dalam pengisian data, perhatikan petunjuk pengisian, di mana sel-sel yang dapat diisi data dan sel-sel mana yang tidak diperbolehkan diisi data. Hal ini dimaksudkan agar rumus-rumus dalam sel-sel tersebut tidak terhapus, dan data-data dapat diolah secara otomatis oleh Excel.

|          | Δ.             | 8                                                   | ć        | 0                                                            | F              |                   | G       | н                     |               | 1 K  | Se<br>da    | el deng<br>pat di | gan fo<br>isi da | ont biru<br>ta |               | ×     |
|----------|----------------|-----------------------------------------------------|----------|--------------------------------------------------------------|----------------|-------------------|---------|-----------------------|---------------|------|-------------|-------------------|------------------|----------------|---------------|-------|
| 1        | -              | 0                                                   | A        | ALISIS HASIL ULANGAN HA                                      | RIAN           |                   |         |                       |               | 1    |             |                   |                  |                |               | -     |
| 2        |                |                                                     |          | TIPE SOAL : PILIHAN GANDA                                    |                |                   |         |                       |               | /    |             |                   |                  |                |               |       |
| 5 6 7 8  | A UMUM         | NAMA SEKOLAH<br>MATA PELAJARAN<br>KELASISEMESTER    | :        | SMPN 99 SLEMAN<br>MATEMATIKA<br>DO1                          | TAHUN<br>TANGG | PELAJAI<br>AL TES | : 103   | 2010 - 20<br>17/12/20 | 10            |      | Sel<br>tida | berisi<br>ik bol  | i rum<br>eh dii  | us<br>si data  |               |       |
| 9<br>10  | DAT            | KOMPETENSI DASAR<br>NAMA PENGAJAR                   | :        | MENENTUKAN RUANG SAMPEL SU<br>ASHARI NOER HIDAYAT            | ATU PE         | RCOBA             | MN .    |                       | /             |      |             |                   |                  |                | SOAL L        | RAIAN |
| 13       |                | DATA                                                |          | RINCIAN KUNCI JAWABAN                                        | JUDLAH<br>SOAL | JUULAN            | BENAR   | SHOR<br>SALAH         | SKALA<br>NLAI | 1    |             |                   |                  |                | SURE AR       | SHOP. |
| 14       | S              | OAL PILIHAN GANDA                                   |          | ASCDBCDECDABDEBCBCED                                         | -20            | 5                 | 1       | 0                     | 100           |      |             |                   |                  |                | 5             | 25    |
| 15       | Petu           | njuk Pengisian ;                                    |          |                                                              |                |                   |         |                       | 1             | 6.3  |             |                   |                  |                | 6             |       |
| 16<br>17 | 1.<br>2.       | Isikan data pada kolom ya<br>Jangan mengubah format | ng<br>ya | disediakan. Data yang dapat diuba<br>ng ada t                | ih hanya       | s pada k          | olom ya | ing terce             | rtak bir      | W. 1 | DAT/        | TIAP              | L URA            | JUNLAH         | GABU          | NGAN  |
| 18<br>19 | No.<br>Urut    | Nama                                                | P        | RINCIAN JAWABAN SISWA<br>(Gunatan huruf Japta) conten (ABDC) | JUR            | ILAH<br>SALAH     | SKOR    | NILAI                 | KET,          | 21   | 22          | 23                | 4 3              | 8KOR 25        | TOTAL<br>SKOR | NILAE |
| Rea      | i i i i<br>idy | Data / Analisis / Proses /                          | 2        | H Data Analas Protes Repo                                    | rt . 54        | HPUL              | 27      |                       |               |      |             | 100               | -                |                |               |       |

Gambar 2.19 Sheet Data. Isian data umum, data pilihan ganda dan uraian

Sel dengan *font* berwarna **biru** berarti pada sel tersebut perlu diisi data (diganti dengan data Anda sendiri) dengan mengetikkan lewat *keyboard*. Data-data tersebut adalah nama sekolah, mata pelajaran, kelas/semester, kompetensi dasar, nama pengajar, tahun pelajaran, tanggal tes.

Pada sel D14 diisikan kunci jawaban, (misal : ABCDBCDECDABDEBCBCED). Jumlah kunci jawaban ini adalah sesuai dengan jumlah soal, untuk itu jumlah kunci jawaban akan dicek dengan jumlah soal, yaitu diletakkan di sel E14. Sel E14 berisi rumus **=LEN(D14)**, rumus ini akan mengecek jumlah karakter yang terdapat di sel D14. Terlihat bahwa di sel E14 tertulis angka 20, artinya jumlah kunci jawaban (jumlah karakter ABCDBCDECDABDEBCBCED) adalah 20. Hati-hati dalam mengisi kunci jawaban, jangan sampai memberi karakter spasi, karena karakter spasi tetap dihitung satu karakter.

Isian yang lain adalah jumlah pilihan jawaban (*option*) pada sel F14, nilai skor benar pada sel G14, nilai skor salah pada sel H14, dan skala nilai pada sel I14.

Harap diingat, sel-sel yang mengandung rumus (ditunjukkan dengan sel berwarna), tidak boleh diisi dengan data, karena pada sel-sel tersebut berisi rumus dan itu merupakan perhitungan secara otomatis yang akan dilakukan oleh Excel.

Dalam *sheet* **Data** ini juga disediakan data untuk soal uraian. Sebenarnya ada 11 kolom untuk data soal uraian, dari kolom K sampai kolom U, namun hanya lima kolom yang diperlihatkan, karena soal uraiannya hanya berjumlah lima saja. Kolom P sampai U disembunyikan (**hide**). Kita dapat menampilkan kolom P sampai U, dengan cara memblok kolom O dan V, lalu klik kanan *mouse*, pilih **unhide**.

Sel K19 sampai O19 digunakan untuk mengisi skor maksimal soal uraian. Sel V19 berisi rumus **=SUM(K19:U19)**, yang akan menghitung jumlah skor soal uraian dari sel K19 sampai sel U19.

| 8                      | - G    | D                                      | に居い      | いわない              | a             | H             | and the second | ようれ | to La | M    | 11    | 0    | V      | - W.           | X.            |
|------------------------|--------|----------------------------------------|----------|-------------------|---------------|---------------|----------------|-----|-------|------|-------|------|--------|----------------|---------------|
| DATA                   |        | RINCIAN KUNCI JAWABAN                  | JUILAN   | JUNILAH<br>OFTION | SNDR<br>BENAR | SHOR<br>GALAN | SKALA<br>NEAL  |     |       |      |       |      |        | JUNLAH<br>SOAL | ROTAL<br>SHOR |
| DAL PILIHAN GAN        | DA     | ABCDBCDECDASDEBCECED                   | 20       | 5                 | . t           | 0             | 100            |     |       |      |       |      |        | 5              | 25            |
| njuk Pengisian :       | 1.     | 1                                      |          |                   | -             |               |                | 16  |       |      |       |      |        | 4              |               |
| Isikan data pada kolor | n yang | disediakan. Data yang dapat diub       | oh hanya | pada k            | otom ya       | ing terc      | etak biru      |     | DATA  | 1 50 | AL U  | IRAI | AN     | HA             | SIL           |
| Jangan mengubah for    | mat ys | ing ada !                              |          |                   |               |               |                | S   | KOR   | TIAP | · 50/ | 4L   | JUILAN | GABU           | NGAN          |
| 1000                   | U      | REICIAN JAWABAN SISWA                  | 308      | ILAH              | erron.        |               | 1000           | 21  | 22    | 23   | 24    | 25   | SKOR   | TOTAL          |               |
| nama                   | P      | (Gunalal huruf kapital, conton : AADE) | BENAR    | SALAH             | anon          | THE PAS       | PA.1.          | 5   | . 6   | 5    | . 4 . | 5    | 25     | SKOR           | MILA          |
| ARUNTUNO               | 1      | ABCOBCAECDABDEBCBCED                   | 19       | 1                 | 19            | 95            |                | 5   | 5     | 3    | 3     | 3    | 19     | 38             | 84            |
| BUDI MULYA             | 1      | ABCDBCCDDABCBCADBCED                   | 10       | 10                | 10            | 50            |                | - 3 | 1.5   | 3    | 3     | 4    | 20     | 30             | 67            |
| CHORUL HADI            | P      | DECDECDADABCECADEAE                    | 8        | 12                | 8             | 40            |                | -4  | :5    | -3   | 3     | 3    | 18     | -25            | 50            |
| DANURE                 | L      | DECEBCDACDABACADEBCDA                  | 12       | 8                 | 12            | 60            |                | 5   | - 5   | 4    | 2     | 3    | 19     | :31            | 69            |
| ESTRIA NELAYAM         | P      | CBCDBCDACDASDASCBACD                   | 15       | 5                 | 15            | 75            |                | -5  | 6     | 3    | : 4   | 4    | 22     | 37             | 82            |
| GHUFRON                | 1      | ABCOBCDACDABDABCBCAD                   | 17       | 3                 | 17            | 85            |                | 5   | . 6   | 3    | 3     | 3    | 20     | .37            | 82            |
| GHOFUR                 | 1      | SBCCBCDACCABDABCBBAE                   | 14       | 6                 | 14            | 70            |                | 4   | 6     | 4    | 4     | 4    | 22     | 36             | 80            |
| HASYM MUZADY           | L      | CBCDBCDACDABDABCCDAD                   | 14       | 6                 | 14            | 70            |                | 3   | 4     | 3    | 3     | 3    | 18     | 32             | 71            |
|                        | 1.1    | STARSONS AND STREAMENTS                | 10       |                   | 10            | 80            |                |     | 1.0   |      |       |      | 200    | 20             | 80            |

Gambar 2.20 Sheet Data. Isian data umum dan data pilihan ganda

Sel A20, B20, C20 ke bawah merupakan isian data siswa (no urut, nama siswa dan jenis kelamin, L/P). Sel D20 ke bawah adalah isian data jawaban siswa untuk soal pilihan ganda, diketik langsung berjejeran dalam satu sel, misal ABCDBCAECDABDEBCBCED.

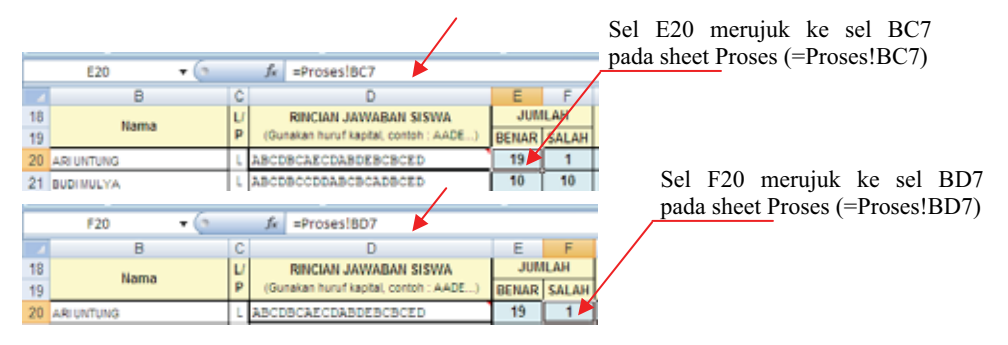

Gambar 2.21 Sel E20 dan F20 merujuk ke sel BC7 dan BD7 di sheet Proses

Dengan cara ini maka pengisian menjadi lebih cepat, tanpa harus berpindah-pindah ke sel lain untuk mengetik jawaban berikutnya.

Sel K20 sampai O20 ke bawah adalah isian data skor nilai siswa untuk soal uraian, berupa angka.

Sel E20 sampai H20 merujuk ke sel BC7 sampai BF7 pada *sheet* **Proses**, di mana sel tersebut hanya meng-*copy* hasil dari sel BC7 sampai BF7, berarti yang melakukan perhitungan adalah sel BC7 sampai BF7 pada *sheet* **Proses**. Rumus =**Proses!BC7** artinya sel tersebut mengambil nilai dari sel BC7 pada *sheet* **Proses**.

# 2. Sheet Proses

Data-data yang ada di *sheet* ini berasal dari *sheet* **Data**, untuk itu perlu merujuk ke *sheet* **Data**. Dalam *sheet* **Proses**, Anda tidak perlu mengisi data karena akan secara otomatis terisi sendiri. Namun demikian, Anda dapat mempelajari rumus-rumus yang ada dalam *sheet* **Proses** dengan membaca uraian berikut.

Pada sel B7 merujuk pada sel B20 pada *sheet* **Data**, dengan rumus **=Data!B20**. Kunci jawaban di sel C2 memiliki rumus **=Data!D14**, artinya merujuk pada *sheet* **Data**, sel D14 dan rumus jawaban siswa pada sel C7 **=IF(Data!D20=''', ''',Data!D20)** akan mengecek dulu apakah pada sel D20 di *sheet* **Data** tidak ada data (" "), bila benar, maka sel C7 diisi dengan karakter kosong (" "), namun bila tidak, maka diisi dengan data yang ada di sel D20 di *sheet* **Data**.

|       | 67             | • (* fr                      | =IF(\$C7="","",IF(OR(MID(\$C\$3,CELL("col",E8)-4,1)=""",MID(\$C7,CELL("col",E8)- | 4,1)=MID(:     | \$C\$3   | ,CEL | L(       |   | ÷¥ |
|-------|----------------|------------------------------|----------------------------------------------------------------------------------|----------------|----------|------|----------|---|----|
|       | A              | 8                            | ¢                                                                                | D              | Е        | F    | G        | н |    |
| 1     | FOR            | MAT DI HALAMAN INI           | RINCIAN KUNCI JAWABAN                                                            | JUMLAH<br>SOAL | JU<br>PE | SER  | AH<br>TA |   |    |
| 2     | TIDA           | K BOLEH DIUBAH !!!           | ABCDBCDECDABDEBCBCED                                                             | 20             |          | 20   |          |   |    |
| 4     | DATA P         | PADA HALAMAN INI BERSU       | MBER DARI WORKSHEET "Data" - JANGAN MENGISI APAPUN PADA HALAM                    | AN INI !!!     |          |      |          |   |    |
| 5     | No.            | Nama Siewa                   | RINCIAN JAWABAN SISWA                                                            | STATUS         |          | Ν    | 0        | м |    |
| 6     | Urut           | Nama Siswa                   | (Harus menggunakan huruf BESAR. Contoh : ABDCEADE)                               | 314103         | 1        | 2    | 3        | 4 |    |
| 7     | 1              | ARI UNTUNG                   | ABCDBCAECDABDEBCBCED                                                             | Ok !           | 1        | 1    | 1        | 1 |    |
| 8     | 2              | BUDI MULYA                   | ABCDBCCDDABCBCADBCED                                                             | Ok!            | 1        | 1    | 1        | 1 |    |
| 9     | 3              | CHOIRUL HADI                 | DECDECDADABCECADEAE                                                              | Kurang         | 0        | 1    | 1        | 1 |    |
| 10    | 4              | DANURI                       | DBCDBCDACDABACADBBCDA                                                            | Lebih          | 0        | 1    | 1        | 1 |    |
| 11    | 5              | ESTINA HIDAYAH               | CBCDBCDACDABDABCBACD                                                             | Ok!            | 0        | 1    | 1        | 1 | Y  |
| -14-4 | <b>н</b> н [ [ | Data / Analsis   Proses / Re | port / SAMPUL / Q                                                                |                |          |      |          | ŀ | L  |
|       |                | AB                           | c                                                                                |                |          |      |          |   |    |
|       |                | 7 1 ARI UNTUNG               | ABCDBCAECDABDEBCBCED                                                             |                |          |      |          |   |    |
|       |                | 8 2 BUDI MULYA               | ABCDBCCDDABCBCADBCED                                                             |                |          |      |          |   |    |
|       |                |                              | - 1                                                                              |                |          |      |          |   |    |
|       |                | C7 • (3                      | fr =IF(Data1D20="","",Data1D20)                                                  |                |          |      |          |   |    |
|       |                | A B                          | C                                                                                |                |          |      |          |   |    |
|       |                | 7 1 ARI UNTUNG               | ABCDBCAECDABDEBCBCED                                                             |                |          |      |          |   |    |
|       |                | 8 2 BUDI MULYA               | ABCDBCCDDABCBCADBCED                                                             |                |          |      |          |   |    |

Gambar 2.22 Sheet Proses

Sel D7 akan mengecek berapa banyak karakter/huruf di sel C7, jika sama dengan nol (0), maka sel diisi karakter kosong (""), jika banyaknya sama dengan sel D2, maka sel diisi tulisan "Ok!", bila banyaknya kurang dari sel D2, maka diisi tulisan "Kurang", bila tidak memenuhi itu semua, maka diisi dengan tulisan "Lebih". Pada sel D2 dilakukan penguncian untuk kolom dan baris, agar ketika dilakukan *copy* formula, maka referensi ke sel D2 tidak berubah. Rumus pada sel C7 adalah =IF(LEN(C7)=0,"",IF(LEN(C7)=\$D\$2, "Ok !",IF(LEN(C7)<\$D\$2,"Kurang", "Lebih"))).

Terlihat pada sel D3, tertulis "Kurang", karena pada sel C9, jawaban dari siswa kurang, sedang pada sel D4 tertulis "Lebih" karena terdapat kelebihan jawaban siswa pada sel C10.

#### a. Perhitungan Nilai Per Siswa

| - |    | -  |        |                         | _        |         |        | ·   |    |    | *      |               | - C      | -            |
|---|----|----|--------|-------------------------|----------|---------|--------|-----|----|----|--------|---------------|----------|--------------|
|   |    | BC | 7 - (* | $f_{\mathcal{R}} =  F $ | (C7=""," | ,SUM(E7 | :BB7)) |     |    | BD | 7 • (? | <i>fx</i> =18 | (C7=""," | ,\$D\$2-BC7] |
|   | BA | BB | BC     | BD                      | BE       | BF      | BG     |     | BA | BB | BC     | BD            | BE       | BF           |
| 4 |    |    |        |                         |          |         |        | -4  | _  | _  |        |               |          |              |
| 5 |    |    | JUMLAH |                         |          |         |        | - 5 |    |    | JUMLAH |               | SKOR     | NILAL        |
| 6 | 49 | 50 | BENAR  | SALAH                   | SKOR     | NILAI   |        | 6   | 49 | 50 | BENAR  | SALAH         | onton    | THE A        |
| 7 |    |    | 19     | 1                       | 19       | 95      |        | 7   |    |    | 19     | 1             | 19       | 95           |
| 8 |    |    | 10     | 10                      | 10       | 50      |        | 8   |    |    | 10     | 10            | 10       | 50           |
| 9 |    |    | 8      | 12                      | 8        | -40     |        |     |    |    | 8      | 12            | 8        | 40           |

Gambar 2.23 Menghitung total jawaban benar dan salah

Rumus di sel BC7, =**IF(C7=''',''',SUM(E7:BB7))**, digunakan untuk menghitung jumlah jawaban yang benar, sel C7 dicek lebih dulu, bila C7 berisi karakter kosong ('''), maka sel BC7 diisi karakter kosong, bila tidak, maka dilakukan penjumlahan terhadap sel E7 sampai BB7. Sedang rumus di sel BD7, =**IF(C7=''',''',\$D\$2-BC7)**,

untuk menghitung jumlah jawaban yang salah, dengan mengecek terlebih dulu terhadap sel C7.

| _  |    | _   |        | -      | - A-       |          | A                |    | 100 | wver | M  | 1 Mill            |        | <ol> <li>1</li> </ol> | Augumen   |                 |
|----|----|-----|--------|--------|------------|----------|------------------|----|-----|------|----|-------------------|--------|-----------------------|-----------|-----------------|
|    |    | BE7 | • • (? | fs =IF | (C7=***,** | ,BC7*\$B | \$51-BD7*\$8\$53 | )  |     |      | BF | r <del>-</del> (s | fe =If | (BE7=***,*            | ",(BE7/\$ | 8\$57)*\$8\$55) |
|    | BA | BB  | BC     | BD     | BE         | BF       | BG               | BH |     | BA   | BB | BC                | BD     | BE                    | BF        | BG              |
| -4 | _  |     |        |        |            |          |                  |    | 4   | -    |    |                   |        |                       |           |                 |
| 5  |    |     | JUMLAH |        | SKOP       | NIII AL  |                  |    | 6   |      |    | JUMLAH            |        |                       |           |                 |
| 6  | 49 | 50  | BENAR  | SALAH  | anon       | NIEAI    |                  | 1  | -   | 49   | 60 | RENAD             | SALAH  | SKOR                  | NILAI     |                 |
|    | _  |     | 40     |        | 4.0        | 0.6      |                  |    | 0   |      |    | DENAN             | SALAN  |                       |           |                 |
| 7  |    |     | 19     | 1      | 19         | 99       |                  | 19 | 7   |      |    | 19                | 1      | 19                    | 95        |                 |
| 8  |    |     | 10     | 10     | 10         | 60       |                  | 10 |     |      |    | 10                | 10     | 10                    | 50        |                 |
| 9  |    |     | 8      | 12     | 8          | 40       |                  |    |     |      |    | 8                 | 12     |                       | 40        |                 |
| 10 |    |     | 42     | 8      | 42         | 60       |                  |    | 4   |      |    | ÷                 |        |                       |           |                 |

Gambar 2.24 Menghitung skor dan nilai

Skor nilai pada sel BE7 didapat dengan rumus =IF(C7="","",BC7\*\$B\$51-BD7\*\$B\$53), di mana nilai yang benar diberi skor 1 (sel B51), sedang nilai yang salah diberi skor 0 (sel B53). Sedang nilai per siswa (di sel BF7), dihitung dengan rumus =IF(BE7="","",(BE7/\$B\$57)\*\$B\$55).

### b. Analisis Butir Soal

Untuk mengetahui daya beda soal bentuk pilihan ganda dapat dipergunakan rumus korelasi *point biserial* (rpbis) dan korelasi *biserial* (rbis) adalah seperti berikut.

$$r_{pbi} = \frac{\overline{Y}p - \overline{Y}t}{St} \sqrt{\frac{p}{(1-p)}} \quad atau \qquad r_{bis} = \frac{Y_p - Y_t}{S_t} \frac{p}{u}$$
(BNSP, 2010; 34) (Crocker dalam Djunaidi Lababa , 2008; 29)

dengan:

- *Yp* adalah rata-rata skor pada siswa yang menjawab benar soal.
- Yt dan St adalah rata-rata dan standard deviasi seluruh siswa.
- *p* adalah proporsi jawaban benar terhadap semua jawaban siswa
- q adalah 1 p
- *u* adalah ordinat kurva normal (dalam *sheet* **Proses** diberi nama ordinat y)

|      | BH4    | 4 • (         | •    | f.    | =IF   | (CELL | ("col' | ,8G5 | 2)-58> | \$D\$2 | ,"",A\ | /ERAG | GE(BH | 7:8H4 | ((8  |
|------|--------|---------------|------|-------|-------|-------|--------|------|--------|--------|--------|-------|-------|-------|------|
|      | BF     | BG            | BH   | BI    | BJ    | BK    | BL     | BM   | BN     | BO     | BP     | BQ    | BR    | BS    | BT   |
| 5    | MIL AL |               |      |       |       |       |        |      |        |        |        |       |       |       |      |
| 6    | NILAI  |               | 1    | 2     | 3     | -4    | 5      | 6    | 7      | 8      | 9      | 10    | 11    | 12    | 13   |
| 7    | 95     |               | 19   | 19    | 19    | 19    | 19     | 19   |        | 19     | 19     | 19    | 19    | 19    | 19   |
| 8    | 50     |               | 10   | 10    | 10    | 10    | 10     | 10   |        |        |        |       |       |       |      |
| 9    | 40     |               |      | 0     | 8     | 0     | 0      | 8    | 8      |        |        |       |       |       |      |
| 10   | 60     |               |      | 12    | 12    | 12    | 12     | 12   | 12     |        | 12     | 12    | 12    | 12    |      |
| 11   | 75     |               |      | 15    | 15    | 15    | 15     | 15   | 15     |        | 15     | 15    | 15    | 15    | 15   |
| 12   | 85     |               | 17   | 17    | 17    | 17    | 17     | 17   | 17     |        | 17     | 17    | 17    | 17    | 17   |
| 44   |        | Mean :        | 15.6 | 14.5  | 14.5  | 14.5  | 14.5   | 14.5 | 14.4   | 19     | 15.1   | 15.1  | 15.1  | 15.1  | 15.2 |
| 45   |        | p :           | 0.4  | 0.95  | 0.95  | 0.95  | 0.95   | 0.95 | 0.9    | 0.05   | 0.9    | 0.9   | 0.9   | 0.9   | 0.85 |
| 46   |        | q :           | 0.6  | 0.05  | 0.05  | 0.05  | 0.05   | 0.05 | 0.1    | 0.95   | 0.1    | 0.1   | 0.1   | 0.1   | 0.15 |
| 47   |        | Sqrt(p/q) :   | 0.82 | 4.38  | 4.38  | 4.38  | 4.38   | 4.38 | 3.00   | 0.23   | 3.00   | 3.00  | 3.00  | 3.00  | 2.38 |
| 48   |        | r_pBis :      | 0.37 | 0.04  | 0.00  | 0.00  | 0.00   | 0.00 | -0.01  | 0.41   | 0.71   | 0.71  | 0.71  | 0.71  | 0.73 |
| 50   |        | Ordinat y :   | 0.33 | 0.25  | 0.25  | 0.25  | 0.25   | 0.25 | 0.25   | 0.39   | 0.25   | 0.25  | 0.25  | 0.25  | 0.26 |
| 51   |        | r_Bis :       | 0.56 | 0.04  | 0.00  | 0.00  | 0.00   | 0.00 | -0.01  | 0.23   | 0.84   | 0.84  | 0.84  | 0.84  | 1.00 |
| 14 4 | P H T  | ata / Analsis | Pro  | ses / | Renor | + / 1 | SAMPL  | -/4  |        |        |        |       |       |       |      |

Gambar 2.25 Menghitung rata-rata skor siswa

Penerapan rumus tersebut dalam file dalam sheet Proses adalah sebagai berikut.

# 1). Menghitung rata-rata skor siswa yang menjawab benar/salah (Mean)

Rumus rata-rata skor siswa yang menjawab benar/salah yang disimpan dalam sel BH44 adalah

=IF(CELL("col",BG52)-58>\$D\$2,"",AVERAGE(BH7:BH43)).

Rumus CELL("col",BG52) menghasilkan nomor kolom dari sel pada sel BG52.

2) Menghitung proporsi jawaban benar terhadap semua jawaban siswa (p) Menggunakan rumus =IF(CELL("col",BG52)-58>\$D\$2,"",E44/\$E\$2) pada sel

BH45. Sedang nilai q (=1-p) terletak di sel BH46 adalah

=IF(CELL("col",BG52)-58>\$D\$2,"",1-BH45)

| 3144   | 5- · · (                                         | 2.00                                                                                        | 1                                                                                                    | 1. 10                                      | 4 CEU                                            | L'col                                         | 1,965                                                                                                    | 2)-58                                      | -5052                                    | 17584                                                                                                    | 4/383                                                                                                    | (2)                                                                                                    |                                                                                                    | \$14                                                                                                    | 4 (* L                                                                                                    | -                                                                                                    |                                                                                                    | =1                                                                                                    | <b>ICET</b>                                            | 1,001                                                                                                    | .955                                                                                                    | 2)-581                                                                                                    | \$057                                                                                                    |                                                                                                    | 61445                                                                                                    | ¢                                                    |
|--------|--------------------------------------------------|---------------------------------------------------------------------------------------------|----------------------------------------------------------------------------------------------------|--------------------------------------------|--------------------------------------------------|-----------------------------------------------|----------------------------------------------------------------------------------------------------|--------------------------------------------|------------------------------------------|----------------------------------------------------------------------------------------------------|----------------------------------------------------------------------------------------------------|----------------------------------------------------------------------------------------------------|----------------------------------------------------------------------------------------------------|----------------------------------------------------------------------------------------------------|----------------------------------------------------------------------------------------------------|----------------------------------------------------------------------------------------------------|----------------------------------------------------------------------------------------------------|----------------------------------------------------------------------------------------------------|--------------------------------------------------------|----------------------------------------------------------------------------------------------------|----------------------------------------------------------------------------------------------------|----------------------------------------------------------------------------------------------------|----------------------------------------------------------------------------------------------------|----------------------------------------------------------------------------------------------------|----------------------------------------------------------------------------------------------------|------------------------------------------------------|
| ÷      | BG                                               | Elet.                                                                                       | 81                                                                                                    | BJ                                         | 长                                                | BL.                                           | EN.                                                                                                    | 田村                                         | 60                                       | €₽                                                                                                    | 80                                                                                                    | 1941                                                                                                    |                                                                                                    | 野                                                                                                    | 80                                                                                                    | -201                                                                                                    | 8                                                                                                    | ÐJ                                                                                                    | .BK                                                    | 風                                                                                                    | -BM                                                                                                    | 84                                                                                                    | ±0                                                                                                    | 58                                                                                                    | 80                                                                                                    | 胡                                                    |
| MIL AT |                                                  |                                                                                             |                                                                                                    | -                                          |                                                  | -                                             |                                                                                                    | -                                          |                                          |                                                                                                    |                                                                                                    |                                                                                                    | 5                                                                                                    | NILAI                                                                                                    |                                                                                                    | _                                                                                                    | _                                                                                                    | _                                                                                                    |                                                        |                                                                                                    |                                                                                                    |                                                                                                    | _                                                                                                    |                                                                                                    | _                                                                                                    |                                                      |
| THEFT  |                                                  | 1                                                                                           | 2                                                                                                    | 3                                          | 4                                                | 1.5                                           | 18                                                                                                    | 7                                          |                                          | . 9                                                                                                    | 10                                                                                                    | 11                                                                                                    | 6                                                                                                    | (and and                                                                                                    |                                                                                                    | . 1                                                                                                    | 1                                                                                                    | 3                                                                                                    | 4                                                      | 2                                                                                                    | 4                                                                                                    | 1                                                                                                    |                                                                                                    | . 9                                                                                                    | 10                                                                                                    | 11                                                   |
| . 14   |                                                  | .19                                                                                         | 19                                                                                                    | 15                                         | . 18                                             | 18                                            | :10                                                                                                    |                                            | 10                                       | 18                                                                                                    | 18.                                                                                                    | 18                                                                                                    | 1                                                                                                    | 96.                                                                                                    |                                                                                                    | - 18                                                                                                    | 18                                                                                                    | 18                                                                                                    | 15                                                     | 18                                                                                                    | 16                                                                                                    |                                                                                                    | 18                                                                                                    | 18                                                                                                    | 16                                                                                                    | 15                                                   |
| 50     |                                                  | 10                                                                                          | 10                                                                                                    | 12                                         | 10                                               | 10                                            | 10                                                                                                    |                                            | -                                        |                                                                                                    |                                                                                                    | -                                                                                                    | 3                                                                                                    | 34                                                                                                    |                                                                                                    | 10                                                                                                    | 10                                                                                                    | -0                                                                                                    | 11                                                     | 11                                                                                                    | 11                                                                                                    |                                                                                                    |                                                                                                    |                                                                                                    |                                                                                                    |                                                      |
| 48     |                                                  |                                                                                             | 8                                                                                                    | 8                                          | 1                                                | 8                                             | 1                                                                                                    | - 8                                        |                                          |                                                                                                    |                                                                                                    |                                                                                                    | . 9                                                                                                    | 40                                                                                                    |                                                                                                    |                                                                                                    | . 8                                                                                                    | . 6                                                                                                    | . 8                                                    |                                                                                                    | 1                                                                                                    | 1                                                                                                    |                                                                                                    |                                                                                                    |                                                                                                    |                                                      |
| 68     |                                                  |                                                                                             | 12                                                                                                    | 12                                         | 12                                               | 12                                            | 12                                                                                                    | .12                                        |                                          | 12                                                                                                    | 17                                                                                                    | 12.                                                                                                    | 10                                                                                                    |                                                                                                    |                                                                                                    | _                                                                                                    | 12                                                                                                    | 12                                                                                                    | 煌                                                      | は                                                                                                    | 4                                                                                                    | 14                                                                                                    |                                                                                                    | 12                                                                                                    | 12                                                                                                    | 12                                                   |
| 78     |                                                  |                                                                                             | 15                                                                                                    | - 15                                       | 15                                               | 18                                            | 11                                                                                                    | 15                                         |                                          | 18                                                                                                    | +8                                                                                                    | 78                                                                                                    | 11                                                                                                    | 75                                                                                                    |                                                                                                    |                                                                                                    | 15                                                                                                    | 15                                                                                                    | -15                                                    | 15                                                                                                    | 15                                                                                                    | 15                                                                                                    |                                                                                                    | 15                                                                                                    | 15                                                                                                    | 15                                                   |
| 88     |                                                  | 11                                                                                          | 17                                                                                                    | 17                                         | 17                                               | 17                                            | -17                                                                                                    | .17                                        |                                          | 17                                                                                                    | 12.                                                                                                    | 17                                                                                                    | 12                                                                                                    | - 16                                                                                                    |                                                                                                    | 17                                                                                                    | .17                                                                                                    | . 17 -                                                                                                    | - 17                                                   | 17                                                                                                    | -17.                                                                                                    | - 37                                                                                                    |                                                                                                    | .17                                                                                                    | 17                                                                                                    | 17                                                   |
|        | Mean :                                           | 12.4                                                                                        | 14.5                                                                                                    | 14.8                                       | 14.5                                             | 14.5                                          | 14.5                                                                                                    | 34.4                                       | 18                                       | 18.1                                                                                                    | 18.2                                                                                                    | 12.1                                                                                                    | .44                                                                                                    |                                                                                                    | Mean :                                                                                                    | 16.8                                                                                                    | 14,8                                                                                                    | 14.5                                                                                                    | 14.5                                                   | 14.3                                                                                                    | 34.5                                                                                                    | 14.4                                                                                                    | 18.                                                                                                    | 18.5                                                                                                    | 18.1                                                                                                    | 18.1                                                 |
|        | 01                                               | 1.4                                                                                         | 3.01                                                                                                    | 1.00                                       | 0.01                                             | 0.56                                          | 0.01                                                                                                    | 0.0                                        | 0.05                                     | 0.0                                                                                                    | 1.1                                                                                                    | 0.5                                                                                                    | 45                                                                                                    |                                                                                                    | p:                                                                                                    | 1.4                                                                                                    | 0.95                                                                                                    | 435                                                                                                    | 635                                                    | 0.96                                                                                                    | 古歸                                                                                                    | 3.8                                                                                                    | 王相                                                                                                    | -14                                                                                                    | 3.5                                                                                                    | 1.1                                                  |
|        | a:                                               | 1.0                                                                                         | 0.08                                                                                                    | 2.04                                       | 1.11                                             | 0.01                                          | 0.01                                                                                                    | 181                                        | 6.35                                     | 2.1                                                                                                    | 13                                                                                                    | 6.1                                                                                                    | 45                                                                                                    | -                                                                                                    | q:                                                                                                    | 11                                                                                                    | 0.05                                                                                                    | 2.15                                                                                                    | 6.25                                                   | 2.55                                                                                                    | 0.15                                                                                                    | 2.1                                                                                                    | 3.88                                                                                                    | 3.1                                                                                                    | 1.1                                                                                                    | 8.1                                                  |
| -      | Sort(p/g) :                                      | 4.62                                                                                        | +38                                                                                                    | 4.26                                       | 4.38                                             | 4.28                                          | 4.36                                                                                                    | 2.88                                       | 0.25                                     | 1.00                                                                                                    | 3.00                                                                                                    | 3.00                                                                                                    | 47                                                                                                    | -                                                                                                    | Sqrt(p/q) :                                                                                                    | 1.12                                                                                                    | 4.36                                                                                                    | 4.36                                                                                                    | 4.35                                                   | 4.36                                                                                                    | 4.36                                                                                                    | 1.00                                                                                                    | 1.23                                                                                                    | 3.00                                                                                                    | 3.00                                                                                                    | 3.00                                                 |
|        | r_pBis:                                          | 4.37                                                                                        | 2.04                                                                                                    | 1.06                                       | 2.01                                             | 0.00                                          | 0:00                                                                                                    | -0.01                                      | Q-41                                     | 8.71                                                                                                    | \$.71                                                                                                    | \$21                                                                                                    | 45                                                                                                    | -                                                                                                    | r_pBis :                                                                                                    | 2.27                                                                                                    | 0.04                                                                                                    | 4.34                                                                                                    | 0.00                                                   | 3.00                                                                                                    | 2.22                                                                                                    | 4.11                                                                                                    | 2.41                                                                                                    | 1.71                                                                                                    | 4.71                                                                                                    | 8.71                                                 |
|        | Ordinaty:                                        | 6.33                                                                                        | 8.28                                                                                                    | 6.25                                       | 9.26                                             | 9.26                                          | 8.25                                                                                                    | 6.25                                       | 6.38                                     | 6.25                                                                                                    | 1.25                                                                                                    | 9.25                                                                                                    | 5.0                                                                                                    |                                                                                                    | Ordinaty:                                                                                                    | 8.33                                                                                                    | 6.26                                                                                                    | 9.25                                                                                                    | 0.25                                                   | 0.26                                                                                                    | 0.25                                                                                                    | 8.28                                                                                                    | 4.28                                                                                                    | 6.25                                                                                                    | 4.25                                                                                                    | 8.25                                                 |
|        | r Bis :                                          | 8.54                                                                                        | 1.04                                                                                                    | 8.09                                       | 0.04                                             | 8.89                                          | 1.00                                                                                                    | 4.11                                       | 0.25                                     | 0.04                                                                                                    | 0.84                                                                                                    | 0.54                                                                                                    | 51                                                                                                    |                                                                                                    | r_Bis :                                                                                                    | 0.68                                                                                                    | 6.04                                                                                                    | 1.38                                                                                                    | 0.00                                                   | 6.00                                                                                                    | 8.86                                                                                                    | -0.81                                                                                                    | 0.23                                                                                                    | 6.84                                                                                                    | 8.84                                                                                                    | 8.84                                                 |
|        | 5141<br>NILAI<br>M<br>51<br>48<br>48<br>71<br>88 | BH425. •<br>BF BG<br>NILAV<br>H<br>H<br>H<br>H<br>H<br>H<br>H<br>H<br>H<br>H<br>H<br>H<br>H | 81423         •           BC         BG         BH           NILAI         1           94         10           96         10           97         10           98         17           98         17           98         17           97         10.4           97         10.4           97         10.4           97         10.4           97         10.4           97         10.4           97         10.4           97         10.4           97         10.4           97         10.4           97         10.4           97         10.4           97         10.4           97         10.4           97         10.4           98         10.4           99         10.4           99         10.4           90         10.4           91         10.4           92         10.4           93         10.4           94         10.4 | BH43 • • • • • • • • • • • • • • • • • • • | BH43 • 1 (k) (k) (k) (k) (k) (k) (k) (k) (k) (k) | BH43 - BC BC BC BC BC BC BC BC BC BC BC BC BC | BH43         //         //         utp://ccl//col           BC         BG         BH         BI         BJ         BK         BK           1         1         2         3         4         5           84         11         12         3         4         5           84         10         15         16         16         16           84         12         12         12         12         12         12           16         15         14         15         14         16         16         17           17         12         17         17         17         17         17         17           18         17         17         17         17         17         17         17           18         17         17         17         17         17         17         17           19         12.4         14.5         14.5         14.4         14.5         14.4         14.5           19         12.4         17.91         12.91         2.01         2.01         2.01         2.01         2.01           17         15.3         4.21 | BH43 • • • • • • • • • • • • • • • • • • • | B443 • • • • • • • • • • • • • • • • • • | BH43         •         Image: Construction of the second second s | BH43         •         Image: Control of the second second | Bits         •         ·         ·         ·         ·         ·         ·         ·         ·         ·         ·         ·         ·         ·         ·         ·         ·         ·         ·         ·         ·         ·         ·         ·         ·         ·         ·         ·         ·         ·         ·         ·         ·         ·         ·         ·         ·         ·         ·         ·         ·         ·         ·         ·         ·         ·         ·         ·         ·         ·         ·         ·         ·         ·         ·         ·         ·         ·         ·         ·         ·         ·         ·         ·         ·         ·         ·         ·         ·         ·         ·         ·         ·         ·         ·         ·         ·         ·         ·         ·         ·         ·         ·         ·         ·         ·         ·         ·         ·         ·         ·         ·         ·         ·         ·         ·         ·         ·         ·         ·         ·         ·         ·         ·         ·         · | BH43         •         Image: Left of the state state | BH43         ·         //         intracture of result.         65032-568-5023.         7.844/3523           BC         BH         BI         BI< | BH43         •         Image: Control Control Contro Contrel Control Contrel Control Control Contrel Control | BH43         •         L         atf(CELL*Col*, Add2)-(SS-)(SS-)(SS-)(SS2), ***, SLAJ (SS2)         BH48         •         BH48         •         BH48         ·         BH48         · | BH43         •         J         J <thj< th="">         J         <thj< th=""> <thj< th=""></thj<></thj<></thj<> | BH43         •         L         atr(CELL*Col*, 8032)-568-052, **, 844/5622         BH445         •         BH         B         BH         B         BH         B         BH         BH< | $\begin{array}{c c c c c c c c c c c c c c c c c c c $ | BH43         •         Image: Control of the state state st | BH43         •         Image: Control of the state state st | BH43         •         Image: Control of the control of the control o | BH43     ·     ·     ·     ·     ·     ·     ·     ·     ·     ·     ·     ·     ·     ·     ·     ·     ·     ·     ·     ·     ·     ·     ·     ·     ·     ·     ·     ·     ·     ·     ·     ·     ·     ·     ·     ·     ·     ·     ·     ·     ·     ·     ·     ·     ·     ·     ·     ·     ·     ·     ·     ·     ·     ·     ·     ·     ·     ·     ·     ·     ·     ·     ·     ·     ·     ·     ·     ·     ·     ·     ·     ·     ·     ·     ·     ·     ·     ·     ·     ·     ·     ·     ·     ·     ·     ·     ·     ·     ·     ·     ·     ·     ·     ·     ·     ·     ·     ·     ·     ·     ·     ·     ·     ·     ·     ·     ·     ·     ·     ·     ·     ·     ·     ·     ·     ·     ·     ·     ·     ·     ·     ·     ·     ·     ·     ·     ·     ·     ·     ·     ·     ·     ·     · <th< td=""><td>BH43       •       ▲       ▲       ▲       B       B</td></th<> <td>BH43         ·         L         infr(CELL)*Cor*, 8632): 58*5052; **:44/\$552)         BH         ·         ·         L         infr(CELL)*Cor*, 8632): 58*5052; **:44/\$552)         ·         ·         ·         ·         L         infr(CELL)*Cor*, 8632): 58*5052; **:344/\$552)         ·         ·         ·         L         Infr(CELL)*Cor*, 8632): 58*5052; **:34*5052; **:34*</td> <td>BH43     •     L     atf(CELL/*CO*/.8632):58*5052.**</td> | BH43       •       ▲       ▲       ▲       B       B | BH43         ·         L         infr(CELL)*Cor*, 8632): 58*5052; **:44/\$552)         BH         ·         ·         L         infr(CELL)*Cor*, 8632): 58*5052; **:44/\$552)         ·         ·         ·         ·         L         infr(CELL)*Cor*, 8632): 58*5052; **:344/\$552)         ·         ·         ·         L         Infr(CELL)*Cor*, 8632): 58*5052; **:34*5052; **:34* | BH43     •     L     atf(CELL/*CO*/.8632):58*5052.** |

Gambar 2.26 Menghitung proporsi jawaban benar

# **3).** Menghitung korelasi point biserial ( $\sqrt{\frac{p}{q}}$ dan *rpbis*)

 $\sqrt{\frac{p}{q}}$  dihitung dengan rumus =IF(CELL("col",BG52)-58>\$D\$2,"", SQRT(BH45/

BH46)) pada sel BH47. Sedang *rpbis* menggunakan rumus =IF(CELL("col",BG52)-58>\$D\$2,"",((BH44-\$BE\$47)/\$BE\$48)\*BH47)

diletakkan di sel BH48.

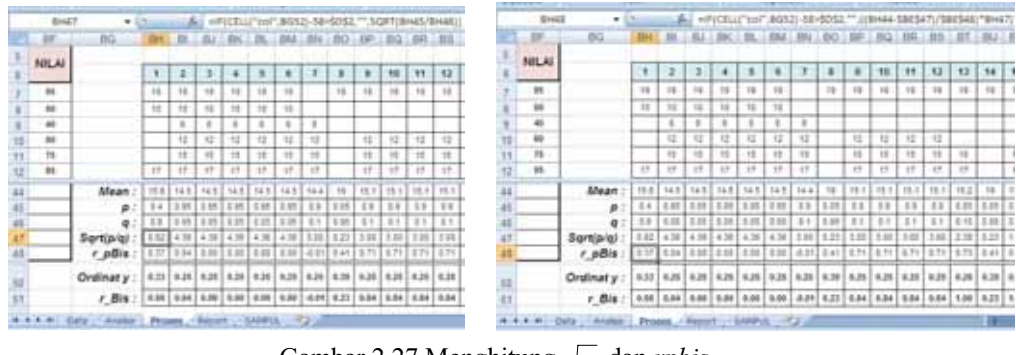

Gambar 2.27 Menghitung  $\sqrt{\frac{p}{q}}$  dan *rpbis* 

# 4). Menghitung korelasi biserial (Ordinat y dan r\_Bis)

Perhitungan Ordinat y menggunakan rumus =IF(BH45="","", (1/SQRT(2\*PI())) \*EXP(-0.5\*BH45)) disimpan pada sel BH50, sedangkan.  $r_Bis$  yang disimpan di sel BH51, dihitung dengan rumus

=IF(CELL("col",BH52)-59>\$D\$2,"-",((BH44-\$BE\$47)/\$BE\$48)\*(BH45/BH50))

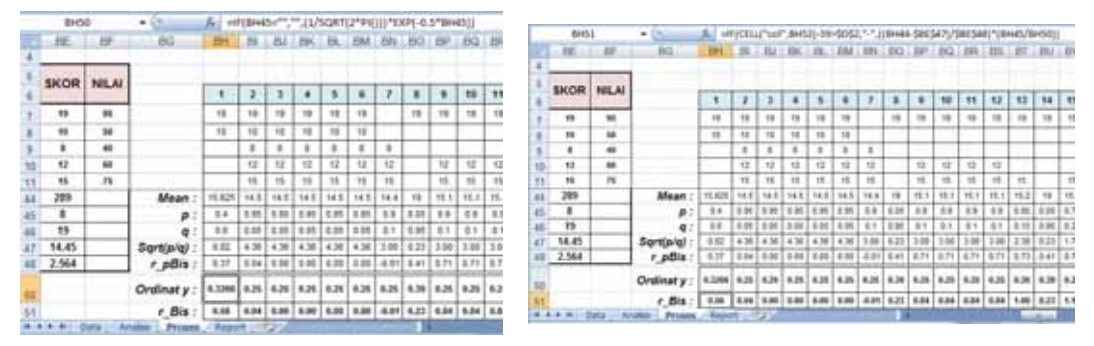

Gambar 2.28 Menghitung ordinat kurva nomal dan rbis

# 5). Menghitung Reliabilitas Tes

Reliabilitas tes pilihan ganda dihitung menggunakan rumus Kuder-Richadson 20

dengan *k* adalah banyaknya butir soal dan *SD* adalah standar deviasi. Dengan Excel diimplementasikan dengan rumus  $=D2/(D2-1)*(1-(SUM(BH52:DE52)/(BE48^2)))$  disimpan di sel BH53.

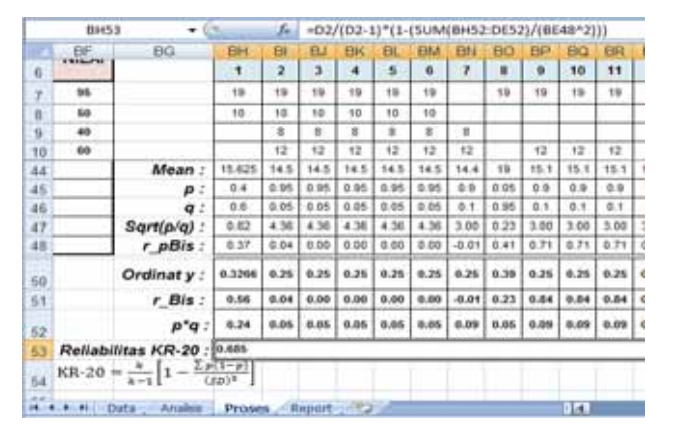

Gambar 2.29 Menghitung reliabilitas KR-20

# 3. Sheet Analisis

Dalam *sheet* Analisis, Anda tidak perlu mengisi data dan tidak boleh mengubah isinya. *Sheet* ini akan terisi secara otomatis setelah *sheet* Data diisi. Namun, Anda

dapat mempelajari rumus-rumus yang ada dalam *sheet* Analisis ini dengan membaca uraian berikut.

Pada *sheet* **Analisis** ditampilkan hasil dari analisis butir soal. Data-data dalam *sheet* ini berasal dari *sheet* **Proses**, misal data biser di sel D12 merujuk pada data rbis di sel BH51 pada *sheet* **Proses** (ditulis =Proses!BH51).

|       |                             |                                                                              |                                                                                                    |                                                                                                    |                                                                                                    |                                                                                                    |                                                                                                    |                                                                                                    |                                                                                                    |                                                                                                    |                                                                                                    |                                                                                                    |        |                                                                                                    | M                                                                                                    |                                                                                                    |                                                                                                    |                                                                                                    |                                                                                                    |
|-------|-----------------------------|------------------------------------------------------------------------------|----------------------------------------------------------------------------------------------------|----------------------------------------------------------------------------------------------------|----------------------------------------------------------------------------------------------------|----------------------------------------------------------------------------------------------------|----------------------------------------------------------------------------------------------------|----------------------------------------------------------------------------------------------------|----------------------------------------------------------------------------------------------------|----------------------------------------------------------------------------------------------------|----------------------------------------------------------------------------------------------------|----------------------------------------------------------------------------------------------------|--------|----------------------------------------------------------------------------------------------------|----------------------------------------------------------------------------------------------------|----------------------------------------------------------------------------------------------------|----------------------------------------------------------------------------------------------------|----------------------------------------------------------------------------------------------------|----------------------------------------------------------------------------------------------------|
| BH5   | 1 - (                       | •                                                                            | ſ.                                                                                                    | =1F                                                                                                    | (CELL                                                                                                    | ("col                                                                                                    | ',BH52                                                                                                    | 2)-59:                                                                                                    | \$D\$2                                                                                                    | ·"-"/(                                                                                                    | BH44                                                                                                    | -\$86\$                                                                                                    | 47)/   |                                                                                                    | ¢×                                                                                                    |                                                                                                    |                                                                                                    |                                                                                                    |                                                                                                    |
| BF    | BG                          | BH                                                                           | BI                                                                                                    | BJ                                                                                                    | BK                                                                                                    | BL                                                                                                    | BM                                                                                                    | BN                                                                                                    | 80                                                                                                    | BP                                                                                                    | BQ                                                                                                    | BR                                                                                                    | BS     | BT                                                                                                    | 8 -                                                                                                    |                                                                                                    |                                                                                                    |                                                                                                    |                                                                                                    |
| 95    |                             | 19                                                                           | 19                                                                                                    | 19                                                                                                    | 19                                                                                                    | 19                                                                                                    | 19                                                                                                    |                                                                                                    | 19                                                                                                    | 19                                                                                                    | 19                                                                                                    | 19                                                                                                    | 19     | 19                                                                                                    | 1                                                                                                    |                                                                                                    |                                                                                                    |                                                                                                    |                                                                                                    |
| 60    |                             | 10                                                                           | 10                                                                                                    | 10                                                                                                    | 10                                                                                                    | 10                                                                                                    | 10                                                                                                    |                                                                                                    |                                                                                                    |                                                                                                    |                                                                                                    |                                                                                                    |        |                                                                                                    |                                                                                                    |                                                                                                    |                                                                                                    |                                                                                                    |                                                                                                    |
| 40    |                             |                                                                              | ٥                                                                                                    | 8                                                                                                    | 8                                                                                                    | 0                                                                                                    | 0                                                                                                    | 0                                                                                                    |                                                                                                    |                                                                                                    |                                                                                                    |                                                                                                    |        |                                                                                                    | -                                                                                                    |                                                                                                    |                                                                                                    |                                                                                                    |                                                                                                    |
|       | Ordinat y :                 | 0.33                                                                         | 0.25                                                                                                    | 0.25                                                                                                    | 0.25                                                                                                    | 0.25                                                                                                    | 0.25                                                                                                    | 0.25                                                                                                    | 0.39                                                                                                    | 0.25                                                                                                    | 0.25                                                                                                    | 0.25                                                                                                    | 0.25   | 0.26                                                                                                    | 0.                                                                                                    |                                                                                                    |                                                                                                    |                                                                                                    |                                                                                                    |
|       | r_Bis :                     | 0.56                                                                         | 0.04                                                                                                    | 0.00                                                                                                    | 0.00                                                                                                    | 0.00                                                                                                    | 0.00                                                                                                    | -0.01                                                                                                    | 0.23                                                                                                    | 0.84                                                                                                    | 0.84                                                                                                    | 0.84                                                                                                    | 0.84   | 1.00                                                                                                    | 0.                                                                                                    |                                                                                                    |                                                                                                    |                                                                                                    |                                                                                                    |
| H I D | Data / Analisis             | Pro                                                                          | ses /                                                                                                    | R =                                                                                                    | -                                                                                                    |                                                                                                    | _                                                                                                    |                                                                                                    |                                                                                                    | -                                                                                                    |                                                                                                    |                                                                                                    |        | Contra .                                                                                                    | ¥                                                                                                    | -                                                                                                    | Tabl                                                                                                    |                                                                                                    |                                                                                                    |
|       |                             |                                                                              |                                                                                                    | 11                                                                                                    | No.                                                                                                    | No.<br>Item                                                                                                    | Prop                                                                                                    | a l                                                                                                    | liser                                                                                                    | Point<br>Biser                                                                                                    |                                                                                                    | Opt.                                                                                                    | Pi     | option                                                                                                    | Key                                                                                                    | Daya<br>Beda                                                                                                    | Tingkat<br>Kesukaran                                                                                                    | Elektifitas<br>Option                                                                                                    | Status<br>Soal                                                                                                    |
|       |                             |                                                                              |                                                                                                    | 12                                                                                                    | 1                                                                                                    | 1                                                                                                    | 0.40                                                                                                    | 0 0                                                                                                    | 561                                                                                                    | 0.384                                                                                                    | 1                                                                                                    | A                                                                                                    | 0      | 400                                                                                                    |                                                                                                    | Dapat                                                                                                    | Sedang                                                                                                    | Baik                                                                                                    | Depat                                                                                                    |
|       |                             |                                                                              |                                                                                                    | 13                                                                                                    |                                                                                                    |                                                                                                    |                                                                                                    | -                                                                                                    |                                                                                                    |                                                                                                    | 11                                                                                                    | 8                                                                                                    | 0      | 150                                                                                                    |                                                                                                    | Menbeda                                                                                                    | 1.1                                                                                                    |                                                                                                    | diterima                                                                                                    |
|       |                             |                                                                              |                                                                                                    | 14                                                                                                    |                                                                                                    |                                                                                                    |                                                                                                    |                                                                                                    |                                                                                                    |                                                                                                    |                                                                                                    | C                                                                                                    | 0      | 250                                                                                                    |                                                                                                    | L Kan                                                                                                    |                                                                                                    |                                                                                                    |                                                                                                    |
|       |                             |                                                                              |                                                                                                    | 15                                                                                                    |                                                                                                    |                                                                                                    |                                                                                                    |                                                                                                    |                                                                                                    |                                                                                                    |                                                                                                    | D                                                                                                    | 0.     | 200                                                                                                    |                                                                                                    |                                                                                                    |                                                                                                    |                                                                                                    |                                                                                                    |
|       |                             |                                                                              |                                                                                                    | 16                                                                                                    |                                                                                                    |                                                                                                    |                                                                                                    |                                                                                                    | _                                                                                                    | _                                                                                                    |                                                                                                    | E                                                                                                    | 0      | 000                                                                                                    |                                                                                                    |                                                                                                    |                                                                                                    |                                                                                                    |                                                                                                    |
|       |                             |                                                                              |                                                                                                    |                                                                                                    |                                                                                                    |                                                                                                    |                                                                                                    |                                                                                                    |                                                                                                    |                                                                                                    |                                                                                                    |                                                                                                    |        |                                                                                                    |                                                                                                    |                                                                                                    |                                                                                                    | -                                                                                                    |                                                                                                    |
|       |                             |                                                                              |                                                                                                    | 17                                                                                                    |                                                                                                    |                                                                                                    |                                                                                                    |                                                                                                    | _                                                                                                    | _                                                                                                    |                                                                                                    | 2                                                                                                    | 0      | 000                                                                                                    | _                                                                                                    |                                                                                                    |                                                                                                    |                                                                                                    | _                                                                                                    |
|       |                             |                                                                              |                                                                                                    | 17<br>18                                                                                                    |                                                                                                    |                                                                                                    |                                                                                                    | -                                                                                                    |                                                                                                    |                                                                                                    |                                                                                                    | 2                                                                                                    | 0      | 000                                                                                                    |                                                                                                    |                                                                                                    |                                                                                                    |                                                                                                    | 1                                                                                                    |
|       | BH5<br>BF<br>95<br>50<br>40 | BH51 →<br>BF BG<br>55<br>50<br>40<br>Ordinat y :<br>r_Bis :<br>H Data Analss | BH51 - BG BH<br>BF BG BH<br>55 19<br>50 10<br>40<br>Ordinat y : 0.33<br>r_Bis : 0.55<br>H Data Analas Pro | BH51         Image: Constraint of the second second se | BH51 - F = BG BH BI BJ<br>BF BG BH BI BJ<br>50 10 10 10<br>40 0 0<br>Ordinat y : 0.33 0.25 0.25<br>r_Bis : 0.56 0.04 0.00<br>H Data Analss Proses R = 10<br>11<br>12<br>13<br>14<br>15<br>16<br>16<br>17<br>10<br>10<br>10<br>10<br>10<br>10<br>10<br>10<br>10<br>10 | BH51 →<br>BH51 →<br>BH5 BG BH BJ BK<br>55 19 19 19 19<br>50 10 10 10 10 10<br>40 0 0 0 0<br>Ordinat y : 0.33 0.25 0.25<br>r_Bis : 0.56 0.04 0.00 0.00<br>H Data Analss Proses R =<br>10<br>H6.<br>11<br>12<br>13<br>14<br>15<br>16 | BH51 -<br>BH51 -<br>BH51 -<br>BF BG BH BI BJ BK BL<br>50 10 10 10 10 10 10<br>40 0 0 0 0 0 0<br>Ordinat y : 0.33 0.25 0.25 0.25 0.25<br>r_Bis : 0.56 0.04 0.00 0.00 0.00<br>H Data Analis Proses R =<br>10 No. No.<br>No. No.<br>No. No.<br>No. No.<br>11 1<br>12 1 1<br>13 15<br>16 15<br>16 15<br>16 15<br>16 15<br>16 15<br>17 15<br>10 10 10 10 10 10 10<br>10 10 10 10 10 10<br>10 10 10 10 10 10<br>10 10 10 10 10 10<br>10 10 10 10 10 10<br>10 10 10 10 10<br>10 10 10 10 10<br>10 10 10 10 10<br>10 10 10 10 10<br>10 10 10 10 10<br>10 10 10 10 10<br>10 10 10 10 10<br>10 10 10 10 10<br>10 10 10 10 10<br>10 10 10 10 10<br>10 10 10 10 10<br>10 10 10 10 10<br>10 10 10 10 10<br>10 10 10 10<br>10 10 10 10<br>10 10 10 10<br>10 10 10 10<br>10 10 10 10<br>10 10 10 10<br>10 10 10 10<br>10 10 10<br>10 10 10<br>10 10 10<br>10 10 10<br>10 10 10<br>10 10 10<br>10 10 10<br>10 10<br>10 10 10<br>10 10<br>10 10 | BH51 → <i>f</i> = HF(CELL("col", BH52<br>BF BG BH BI BJ BK BL BM<br>95 19 19 19 19 19 19<br>40 0 0 0 0 0 0 0 0 0<br><i>Ordinat y</i> : 0.33 0.25 0.25 0.25 0.25<br><i>r_Bis</i> : 0.56 0.04 0.00 0.00 0.00<br>H Data Analos Proses R = 10<br>10 No. No. 10<br>11 No. No. 10<br>14 0 0 0 0 0 0 0 0.00<br>11 1 0 10 10 10<br>15 0 0.00 0.00 0.00<br>11 1 0 10 10<br>16 0 0 0 0 0 0.00<br>11 1 0 10 10<br>15 0 0.00<br>16 0 0 0 0 0 0.00<br>16 0 0 0 0 0 0 0.00<br>17 0 0 0.00<br>18 0 0 0 0 0 0.00<br>19 0 0 0 0 0 0.00<br>10 0 0 0 0 0 0.00<br>10 0 0 0 0 0 0.00<br>10 0 0 0 0 0 0 0.00<br>11 0 0 0 0 0 0.00<br>11 0 0 0 0 0 0 0.00<br>11 0 0 0 0 0 0 0 0.00<br>11 0 0 0 0 0 0 0 0 0.00<br>11 0 0 0 0 0 0 0 0 0.00<br>11 0 0 0 0 0 0 0 0 0.00<br>11 0 0 0 0 0 0 0 0 0 0 0 0 0 0 0 0 0 0 | BH51 - Jc ==IF(CELL["col", BH52]-59:<br>BF BG BH BI BJ BK BL BM BN<br>95 15 15 15 15 15 15 15<br>60 10 10 10 10 10 10 10<br>40 0 0 0 0 0 0 0 0 0 0 0 0 0 0 0 0<br>Ordinat y : 0.33 0.25 0.25 0.25 0.25 0.25 0.25<br>r_Bis : 0.56 0.04 0.00 0.00 0.00 0.00 0.00 -0.01<br>H Data Analos Proses R = 10<br>No. No. Statist<br>11 No. No. Statist<br>12 1 1 0.400 0<br>13 1 1 1 0 0 0<br>14 1 1 1 1 0 0 0<br>15 1 1 1 1 1 1 1 1 1 1 1 1 1 1 1 1 1 1 | BH51         F         IF(CELL["col",BH52]-59>\$D\$2           BF         BG         BH         BI         BJ         BK         BL         BM         BN         BO           BF         BG         BH         BI         BJ         BK         BL         BM         BN         BO           B5         19         19         19         19         19         19         19         19         19         19         19         19         19         19         19         19         10         10         10         10         10         10         10         10         10         10         10         10         10         10         10         10         10         10         10         10         10         10         10         10         10         10         10         10         10         10         10         10         10         10         10         10         10         10         10         10         10         10         10         10         10         10         10         10         10         10         10         10         10         10         10         10         10 | BH51         J         J         J         IF(CELL["col", BH52]-59>\$052,"-",((           BF         BG         BH         BI         BK         BL         BM         BN         BN | BH51 →<br>BH51 →<br>BH | BH51 → | BH51         F         HF(CELL("col", BH52)-59>C92;"-",((BH44-\$BE\$47)/           BF         BG         BH         BJ         BK         BM         BN         BO         BP         BQ         BR           95         19         19         19         19         19         19         19         19         19         19         19         19         19         19         19         19         19         19         19         19         19         19         19         19         19         19         19         19         19         19         19         19         19         19         19         19         19         19         19         19         19         19         19         10         10         10         10         10         10         10         10         10         10         10         10         10         10         10         10         10         10         10         10         10         10         10         10         10         10         10         10         10         10         10         10         10         10         10         10         10         10         10 <th< td=""><td>BH51         F         F</td><td>BH51         ✓         Jc         IF(CELL("col", BH52)-59&gt;\$D\$2, "-",((BH44-\$BE\$47)/)         ¥           BF         BG         BH         BI         BJ         BK         BL         BM         BN         BO         BC         BR         BS         BT         BS         BT         BS         DS         DS         DS         DS         DS         DS         DS         DS         DS         DS         DS         DS</td><td>BH51     ✓     ✓     ✓     ✓     ✓     ✓     ✓     ✓     ✓     ✓     ✓     ✓     ✓     ✓     ✓     ✓     ✓     ✓     ✓     ✓     ✓     ✓     ✓     ✓     ✓     ✓     ✓     ✓     ✓     ✓     ✓     ✓     ✓     ✓     ✓     ✓     ✓     ✓     ✓     ✓     ✓     ✓     ✓     ✓     ✓     ✓     ✓     ✓     ✓     ✓     ✓     ✓     ✓     ✓     ✓     ✓     ✓     ✓     ✓     ✓     ✓     ✓     ✓     ✓     ✓     ✓     ✓     ✓     ✓     ✓     ✓     ✓     ✓     ✓     ✓     ✓     ✓     ✓     ✓     ✓     ✓     ✓     ✓     ✓     ✓     ✓     ✓     ✓     ✓     ✓     ✓     ✓     ✓     ✓     ✓     ✓     ✓     ✓     ✓     ✓     ✓     ✓     ✓     ✓     ✓     ✓     ✓     ✓     ✓     ✓     ✓     ✓     ✓     ✓     ✓     ✓     ✓     ✓     ✓     ✓     ✓     ✓     ✓     ✓     ✓     ✓     ✓     ✓     ✓     ✓     ✓     ✓     ✓     ✓     <th<< td=""><td>BH51         F         F</td><td>BH51         C         C         IF(CELL("col", BH52)-59&gt;CD52,"-",((BH44-\$BE\$47)/         C           BF         BG         BH         BI         BJ         BK         BL         BM         BN         BO         BP         BQ         BR         BS         BT         B         BI         BI</td></th<<></td></th<> | BH51         F         F | BH51         ✓         Jc         IF(CELL("col", BH52)-59>\$D\$2, "-",((BH44-\$BE\$47)/)         ¥           BF         BG         BH         BI         BJ         BK         BL         BM         BN         BO         BC         BR         BS         BT         BS         BT         BS         DS         DS         DS         DS         DS         DS         DS         DS         DS         DS         DS         DS | BH51     ✓     ✓     ✓     ✓     ✓     ✓     ✓     ✓     ✓     ✓     ✓     ✓     ✓     ✓     ✓     ✓     ✓     ✓     ✓     ✓     ✓     ✓     ✓     ✓     ✓     ✓     ✓     ✓     ✓     ✓     ✓     ✓     ✓     ✓     ✓     ✓     ✓     ✓     ✓     ✓     ✓     ✓     ✓     ✓     ✓     ✓     ✓     ✓     ✓     ✓     ✓     ✓     ✓     ✓     ✓     ✓     ✓     ✓     ✓     ✓     ✓     ✓     ✓     ✓     ✓     ✓     ✓     ✓     ✓     ✓     ✓     ✓     ✓     ✓     ✓     ✓     ✓     ✓     ✓     ✓     ✓     ✓     ✓     ✓     ✓     ✓     ✓     ✓     ✓     ✓     ✓     ✓     ✓     ✓     ✓     ✓     ✓     ✓     ✓     ✓     ✓     ✓     ✓     ✓     ✓     ✓     ✓     ✓     ✓     ✓     ✓     ✓     ✓     ✓     ✓     ✓     ✓     ✓     ✓     ✓     ✓     ✓     ✓     ✓     ✓     ✓     ✓     ✓     ✓     ✓     ✓     ✓     ✓     ✓ <th<< td=""><td>BH51         F         F</td><td>BH51         C         C         IF(CELL("col", BH52)-59&gt;CD52,"-",((BH44-\$BE\$47)/         C           BF         BG         BH         BI         BJ         BK         BL         BM         BN         BO         BP         BQ         BR         BS         BT         B         BI         BI</td></th<<> | BH51         F         F | BH51         C         C         IF(CELL("col", BH52)-59>CD52,"-",((BH44-\$BE\$47)/         C           BF         BG         BH         BI         BJ         BK         BL         BM         BN         BO         BP         BQ         BR         BS         BT         B         BI         BI |

Gambar 2.30 Data biser merujuk pada data rbis pada sheet Proses

Tingkat kesukaran dari item soal dapat dilihat pada kolom **Prop. Correct** dan kategori tingkat kesukaran yang digunakan adalah menurut Thorndike, Robert L & Elizabeth Hagen dalam Anas Sudijono (2005):

| < 0.3          | Sukar  |
|----------------|--------|
| 0.3 sampai 0.7 | Sedang |
| > 0.7          | Mudah  |

Daya beda item soal dapat dilihat pada kolom **Biser** (korelasi biserial) atau **Point Biser** (korelasi point biserial). Namun yang dipakai dasar untuk menafsirkan daya beda adalah **Biser**.

**Prop. Endorsing** menunjukkan proporsi jawaban pada setiap opsi. Yang bertanda pagar (#) pada kolom **Key** menunjukkan jawaban dari item soal tersebut.

Pada *sheet* ini kita dapat memperoleh hasil analisis butir soal untuk mendapatkan: reliabilitas, daya beda, tingkat kesukaran, efektifitas opsi dan status soal, seperti ditunjukkan pada Gambar 2.31 berikut ini.

| Q    | P        | 0          | N        | M        | K L   | Н              | G       | E F  | D         | С          | В      | A   | -   |
|------|----------|------------|----------|----------|-------|----------------|---------|------|-----------|------------|--------|-----|-----|
|      |          |            |          |          |       |                |         |      |           |            |        |     | 2   |
|      |          |            |          | MATIKA   | MAIE  | elajaran :     | Mata P  |      |           |            |        |     | 3   |
|      |          |            |          |          | IX/1  | Semester:      | Kelas/S |      |           |            |        |     | 4   |
|      |          |            |          | 0040     | 47140 |                | -       | -    |           |            |        |     | 5   |
|      |          |            |          | 2010     | 1//12 | ai ujian :     | Tangga  | _    |           |            |        |     | 5   |
| BAAN | U PERCO  | PEL SUAT   | UANG SAM | TUKANR   | WENE  | Рокок :        | Materi  |      |           |            |        |     | 0   |
|      |          |            |          |          |       |                |         |      |           |            |        |     | 5   |
|      |          |            |          |          |       |                |         | 715  | Tes:      | liabilitas | Re     |     | 5   |
|      |          | ran        | Tafsi    | -        | n     | tistics Option | Sta     |      | stics Ite | Stati      | Care - | X   | 0   |
|      | Statur   | Ficktifita | Tingkat  | Пана     |       | Bran           | 100     | aint | 11775     | Bran       | No.    | No  |     |
|      | Soal     | s Option   | Kesukara | Beda     | Key   | Endorsing      | Opt.    | iser | Biser     | Correct    | ltem   |     | 1   |
|      | Dapat    | Baik       | Sedang   | Dapat    | #     | 0.400          | Α       | 384  | 0.561     | 0.400      | 1      | 1   | 2   |
|      | diterima |            | ŝ        | Membeda- |       | 0.150          | В       | 11   |           |            |        |     | 3   |
|      |          |            |          | kan      |       | 0.250          | С       |      |           | 11         |        | - Û | 4   |
|      |          |            |          |          |       | 0.200          | D       | 10   |           | î î        |        | Ĵ.  | 5   |
|      |          |            |          |          |       | 0.000          | E       |      |           | ) (        |        |     | 6   |
|      |          |            |          |          | 1     | 0.000          | ?       | 20   |           |            |        | 2   | 7   |
|      |          | 0 3        |          |          |       |                |         | 1    |           |            |        | )   | 8   |
|      | Ditolak/ | Baik       | Mudah    | Tidak    |       | 0.000          | A       | 041  | 0.035     | 0.950      | 2      | 2   | 9   |
|      | Jangan   |            |          | dapat    | #     | 0.950          | В       |      |           |            |        |     | 0   |
|      | Diguna-  |            |          | membeda- |       | 0.000          | С       |      |           |            |        | ļ   | 1   |
|      | kan      |            |          | kan      |       | 0.050          | D       |      |           |            |        |     | 2   |
|      |          |            |          |          |       | 0.000          | E       |      |           |            |        |     | 3   |
|      |          |            |          |          |       | 0.000          | ?       | 1    |           |            |        |     | 4   |
|      | ((0))    | 1          | 0        | :-1      |       |                |         | 1    |           |            |        |     | 5   |
|      | Ditolak/ | Baik       | Mudah    | Tidak    |       | 0.000          | A       | 000  | 0.000     | 1.000      | 3      | 3   | 6   |
|      | Jangan   |            |          | dapat    |       | 0.000          | B       |      | -         |            |        | į,  | 1   |
|      | Liguna-  |            |          | membeda- | #     | 1.000          | C       | -    |           |            |        |     | 8   |
|      | Na()     |            |          | nal()    | 9     | 0.000          | D       | -    |           | s - 2      |        |     | 9   |
|      |          |            |          |          |       | 0.000          | E       |      |           | . s        |        | -   | U   |
|      |          |            | 5        |          |       | 0.000          | 1       | -    | 2         |            |        | -   | 12  |
|      | Ditalah  | Deik       | Mudah    | Tidah    |       | 0.000          |         | 000  | 0.000     | 4.000      |        |     | 52  |
|      | Langer   | Balk       | Muqari   | depet    |       | 0.000          | A       | 000  | 0.000     | 1.000      | 4      | 4   | 0.5 |
|      | Disusa   |            |          | uapat    |       | 0.000          | D       |      | -         |            |        |     | 14  |

Gambar 2.31 Hasil analisis butir soal pada sheet Analisis

#### 4. Sheet Report

Dalam *sheet* **Report**, Anda tidak perlu mengisi data dan tidak boleh mengubah isinya, kecuali nilai KKM. *Sheet* ini akan terisi secara otomatis setelah *sheet* **Data** diisi. Namun, Anda dapat mempelajari rumus-rumus yang ada dalam *sheet* **Report** ini dengan membaca uraian berikut.

*Sheet* **Report** digunakan untuk mencetak laporan hasil belajar dalam bentuk Daftar Nilai, di mana *sheet* ini telah diformat dan siap untuk dicetak di printer.

Pada sel L12 misalnya, CATATAN digunakan untuk mengecek ketuntasan belajar siswa berdasar tingat KKM yang ditentukan pada sel L8. Nilai KKM pada sel L8 dapat diisi sesuai dengan nilai KKM di sekolah masing-masing. Pada contoh diambil nilai KKM 65. Rumus untuk mengecek ketuntasan belajar pada sel L12 adalah =IF(K12="","",IF(K12<\$L\$8,"Belum Tuntas","Tuntas")).

Rumus ini akan mengecek apakah sel K12 berisi karakter kosong?, bila tidak, maka dilakukan pengujian apakah K12<nilai L8, bila benar (*true*), maka munculkan tulisan "Tidak Tuntas", sebaliknya munculkan tulisan "Tuntas".

| 24  | A   | В                   | C | D              | E            | F     | G     | Н        | 1      | J     | K     | L           |
|-----|-----|---------------------|---|----------------|--------------|-------|-------|----------|--------|-------|-------|-------------|
| 1   |     |                     | L | APORA          | N HASI       | LB    | EL    | AJA      | R      |       |       |             |
| 2   |     |                     | - |                | 1            | 1     | 1     |          | 1      |       |       |             |
| 3   |     | NAMA SEKOLAH        |   | : SMPN 99 SLEM | AN           |       |       |          |        |       |       |             |
| 4   |     |                     |   |                |              |       |       |          |        |       |       |             |
| 5   |     | MATA PELAJARAN      |   | : MATEMATIKA   |              |       |       |          |        |       |       |             |
| 6   |     | KELAS/PROGRAM       |   | : IX/1         |              |       |       |          |        |       |       |             |
| 7   |     | TANGGAL TES         |   | : 17/12/2010   |              |       |       |          |        |       |       | KKM         |
| 8   |     | MATERI POKOK        |   | · MENENTLIKAN  | RUANG SAMPEL | SUAT  | IPERC | OBAAN    |        |       |       | 65          |
| 5   |     |                     |   |                |              |       |       | C Drarit |        |       |       | 00          |
| 10  |     |                     | U |                | LEICIMA      | JUN   | ILAH  | SKOR     | SKOR   | TOTAL |       | CATATAN     |
| 11  | NO. | NAMA SISWA          | P | JAWADAI        | A SISWA      | BENAR | SALAH | PG       | URAIAN | SKOR  | INCAL | CATATAN     |
| 12  | 1   | ARI UNTUNG          | L | ABCOBC-ECDABOR | BCBCED       | 19    | 1     | 19       | 19     | 38    | 84    | Tuntas      |
| 13  | 2   | BUDI MULYA          | L | ABCOBC         | BCED         | 10    | 10    | 10       | 20     | 30    | 67    | Tuntas      |
| 14  | 3   | CHORUL HADI         | P | -BCDBCD        | B-E-         | 8     | 12    | 8        | 18     | 26    | 58    | Belum Tunta |
| 15  | 4   | DANURI              | L | -BCDBCD-CDAB   | BD           | 12    | 8     | 12       | 19     | 31    | 69    | Tuntas      |
| 16  | 5   | ESTINA HIDAYAH      | P | -BCDBCD-CDABD- | BCBD         | 15    | 5     | 15       | 22     | 37    | 82    | Tuntas      |
| 17  | 6   | GHUFRON             | L | ABCOBCO-COABO- | BCBC-D       | 17    | 3     | 17       | 20     | 37    | 82    | Tuntas      |
| 18  | 7   | GHOFUR              | L | -BCDBCD-CDABD- | BCB          | 14    | 6     | 14       | 22     | 36    | 50    | Tuntas      |
| 1.9 |     | Date Sanling Danage |   | CALIDIU .      | 2 Q 1        |       |       |          |        |       |       |             |

|    | A   | В                                | C | D        | E   | F          | G      | H      | da     | 1      | K        | 12  |
|----|-----|----------------------------------|---|----------|-----|------------|--------|--------|--------|--------|----------|-----|
| 32 |     | A 2.04                           |   | 1998     | 1.0 |            |        |        |        | 1      |          |     |
| 33 | SI  | - Jumlah peserta test            | : | 20 orang |     | JUN        | LAH :  | 289    |        |        | 1498     |     |
| 34 | ILA | - Jumlah yang lulus              | : | 18 orang |     | TERK       | ECIL : | 8.00   |        |        | 57.78    |     |
| 35 | E   | - Jumlah yang tidak lulus        | 1 | 2 orang  |     | TERBE      | SAR :  | 19.00  |        |        | 84.44    |     |
| 36 | KA  | - Jumlah yang di atas rata-rata  | ; | 11 orang |     | RATA-F     | RATA : | 14,450 |        |        | 74.890   |     |
| 37 | RE  | - Jumlah yang di bawah rata-rata | ; | 9 orang  | SI  | IMPANGAN E | BAKU : | 2.564  |        | 2      | 6.994    |     |
| 38 |     | 10 V                             | 1 |          |     |            |        |        |        |        | 1        |     |
| 39 |     |                                  |   |          |     |            |        | S      | leman. | 17 Des | sember 2 | 010 |
| 40 |     | Mengetahui,                      |   |          |     |            |        |        |        |        |          |     |
| 41 |     | Kepala Sekolah                   |   |          |     |            |        |        | Guru   | Mata F | elajaran |     |
| 42 |     |                                  |   |          |     |            |        |        |        |        |          |     |
| 43 |     |                                  |   |          |     |            |        |        |        |        |          |     |
| 44 |     |                                  |   |          |     |            |        |        |        |        |          |     |
| 45 |     | SLAMET RIYADI, Ph.D.             |   |          |     |            |        |        | ASHAR  | NOE    | R HIDAY. | AT  |
| 46 |     |                                  |   |          |     |            |        |        |        | 10000  |          |     |

Gambar 2.32 Sheet Report untuk mencetak laporan hasil belajar

Bila sheet ini dicetak, tampilan hasil cetakannya akan seperti pada Gambar 2.33 berikut.

|      | NAMA SEKOLAH                                                  |      | SMPN \$9 SLEMAN                                          |           |           |           |            |                 |                  |                  |             |
|------|---------------------------------------------------------------|------|----------------------------------------------------------|-----------|-----------|-----------|------------|-----------------|------------------|------------------|-------------|
|      | MATA PELAJARAN<br>KELASPROGRAM<br>TANGGAL TES<br>MATERI POKOK |      | : MATEMATIKA<br>: D01<br>: 17/12/2010<br>: MENENTUKAN RU | ANG SAMPE | L SUATU P | ERCOB     | AAN        |                 |                  |                  | K0K0/<br>65 |
| No.  | NAMA SI SWA                                                   | L/P  | JAWABAN                                                  | SISWA     | JUL       | ALAH ALAH | SKOR<br>PG | SHOR<br>URASAN  | TOTAL<br>SKOR    | NILAI            | CATAT       |
| · ±  | ARE UNITURO                                                   | 1.   | ARCORD-RCOMPERCE                                         | CER       | 19        |           | - 19       | 19              | 38               | 84               | Tuntiae     |
| - 2  | BUCINULYA                                                     | L    | ABCERC                                                   | CEE       | 10        | 10        | 10         | 20              | 30               | e7               | Turter      |
| 2    | CHORRUL HAZI                                                  | Ŧ    | -BCEBCE                                                  | E         | 1         | 12        |            | 15              | 2                | 01               | Belum Tur   |
|      | C ANURS                                                       | 1    | -802802-02A88                                            |           | -t2       |           | - 12       | 19              | 31               | 09               | Turniss     |
| 8    | ESTINA HOAYAH                                                 | μ.   | -BCERCE-CEABD-BCE                                        |           | 15        | 5         | 18         | 22              | 39               | 82               | Turitae     |
| . 2  | OHURRON .                                                     | L    | ANCERCE-CEARD-RCR                                        | C+0       | 17        | - 3       | . 97       | - 25            | 5                | 82               | Tuntee      |
| . 7  | GHOFUR                                                        | L    | -BCEBCE-CEAND-BCB                                        |           | 14        | . 0       | . 34       | 22              | x                | 80               | Tuntas      |
| - 1  | HASYIM MUZADI                                                 | L    | -BCEBCD-CEABD-BC-                                        | D         | 16        |           | - 16.      | 10              | - 32             | 71               | Turitae     |
| . 9  | IH SAVUJC DHA                                                 | L.   | ARCERCE-CEARD-RCR                                        | NÇ++      | 16        | - 4       | - 林        | 20              | ×.               | 80               | Turias      |
| 10   | JAFAR SHOOKS                                                  | 1.   | -BCDBCD-CUABD-RCB                                        | 10-0      | 10        | 4         | 18         | 18              | - 32             | 71               | · Turnes    |
| . 51 | KIND SPECIE KINA TIMAN                                        | - 17 | ABCEBCE-CEABD-BCS                                        | KC-8      | . 17      | 3         | - 17       | 17              | 34               | 78               | Tuntes      |
| 12   | NURUL ANI                                                     | ۴    | -REERCE-CEARD-NOR                                        | NÇ-++     | 10        | . 6       | 10.        | 18              | 30               | 73               | Tuntas      |
| 12   | CALLAR HAVELAN                                                | 4    | ABCORCD-COARD-BC-                                        | C-8       | 10        |           | - 18.      | 79              |                  | 78               | Turner      |
|      | PALIO .                                                       | L    | -bizeco-csAND-bil-                                       |           | 14        |           | 14         | 10              | - 12             | 71               | Tuntas      |
| 15   | GURDTUL LI YUN                                                | P.   | -8CE8CE-CEADE                                            |           |           | 5         | 11         | 18              | 25               | . 84             | Balan Tur   |
| 10   | PLAHNSAT                                                      | 1    | ARCENCE-CEAND-BC-                                        |           | . 10      | . 8       | 10         | 22              | Ŧ                | 12               | Turne       |
| 117  | BLANETJAT                                                     | 5    | -BCEBCE-CEABD-BCB                                        | NC-8      | -10       |           | -78        | - 29            | 5                | 82               | Turies      |
| 19   | TITELARYATI                                                   | P.   | ABCORCE-COAND                                            | x6-8.     | 16        |           | - 18       | 20              |                  | 78               | Tuntes      |
| 12   | U-SMAN ALL                                                    | L    | -BCEBCE-CEARD-BCB                                        | #         | -15       |           | 18         | 12              | 34               | 78               | Turrian     |
| 20   | WI0000                                                        | L    | CDBCE-CEABD-BCE                                          | XC++      | - 14      | 6         | - 14       | 19              | n                | 72               | Tuntai      |
| 73   | - Jundah peserta test                                         | :    | 20 orang                                                 |           |           | ALAH      | 289        | -               | -                | 1498             | i           |
| Y    | humbh same loles                                              |      | 19. orada                                                |           | TERS      | (E/CH )   | 8.65       | -               | -                | 42.72            |             |
| 클    | harden over side half a                                       | 1    | 0.0000                                                   |           | 77.000    | CRAB      | 15.00      | -               | -                | 24.00            | -           |
| 5    | - Juman yang tidak lulus                                      |      | e orang                                                  |           | 10.000    | BAR       | 19.00      | -               | -                | 74.44            |             |
| a l  | - Juman yang diatas rata-rata                                 | -    | 11 orang                                                 |           | RATA      | RAIA      | 14.650.    | -               |                  | 14.830           |             |
| œ    | <ul> <li>Jumlah yang di bawah rata-rat.</li> </ul>            | ÷÷   | 9 orang                                                  | 8         | SIPANGAN  | BAKU      | 2.554      |                 | _                | 5.994            |             |
|      | Mengetahui,<br>Kepala Sekolah                                 |      |                                                          |           |           |           |            | Sleman.<br>Guni | 17 Des<br>Mata P | ember<br>elajara | 2030<br>n.  |

Gambar 2.33 Hasil cetakan sheet Report

#### C. Ringkasan

Program pengolah angka (*spreadsheet*) dapat digunakan untuk menganalisis tes bentuk uraian dan pilihan ganda (*multiple choice*) yang meliputi mengolah hasil penilaian dan analisis butir soal. Cukup dengan memasukkan data-data skor setiap butir soal berbentuk uraian maupun pilihan ganda ke file Excel, guru dapat langsung memperoleh hasil pengolahan nilai dan analisis butir soal berupa tingkat kesukaran daya beda dan reliabilitas tes, sekaligus dapat mencetak hasil laporan hasil belajar siswa dengan format yang bagus. Dengan adanya program pengolah lembar kerja, ternyata guru dapat dengan cepat membuat laporan hasil belajar segera setelah memberi ujian pada siswa.

#### D. Tugas dan Latihan

#### Tugas/Latihan terkait Kegiatan Belajar (KB) 1:

- 1. Cobalah melakukan analisis butir soal bentuk uraian untuk salah satu ulangan harian di kelas Anda.
- Pergunakan file "Analisis Butir Soal Uraian Kosong.xls" yang disertakan di modul ini (bila belum memiliki, Anda dapat mengunduh di situs www.p4tkmatematika.org/bermutu
- 3. Isikan data pada *sheet* Data1 dengan data milik Anda.
- 4. Hitunglah rata-rata skor kelompok atas dan bawah pada sheet Data2
- 5. Cek hasil pengolahan nilai dan analisis butir soal pada sheet Report dan sheet Analisis. Bagaimanakah hasil ulangan yang sudah Anda lakukan?

#### Tugas/Latihan terkait KB 2:

- 1. Cobalah melakukan analisis butir soal pilihan ganda untuk salah satu ulangan harian atau ulangan tengah semester yang Anda miliki.
- Pergunakan file "Analisis Butir Soal Pilihan Ganda Kosong.xls" yang disertakan di modul ini (bila belum memiliki Anda dapat mengunduh di situs www.p4tkmatematika.org/bermutu
- 3. Isikan data pada *sheet* **Data** dengan data milik Anda.

4. Cek hasil pengolahan hasil nilai dan analisis butir soal pada *sheet* **Analisis** dan *sheet* **Report**. Bagaimanakah hasil ulangan yang sudah Anda lakukan?

### E. Umpan Balik

Kerjakan latihan untuk menilai kemampuan Anda. Bila Anda sudah memiliki datadata siswa di file Excel, Anda tidak perlu mengetik ulang, cukup data tersebut di*copy*-kan sesuai kolom dalam file "Analisis Butir Soal Pilihan Uraian Kosong.xls" dan "Analisis Butir Soal Pilihan Ganda Kosong.xls", dengan menggunakan Paste Values. Jika Anda belum memiliki data siswa dalam file Excel, Anda perlu mengetikkan pada tempat yang sesuai.

Mintalah kolega atau teman sejawat Anda untuk meneliti jawaban Anda agar lebih obyektif. Apabila mengalami kesulitan diskusikanlah dengan teman sejawat, kepala sekolah, pengawas atau fasilitator.

# F. Daftar Pustaka

- Anas Sudijono. 2005. *Pengantar Evaluasi Pendidikan. Cetakan Ke-5*. Jakarta: PT. Raja Grafindo Persada
- BSNP. 2010. Panduan Analisis Butir Soal . Jakarta: Direktorat Pembinaan SMP
- Djunaidi Lababa. 2008. Analisis Butir Soal Dengan Teori Tes Klasik: Sebuah Pengantar. Jurnal Iqra'. Volume 5 tahun 2008. halaman 29 – 37 Manado: STAIN Manado
- Dody Sukmayadi. 2010. *Analisis Butir Soal dan Bank Soal*. BBM Suplemen BERMUTU. Jakarta: Direktorat Pembinaan Pendidikan dan Pelatihan
- Setiawan. 2007. Analisis Penilaian Pembelajaran Matematika di SMA. Bahan Ajar diklat guru pengembang SMA jenjang lanjut. PPPPTK Matematika
- Sri Wardhani. 2008. Standar Penilaian Pendidikan (Implikasinya Terhadap Tugas Guru Matematika dan Sekolah). Yogyakarta: PPPPTK Matematika
- Sumarna Supranata. 2004. Analisis, Validitas, Reliabilitas, dan Interpretasi Hasil Tes Implementasi Kurikulum 2004. Bandung: PT Remaja Rosdakarya

Ш

# **PENGOLAHAN HASIL PENILAIAN**

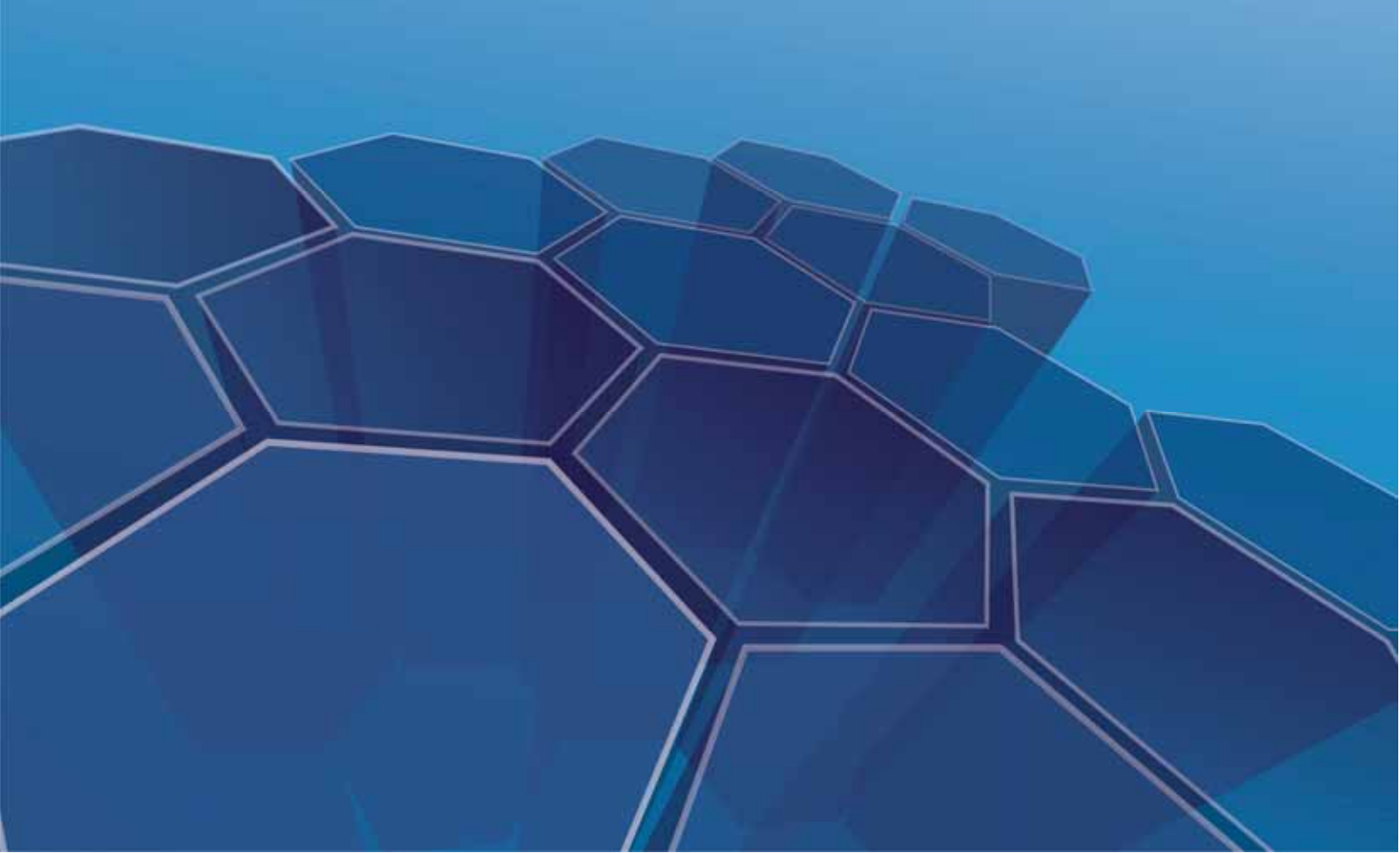

# **III. PENGOLAHAN HASIL PENILAIAN**

Kompetensi yang akan ditingkatkan:

- 1. memanfaatkan teknologi informasi dan komunikasi dalam pembelajaran yang diampu (5.1).
- 2. Mengkomunikasikan hasil penilaian dan evaluasi kepada pemangku kepentingan (9.4).
- Memanfaatkan hasil refleksi dalam rangka peningkatan keprofesionalan (23.2).

Pada setiap akhir semester, guru selalu menghadapai masalah dengan tugas yang sangat menyibukkan untuk menilai hasil pembelajaran siswa-siswanya. Apalagi kalau hasil penilaian disimpan dalam bentuk dokumentasi di kertas. Setiap kali akan membuat laporan hasil belajar, guru harus menghitung untuk mendapatkan nilai hasil belajar, entah itu menggunakan kalkulator atau komputer. Yang membuat lama dan membosankan adalah memasukkan data-data hasil penilaian seluruh siswa. Coba kalau setiap selesai ulangan harian, UTS maupun UAS, hasil penilaian langsung dimasukkan dan diolah menggunakan komputer maka Anda tidak akan mengalami masalah seperti itu. Jika Anda tidak ingin mengalami masalah seperti itu, cobalah program pengolah angka seperti Program Excel untuk mengolah hasil penilaian. Modul ini akan membantu Anda mengolah hasil penilaian menjadi laporan hasil belajar.

Pada modul sebelumnya telah dibahas tentang analisis tes pilihan ganda dan analisis tes uraian menggunakan program pengolah angka, yang di dalamnya mencakup juga pengolahan hasil penilaian. Hasil penilaian dapat berupa Ulangan Harian (UH), Ulangan Tengah Semester (UTS) atau Ulangan Akhir Semester (UAS). Ulanganulangan tersebut harus didokumentasikan dengan baik karena nilai-nilai tersebut masih memberikan kontribusi nilai pada akhir semester. Pada modul ini akan ditunjukkan bagaimana mengolah nilai-nilai tersebut menggunakan Program Excel.

Bagi sebagian guru, mengolah nilai siswa masih banyak yang menggunakan cara manual dengan bantuan kalkulator sehingga waktu yang dibutuhkan relatif lama.

Dengan program pengolah angka Anda dapat mengolah nilai dengan cepat. Hal ini karena menggunakan pengolah angka, data nilai dapat disimpan, dilakukan perhitungan dengan mudah, dapat diurutkan atau diberikan peringkat. Anda tidak perlu lagi melakukan perhitungan-perhitungan yang memakan waktu lama. Serahkan itu semua kepada komputer tapi syaratnya adalah Anda harus menguasai program pengolah angka seperti Program Excel.

Modul ini akan membantu Anda menguasai kemampuan tersebut. Untuk memudahkan Anda belajar modul ini disusun dalam 2 kegiatan belajar (KB) sebagai berikut.

KB 1: Pengolahan Nilai Hasil Belajar

KB 2: Pengolahan Nilai pada Laporan Hasil Belajar

Dalam mempelajari modul ini, pahami uraian pada masing-masing kegiatan belajar di atas, kerjakan juga tugas-tugas dalam latihan pada akhir modul. Apabila masih mengalami kesulitan, berdiskusilah dengan teman sejawat atau dengan fasilitator Anda. Di akhir proses belajar modul, lakukanlah refleksi diri terkait penguasaan Anda terhadap bahasan dalam modul ini dengan cara mengerjakan latihan yang telah disediakan.

# A. Kegiatan Belajar 1: Pengolahan Nilai Hasil Belajar

Anda sebagai guru selalu berhubungan dengan angka-angka, karena setiap memberi pekerjaan kepada para siswa pasti Anda akan memberi nilai hasil pekerjaan mereka. Sebelum Anda bagikan kembali hasil pekerjaan mereka, Anda catat lebih dahulu nilai-nilainya. Pernahkah Anda memikirkan, bagaimana mengelola data nilai siswa sehingga mudah digunakan untuk berbagai kepentingan? Cara paling mudah untuk mengolah data nilai tersebut adalah menggunakan komputer. Program komputer yang dapat digunakan untuk mengolah data-data berbentuk angka seperti nilai siswa adalah program pengolah angka (*spreadsheet*). Program pengolah angka yang paling banyak dipakai adalah Program Excel. Tahukah Anda Program Excel dapat membantu Anda menjawab permasalahan tersebut?

Dalam kegiatan belajar 1 ini, akan diberikan contoh bagaimanakah mengolah nilai hasil belajar siswa menggunakan Program Excel.

Nilai laporan hasil belajar siswa merupakan rata-rata nilai ulangan harian, ulangan tengah semester, dan ulangan akhir semester/ulangan kenaikan kelas. Pada dasarnya bobot masing-masing nilai ditetapkan oleh sekolah. Namun demikian, bobot ulangan harian disarankan sama atau lebih dari jumlah bobot ulangan tengah semester dan akhir semester. Berikut disajikan beberapa contoh pembobotan dan penghitungan nilai laporan hasil belajar peserta didik.

1. Contoh 1

Rata-rata Ulangan Harian (UH), Ulangan Tengah Semester (UTS), dan Akhir Semester (UAS) bobotnya adalah: 2 : 1 : 1

Nilai rapor = 
$$\frac{(2 \times \text{rata-rata UH}) + \text{UTS} + \text{UAS}}{4}$$

2. Contoh 2

Rata-rata Ulangan Harian (UH), Ulangan Tengah Semester (UTS), dan Akhir Semester (UAS) bobotnya adalah: 60%:20%:20%.

Nilai rapor =  $(60\% \times UH) + (20\% \times UTS) + (20\% \times UAS)$ atau dapat juga ditulis:

Nilai rapor = 
$$\frac{(3 \times \text{rata-rata UH}) + \text{UTS} + \text{UAS}}{5}$$

3. Contoh 3

Setiap Ulangan Harian (UH), Ulangan Tengah Semester (UTS), dan Akhir Semester (UAS) bobotnya adalah sama.

Nilai rapor = 
$$\frac{(\text{Jumlah nilai UH}) + \text{UTS} + \text{UAS}}{\text{Banyak nilai}}$$

atau Nilai rapor = rata-rata dari nilai UH, UTS, dan UAS. Sebagai contoh jika ada 4 nilai UH maka

Nilai rapor = 
$$\frac{UH1 + UH2 + UH3 + UH4 + UTS + UAS}{6}$$

Penghitungan nilai dalam contoh di atas akan sangat mudah jika dilakukan menggunakan Program Excel.

Setelah Anda belajar dasar-dasar Program Excel pada modul 1 pasti Anda dapat membuat tabel seperti pada gambar 3.1. Tetapi jika tabel seperti itu sudah harus dilengkapi dengan formula untuk pengolahannya, Anda harus memikirkan juga bagaimana membuat rumusnya.

Dalam modul ini hanya akan dibahas bagaimana mengolah nilai siswa menggunakan contoh file Excel yang sudah disediakan. Oleh karena itu untuk mempelajari modul ini Anda diharapkan sudah memiliki file Excel tersebut. File Excel dapat diunduh melalui website PPPPTK Matematika dengan alamat <u>www.p4tkmatematika.org//bermutu</u> dengan nama file "Hasil Penilaian.xls". Jika Anda ingin mempelajari bagaimana langkah-langkah membuat file Excel untuk mengolah hasil belajar siswa, PPPPTK Matematika telah menyusun modul paket fasilitasi KKG/MGMP tahun 2008 dengan judul Pengolahan Nilai Hasil Belajar Matematika SMP/MTs dengan Program MsExcel yang ditulis oleh Adi Wijaya.

Setelah file dibuka dengan Excel 2007, maka tampilannya akan seperti Gambar 3.1, di mana *sheet* yang aktif pada contoh itu adalah *sheet* Matematika.

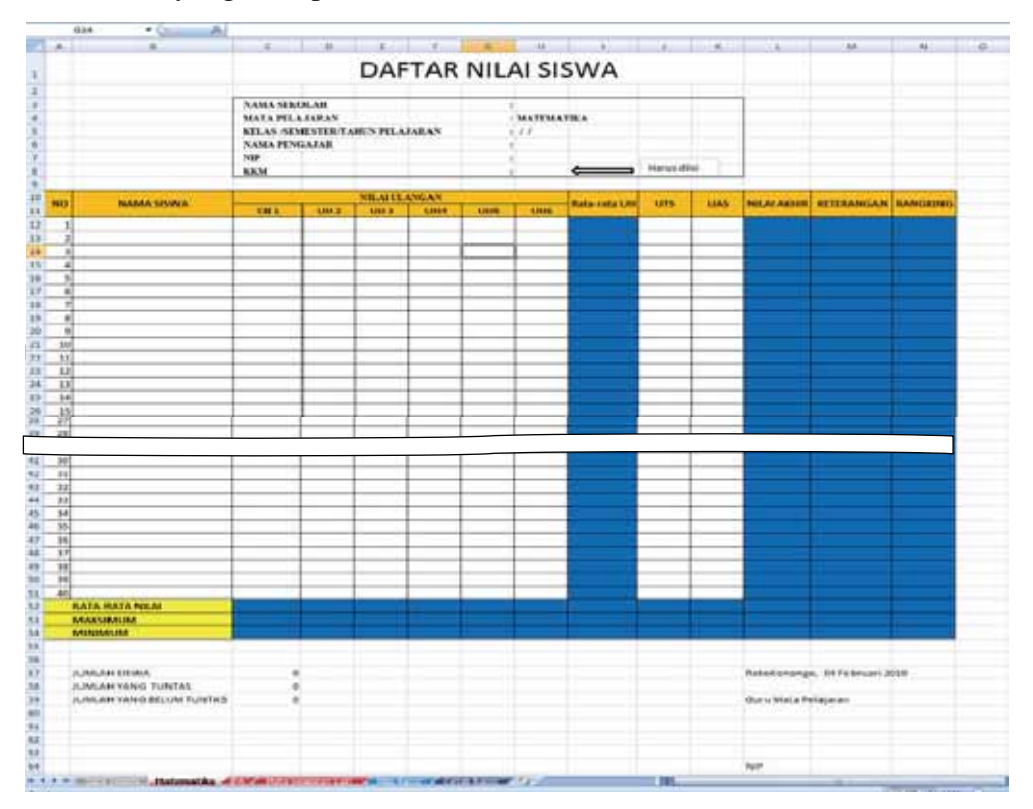

Gambar 3.1 Contoh file Excel untuk pengolahan nilai

File Excel yang ditunjukkan pada gambar 3.1, dirancang untuk mengolah hasil penilaian untuk satu semester pada suatu kelas yang terdiri atas data umum siswa, pengolahan hasil penilaian untuk mata pelajaran dan hasil pengolahan nilai untuk laporan hasil belajar. Masing-masing proses pengolahan datanya dibuat dalam bentuk beberapa *sheet* yang terpisah. Namun masing-masing *sheet* tersebut saling berkaitan.

Dalam file tersebut memuat 6 sheet yaitu

- *Sheet* **Data Umum**, berisi data siswa dan data tentang kelas.
- *Sheet* Matematika, IPA, dan Mata pelajaran lain, berisi tentang pengolahan nilai mata pelajaran untuk satu semester.
- *Sheet* **Nilai Rapor,** berisi tentang seluruh nilai mata pelajaran pada semester tertentu sebagai bahan untuk membuat rapor.
- Sheet Cetak Rapor, digunakan untuk mencetak rapor.

Semua *sheet* tersebut dikelompokkan dalam 3 kelompok *sheet* yaitu kelompok data umum (*sheet* berwarna hijau), kelompok pengolahan nilai mata pelajaran (*sheet* berwarna merah), dan kelompok pengolahan rapor (*sheet* berwarna biru). *Sheet* pengolahan rapor akan dibahas pada KB 2.

*Sheet* **Data Umum** berisi informasi tentang kelas dan siswa. Data ini akan menjadi referensi untuk *sheet* lainnya.

Sebaiknya setiap guru yang ditugasi sebagai wali kelas mempunyai data-data tentang seluruh siswanya dan data tersebut harus berbentuk file komputer. Sebaiknya data dalam bentuk file Excel karena kemudahan dalam mengolahnya. Data-data yang dimasukkan dapat berupa data-data yang terkait untuk penilaian, dan data-data yang berguna bagi guru seperti alamat, nama orang tua, nomor telpon orang tua bahkan no HP dari siswa sehingga jika kita butuh data tentang siswa dapat merujuk ke *sheet* ini.

Langkah-langkah untuk mulai mengolah hasil penilaian adalah sebagai berikut.

a. Masukkan data umum siswa pada sheet Data Umum. Untuk itu Anda masukkan, nama sekolah, alamat, kelas, semester, tahun pelajaran, wali kelas, dan nomor induk siswa serta nama siswa. Gambar 3.2 menunjukkan contoh data yang dimasukkan.

|      | 6       | c               | D     | E.                | ŧ              | 6              | н           |
|------|---------|-----------------|-------|-------------------|----------------|----------------|-------------|
|      |         |                 | 1     | DATA CICU         | MA             |                |             |
|      |         |                 |       | DATASISV          | VA             |                |             |
|      |         |                 |       |                   |                |                |             |
|      |         |                 |       |                   |                |                |             |
|      |         | NAMA SEKOLAH    | 1 53  | AP N 505          |                |                |             |
|      |         | ALAMAT          | :     | Kraten Lor        |                |                |             |
|      |         | KTLAS           | : D   | B                 |                |                |             |
|      |         | SEMESTER        | : 8   |                   |                |                |             |
|      |         | TAHUN PELAJARAN | : 2   | 009/2010          |                |                |             |
|      |         | NAMA WALI KILAS | : B.  | Bremaninati, S.Pd |                |                |             |
| 1    |         | NIP             | : 19  | 6302191986012001  |                |                |             |
| 1    |         | JUMLAR SISWA    | : 34  |                   |                |                |             |
| t    |         |                 |       |                   |                |                |             |
| NO   | NOINDIK | NAMA SISWA      | L/P   | ALAMAT            | NAMA ORANG TUA | TELP ORANG TUA | NO HP SISWA |
| 1 1  | 1 5045  | EXO             | L     |                   |                |                |             |
| 1    | 5048    | ARIF            | t     |                   |                |                |             |
|      | 5047    | ENDI            | 5     |                   |                |                |             |
| 1 14 | \$ 5048 | YULIANTI        | P     |                   |                |                |             |
| 1 3  | 5 5049  | IVAH            | P     |                   | 1.             |                |             |
| ) (  | 5050    | US DW           | P     |                   |                |                |             |
| 1    | 5051    | MUUI            | L     |                   |                |                |             |
| 1    | 5052    | NUR             | L     |                   |                |                |             |
| 2 1  | 5053    | HAMID           | L     |                   |                |                |             |
| 1 10 | 5054    | YONO            | L     |                   |                |                |             |
| 1 1  | 5055    | IMAH            | P     |                   |                |                |             |
| 5 12 | 1 5056  | TIAH            | P     |                   |                |                |             |
| 5 1  | 5057    | SALIM           | - L - |                   |                |                |             |
| 7 1/ | 1 505R  | ATUN            | P     |                   | 1.000          | 2              |             |

Gambar 3.2 Tampilan *sheet* Data Umum

Data yang dimasukkan di *sheet* **Data Umum** maka secara otomatis data nama siswa akan terisi pada beberapa *sheet* yang lain karena nama siswa pada *sheet* lain merujuk ke *sheet* **Data Umum**. Hal ini akan memudahkan Anda dalam mengedit data karena cukup di satu tempat saja Anda mengeditnya, semuanya akan ter-*update*.

- b. Pada *sheet* Matematika masukkan hasil penilaian hasil belajar siswa pada pelajaran matematika. Sebagai contoh pada ulangan harian yang pertama, masukkan nilai-nilai yang didapat siswa pada ulangan tersebut pada kolom UH1. Setelah memasukkan data UH 1, kolom rata-rata UH, Nilai Akhir, Keterangan dan Rangking akan terisi dengan sendirinya. Oleh karena itu Anda tidak perlu mengisinya secara manual. Namun demikian, Anda dapat mempelajari bagaimana membuat rumusnya dengan membaca keterangan masing-masing kolom.
- c. Jika Anda sudah mempunyai file nilai ulangan siswa untuk ulangan harian kedua (misal yang digunakan pada analisis butir soal tes uraian pada modul 2). Anda cukup menyalin nilai-nilai tersebut ke kolom UH 2 pada *sheet* Matematika. Cara menyalinnya adalah sebagai berikut:
  - 1) Buka file "Analisis Butir Soal Uraian.xls" dan klik *sheet* Data1.

- 2) Blok kolom Nilai Ujian yang mengandung nilai dan tekan CTRL+C untuk meng-*copy* data-data yang ada di kolom itu..
- 3) Aktifkan kembali file "Hasil Penilaian.xls" dan pada sheet matematika kolom UH 2, klik sel yang paling atas. Salinlah data tersbut dengan melukukan Paste Values. Jangan gunakan CTRL+√ atau Paste biasa karena nilai tersebut berupa formula.

Hati-hati dalam meng-*copy* data berbentuk formula. Kalau Anda mem*paste*-kan langsung (atau menggunakan  $\boxed{\text{Ctrl}} + \boxed{V}$ ), kadang-kadang akan muncul *error* karena pengalamatan selnya yang salah. Jadi jika Anda tidak membutuhkan formulanya tetapi hanya butuh nilainya, gunakan **Paste Special** : **Values** atau **Values and number formats**. Lihat Gambar di sebelah.

Paste Specia All using Source th All egopt borders Ciśu Formulas and mu Bulliph il None 441 Doid Ti thin black Transp OK Cancel

| .A.    | 8          | c         | D        | E        | F     | 6   | H         | 1 C C        | 1           | K   | L            | м            | N         |
|--------|------------|-----------|----------|----------|-------|-----|-----------|--------------|-------------|-----|--------------|--------------|-----------|
| _      |            |           |          |          |       |     |           |              |             |     |              |              |           |
|        |            | NAMA SEE  | DLAN     |          |       |     | SMP IN FM | •            |             |     |              |              |           |
| _      |            | MATA PELA | under    |          |       |     | MATEMAT   | TRCA.        | _           |     |              |              |           |
| _      |            | KILAS /SD | ESTER/TA | HUN PELA | LARAN |     | DCB/8/    | 2009/2010    |             |     |              | _            |           |
|        |            | NAMATEN   |          |          |       |     | acts n    | a ksp,s.m    |             |     |              |              |           |
|        |            | NP        |          |          |       |     | 19812001  | 200501 2 011 | Allowed and |     |              |              |           |
|        |            | NOCH 1    |          |          |       |     | 60        | ļ            | Haruson     | м   |              | _            |           |
|        |            |           |          | MADE     | NO.4N |     |           |              |             |     |              |              |           |
|        | NAMA SISWA | 181       | UNI 2    | UHS      | UH4   | UNS | UNI6      | Rata-rata UH | UTS         | UAS | NILAI AIDHIR | RETERANGAN   | RANGIONIC |
| 1 60   | 0          | 67        | 64       |          |       |     |           | 65.5         |             |     | 33           | Belum Tuntas | 21        |
| 2 AR   | #          | #         | 68       |          |       |     |           | 78           |             |     | 19           | Belum Tuntas | 12        |
| 3 ENG  | 0          | 36        | 60       |          |       |     |           | 58           |             |     | 29           | Belum Tuntas | 14        |
| 4 YU   | UANTI      | 75        | 72       |          |       |     |           | 73.5         |             |     | 17           | Belum Tuntas | 34        |
| 5 MA   | н          | 82        | 80       |          |       |     |           | 81           |             |     | 41           | Belum Tuntas | 7         |
| 6 US   | OW         | 60        | 80       |          |       |     |           | 70           |             |     | 35           | Belum Tuntas | 15        |
| 7 MU   | 10 A       | 54        | 72       |          |       |     |           | 60           |             |     | 12           | Belum Tuntas | 26        |
| 8 NU   | JR.        | 42        | 68       |          |       |     |           | 65           |             |     | 33           | Belum Tuntas | 21        |
| 9 HA   | MID        | 71        | 64       |          |       |     |           | 67.5         |             |     | ж            | Belum Tuntas | 18        |
| 30 YOF | NO         | 66        | 64       |          |       |     |           | 65           |             |     | 33           | Belum Tuntas | 21        |
| 11 IW  | AH         | 72        | 64       |          |       |     |           | 68           |             |     | м            | Belum Tuntas | 18        |
| 12 TIA | н          | 54        | 76       |          |       |     |           | 65           |             |     | 33           | Belum Tuntas | 21        |
| 13 SAL | UM         | 54        | 68       |          |       |     |           | 61           |             |     | n            | Belum Tuntas | 28        |
| 34 ATL | UN         | 77        | 60       |          |       |     |           | 64.5         |             |     | ×            | Belum Tuntas | 18        |
| 15 NIT | TA         | 87        | 76       |          |       |     |           | \$1.5        |             |     | 41           | Belum Tuntas | 7         |
| 16 SUB | 84         | 56        | 68       |          |       |     |           | 83           |             |     | 42           | Belum Tuntas | 5         |
| 17 SUL | u          | 64        | 44       |          |       |     |           | 54           |             |     | 27           | Beium Tuntas | 34        |
| 18 SUF | PRI        | 53        | 76       |          |       |     |           | 64.5         |             |     | 12           | Belum Tuntas | 26        |
| 19 AN  | то         | 2         | 68       |          |       |     |           | 70           |             |     | 35           | Belum Tuntas | 15        |
| 20 RO  | HMAN       | 54        | 72       |          |       |     |           | 65           |             |     | 13           | Belum Tuntas | 21        |
| 21 SIN | 4          | 89        | 76       |          |       |     |           | 82.5         |             |     | 41           | Belum Tuntas | 7         |

Gambar 3.3 Tampilan sheet Matematika dengan 2 nilai UH

Gambar 3.3 menunjukkan tampilan *sheet* Matematika dengan 2 nilai Ulangan Harian. Perhatikan sel pertama pada kolom Rata-Rata UH yang berisi berisi rumus

# =IF(SUM(C12)=0,"",AVERAGE(C12:H12)) dan intinya adalah formula AVERAGE(C12:H12) yang menghitung rata-rata semua nilai Ulangan Harian (UH).

Adapun kolom Nilai Akhir dihitung menggunakan rumus dengan menggunakan perhitungan nilai akhir sesuai contoh 1 pada Panduan Pengisian laporan hasil Belajar Peserta Didik SMP dengan memberi pembobotan yang lebih pada hasil Ulangan Harian (Lihat halaman 73). Formula yang digunakan untuk menghitung Nilai Akhir adalah =IF(SUM(I12:K12)=0,"",(2\*I12+J12+K12)/4) yang artinya akan menghitung rumus (2\*I12+J12+K12)/4 jika salah satu dari 3 sel tersebut (I12: rata-rata UH, J12: Nilai UTS, dan K12: Nilai UAS) mengandung data. Pada rumus itu dapat dilihat bahwa nilai rata-rata UH dikalikan 2, sedang yang lain tidak dan kemudian dibagi dengan 4. Anda dapat memodifikasi rumus ini jika Anda memilih alternatif perhitungan yang lain.

Setelah itu, nilai akhirnya dibandingkan dengan kriteria ketuntasannya. Nilai KKMnya ada di sel H8. Kolom **Keterangan** berisi rumus **=IF(L12="","", IF(L12<\$H\$8,"Belum Tuntas","Tuntas"))** yang intinya adalah fungsi logika **IF(L12<\$H\$8, "Belum Tuntas","Tuntas")** memberikan status **Belum Tuntas** jika Nilai Akhir kurang dari KKM (sel H8) dan **Tuntas** jika sebaliknya. Tanda \$ berfungsi agar selnya tetap dan tidak bergeser jika selnya disalin ke tempat lain.

Kolom **Rangking** menunjukkan rangking Nilai Akhir berdasarkan keseluruhan data. Rumus yang digunakan adalah **RANK(L12,L\$12:L\$51)** yang akan merangking **L12**: berdasarkan seluruh nilai akhir (**L12:L51**). Jika ada data yang bernilai sama akan diberi rangking yang sama.

Menurut Standar Penilaian Pendidikan ulangan harian ditetapkan untuk mengukur pencapaian kompetensi peserta didik setelah menyelesaikan satu Kompetensi Dasar (KD) atau lebih, sedangkan dalam menyusun laporan hasil belajar terdapat kolom deskripsi kemajuan belajar yang menunjukkan seberapa jauh peserta didik mencapai semua standar kompetensi mata pelajaran pada suatu semester. Oleh karena itu dalam pengolahan nilai perlu menentukan pencapaian SK mata pelajaran untuk setiap siswa. Sebagai contoh UH 1 adalah hasil ulangan harian untuk KD 5.1 dan 5.2 dan UH 2 untuk KD 5.3 maka rata-rata UH 1 dan UH 2 adalah nilai Standar Kompetensi 5 (SK 5 untuk mata pelajaran matematika kelas IX SMP). Begitu juga dengan SK 6 didapat dari rata-rata UH 3 dan UH 4. Nilai SK 5 dan SK 6 dibandingkan dengan KKM-nya akan diperoleh pencapaian standar kompetensi siswa tersebut pada pada kelas IX semester 2.

Gambar 3.4 menunjukkan contoh pengolahan nilai laporan hasil belajar pelajaran matematika kelas IX B semester 2 menggunakan nilai rekaan dengan dengan 4 ulangan harian.

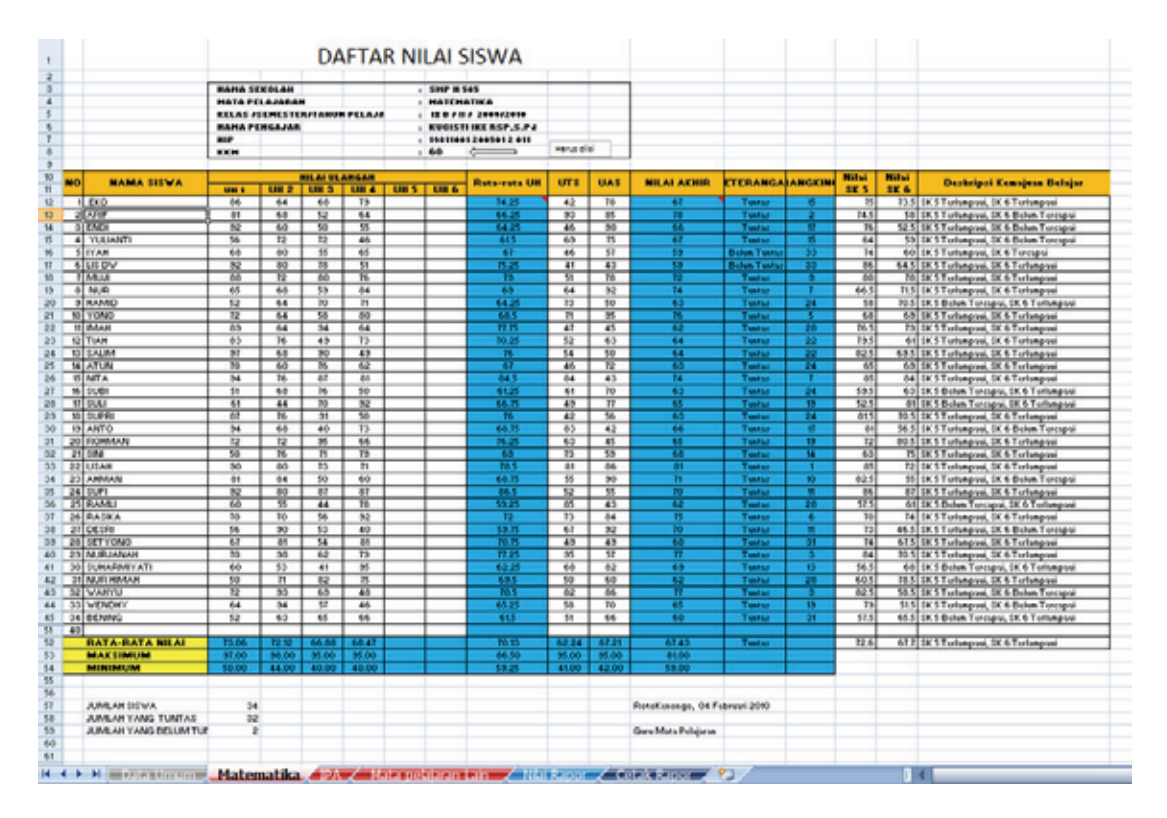

Gambar 3.4 Contoh Pengolahan Nilai Pelajaran Matematika

# B. Kegiatan Belajar 2: Pengolahan Nilai pada Laporan Hasil Belajar

Pernahkah Anda sebagai guru mengalami kesulitan dalam pengolahan nilai dan penyusunan laporan hasil belajar (rapor)? Jika semua hasil penilaian Anda didokumentasikan dengan baik menggunakan program komputer seperti Program Excel, Anda tidak akan mengalami masalah untuk menyusun laporan hasil belajar dalam format apapun. Pada kegiatan belajar ini akan ditunjukkan bagaimana Program Excel dapat digunakan untuk menyusun rapor.

Kegiatan belajar ini merupakan kelanjutan dari kegiatan belajar 1. Setelah nilai akhir suatu pelajaran diperoleh dilanjutkan dengan mengumpulkan semua nilai akhir mata pelajaran yang lain untuk dibuat menjadi laporan hasil belajar yang berupa rapor.

Untuk menyusun laporan hasil belajar masih menggunakan file "Hasil Penilaian.xls" tetapi *sheet* yang digunakan adalah *sheet* **Nilai Rapor** dan *sheet* **Cetak Rapor**.

### 1. Sheet Nilai Rapor

*Sheet* ini digunakan untuk memasukkan nilai-nilai yang digunakan untuk menyusun rapor. Semua hasil penilaian didapat oleh siswa yang berupa nilai akhir setiap mata pelajaran yang akan digunakan sebagai laporan hasil belajar siswa dalam satu semester, sehingga *sheet* ini berisi nama-nama seluruh siswa dan seluruh hasil penilaiannya yang akan keluar di rapor. Gambar 3.5 menunjukkan tampilan *sheet* **Nilai Rapor** yang belum terisi.

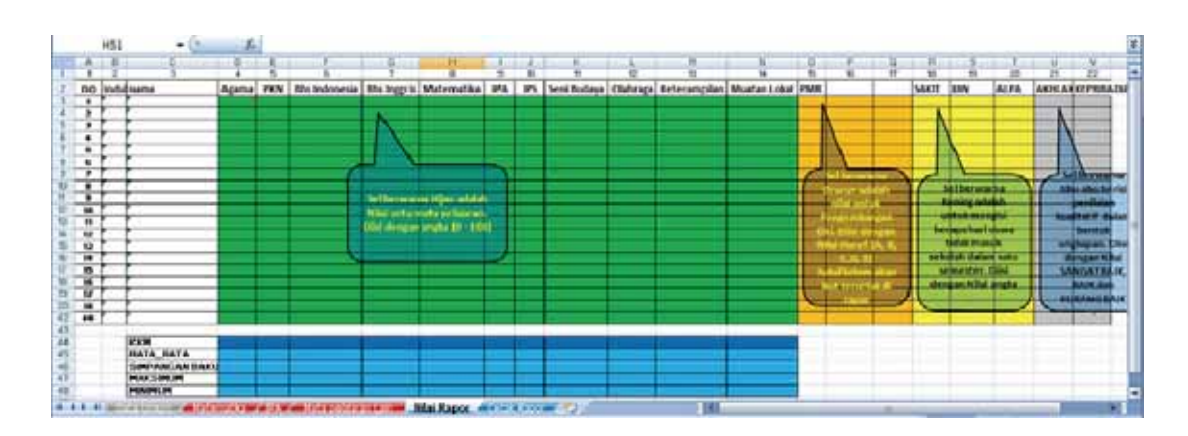

Gambar 3.5 Sheet Nilai Rapor yang masih kosong

Kolom **Induk** dan **Nama** berisi data-data no induk siswa dan nama yang berasal dari *sheet* **Data Umum**. Sel-sel statistik nilai (RATA-RATA, SIMPANGAN BAKU, MAKSIMUM, MINIMUM) di baris bawah akan terisi sendiri jika Anda memasukkan nilai mata pelajaran. Pada tampilan tersebut diberi petunjuk nilai berbentuk apa yang seharusnya dimasukkan setiap kolom.

Untuk dapat mengisi data tersebut, Anda harus meminta hasil penilaian dari guruguru yang mengajar di kelas Anda. Sebaiknya nilai yang Anda minta tidak hanya berupa nilai akhir mata pelajarannya, tetapi komponen-komponen penilaian yang memberikan kontribusi pada nilai akhir. Hal ini untuk mengantisipasi jika orang tua siswa mengajukan keberatan terhadap nilai yang tercantum pada laporan hasil belajar. Anda dapat menunjukkan riwayat penilaiannya, tanpa harus mempertemukan dengan guru mata pelajarannya. Tetapi yang lebih penting adalah Anda dapat mendokumentasikan seluruh hasil penilaian anak didik Anda. Apalagi kalau sejak awal Anda sudah dapat memberikan file Excel untuk penilaian kepada guru-guru pengajar di kelas yang Anda asuh dan sudah tercantum nama-nama siswa dan meminta mereka menyerahkan hasil penilaian mereka dalam bentuk file Excel tersebut. Ini akan sangat mengurangi beban Anda pada akhir semester dan dapat menyusun rapor dengan cepat. Karena Anda tidak perlu lagi memasukkan nilainilainya, cukup dengan menyalin data tersebut ke file untuk membuat rapor.

Untuk mengolah nilai menjadi laporan hasil belajar (rapor), maka langkah-langkah yang harus Anda lakukan sebagai berikut.

- Buka file Excel dengan nama "Hasil Penilaian.xls" seperti yang digunakan pada KB 1.
- b. Aktifkan *sheet* **Nilai Rapor** dan masukkan semua nilai-nilai yang dibutuhkan untuk rapor. Nilai-nilai yang perlu dimasukkan adalah:
  - Nilai hasil belajar untuk semua mata pelajaran beserta KKM-nya. Nilai dalam bentuk angka antara 0 – 100
  - 2) Nilai kegiatan pengembangan diri siswa dalam bentuk nilai A, B, C, D, dan E.
  - Nilai akhlak dan kepribadian yang dimintakan masing-masing dari guru mata pelajaran agama dan kewarganegaraan. Nilai dalam bentuk ungkapan Sangat baik, Baik, dan Kurang baik
  - Selain itu juga diperlukan data tentang ketidakhadiran siswa dalam satu semester, berapa hari siswa tidak hadir karena sakit, ijin atau tidak hadir tanpa keterangan.
- c. Isi juga nilai KKM untuk setiap pelajaran.
- d. Kolom Deskripsi Kemajuan Belajar diisi dengan pencapaian Standar Kompetensi yang diperoleh oleh siswa pada suatu mata pelajaran di kelas dan semester yang bersangkutan dengan menggunakan kata belum tercapai (untuk yang pencapaiannya di bawah KKM), tercapai (untuk yang pencapaiannya sama dengan KKM), dan terlampaui (untuk yang pencapaiannya melampaui KKM). Misalnya apabila pencapaian seorang peserta didik untuk SK 4 melampaui KKM, untuk SK 5 sama dengan KKM, dan untuk SK 6 di bawah KKM, maka pada kolom Deskripsi Kemajuan Belajar ditulis *SK 4 terlampaui, SK 5 tercapai, dan SK 6 belum tercapai*.

Gambar 3.6 menunjukkan contoh penilaian yang lengkap yang siap untuk diolah menjadi rapor. Dalam file contoh itu nilai mata pelajaran Matematika dan IPA diambil dari *sheet* matematika dan IPA.

#### Pemanfaatan Program Pengolah Angka untuk Analisis Butir Soal dan Pengelolaan Hasil Penilaian di SD/SMP

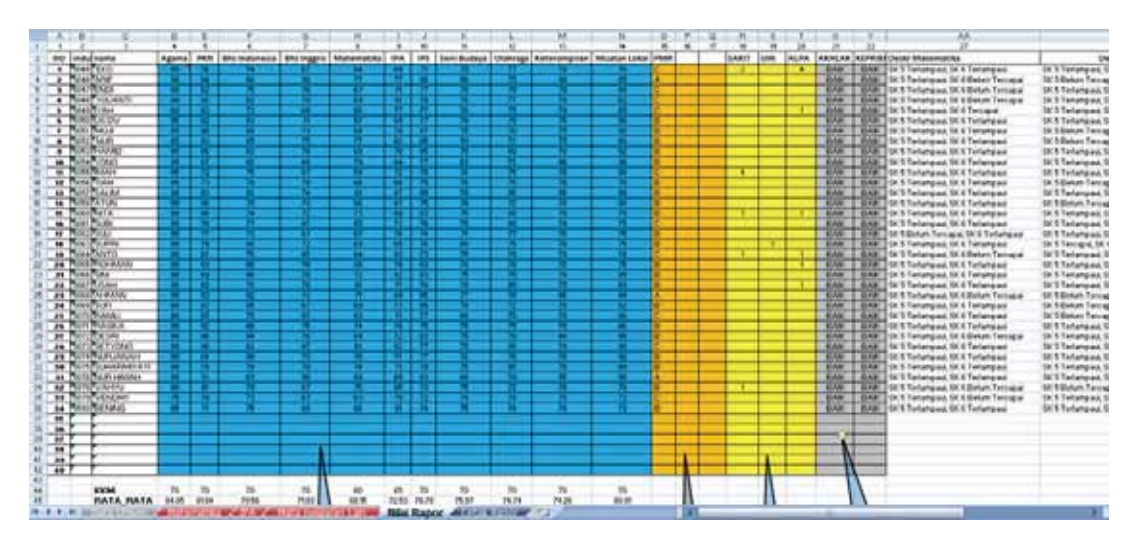

Gambar 3.6 Data Hasil Penilaian untuk diproses menjadi Rapor

#### 2. Sheet Cetak Rapor

Sheet Cetak Rapor berisi tentang format untuk mencetak rapor yang datanya bersumber dari sheet Nilai Rapor. Dalam contoh ini yang digunakan sebagai acuan adalah model rapor yang dikeluarkan Direktorat Pembinaan SMP seperti yang dicontohkan pada Panduan Pengisian Laporan Hasil Belajar Peserta Didik SMP (Direktorat Pembinaan SMP. 2007). Contoh rapor untuk semester 1 dan 2 untuk SMP dapat dilihat pada gambar 3.7. Karena ada perbedaan rapor untuk semester 1 dan 2 serta semester terakhir (kelas IX semester 2 untuk SMP), maka *sheet* ini juga mengakomodasi perbedaan tersebut dengan memberikan *textbox* keputusan kenaikan atau kelulusan yang dapat dimasukkan atau dikeluarkan dari *print area* pencetakan tergantung pada semesternya. *Print area* adalah daerah (sel-sel) yang telah ditentukan pada *sheet* yang akan dicetak ke printer. Gambar 3.8 menunjukkan tampilan *sheet* Cetak Rapor.

| Mode                      | l Format Laporan hasi      | l belaja | ar pese | rta di         | idik Semeste                   | <b>e 1</b>       |                | Mod            | lel    | Format Laporan hasil                        | belajar                                                                             | . peserta                   | didik         | Semester                                                                                                    | 2          |                      |   |
|---------------------------|----------------------------|----------|---------|----------------|--------------------------------|------------------|----------------|----------------|--------|---------------------------------------------|-------------------------------------------------------------------------------------|-----------------------------|---------------|----------------------------------------------------------------------------------------------------|------------|----------------------|---|
| Nama Sekolah. :<br>Alamat |                            |          |         |                | Kelas<br>Semester<br>Tahun Pel | ajaran 🗄 🔤       |                | Na<br>Al<br>Na |        | a Sekolah :                                 |                                                                                     | =                           | K<br>Se<br>Te | elas<br>mester<br>abun Pelaj                                                                                                    | aran :     |                      |   |
| NO                        | sor Induk :                |          | _       |                |                                |                  |                |                |        | or induk :                                  |                                                                                     | _                           |               |                                                                                                    |            |                      | _ |
| -                         | Mata Palajaran             | 100010   |         |                |                                | Contribut Konste | an Bainiar     |                | •      | MAR PROPERTY                                | 100M)                                                                               | Anglia                      | H             | MM .                                                                                                    |            | bel Kemejuan Belejar | 1 |
| F                         | PERSONAL PROPERTY AND INC. | ,        |         | _              | Hanat                          |                  |                |                | 1      | Pendidian Agama                             |                                                                                     |                             |               |                                                                                                    |            |                      |   |
| Ļ                         | Penddian Keelmansairan     | -        |         | _              |                                |                  |                |                | 1      | Pendidikan Kewargan Agaraan                 |                                                                                     |                             |               |                                                                                                    |            |                      |   |
| H                         | Andreas Indexeda           |          |         | _              |                                |                  |                |                | 1      | Sahasa Indonesia                            |                                                                                     |                             |               |                                                                                                    |            |                      |   |
| Ŀ                         |                            | -        |         |                |                                |                  |                |                | 1      | Barhasa Inggate                             |                                                                                     |                             |               |                                                                                                    |            |                      | _ |
| H                         |                            |          |         | _              |                                |                  |                |                | T      | Natematika                                  |                                                                                     |                             |               |                                                                                                    |            |                      |   |
| ÷                         | imu Bassainitusa Aism      | -        |         |                |                                |                  |                |                | 7      | imu Pengitahuan Alam                        |                                                                                     |                             |               |                                                                                                    |            |                      | _ |
| Ľ.                        |                            |          |         |                |                                |                  |                | I [            | 1      | imu Pengitahuan Sosial                      |                                                                                     |                             |               |                                                                                                    |            |                      |   |
| Ľ                         | fani Belan                 | -        |         |                |                                |                  |                |                | 1      | teri Butaya                                 |                                                                                     |                             |               |                                                                                                    |            |                      |   |
| ÷                         | and the second second      |          |         |                |                                |                  |                | I [            | 1      | Pendidikan Jasman, Kawaga,<br>San Kasabalan |                                                                                     |                             |               |                                                                                                    |            |                      | _ |
| Ľ                         | dam Kasahatan              |          |         |                |                                |                  |                | *              | •      | Pelhan : ")                                 |                                                                                     |                             |               |                                                                                                    |            |                      |   |
| "                         | a Kalarangkan              |          |         |                |                                |                  |                | 1 1            |        | a. Teknologi Marmaki dan                    | ⊢                                                                                   |                             |               |                                                                                                    | <u> </u>   |                      |   |
|                           | b. Teknologi Informasi dan |          |         |                |                                |                  |                |                | 1      | Komunikani                                  | <u> </u>                                                                            | $ \rightarrow $             |               |                                                                                                    |            |                      | _ |
| T                         | Multit "")                 |          |         |                |                                |                  |                | 1 I'           | 1      | ·                                           |                                                                                     |                             |               |                                                                                                    |            |                      |   |
|                           | <u> </u>                   |          |         | -              |                                |                  |                | I L            | 1      | •                                           |                                                                                     |                             |               |                                                                                                    |            |                      |   |
| H                         |                            |          |         |                |                                |                  |                | 1 2            | _      | Manufacture .                               |                                                                                     |                             | -             |                                                                                                    |            |                      | _ |
| Kagadan Jone              |                            |          |         | Mai Kelerangan |                                |                  |                |                | regera |                                             |                                                                                     | -                           |               | <u> </u>                                                                                                    | A Maringan |                      |   |
| Pergembangan Diri         |                            | 1.       |         |                |                                |                  |                | 1 1            |        | Pengembengen (MI                            |                                                                                     |                             | -             |                                                                                                    |            |                      |   |
|                           |                            |          |         |                |                                |                  |                |                |        |                                             | 1                                                                                   |                             |               |                                                                                                    |            |                      |   |
|                           |                            | а.       |         |                |                                |                  |                | 1 3            |        |                                             |                                                                                     |                             |               |                                                                                                    |            |                      |   |
|                           |                            |          |         |                |                                |                  |                |                | _      | Akhiek den Kepito                           |                                                                                     |                             |               |                                                                                                    | Kathoa     | diadiran             | _ |
|                           |                            |          | -       | 1.047          |                                |                  | A0000 :        |                |        |                                             | _                                                                                   | 11                          | 1. SINC       |                                                                                                    | :NM        |                      |   |
| Aamaa :<br>Kepirbadan :   |                            |          |         |                |                                | Keprbadan :      |                |                |        | 2.00                                        |                                                                                     |                             | :N            |                                                                                                    |            |                      |   |
|                           |                            |          |         | 3. Тапра Ке    | an                             |                  |                |                |        |                                             |                                                                                     | 3. Tanpa Kelerangan : itari |               |                                                                                                    |            |                      |   |
| Mer                       | Mengetabui:                |          |         |                |                                |                  |                | м              |        | getahui:                                    |                                                                                     |                             |               |                                                                                                    |            |                      |   |
| Grang Ina/Wan             |                            |          |         | w              | in Keiss                       |                  | Orang Tua/Wali |                |        |                                             | Wali Kelas<br>Baduatan had yang dirapai pala<br>manore 1 dan 2 prosi pala dirapaian |                             |               |                                                                                                    |            |                      |   |
|                           |                            |          |         |                |                                |                  |                |                |        |                                             | -                                                                                   | _                           |               | 100000 (1000 (100) (1000 (100) (1000 (1000 (100) (1000 (1000 (1000 (1000 (1000 (1000 (1000 (1000 (1000 (1000 (1000 (100) (100) (1000 (100) (1000 (100) (1000 (100) (1000 (100) (1000 (1000 (100) |            |                      |   |
|                           |                            |          |         |                |                                |                  |                |                |        |                                             |                                                                                     |                             |               |                                                                                                    | 39         |                      |   |

Gambar 3.7 Contoh Model Rapor SMP untuk semester 1 dan 2

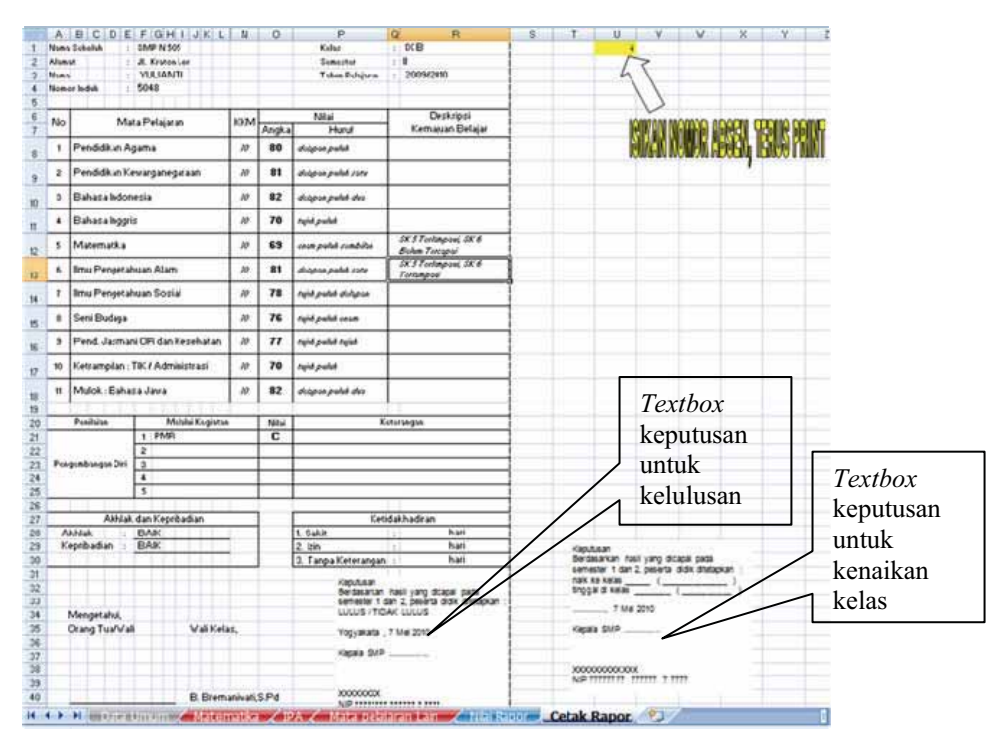

Gambar 3.8 Sheet Cetak Rapor untuk membuat Laporan Hasil Belajar

Jika semua data pada *sheet* **Nilai Rapor** telah dimasukkan dan identitas sekolah dan kelas pada *sheet* **Data Umum** juga telah diisi maka laporan hasil belajar dari siswa
dalam bentuk rapor sudah dapat dibuat. *Sheet* Cetak Rapor hanya mampu untuk menampilkan rapor untuk satu siswa.

Berikut ini adalah langkah-langkah untuk mencetak rapor siswa.

- a. Aktifkan sheet Cetak Rapor.
- b. Aturlah rapor sesuai dengan semesternya. Jika semester ganjil keluarkan kotak keputusan dari *print area*. Untuk semester genap sesuaikan kotak keputusannya, untuk kenaikan kelas atau kelulusan.
- c. Isi Nama Kepala Sekolah dan NIP-nya pada kotak keputusan.
- d. Pilih siswa yang akan ditampilkan rapornya. Untuk memilihnya gunakan no urut (no absen) dan tuliskan nomornya pada sel yang berwarna kuning (sel U1, lihat gambar 3.8) dan tekan Enter.
- e. Rapor yang ditampilkan tersebut langsung dapat dicetak. Cara mencetaknya dapat dilihat pada modul 1.

Pada *sheet* **Cetak Rapor** banyak menggunakan fungsi **vlookup** yang mencari data dari atas ke bawah yang memenuhi kriteria yang ditentukan. Pada contoh tersebut data yang dicari adalah data rapor yang ada di *sheet* **Nilai Rapor** berdasarkan nomor urut yang dituliskan pada sel U1 yang berwarna kuning. Data yang ingin ditampilkan dipilih berdasarkan urutan kolom pada baris yang terpilih.

Hasil cetakan dapat digunakan sebagai laporan hasil belajar yang resmi untuk siswa namun harus dicetak pada kertas berlogo sekolah atau dinas. Jika rapor yang digunakan di sekolah Anda menggunakan buku laporan hasil dan harus ditulis tangan, maka Anda tinggal menyalin apa yang dihasilkan oleh file Excel ini dapat dalam bentuk cetakan atau menyalin tampilan yang ada di layar komputer. Hal ini akan mempercepat proses penulisan buku rapor. Gambar 3.9 menunjukkan contoh hasil cetakan rapor.

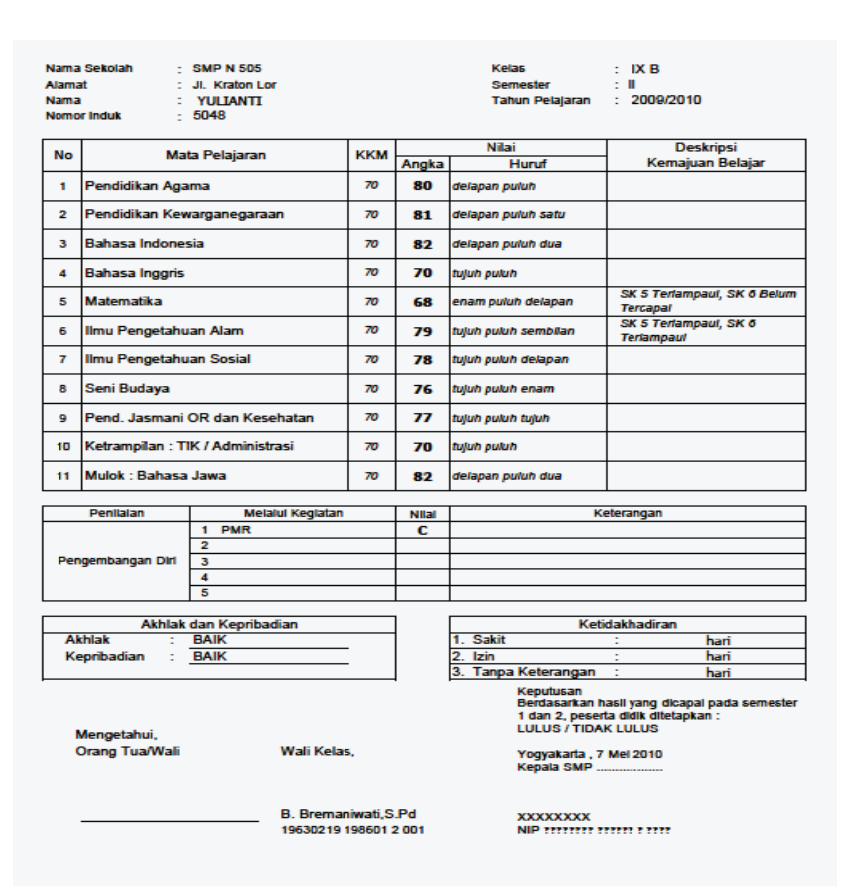

Gambar 3.9 Contoh hasil cetakan rapor

### C. Ringkasan

Program Excel dapat digunakan untuk mengolah hasil penilaian sampai membuat laporan hasil belajar. Kemudahannya adalah tampilan dapat kita atur sesuai dengan apa yang kita inginkan. Pengolahan nilai akan efisien jika semua data sudah tersedia dan kriteria penilaiannya jelas. Kunci utamanya adalah semua data yang akan kita olah sudah dalam bentuk data file *spreadsheet*. Dengan menggunakan Program Excel untuk pengolahan hasil penilaian, Anda sebagai guru atau wali kelas tidak akan direpotkan untuk mengolah nilai jika setiap kali mempunyai hasil penilaian dari siswa, langsung dimasukkan ke file tersebut. Apalagi kalau sebagai wali kelas dapat mengarahkan para guru lain agar menggunakan file ini untuk mengolah nilainya dan meminta mereka mengumpulkan hasil penilaiannya dalam bentuk file komputer.

Untuk menyusun laporan hasil belajar menggunakan program Excel, semua data hasil penilaian dan komponen-komponen penilaian lain yang diperlukan untuk laporan sudah harus tersedia. Anda tinggal mengatur format tampilan sesuai dengan panduan yang ditetapkan dan mengisi data yang sesuai.

### D. Tugas dan Latihan

- 1. Pada file Excel "**Hasil Penilaian.xls**" yang digunakan sebagai contoh untuk menghitung nilai rapor untuk pelajaran matematika dari siswa menggunakan perhitungan nilai Contoh 1, yakni rata-rata ulangan harian mempunyai bobot 2 kali dibanding dengan UTS dan UHS. Karena Anda melihat nilai siswa-siswi Anda pada UTS dan UHS hasilnya baik, Anda ingin menggunakan Contoh 3 yakni semua ulangan mempunyai bobot yang sama. Cobalah Anda ubah perhitungan nilai pada file itu sesuai dengan keinginan Anda
- Pada file contoh yang digunakan pada modul ini disediakan 6 kolom untuk UH. Padahal UH yang Anda lakukan pada semester ini hanya 3 kali. Cobalah Anda hilangkan kolom yang tidak dipakai.
- Cobalah Anda olah hasil penilaian untuk kelas Anda pada semester yang lalu pada file Excel "Hasil Penilaian Kosong.xls" yang disertakan pada modul ini. Masukkan data-datanya dan lihatlah tampilan rapornya.

Jika Anda dapat mengerjakan tugas-tugas di atas tanpa kesulitan maka Anda betulbetul telah menguasai Program Excel. Dengan demikian diharapkan Anda dapat membantu teman sejawat Anda untuk menggunakan file Excel yang digunakan dalam modul ini. Jika Anda merasa kesulitan untuk mengerjakan tugas itu maka jangan takut mencoba. Kalau Anda melakukan kesalahan gunakanlah Ctlr+Z untuk membatalkan perubahan yang Anda lakukan dan tanyakanlah kepada teman sejawat Anda. Cobalah petunjuk yang ada di bagian Umpan Balik

#### E. Umpan Balik

Pada latihan 1, Anda dapat mengganti rumus pada salah satu sel yang ada pada kolom Nilai akhir dengan menggunakan fungsi **AVERAGE** dan pilih semua nilai ulangan. Perlu diperhatikan nilai *rata-rata* UH tidak boleh disertakan dalam formula tersebut. Kalau sudah berhasil copy rumus sel tersebut ke seluruh kolom.

Pada latihan 2, Jika Anda langsung memilih kolom UH 4 –UH 6 dan berusaha menghapus dengan memilih menggeser sel di sebelah kanan akan ada peringatan dan tabelnya akan kacau. Hal ini karena sel Nilai Ulangan di atasnya adalah sel gabungan (*merged cell*). Oleh karena itu buka lebih dahulu sel gabungannya baru lakukan penghapusan kolom.

Cobalah Anda eksplorasi lebih dalam Program Excel. Pasti Anda akan banyak menjumpai hal-hal yang dapat Anda manfaatkan untuk mendukung tugas Anda sebagai guru.

Jika Anda mencoba dengan data-data Anda seperti pada tugas no 3 dan melihat hasilnya. Apakah Anda akan gunakan untuk mengolah pada semester ini?

### F. Daftar Pustaka

- Adi Wijaya. 2008. Pengolahan Nilai Hasil Belajar Matematika SMP/MTs dengan Program Ms Excel. Paket Fasilitasi Pemberdayaan KKG/MGMP. Yogyakarta: PPPPTK Matematika.
- Direktorat Pembinaan SMP. 2007. Panduan Pengisian Laporan Hasil Belajar Peserta Didik SMP. Jakarta: Direktorat Jenderal Manajemen Pendidikan Dasar dan Menengah.
- Setiawan. 2008. Prinsip-Prinsip Penilaian Pembelajaran Matematika SMA. Paket Fasilitasi Pemberdayaan KKG/MGMP. Yogyakarta: PPPPTK Matematika
- Sri Wardhani. 2008. Standar Penilaian Pendidikan (Implikasinya Terhadap Tugas Guru Matematika dan Sekolah). Yogyakarta: PPPPTK Matematika.

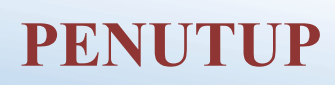

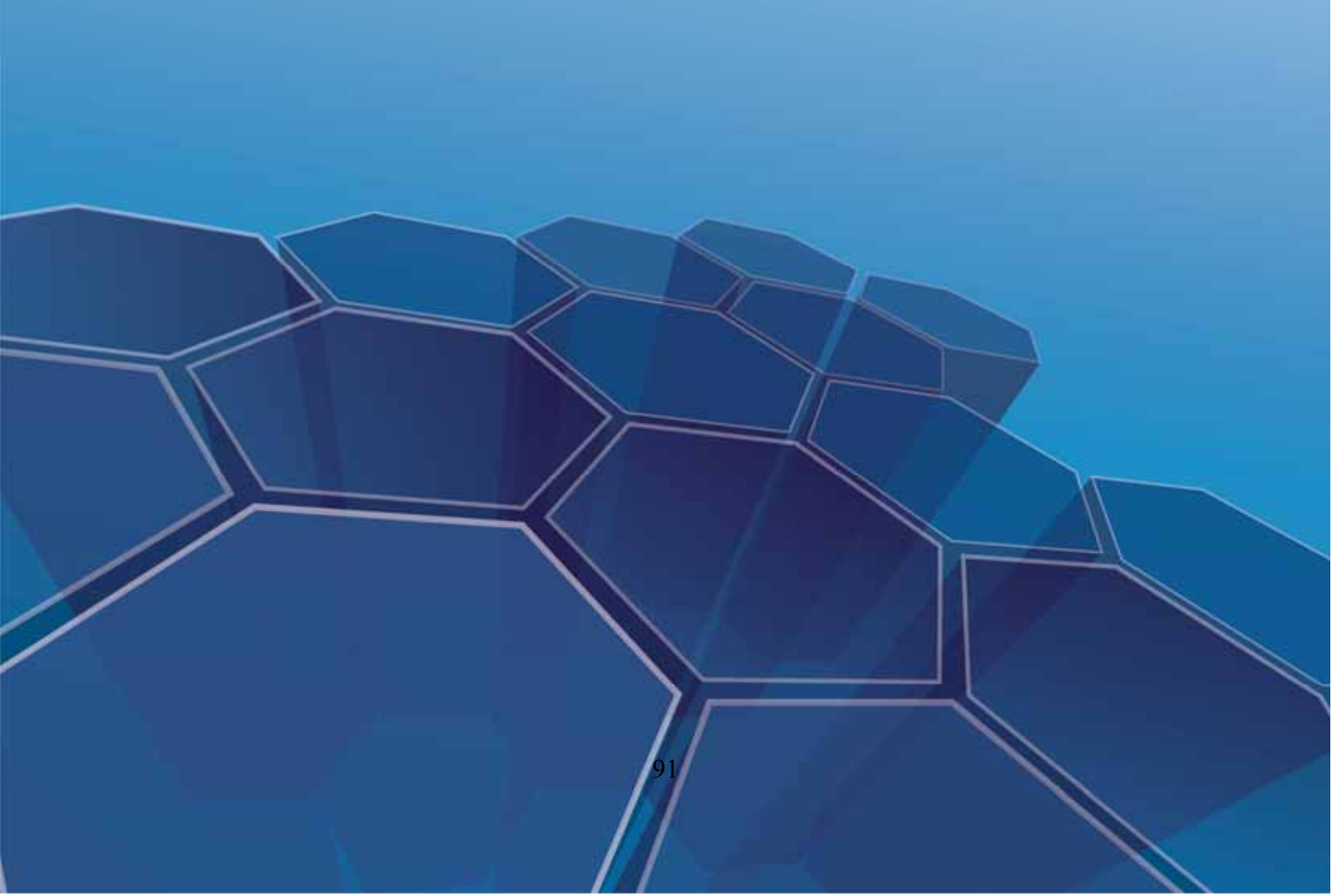

## PENUTUP

### A. Rangkuman

Permendiknas Nomor 16 Tahun 2007 telah memberikan acuan bahwa standar kompetensi guru yang terkait dengan pengelolaan penilaian dan teknologi informasi dan komunikasi adalah memanfaatkan teknologi komputer untuk kepentingan pembelajaran dan penilaian atau evaluasi proses serta hasil belajar.

Penggunaan program aplikasi komputer untuk membantu kegiatan belajar mengajar sebenarnya sudah disadari oleh para guru, dan guru sangat antusias untuk menggunakannya. Masalah waktu, tugas menumpuk, sering menjadi kendala para guru, sehingga tidak memiliki kesempatan untuk belajar dan menguasai suatu program aplikasi komputer. Oleh karena itulah, modul ini disajikan agar para guru tidak perlu dibebani harus dapat membuat program aplikasi komputer, namun tetap dapat memanfaatkan program-program yang telah dibuat.

Modul ini tidak menitikberatkan pada pembuatan pengolahan nilai dan analisis butir soal dengan menggunakan program komputer, khususnya Excel 2007, namun lebih banyak memberi pengetahuan dan wawasan akan kemampuan Excel untuk pengelolaan nilai dan analisis butir soal, serta bagaimana cara penggunaan fungsifungsi dan rumus-rumus tersebut. Beberapa fungsi dan fasilitas yang sering digunakan juga dihadirkan di modul ini untuk memberi gambaran tentang fungsi dan fasilitas tersebut. Guru juga dapat mengubah dokumen yang disertakan pada modul ini untuk disesuaikan dengan keperluan dan kondisi di lapangan di mana guru berada.

Setelah mencoba dan merasakan manfaat Excel 2007 dengan menggunakan contohcontoh file yang disertakan dalam modul ini, diharapkan para guru termotivasi untuk menggunakan program ini di dalam kegiatan pembelajaran. Mempraktikkan atau mencoba file pendamping yang disertakan dalam modul ini akan banyak membantu untuk memahami materi yang disampaikan.

### **B.** Penilaian

Kerjakan soal-soal berikut. Jika Anda mengalami kesulitan, Anda dapat membuka penjelasan pada modul-modul yang diberikan.

1. Diberikan data skor hasil ulangan berbentuk tes uraian seperti di bawah ini:

| No  | Nama           | No Soal |    |    |   |   |  |  |  |
|-----|----------------|---------|----|----|---|---|--|--|--|
| INU | Ivania         | 1       | 2  | 3  | 4 | 5 |  |  |  |
| 1   | MUMPUNI IRAWAN | 3       | 1  | 7  | 5 | 4 |  |  |  |
| 2   | LAKSAMANA      | 5       | 7  | 7  | 8 | 9 |  |  |  |
| 3   | LINGGAR        | 1       | 5  | 3  | 6 | 6 |  |  |  |
| 4   | LADUNI AMSYAH  | 1       | 1  | 9  | 7 | 7 |  |  |  |
| 5   | NUR MULIANTO   | 3       | 1  | 5  | 8 | 9 |  |  |  |
| 6   | MAHDA AZIFATUN | 4       | 7  | 7  | 6 | 6 |  |  |  |
| 7   | IKA RACHMAWATI | 5       | 10 | 10 | 7 | 7 |  |  |  |
| 8   | WIDANINGRUM    | 4       | 10 | 6  | 8 | 9 |  |  |  |
| 9   | PERMATASARI    | 5       | 4  | 8  | 6 | 6 |  |  |  |
| 10  | FITRI RACHMA   | 2       | 8  | 7  | 7 | 7 |  |  |  |

Dengan soal masing-masing mempunyai bobot berturut-turut 5, 10, 10, 8, 9

- a. Hitunglah Nilai masing-masing siswa
- b. Hitung tingkat kesukaran butir soal dan interpretasikan hasilnya
- c. Hitung daya beda dan interpretasikan status soal
- d. Hitung reliabilitas tes
- e. Bagaimana pendapat Anda jika soal di atas dikerjakan secara manual dibandingkan dengan menggunakan program Excel.
- 2. Misal, di bawah ini adalah data siswa Anda.

| NAMA SEKOLAH      |    |
|-------------------|----|
| MATA PELAJARAN    |    |
| KELAS/SEMESTER/TP |    |
| NAMA PENGAJAR     |    |
| NIP               |    |
| ККМ               | 60 |

## **DATA NILAI SISWA**

| NAMA |         | NILA | I ULAN | GAN  | Rata-      | LITC | <b>U</b> LC | Nilai | Ketun | Rang |
|------|---------|------|--------|------|------------|------|-------------|-------|-------|------|
| NO   | SISWA   | UH 1 | UH 2   | UH 3 | rata<br>UH | UTS  | UAS         | Rapor | tasan | king |
| 1    | Marjoko | 80   | 54     | 48   |            | 52   | 48          |       |       |      |
| 2    | Marjono | 67   | 81     | 91   |            | 51   | 57          |       |       |      |

|    | NAMA     | NILA | I ULAN | GAN  | Rata-      | LITC | UAG | Nilai | Ketun | Rang |
|----|----------|------|--------|------|------------|------|-----|-------|-------|------|
| NO | SISWA    | UH 1 | UH 2   | UH 3 | rata<br>UH | 018  | UAS | Rapor | tasan | king |
| 3  | Maryanto | 90   | 86     | 92   |            | 76   | 70  |       |       |      |
| 4  | Maryanti | 80   | 49     | 75   |            | 74   | 53  |       |       |      |
| 5  | Mardi    | 44   | 42     | 64   |            | 45   | 89  |       |       |      |
| 6  | Marsini  | 56   | 58     | 68   |            | 87   | 45  |       |       |      |
| 7  | Marsinah | 85   | 55     | 76   |            | 61   | 89  |       |       |      |
| 8  | Marjuki  | 87   | 53     | 65   |            | 40   | 72  |       |       |      |
| 9  | Marpung  | 48   | 88     | 53   |            | 72   | 71  |       |       |      |
| 10 | Margono  | 94   | 60     | 70   |            | 52   | 65  |       |       |      |
| RA | ГА-RATA  |      |        |      |            |      |     |       |       |      |
| MA | KSIMUM   |      |        |      |            |      |     |       |       |      |
| M  | NIMUM    |      |        |      |            |      |     |       |       |      |

| JUMLAH SISWA             |  |
|--------------------------|--|
| JUMLAH YANG TUNTAS       |  |
| JUMLAH YANG BELUM TUNTAS |  |

Nilai rapor dihitung dengan kriteria/rumus sebagai berikut.

Nilai rapor = 
$$\frac{(2 \times \text{rata-rata UH}) + \text{UTS} + \text{UAS}}{4}$$

KKM ditentukan = 60.

- a. Buatlah tabel di atas menggunakan Microsoft Excel. Kolom Ketuntasan menunjukkan kriteria ketuntasan. Lengkapi rumus pada kolom Nilai rapor, Ketuntasan, Rangking, dan Baris Rata-rata, Maksimum, Minimum sehingga kolom-kolom tersebut menampilkan data yang benar.
- b. Hitung banyak siswa, yang tuntas belajar, dan yang belum tuntas. Gunakan rumus.
- 3. Cobalah melakukan pengolahan hasil ulangan siswa berikut. Seluruh soal adalah pilihan ganda, tidak ada soal uraian. Gunakan file "Analisis Butir Soal Pilihan Ganda Kosong.xls" yang disertakan di modul ini.

| KUNCI      | JUMLAH | SKOR  | SKOR  | SKALA |
|------------|--------|-------|-------|-------|
| JAWABAN    | OPTION | BENAR | SALAH | NILAI |
| BDEAEDABCC | 5      | 1     | 0     | 100   |

| No | Nama    | JAWABAN<br>SISWA | JUMLAH |       | SKOR | NILAI |  |
|----|---------|------------------|--------|-------|------|-------|--|
|    |         |                  | BENAR  | SALAH |      |       |  |
| 1  | ANDI    | BDEBBDABCC       |        |       |      |       |  |
| 2  | CICA    | BDAAEDBBCC       |        |       |      |       |  |
| 3  | DUDI    | BDEAEDABCC       |        |       |      |       |  |
| 4  | ENI     | BDAAEDADAC       |        |       |      |       |  |
| 5  | ESTI    | ADEAEDABCE       |        |       |      |       |  |
| 6  | HANA    | BDEAEDABCC       |        |       |      |       |  |
| 7  | JOKO    | BDEAEDABCC       |        |       |      |       |  |
| 8  | KHOIRUL | BDEAEDEBCA       |        |       |      |       |  |
| 9  | LASMINI | BDEAEDABCC       |        |       |      |       |  |
| 10 | MAHMUD  | BDEACDABCA       |        |       |      |       |  |

a. Ceklah hasil pengolahan hasil nilai dan analisis butir soal.

- b. Cetak laporan DAFTAR NILAI SISWA, termasuk mengecek ketuntasan belajar siswa, bila ditentukan KKM-nya sebesar 75.
- c. Bagaimanakah menurut pendapat Anda, hasil ulangan tersebut?.
- d. Bagaimanakah hasil ketuntasan belajarnya, seandainya nilai KKM-nya diubah-ubah?

Selamat! Anda telah mempelajari seluruh isi modul, mengerjakan latihan dan soal yang diberikan. Pada penilaian ini diberikan beberapa soal tugas untuk mengecek pemahaman terhadap buku modul ini. Jika Skor Akhir yang Anda peroleh lebih atau sama dengan 75% dalam pengerjaan tugas akhir yang diberikan dalam buku modul ini, Anda dipandang telah cukup memahami buku modul ini. Bagi Anda yang belum mencapai skor 75% dipersilakan membaca lagi lebih cermat, mempraktekkannya, dan diskusikan dengan kolega atau teman sejawat Anda.

Ketika melihat rumus-rumus, fungsi-fungsi pada file pendamping, mungkin saja kelihatan rumit, namun yakinlah sebenarnya tidaklah demikian. Rajin mencoba dan terus mencoba rumus-rumus tersebut, akan membantu Anda mendapatkan pemahaman. Cara yang paling mudah untuk melakukan eksperimen sendiri adalah

dengan meng-*copy* file-file pendamping, kemudian menyimpan dengan nama lain. Pada file yang baru inilah kemudian dilakukan perubahan-perubahan, baik format, maupun fungsi/rumus, disesuaikan dengan kebutuhan dan kasus yang dihadapi. Agar lebih memahami tentang fasilitas dan fungsi yang ada, dianjurkan guru juga membuka fasilitas *help* dari Excel untuk mendalami lebih lanjut. Anda juga dapat melihat contoh-contoh pada *help* dan mempraktikkan penggunaannya.

| Soal  | Penskoran                                                                                                    | Skor Maksimal                             |  |  |  |  |  |
|-------|----------------------------------------------------------------------------------------------------|-------------------------------------------|--|--|--|--|--|
| No. 1 | <ul> <li>Jika mampu mengerjakan point a.<br/>diberi skor maksimal 5%</li> <li>Jika mampu mengerjakan point b.<br/>dan c. diberi skor maksimal 15%</li> <li>Jika mampu mengerjakan point d.<br/>diberi skor maksimal 5%</li> <li>Jika mampu menjawab point e. diberi<br/>skor maksimal 5%</li> </ul> | Skor Maksimal yang dapat<br>diperoleh 30% |  |  |  |  |  |
| No. 2 | <ul> <li>Jika mampu mengerjakan point a.<br/>diberi skor maksimal 25%</li> <li>Jika mampu mengerjakan point b.<br/>diberi skor maksimal 15%</li> </ul>                                                                                                    | Skor Maksimal yang dapat diperoleh 40%    |  |  |  |  |  |
| No. 3 | Jika mampu mengerjakan point a,b,c atau<br>d masing-masing diberi skor maksimal<br>7,5%                                                                                                    | Skor Maksimal yang dapat diperoleh 30%    |  |  |  |  |  |

Berikut adalah rambu-rambu pemberian skor terhadap jawaban tugas akhir.

Penutup

# LAMPIRAN

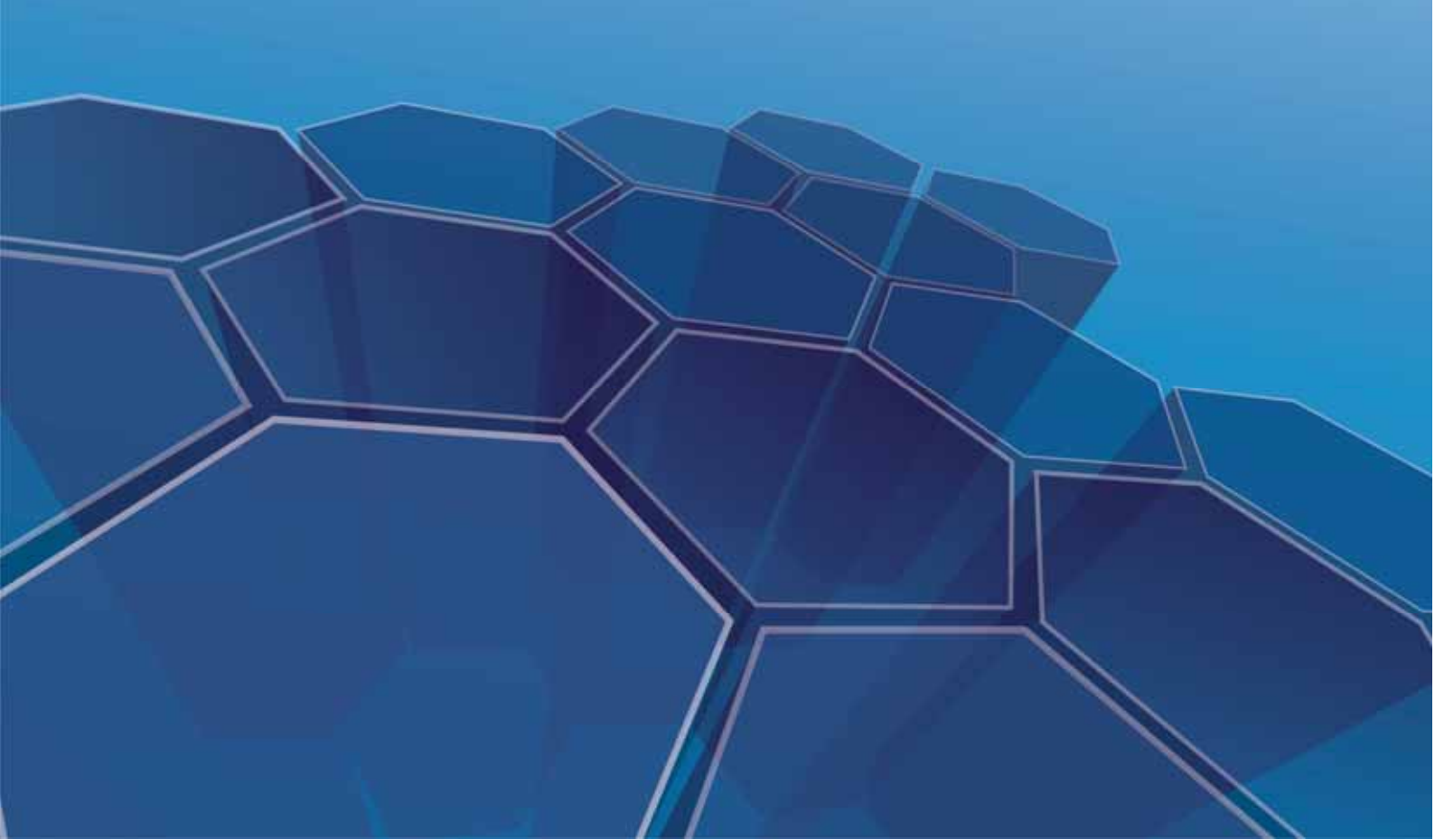

## LAMPIRAN

### JAWABAN/PETUNJUK PENYELESAIAN:

1. Coba bandingkan hasil perhitungan Anda dengan hasil analisis menggunakan Microsoft Excel.

Buka file: "Analisis Butir Soal Uraian Kosong", selanjutnya isikan datadatanya, sehingga didapatkan nilai yang diperoleh siswa.

### Jawaban soal a.

|    | Skor maksimum  | 5  | 10     | 10      | 8    | 9     | 42     | 100   |
|----|----------------|----|--------|---------|------|-------|--------|-------|
| •  |                |    |        |         |      |       |        |       |
|    |                |    | No     | omor S  | Soal |       | Jumlah | Nilai |
| No | Nama Siswa     | 1  | 2      | 3       | 4    | 5     | skor   | Ujian |
|    |                | Sk | or Yar | ng Dica | apai | Siswa |        |       |
| 1  | MUMPUNI IRAWAN | 3  | 1      | 7       | 5    | 4     | 20     | 47.62 |
| 2  | LAKSAMANA      | 5  | 7      | 7       | 8    | 9     | 36     | 85.71 |
| 3  | LINGGAR        | 1  | 5      | 3       | 6    | 6     | 21     | 50    |
| 4  | LADUNI AMSYAH  | 1  | 1      | 9       | 7    | 7     | 25     | 59.52 |
| 5  | NUR MULIANTO   | 3  | 1      | 5       | 8    | 9     | 26     | 61.9  |
| 6  | MAHDA AZIFATUN | 4  | 7      | 7       | 6    | 6     | 30     | 71.43 |
| 7  | IKA RACHMAWATI | 5  | 10     | 10      | 7    | 7     | 39     | 92.86 |
| 8  | WIDANINGRUM    | 4  | 10     | 6       | 8    | 9     | 37     | 88.1  |
| 9  | PERMATASARI    | 5  | 4      | 8       | 6    | 6     | 29     | 69.05 |
| 10 | FITRI RACHMA   | 2  | 8      | 7       | 7    | 7     | 31     | 73.81 |

### Jawaban soal b, c, dan d:

| Reliabilitas Tes = 0.5  |        |     |        |      | ) Be      | Belum memiliki reliabilitas yang tinggi |                       |                    |  |  |  |
|-------------------------|--------|-----|--------|------|-----------|-----------------------------------------|-----------------------|--------------------|--|--|--|
|                         |        |     |        |      |           |                                         |                       |                    |  |  |  |
| Nomor Tingkat Kesukaran |        | an  |        |      | Daya Beda | Status Sool                             |                       |                    |  |  |  |
| Soal                    | Indeks | Т   | afsira | an   | Indek     | ςs                                      | Tafsiran              | Status Soal        |  |  |  |
| 1                       | 0.66   | Soa | al Sed | lang | 0.60      | )                                       | Daya Beda Cukup Baik  | Soal Diterima Baik |  |  |  |
| 2                       | 0.54   | Soa | al Sed | lang | 0.67      | 7                                       | Daya Beda Cukup Baik  | Soal Diterima Baik |  |  |  |
| 3                       | 0.69   | Soa | al Sed | lang | 0.13      | 3                                       | Daya Beda Jelek       | Soal Dibuang       |  |  |  |
| 4                       | 0.85   | So  | al Mu  | dah  | 0.21      | -                                       | Daya Beda Kurang Baik | Soal Diperbaiki    |  |  |  |
| 5                       | 0.78   | So  | al Mu  | dah  | 0.30      | ).30 Daya Beda Kurang Baik              |                       | Soal Diperbaiki    |  |  |  |

| DATA MILAI SISWA  |                      |  |  |  |  |  |  |
|-------------------|----------------------|--|--|--|--|--|--|
| NAMA SEKOLAH      | SDN SAMBISARI 7      |  |  |  |  |  |  |
| MATA PELAJARAN    | MATEMATIKA           |  |  |  |  |  |  |
| KELAS/SEMESTER/TP | IV / 2 / 2011/2012   |  |  |  |  |  |  |
| NAMA PENGAJAR     | MARDAMAR, S.Pd       |  |  |  |  |  |  |
| NIP               | 19881111 200411 1111 |  |  |  |  |  |  |
| ККМ               | 60                   |  |  |  |  |  |  |

### DATA NILAI SISWA

2. Hasil yang didapat pada tabel akan seperti berikut. Bandingkan jawaban Anda.

| NO | NAMA     | NILA  | I ULAN      | IGAN        | Rata  | UTS   | TIAS  | Nilai | Ketun- | Rang- |
|----|----------|-------|-------------|-------------|-------|-------|-------|-------|--------|-------|
| NU | SISWA    | UH 1  | <b>UH 2</b> | <b>UH 3</b> | UH    | 015   | UAS   | Rapor | tasan  | king  |
|    |          |       |             |             |       |       |       |       | Belum  |       |
| 1  | Marjoko  | 80    | 54          | 48          | 61    | 52    | 48    | 55    | Tuntas | 10    |
| 2  | Marjono  | 67    | 81          | 91          | 80    | 51    | 57    | 67    | Tuntas | 3     |
| 3  | Maryanto | 90    | 86          | 92          | 89    | 76    | 70    | 81    | Tuntas | 1     |
| 4  | Maryanti | 80    | 49          | 75          | 68    | 74    | 53    | 66    | Tuntas | 6     |
|    |          |       |             |             |       |       |       |       | Belum  |       |
| 5  | Mardi    | 44    | 42          | 64          | 50    | 45    | 89    | 59    | Tuntas | 9     |
| 6  | Marsini  | 56    | 58          | 68          | 61    | 87    | 45    | 63    | Tuntas | 7     |
| 7  | Marsinah | 85    | 55          | 76          | 72    | 61    | 89    | 74    | Tuntas | 2     |
| 8  | Marjuki  | 87    | 53          | 65          | 68    | 40    | 72    | 62    | Tuntas | 8     |
| 9  | Marpung  | 48    | 88          | 53          | 63    | 72    | 71    | 67    | Tuntas | 3     |
| 10 | Margono  | 94    | 60          | 70          | 75    | 52    | 65    | 67    | Tuntas | 3     |
| RA | TA-RATA  | 73.10 | 62.60       | 70.2        | 68.63 | 61.00 | 65.90 | 66    | Tuntas |       |
| MA | KSIMUM   | 94.00 | 88.00       | 92.00       | 89.33 | 87.00 | 89.00 | 81    |        |       |
| M  | INIMUM   | 44.00 | 42.00       | 48.00       | 50.00 | 40.00 | 45.00 | 55    |        |       |

| JUMLAH SISWA             | 10 |
|--------------------------|----|
| JUMLAH YANG TUNTAS       | 8  |
| JUMLAH YANG BELUM TUNTAS | 2  |

3. Hasil pengolahan data akan menjadi seperti ini:

Perhatikan data soal uraian dikosongi (sel K19 sampai O19 dikosongi). Hati-hati, sel yang berwarna, yang berisi rumus jangan diisi atau diubah atau terhapus.

| A.                                                                                      | B                                                                                                    | -                    |                                                                                                    |                                                                                                    |                                                                                         |                                                                             |                                                                                    |                  |    |                |                  |                  |                   |            |                            |                                                                               |                                                                                      |
|-----------------------------------------------------------------------------------------|----------------------------------------------------------------------------------------------------|----------------------|----------------------------------------------------------------------------------------------------|----------------------------------------------------------------------------------------------------|-----------------------------------------------------------------------------------------|-----------------------------------------------------------------------------|------------------------------------------------------------------------------------|------------------|----|----------------|------------------|------------------|-------------------|------------|----------------------------|-------------------------------------------------------------------------------|--------------------------------------------------------------------------------------|
| _                                                                                       |                                                                                                    | AN                   | ALISIS HASIL ULANGAN HA                                                                                                    | RIAN                                                                                                    |                                                                                         |                                                                             |                                                                                    |                  |    |                |                  |                  |                   |            |                            |                                                                               |                                                                                      |
|                                                                                         | U                                                                                                    |                      | TIPE SOAL : PILIHAN GANDA                                                                                                    | _                                                                                                    |                                                                                         |                                                                             |                                                                                    | _                | ý. |                |                  |                  |                   |            |                            |                                                                               |                                                                                      |
| A UMUM                                                                                  | NAMA SEKOLAH<br>MATA PELAJARAN<br>KELAS SEMESTER                                                                                                    |                      | SO MERAPI 1 SLEMAN<br>MATEMATIKA<br>V/1                                                                                                    | TAHUN<br>TANGG                                                                                                    | PELAJAJ<br>AL TES                                                                       | KAN :                                                                       | 2016 - 2<br>23/08/20                                                               | 011              |    |                |                  |                  |                   | 1          |                            |                                                                               |                                                                                      |
| DAT                                                                                     | KOMPETENSI DASAR<br>NAMA PENGAJAR                                                                                                    | 1                    | MELAKUKAN PENGUKURAN SUDUT<br>MILLENIA OZAKIA YUNAN                                                                                                    | 1                                                                                                    |                                                                                         |                                                                             |                                                                                    |                  |    |                |                  |                  |                   |            |                            | SOAL                                                                          | URAIN                                                                                |
|                                                                                         | DATA                                                                                                    |                      | RINCIAN KUNCI JAWABAN                                                                                                    | JUNILAH<br>SOAL                                                                                                    | JUNLAH<br>OFTION                                                                        | SHOR<br>BENAR                                                               | SHOR<br>SALAR                                                                      | SKALA<br>NLAI    |    |                |                  |                  |                   |            |                            | JUSILAH<br>BOAL                                                               | TOTA<br>BROM                                                                         |
| S                                                                                       | OAL PILIHAN GANDA                                                                                                    | 10                   | BURAEDABOC                                                                                                    | 10                                                                                                    | 5                                                                                       | 1                                                                           | 0                                                                                  | 100              |    |                |                  |                  |                   |            |                            |                                                                               | 0                                                                                    |
|                                                                                         |                                                                                                    |                      |                                                                                                    |                                                                                                    |                                                                                         |                                                                             |                                                                                    |                  |    |                |                  |                  |                   |            |                            |                                                                               |                                                                                      |
| Petu                                                                                    | unjuk Pengisian :                                                                                                    |                      |                                                                                                    |                                                                                                    |                                                                                         |                                                                             |                                                                                    |                  |    |                |                  |                  |                   |            |                            |                                                                               |                                                                                      |
| 1.<br>2.                                                                                | injuk Pengislan :<br>Isikan data pada kolom y<br>Jangan mengubah forma                                                                                                    | ang<br>t ya          | disediakan. Data yang dapat diuba<br>ng ada t                                                                                                    | h hanya                                                                                                    | pada k                                                                                  | olom ys                                                                     | ing terce                                                                          | etak bir         | u  | D              | ATA              | SO               | AL L              | RAI        | AN                         | HA                                                                            | SIL                                                                                  |
| 1.<br>2.<br>No.                                                                         | Injuk Penglalan :<br>Isikan data pada kolom y<br>Jangan mengubah forma<br>Nama                                                                                                    | ang<br>tya           | disediakan. Data yang dapat diuba<br>ng ada 1<br>Renciali Jawalkali Siswa                                                                                                    | h hanya                                                                                                    | poda k                                                                                  | olom ys                                                                     | IIILAI                                                                             | etak tur         | u. | D<br>51-<br>21 | ATA<br>(OR<br>22 | SO<br>TIAP<br>23 | AL L<br>SO/<br>24 | AL<br>25   | AN<br>JUILAH<br>SKOR       | HA<br>GABU<br>TOTAL                                                           | NGA                                                                                  |
| 1<br>2<br>No.<br>Urut                                                                   | Inguk Pengiaian :<br>Isikan data pada kolom y<br>Jangan mengubah forma<br>Nama                                                                                                    | ang<br>tya<br>U<br>P | disediakan. Data yang dapat diuba<br>ng ada 1<br>Rencual JAWARAN SISWA<br>(Sunalat hurd kata, canta : AADL.)<br>Dirawa ang                                                                                                    | JUR                                                                                                    | Doda N<br>LAH<br>SALAH                                                                  | olom ys<br>SKOR                                                             | HILAI                                                                              | HET.             | u. | D<br>51-<br>21 | ATA<br>(OR<br>22 | TIAP<br>23       | AL L<br>SO/       | AL<br>25   | AN<br>JUILAH<br>SKOR       | HA<br>GABU<br>TOTAL<br>SKOR                                                   | NIL                                                                                  |
| 1<br>1<br>No.<br>Unut                                                                   | Inguk Pengisian :<br>Isikan data pada kolom y<br>Jangan mengubah forma<br>Nama<br>Atg                                                                                                    | ang<br>tya<br>U<br>P | disediakan. Data yang dapat diuba<br>ng ada 1<br>Renctari JAWABAN SISWA<br>(Sunaket hurd kaptel, centari AADE)<br>SDEBBOARCC<br>Noast nawo                                                                                                    | JUN<br>BENAR<br>B                                                                                                    | pada ku<br>LAH<br>SALAH<br>2                                                            | SKOR                                                                        | HILAU<br>80                                                                        | etak tur<br>KET. | U. | D<br>SP<br>21  | ATA<br>(OR<br>22 | TIAP<br>23       | AL L<br>SO/<br>24 | 25         | AN<br>JUILAH<br>SKOR<br>0  | HA<br>GABU<br>TOTAL<br>SKOR                                                   | SIL<br>NGAI                                                                          |
| No.<br>Urut<br>1<br>2                                                                   | Inguk Pengasian :<br>Isikan data pada kolom y<br>Jangan mengubah forma<br>Nato<br>Co.h                                                                                                    | t ya                 | disediakan. Data yang dapat diuba<br>ng ada 1<br>Renclari JAWABAN SISWA<br>(Gunalet huruf kapa; carbin : AADE)<br>BDEBBDABCO<br>BDABEDBBCO<br>BDABEDBBCO                                                                                                    | JUN<br>BEHAR<br>8<br>8                                                                                                    | LAH<br>SALAH<br>2<br>2<br>0                                                             | SKOR<br>8<br>8                                                              | NILAU<br>80<br>80                                                                  | HET.             | u, | D<br>51-<br>21 | ATA<br>(OR<br>22 | SO<br>TIAP<br>23 | AL U<br>SO/<br>24 | 25         | AN<br>JUILAH<br>SKOR       | HA<br>GABU<br>TOTAL<br>SKOR                                                   | SIL<br>NGAI<br>NIL<br>80<br>100                                                      |
| No.<br>Urut<br>1<br>2<br>3                                                              | Isikan data pada kolom y<br>Jangan mengubah forma<br>Nama<br>Aldr<br>CCA<br>CUA<br>Du                                                                                                    | t ya                 | disediakan. Data yang dapat diubo<br>ng ada 1<br>RENCIAN JAWABAN SISWA<br>(Ounsien hurd kata), centin (AADE)<br>BOEBBCARDO<br>BDERECARDO<br>BDERECARDO<br>BDERECARDO                                                                                                    | JUN<br>BENAR<br>B<br>10<br>7                                                                                                    | pada k<br>LAH<br>SALAH<br>2<br>2<br>0<br>3                                              | SKOR<br>B<br>B<br>10<br>7                                                   | HILAU<br>80<br>80<br>100<br>70                                                     | HET.             | υ. | D<br>5P<br>21  | ATA<br>(OR<br>22 | SO<br>TIAF<br>23 | AL L<br>SO/       | 25         | AN<br>JUILAH<br>SKOR<br>0  | HA<br>GABU<br>TOTAL<br>SKOR                                                   | SIL<br>NGAI<br>NIL<br>80<br>100<br>70                                                |
| 1<br>2<br>No.<br>Urut<br>1<br>2<br>3<br>4<br>6                                          | In the second second se | ang<br>tya<br>U<br>P | disediakan. Data yang dapat diubo<br>ng ada 1<br>RENCIAN JAWABAN SISWA<br>(Gunalari huruf kapta; cantan: AADE)<br>BDEBBOABOO<br>BDEAZ DABOO<br>BDEAZ DABOO<br>BDEAZ DABOO<br>BDEAZ DABOO<br>BDEAZ DABOO<br>BDEAZ DABOO                                                                                 | JUN<br>BENAR<br>B<br>10<br>7<br>8                                                                                                    | LAH<br>SALAH<br>2<br>0<br>3                                                             | SKOR<br>8<br>8<br>10<br>7<br>8                                              | 111LAU<br>80<br>80<br>100<br>70<br>80                                              | HET.             | u. | D<br>51-<br>21 | ATA<br>(OR<br>22 | 23               | AL L<br>SO/<br>24 | 25         | AN<br>AUILAH<br>SKOR<br>0  | HA<br>GABU<br>TOTAL<br>SKOR                                                   | SIL<br>NGAI<br>NIL<br>80<br>100<br>70<br>80                                          |
| 1<br>2<br>100<br>11<br>2<br>3<br>4<br>6<br>6                                            | Isikan data pada kolom y<br>Jangan mengubah forma<br>Nama<br>Ator<br>Oca<br>Cub<br>De<br>Esti                                                                                                    | t ya                 | disediakan. Data yang dapat diuba<br>ng ada 1<br>Renctan JAWABAN SISWA<br>(Sunakan hund kapta) centan (AADE)<br>SOEBBOARCO<br>BOARDARCO<br>BOARDARCO<br>ADEARDARCO<br>BORARDARCO                                                                                                    | JUN<br>BENAR<br>8<br>10<br>7<br>8<br>10                                                                                                    | LAH<br>SALAH<br>2<br>2<br>0<br>3<br>2<br>0                                              | SKOR<br>8<br>8<br>10<br>7<br>8<br>10                                        | HILAU<br>80<br>80<br>100<br>70<br>80<br>100                                        | etak tur         | u. | D<br>SP<br>21  | ATA<br>(OR<br>22 | 23               | AL L<br>SO/<br>24 | 25         | AN<br>Juli Ar<br>Skor      | HA<br>GABU<br>TOTAL<br>SKOR<br>8<br>8<br>10<br>7<br>8<br>10                   | SIL<br>NGAI<br>80<br>100<br>70<br>80                                                 |
| 1.<br>2.<br>10.<br>11.<br>2.<br>3.<br>4.<br>6.<br>7.                                    | Isikan data pada kolom y<br>Jangan mengubah forma<br>Nama<br>Alibi<br>Cola<br>Cola<br>Cola<br>Esti<br>Salisi<br>Salisi<br>Salisi<br>Salisi<br>Salisi<br>Salisi<br>Salisi                                                                                                    | t ya                 | disediakan. Data yang dapat diubo<br>ng ada 1<br>RINCLAN JAWARAN SISTYA<br>(Sunakat huruf kapter center AADE)<br>BDEBEDARDO<br>BDAAEDARDO<br>BDEAEDARDO<br>BDEAEDARDO<br>BDEAEDARDO<br>BDEAEDARDO<br>BDEAEDARDO                                                                                        | JUR<br>BENAR<br>8<br>10<br>7<br>8<br>10<br>10                                                                                                    | LAH<br>SALAH<br>2<br>2<br>0<br>3<br>2<br>0<br>3<br>0<br>0<br>0<br>0                     | SKOR<br>8<br>8<br>10<br>7<br>8<br>10<br>10                                  | HILAU<br>80<br>80<br>100<br>70<br>80<br>100<br>100                                 | HET.             | u. | D<br>5P<br>21  | ATA<br>(OR<br>22 | 23               | AL U<br>SO/<br>24 | 25         | AN<br>Juil AH<br>SKOR      | HA<br>GABU<br>TOTAL<br>SKOR<br>8<br>10<br>7<br>8<br>10<br>10<br>10            | SIL<br>NGAI<br>00<br>80<br>100<br>100<br>100                                         |
| 1.<br>2.<br>10.<br>Urut<br>1<br>2<br>3<br>4<br>6<br>6<br>7<br>8                         | Isikan data pada kolom y<br>Jangan mengubah forma<br>Nama<br>Aldo<br>Cota<br>Cota<br>Cota<br>Cota<br>Etri<br>natuk<br>Joko<br>Soconus                                                                                                    | ung<br>tya           | disediakan. Data yang dapat diuba<br>ng ada 1<br>Renctani Jawaban Sistva<br>(Osnaset hurd tapta; center: AADE)<br>BDEBBDABOC<br>BDEAEDABOC<br>BDEAEDABOC<br>BDEAEDABOC<br>BDEAEDABOC<br>BDEAEDABOC<br>BDEAEDABOC<br>BDEAEDABOC<br>BDEAEDABOC<br>BDEAEDABOC                                             | Jun<br>BENAR<br>B<br>10<br>7<br>8<br>10<br>50<br>8                                                                                                    | LAH<br>SALAH<br>2<br>0<br>3<br>2<br>0<br>3<br>2<br>0<br>0<br>2                          | SKOR<br>8<br>8<br>10<br>7<br>8<br>10<br>10<br>8                             | HILAU<br>80<br>80<br>100<br>70<br>80<br>100<br>100<br>80                           | HET.             | U. | D<br>51-<br>21 | ATA<br>(OR<br>22 | 23               | AL U<br>SO/<br>24 | 25         | AN<br>Juil AH<br>SKOR<br>G | HA<br>GABU<br>107AL<br>5K08<br>8<br>8<br>10<br>7<br>8<br>10<br>10<br>10<br>8  | SIL<br>NGAI<br>80<br>80<br>100<br>100<br>100<br>100<br>80                            |
| Petu<br>1.<br>2.<br>No.<br>Urut<br>1<br>2<br>3<br>4<br>6<br>6<br>7<br>8<br>0            | Isikan data pada kolom y<br>Jangan mengubah forma<br>Nama<br>Aldo<br>Oca<br>Cub<br>Esi<br>Stri<br>Saluk<br>Solio<br>Solio<br>Koloku,<br>Labissi                                                                                                    | ang<br>tya           | disediakan. Data yang dapat diubo<br>ng ada 1<br>RENCIAN JAWABAN SISWA<br>(Gunalari huruf kapta; cantan: AADE)<br>BOERBOARCO<br>BOEAECAROC<br>BOEAECAROC<br>BOEAECAROC<br>BOEAECAROC<br>BOEAECAROC<br>BOEAECAROC                                                                                       | A hanya<br>BENAR<br>8<br>10<br>7<br>8<br>10<br>10<br>10<br>8                                                                                                    | LAH<br>SALAH<br>2<br>2<br>0<br>3<br>2<br>0<br>3<br>2<br>0<br>0<br>0<br>0<br>0<br>0<br>0 | SKOR<br>8<br>8<br>10<br>7<br>8<br>10<br>10<br>10<br>8<br>10                 | HILAU<br>80<br>80<br>100<br>70<br>80<br>100<br>100<br>100<br>100                   | HET.             | U. | 21             | ATA<br>(OR<br>22 | 23               | AL U<br>SO/<br>24 | 25         | AN<br>Juli An<br>SKOR      | HA<br>GABU<br>107AL<br>5K08<br>8<br>10<br>7<br>8<br>10<br>10<br>10<br>8<br>10 | SIL<br>NGAI<br>00<br>80<br>100<br>100<br>100<br>100<br>100<br>100                    |
| Petu<br>1<br>2<br>No.<br>Urut<br>1<br>2<br>3<br>4<br>6<br>6<br>7<br>8<br>0<br>10        | Isikan data pada kolom y<br>Jangan mengubah forma<br>Itama<br>Atdi<br>Oca<br>Cub<br>Du<br>Esti<br>Stitu<br>Solo<br>Oca<br>Sub<br>Sub<br>Sub<br>Cub<br>Lati<br>Sub<br>Sub<br>Sub<br>Sub<br>Sub<br>Sub<br>Sub<br>Sub<br>Sub<br>Sub                                                                                                    | ang<br>tya           | disediakan. Data yang dapat diuba<br>gada 1<br>RINCIAN JAWABAN SISVA<br>(Detaket hund kapta, certan (AADE)<br>SOSIBOARDABCO<br>SDARDABCO<br>SDARDABCO<br>SDARDABCO<br>SDEARDABCO<br>SDEARDABCO<br>SDEARDABCO<br>SDEARDABCO<br>SDEARDABCO<br>SDEARDABCO                                                 | A hanya<br>BENAR<br>8<br>10<br>7<br>8<br>10<br>10<br>8<br>10<br>10<br>8                                                                                                    | LAH<br>SALAH<br>2<br>2<br>0<br>3<br>2<br>0<br>3<br>2<br>0<br>0<br>2<br>0<br>2           | SKOR<br>8<br>8<br>10<br>7<br>8<br>10<br>10<br>8<br>10<br>10<br>8<br>10<br>8 | HILAU<br>80<br>80<br>100<br>70<br>80<br>100<br>100<br>80<br>100<br>80<br>100<br>80 | HET.             | u  | D<br>58<br>21  | ATA<br>(OR<br>22 | SO<br>TIAF<br>23 | AL U<br>SO/<br>24 | 25         | AN<br>Juli An<br>SKOR      | HA<br>GABU<br>TOTAL<br>SKOR<br>8<br>10<br>10<br>10<br>8<br>10<br>8<br>10<br>8 | SIL<br>NGAI<br>80<br>90<br>100<br>70<br>80<br>100<br>80<br>100<br>80<br>80           |
| Petu<br>1.<br>2<br>No.<br>Uvut<br>1<br>2<br>3<br>4<br>6<br>6<br>7<br>8<br>0<br>10<br>11 | Isikan data pada kolom y<br>Jangan mengubah forma<br>Nama<br>Aldo<br>CCA<br>CVD<br>De<br>Est<br>Aldu<br>SVD<br>De<br>Est<br>Aldu<br>SVD<br>SVD<br>SVC<br>SVD<br>SVC<br>SVC<br>SVC<br>SVC<br>SVC<br>SVC<br>SVC<br>SVC<br>SVC<br>SVC                                                                                                    | ang<br>tya           | disediakan. Data yang dapat diuba<br>ng ada 1<br>Renctani Jawabani Sistvia<br>(Ostanet hurd tapta; center: AADE)<br>BDERBOABOC<br>BDEREDABOC<br>BDEREDABOC<br>BDEREDABOC<br>BDEREDABOC<br>BDEREDABOC<br>BDEREDABOC<br>BDEREDABOC<br>BDEREDABOC<br>BDEREDABOC<br>BDEREDABOC<br>BDEREDABOC<br>BDEREDABOC | Distance in the second second | LAH<br>SALAH<br>2<br>2<br>0<br>3<br>2<br>0<br>2<br>0<br>2<br>0<br>2<br>0<br>2<br>0<br>2 | SKOR<br>8<br>8<br>10<br>7<br>8<br>10<br>10<br>8<br>10<br>10<br>8<br>10<br>8 | HILAU<br>80<br>80<br>100<br>70<br>80<br>100<br>100<br>80<br>100<br>80              | HET.             |    | D<br>SH<br>21  | 22               | 23               | 24                | IRAI<br>25 | AN<br>AULAN<br>SKOR<br>6   | HA<br>GABU<br>TOTAL<br>SKOR<br>8<br>10<br>10<br>10<br>8<br>10<br>8<br>10<br>8 | SIL<br>NGAI<br>00<br>00<br>100<br>70<br>00<br>100<br>100<br>100<br>100<br>100<br>100 |

Laporan daftar nilai siswa akan memiliki tampilan sebagai berikut.

Cobalah mengubah-ubah nilai KKM.

|    |      |                   | -  |                          |          |       |         |        |       |       |              |
|----|------|-------------------|----|--------------------------|----------|-------|---------|--------|-------|-------|--------------|
| 4  | А    | В                 | C  | E                        | F        | G     | Н       | 1      | J     | K     | L            |
| 1  |      |                   |    | DAFTAR N                 | IIL.     | AI    |         |        |       |       |              |
| 2  |      |                   |    |                          |          |       |         |        |       |       |              |
| 3  |      | NAMA SEKOLAH      |    | : SD MERAPI 1 SLEMAN     |          |       |         |        |       |       |              |
| 4  |      |                   |    |                          |          |       |         |        |       |       |              |
| 5  |      | MATA PELAJARAN    |    | : MATEMATIKA             |          |       |         |        |       |       |              |
| 6  |      | KELAS/PROGRAM     |    | : V/1                    |          |       |         |        |       |       |              |
| 7  |      | TANGGAL TES       |    | : 23/08/2010             |          |       |         |        |       |       | KKM          |
| 8  |      | MATERI POKOK      |    | : MELAKUKAN PENGUKUR     | AN SU    | DUT   |         |        |       |       | 75           |
| 5  | No   |                   | 10 | HRAIAN JAWABAN SISWA DAN | HAIMULAH |       |         | SKOP   | TOTAL |       |              |
| 11 | Jrut | NAMA/KODE PESERTA | P  | HASIL PEMERIKSAAN        | BENAR    | SALAH | SKOR PG | URAIAN | SKOR  | NILAI | CATATAN      |
| 12 | 1    | ANDI              |    | BDEDABCC                 | 8        | 2     | 8       |        | 8     | 80    | Tuntas       |
| 3  | 2    | CICA              |    | BD-AED-BCC               | 8        | 2     | 8       |        | 8     | 80    | Tuntas       |
| 4  | 3    | DUDI              |    | BDEAEDABCC               | 10       | 0     | 10      |        | 10    | 100   | Tuntas       |
| 5  | 4    | ENI               |    | BD-AEDAC                 | 7        | 3     | 7       |        | 7     | 70    | Belum Tuntas |
| 6  | 5    | ESTI              |    | -DEAEDABC-               | 8        | 2     | 8       |        | 8     | 80    | Tuntas       |
| 7  | 6    | HANA              |    | BDEAEDABCC               | 10       | 0     | 10      |        | 10    | 100   | Tuntas       |
| 8  | 7    | JOKO              |    | BDEAEDABCC               | 10       | 0     | 10      |        | 10    | 100   | Tuntas       |
| 9  | 8    | KHOIRUL           |    | BDEAED-BC-               | 8        | 2     | 8       |        | 8     | 80    | Tuntas       |
| 20 | 9    | LASMINI           |    | BDEAEDABCC               | 10       | 0     | 10      |        | 10    | 100   | Tuntas       |
| 21 | 10   | MAHMUD            |    | BDEA-DABC-               | 8        | 2     | 8       |        | 8     | 80    | Tuntas       |
| 2  | 11   |                   |    |                          |          |       |         |        |       |       |              |

| 2 | Α   | В           | С                | D           | E              | FG     | Н                  | K    | L     | M                | N                    | 0                     | Р                        | Q |
|---|-----|-------------|------------------|-------------|----------------|--------|--------------------|------|-------|------------------|----------------------|-----------------------|--------------------------|---|
| 1 |     |             |                  |             | 10             | ANAL   | ISIS BU            | ΓIR  | SO.   | AL               |                      |                       |                          | 8 |
| 2 |     |             |                  |             |                | 1      |                    |      |       |                  |                      |                       |                          | 1 |
| 3 |     |             |                  |             |                | Mata F | elajaran :         | MA   | TEMA  | TIKA             |                      |                       |                          |   |
| 1 |     |             |                  |             |                | Kelas/ | Semester :         | V/1  |       |                  |                      |                       |                          |   |
| 5 |     |             |                  |             |                | _      |                    |      |       |                  |                      |                       |                          |   |
| j |     |             |                  |             |                | Tangg  | al Ujian :         | 23/0 | 8/201 | 0                |                      |                       |                          |   |
|   |     |             |                  |             |                | Materi | Pokok :            | MEL  | AKU   | KAN PENG         | UKURAN               | SUDUT                 |                          |   |
| 5 |     |             |                  |             |                |        |                    | _    |       |                  |                      |                       |                          |   |
| 0 |     |             | Stat             | tistics Ite | em             | St     | atistics Option    | E.   |       |                  | Tafs                 | iran                  |                          |   |
| 1 | No. | No.<br>Item | Prop.<br>Correct | Biser       | Point<br>Biser | Opt.   | Prop.<br>Endorsing | Key  |       | Daya<br>Pembeda  | Tingkat<br>Kesulitan | Efektifitas<br>Option | Status<br>Soal           |   |
| 2 | 1   | 1           | 0.900            | 0 237       | 0.212          | A      | 0 100              |      | 0.000 | Dapat            | Mudah                | Baik                  | Dapat                    |   |
| 3 |     |             | 0.000            | 20-01       |                | В      | 0.900              | #    | 0.900 | Membeda-         |                      |                       | diterima                 |   |
| 4 | -   | S           |                  | 5           | а <u> </u> а   | C      | 0.000              | 1    | 0.000 | kan              |                      |                       |                          |   |
| 5 |     | 19          |                  | ÷.          | S              | D      | 0.000              | 6    | 0.000 | 2                |                      |                       |                          |   |
| 6 |     | 1           |                  | S           | i i            | E      | 0.000              |      | 0.000 |                  |                      |                       |                          |   |
| 7 |     | 0           |                  | 1           |                | ?      | 0.000              | 1    | 0.000 |                  |                      |                       |                          |   |
| 8 |     |             |                  |             | 1 1            |        |                    |      |       | t                | ा                    |                       | 3                        | ] |
| 9 | 2   | 2           | 0.900            | 0.000       | 0.000          | Α      | 0.000              |      | 0.000 | Tidak dapat      | Mudah                | Baik                  | Ditolak/                 |   |
| 0 |     |             |                  |             |                | В      | 0.000              |      | 0.000 | membeda-         |                      |                       | Jangan<br>Diguna-<br>kan |   |
| 1 |     |             |                  |             |                | С      | 0.000              |      | 0.000 | kan              |                      |                       |                          |   |
| 2 |     |             |                  |             |                | D      | 1.000              | #    | 1.000 |                  |                      |                       |                          |   |
| 3 |     |             |                  |             |                | E      | 0.000              |      | 0.000 |                  |                      |                       |                          |   |
| 4 |     |             |                  |             |                | ?      | 0.000              |      | 0.000 |                  |                      |                       |                          |   |
| 5 |     |             |                  |             |                |        |                    |      |       | -2               | 1                    | 1                     | 0                        |   |
| 6 | 3   | 3           | 0.800            | 0.774       | 0.545          | A      | 0.200              |      | 0.000 | Dapat            | Mudah                | Baik                  | Dapat                    |   |
| 7 |     |             |                  |             |                | В      | 0.000              |      | 0.000 | Membeda-         |                      |                       | diterima                 |   |
| 8 |     |             |                  |             |                | С      | 0.000              |      | 0.000 | кап              |                      |                       |                          |   |
| 9 |     |             |                  |             |                | D      | 0.000              |      | 0.000 |                  |                      |                       |                          |   |
| 0 |     |             |                  |             |                | E      | 0.800              | #    | 0.800 |                  |                      |                       |                          |   |
| 1 |     |             |                  |             |                | ?      | 0.000              |      | 0.000 |                  |                      |                       |                          |   |
| 2 |     |             | 0.000            | 0.00-       | 0.045          |        |                    |      | 0.005 | 1<br>Denet       | 1<br>Mudak           | 1<br>Deile            | 3                        |   |
| 5 | 4   | 4           | 0.900            | 0.237       | 0.212          | A      | 0.900              | #    | 0.900 | Dapat<br>Membeda | Mudan                | вак                   | Uapat<br>diterima        |   |
| + |     |             |                  |             |                | В      | 0.100              |      | 0.000 | kan              |                      |                       | otterind                 |   |
| 0 |     |             |                  |             |                |        | 0.000              |      | 0.000 |                  |                      |                       |                          |   |
| 7 |     |             |                  |             |                |        | 0.000              |      | 0.000 |                  |                      |                       |                          |   |
|   |     | -           |                  |             |                | E      | 0.000              | -    | 0.000 |                  |                      |                       |                          |   |

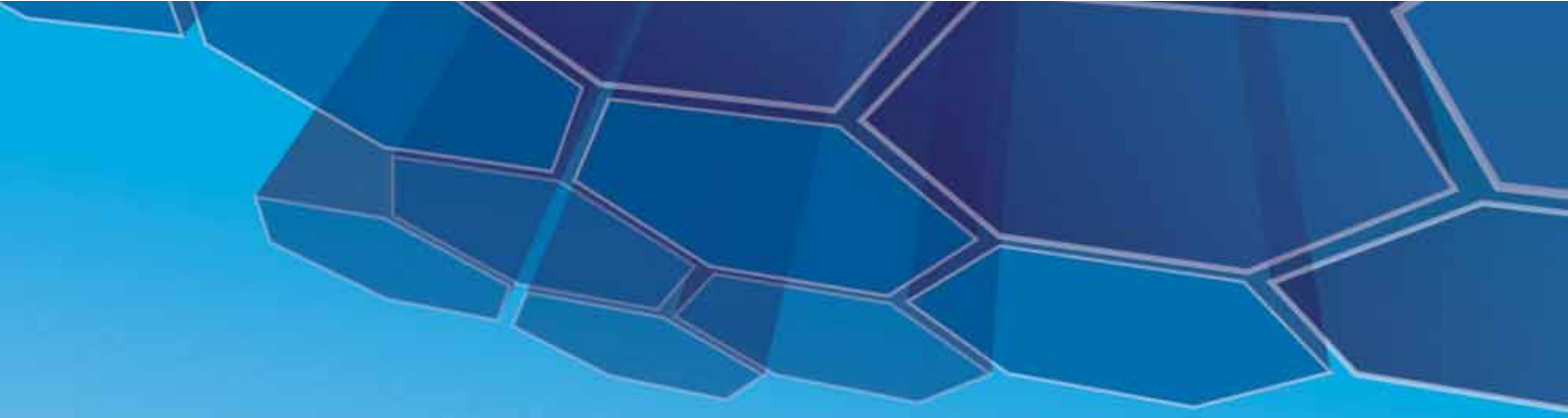

# PPPPTK MATEMATIKA

JI. Kaliurang Km. 6 Sambisari, Condongcatur, Depok, Sleman, Yogyakarta Kotak Pos 31 YKBS Yogyakarta 55281 Telp. (0274) 885752, 881717, 885725, Fax. (0274) 885752 Website: <u>www.p4tkmatematika.org</u> E-mail: p4tkmatematika@yahoo.com